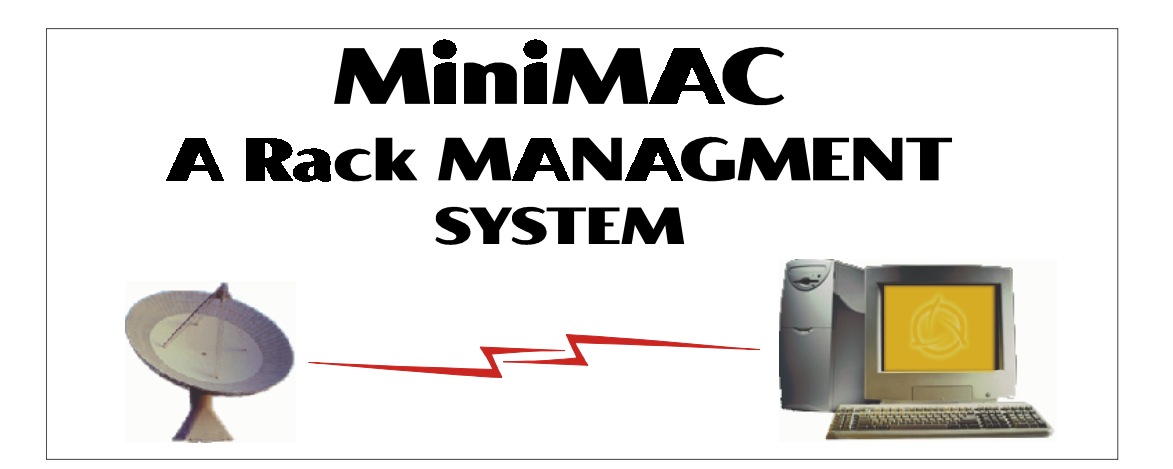

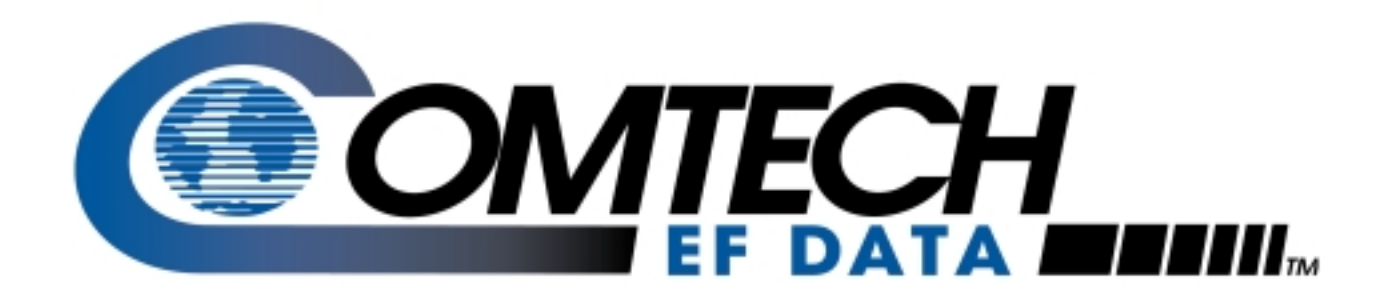

# MiniMAC

**Operation Manual** 

Part Number MN/MiniMAC.OM Revision 0

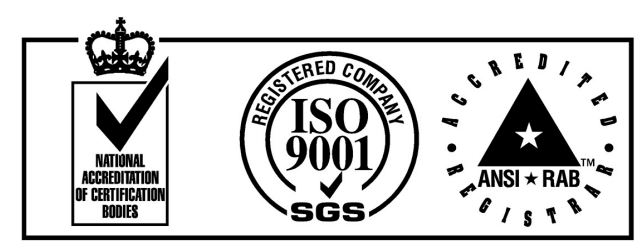

Comtech EFData is an ISO 9001 Registered Company

# MiniMAC

#### Rack Management System Operation Manual

Part Number MN/MiniMAC.OM Revision 0 May 30, 1999

Copyright © Comtech EFData, 2000. All rights reserved. Printed in the USA.

Comtech EFData, 2114 West 7th Place, Tempe, Arizona 85281 USA, (480) 333.2200, FAX: (480) 333.2161.

# Chapter 1. OVERVIEW SCREEN

This chapter describes the main OVERVIEW Screen of the ILCNCS MiniMAC Program. The user can access all the racks of the Adaptive Broadband equipment and view the COMM1 window from the task bar, located at the bottom of the screen. The following subjects with section numbers are described in the chapter.

| Subject                                | Section No. |
|----------------------------------------|-------------|
| Path to ILCNCS                         | 1.1         |
| MiniMAC Main Screen                    | 1.1.1       |
| Viewing the Rack Groups                | 1.2         |
| V2200 Dual Converter Rack              | 1.2.1       |
| C-Band Converter Rack                  | 1.2.2       |
| CST-5000 RFT Terminal Rack             | 1.2.3       |
| SMS-7000 Switch Rack                   | 1.2.4       |
| SMS-658 Switch Rack                    | 1.2.5       |
| SMS-758 Switch Rack                    | 1.2.6       |
| Remote Site Rack                       | 1.2.7       |
| Viewing Incoming and Outgoing Messages | 1.3         |

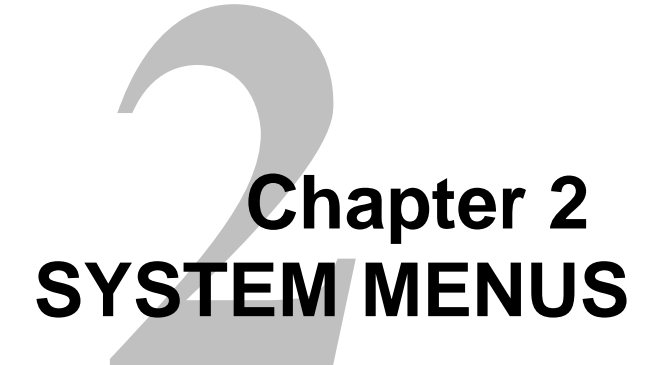

This chapter describes the system menu log. The following subjects with section numbers are described in the chapter.

| Subject                 | Section No. |
|-------------------------|-------------|
| System-Report Generator | 2.1         |
| Viewing the System Log  | 2.2         |
| Filtering the Log       | 2.2.1       |

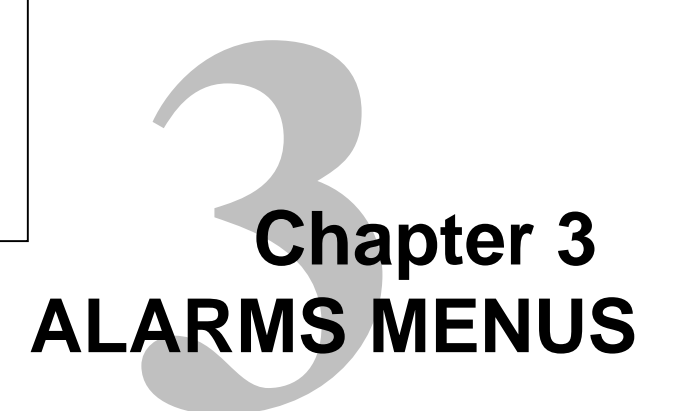

This chapter describes the alarm options.

| Subject                          | Section No. |
|----------------------------------|-------------|
| View Latest Alarm                | 3.1         |
| Store Numbers                    | 3.2         |
| Changing Store Numbers           | 3.2.1       |
| Adding More Store Alarms         | 3.2.2       |
| Returning to the Overview Screen | 3.2.3       |
| Viewing Stored Alarms            | 3.3         |
| Acknowledge All Device Alarms    | 3.4         |

### Chapter 4 USER MENUS

This chapter describes user menus. The following subjects with section numbers are described in the chapter.

| Subject                                | Section No. |
|----------------------------------------|-------------|
| Logging ON                             | 4.1         |
| Selecting User and Entering Password   | 4.2         |
| Edit Users                             | 4.3         |
| Edit User – Adding User                | 4.3.1       |
| Adding a New User and Password         | 4.3.2       |
| User Record Modification               | 4.3.3       |
| Deleting Users                         | 4.3.4       |
| User Record Modification               | 4.3.5       |
| Checking the User List                 | 4.3.6       |
| Password                               | 4.4         |
| Changing the Password                  | 4.4.1       |
| Entering New Password and Confirmation | 4.4.2       |

## Chapter 5 OPTIONS MENU

This chapter describes the options menu. The following subjects with section numbers are described in the chapter.

| Subject                                        | Section No. |
|------------------------------------------------|-------------|
| Options                                        | 5.1         |
| Logging - Setting Up the Log Configuration     | 5.1.1       |
| Saving Changes to the System Log Configuration | 5.1.2       |
| Options – Status Labels                        | 5.2         |
| Insert Labels                                  | 5.2.1       |
| Delete Labels                                  | 5.2.2       |
| Label Editor                                   | 5.2.3       |
| Options - Edit                                 | 5.3         |
| Options – Edit Mode                            | 5.3.1       |
| Options – Edit Mode – Draw Properties          | 5.3.2       |
| Options – Edit Mode Color                      | 5.3.3       |
| Options – Edit Mode Font                       | 5.3.4       |
| Options – Saving the Edit                      | 5.3.5       |
| Options – System Colors                        | 5.4         |
| Help Menu                                      | 5.5         |

### Chapter 6 SDM-300 MODEM

This chapter describes the SDM-300 menus for the prime and backup modems. The following subjects with the section numbers are described in this chapter.

| Subject                                 | Section No. |
|-----------------------------------------|-------------|
| Modem Control Screens                   | 6.1         |
| Modem Tabs                              | 6.2         |
| Modulator/Demodulator Tab               | 6.2.1       |
| Interface Tab                           | 6.2.2       |
| AUPC/D&I Tab                            | 6.2.3       |
| View Menus                              | 6.3         |
| View – Overview                         | 6.3.1       |
| View – Faults Screens                   | 6.3.2       |
| View – Stored Faults                    | 6.3.3       |
| Configure Menus                         | 6.4         |
| Configure Lock Labels                   | 6.4.1       |
| Unlocking and Editing Labels            | 6.4.1.1     |
| Edit Labels Data Entry Window           | 6.4.1.2     |
| Editing Labels                          | 6.4.1.3     |
| Acknowledging Command Accept            | 6.4.1.4     |
| Checking the Label Change on the Screen | 6.4.1.5     |
| Configure – Alarm Setup                 | 6.4.2       |
| Setting Minor, Major, or Neither Alarm  | 6.4.2.1     |
| Saving Alarm Setup Changes              | 6.4.2.2     |
| Polling Menus                           | 6.5         |
| Polling – Online                        | 6.5.1       |
| Polling – Force                         | 6.5.2       |
| Status Menus                            | 6.6         |
| Status – Equipment Type Request         | 6.6.1       |
| Equipment Type Command Accept Response  | 6.6.1.1     |
| Command Menus                           | 6.7         |
| SDM-300 Commands                        | 6.7.1       |
| Interface Commands                      | 6.7.2       |
| Interface1 - Commands                   | 6.7.2.1     |
| Interface2 – Commands                   | 6.7.2.2     |
| Modulator/Demodulator Commands          | 6.7.3       |
| Modulator Commands                      | 6.7.3.1     |
| Demodulator Commands                    | 6.7.3.2     |
| AUPC/Drop & Insert Commands             | 6.7.4       |
| AUPC Commands                           | 6.7.4.1     |
| Remote AUPC Commands                    | 6.7.4.2     |

### Chapter 7 SMS-7000 Protection Switch Screens

This chapter describes the SMS-7000 Protection Switch screens, which are used to control all functions of the modem protection switches in a MiniMAC System. The following subjects with the section numbers are described in this chapter.

| Subject                         | Section No. |
|---------------------------------|-------------|
| Main Overview Screen            | 7.1         |
| View – Overview                 | 7.1.1       |
| View – Modem Faults             | 7.1.2       |
| Configure Menus                 | 7.2         |
| Lock Labels                     | 7.2.1       |
| Configure – Alarm Setup         | 7.2.2       |
| Alarm Setup – Set All           | 7.2.3       |
| Polling                         | 7.3         |
| Polling – Outline               | 7.3.1       |
| Polling - Force                 | 7.3.2       |
| Status - Menu                   | 7.4         |
| Status Response Acknowledgment  | 7.4.1       |
| Commands                        | 7.5         |
| Commands – Modulator            | 7.5.1       |
| Commands – Backup Modulator     | 7.5.1.1     |
| Commands – Demodulator          | 7.5.2       |
| Commands – Switch Configuration | 7.5.3       |
| Switch Configuration Screen     | 7.5.3.1     |
| Prime Modulator Configuration   | 7.5.3.2     |
| Backup Modulator Configuration  | 7.5.3.2.1   |
| Prime Demodulator Configuration | 7.5.3.3     |
| Prime Demodulator Configuration | 7.5.3.4     |
| Modem Priority                  | 7.5.3.5     |
| Modem Outline Delay             | 7.5.3.6     |
| D&I G.703 Data                  | 7.5.3.7     |
| External Clock                  | 7.5.3.8     |
| Insert Data Input               | 7.5.3.9     |
| System Configuration            | 7.5.4       |

## Chapter 8 V2200 DUAL CONVERTER SCREENS

This chapter describes the V2200 Dual Converter Control screen. The following subjects with the section numbers are described in this chapter.

| Subject                           | Section No. |
|-----------------------------------|-------------|
| Status/Commands                   | 8.1         |
| Side A or B Status Tab            | 8.1.1       |
| Faults/Alarms                     | 8.2         |
| Faults/Alarms Tab                 | 8.2.1       |
| Alarm Setup Screen                | 8.2.2       |
| Status                            | 8.3         |
| Status – Channels Status          | 8.3.1       |
| Status – Equipment Type           | 8.3.2       |
| Acknowledging Command Accept      | 8.3.3       |
| Commands                          | 8.4         |
| Commands – Backup Mode            | 8.4.1       |
| Commands – Prime Converter Online | 8.4.2       |
| Commands – Setup Settings         | 8.4.3       |

**Note:** All V2200 Dual Converters require software version number 2.1.1 or greater to function with the MiniMAC Program. If required, notify Adaptive Broadband Customer Support for firmware upgrade.

# Chapter 9. OTHER DEVICES

This chapter describes other EFData devices. The following subjects with the section numbers are described in this chapter.

| Subject                   | Section No. |
|---------------------------|-------------|
| Satellite Modem           | 9.1         |
| SDM-308-4                 | 9.1.1       |
| SDM-308-5                 | 9.1.2       |
| SDM-309                   | 9.1.3       |
| SDM-8000/-6000/-9000      | 9.1.4       |
| Satellite Data Converters | 9.2         |
| SDC-400                   | 9.2.1       |
| SDC-600                   | 9.2.2       |
| Satellite Switches        | 9.3         |
| RSU-503                   | 9.3.1       |
| SMS-301                   | 9.3.2       |
| SMS-658                   | 9.3.3       |
| SMS-758                   | 9.3.4       |
| RFT Units                 | 9.4         |
| RFT-500                   | 9.4.1       |
| Terminals                 | 9.5         |
| KST-12000                 | 9.5.1       |

### Chapter 10 ENDING THE PROGRAM With TASK MANAGER

This chapter describes ending the program using the Task Manager. The following subjects with the section numbers are described in this chapter.

| Subject                | Section No. |
|------------------------|-------------|
| Using the Task Manager | 10.1        |
| Ending a Task          | 10.2        |

### Appendix A. SYSTEM SETUP SPREADSHEET

This appendix describes the preparation of creating an EXCEL Spreadsheet. The following subjects with the section numbers are described in this chapter.

| Subject                  | Section No. |
|--------------------------|-------------|
| System Setup Spreadsheet | A.1         |

#### A.1 System Setup Spreadsheet

The Sytem Setup Program is used to create an EXCEL<sup>™</sup> spreadsheet of the system. When changes are made to the system (adding or changing existing device information), it is recommended to create a new spreadsheet.

## Appendix B. CONFIGURING ALARMS

This appendix describes configuring alarms, default beeps, sound, and wave files.

| Subject                                   | Section No. |
|-------------------------------------------|-------------|
| Introduction                              | B.1         |
| Configuration Alarms                      | B.2         |
| Default Beep Setup – Alarm Enable         | B.2.1       |
| Sound                                     | B.2.2       |
| Path to Sound Recorder                    | B.2.2.1     |
| Opening a File in the Sound Recorder      | B.2.2.2     |
| Wave File                                 | B.2.3       |
| Path to Wave File                         | B.2.3.1     |
| Opening the Ding (Beep Default) Wave File | B.2.3.2     |
| Decreasing the Speed                      | B.2.3.3     |
| Playing the Wave File                     | B.2.3.4     |
| Changing Default Wave Files               | B.2.4       |
| Changing the Default Wave – Control Panel | B.2.4.1     |
| Control Panel – Sounds                    | B.2.4.2     |
| Selecting the Default Beep Sound          | B.2.4.3     |
| Default Wave File to Default Beep         | B.2.4.4     |
| Changing the Default Wave File            | B.2.4.5     |
| Previewing the Sound and Application      | B.2.5       |
| Wave File                                 | B.3         |
| Alarms Setup – Path to Wave File          | B.3.1       |
| Alarm Setup Selecting a Wave File         | B.3.2       |
| Saving the Alarm Setup Changes            | B.3.3       |

### Appendix C. TROUBLESHOOTING

This appendix describes the troubleshooting guide for the operation of the MiniMAC System.

| Subject                | Section No. |
|------------------------|-------------|
| Troubleshooting        | C.1         |
| Debugging the Services | C.2         |
| Using the COMM Window  | C.3         |

The following is a list of acronyms and abbreviations that may be found in this manual.

| Acronym/<br>Abbreviation     | Definition                                          |
|------------------------------|-----------------------------------------------------|
| ACL                          | Advanced Communication Link                         |
| ASYNC                        | Asynchronous                                        |
| AUPC                         | Automatic uplink Power Control                      |
| BER                          | Bit Error Rate                                      |
| BOP                          | Breakout Panel                                      |
| С                            | Centigrade                                          |
| COM                          | Communication                                       |
| cm                           | Centimeter                                          |
| CPU                          | Central Processing Unit                             |
| CTS                          | Clear-to-Send                                       |
| D&I                          | Drop & Insert                                       |
| DEMOD                        | Demodulator                                         |
| DEP                          | Dependent                                           |
| DOS                          | Data operating System                               |
| $E_b/N_0$                    | Noise                                               |
| EIA                          | Electronic Industries Association                   |
| EISA                         | Europe Industry Standard Architecture               |
| EFD                          | EFData                                              |
| exe                          | Execute                                             |
| F                            | Fahrenheit                                          |
| I/O                          | Input/Output                                        |
| $\mathbf{IB}\mathbf{M}^{TM}$ | International Business Machine                      |
| IBS                          | INTELSAT Business Services                          |
| IDR                          | Immediate Data Rate                                 |
| IESS                         | INTELSAT Earth Station Standards                    |
| IF                           | Intermediate Frequency                              |
| ILC                          | Industrial Logic Corporation                        |
| ILCNCS                       | Industrial Logic Corporation Network Control System |
| IP                           | Internet Protocol                                   |

Glossary

### Index

Acknowledge Command Accepted Response, 7-34 Acknowledging All COM Alarms, 7-34 Acknowledging All Device Alarms, 3-8 Acknowledging Command Accept, 3-7 Acknowledging Command Response, 6-1, 6-16, 8-1 Active Modulator/Demodulator Command, 8-8 Alarm Setup Path to Wave File, 7-1, 7-6 Alarm Setup Selecting a Wave File, 8-1, 8-5 Alarm Sound Setup – Enable, 3–11, B–3 AUPC Commands, 8-4 AUPC/Drop & Insert Commands, 6-1, 6-6 Backup Demodulator Configuration, 7-17 Change Password, 4-8 Checking the Label Change on the Screen, 3-4 Command Authority Window, 6-2, 6-36, 7-2, 7-37, 9-2, Commands - Backup Mode, 6-1, 6-2, 6-24, 6-27, 6-29, 6-30, 6-33, 6-36, 7-1, 7-10, 7-11, 7-13, 8-1, 8-10, 8-11, 8-12, 9-3, 9-4, 9-5, 9-9, 9-21, 9-30 Commands - Demodulator, 7-1, 7-11 Commands - Prime Converter Online, 7-1, 7-10 Commands - Switch Configuration, 8-1, 8-12 Configuration, 7-13, 7-15, 7-19, 7-28, 9-26, 9-27, 9-28, Configuration Commands, 6-24, 9-3 Configure - Alarm Setup, 9-23 Configure Lock Labels, 6-1, 6-18, 7-1, 7-5 Configure Menu, 6-1, 6-12 Configuring Alarms, 6-1, 6-12, 7-1, 7-5 Control Mode and Authority Menus, 6-19, B-3 Converter Status and Commands Screens, 6-35 CST-5000 Rack, 9-13 D&I Commands, 1-6 D&I G.703 Data, 6-2, 6-32 Debugging the Services, 7–1, 7–24 Delete Labels, 3-10, B-1 Demodulator Commands, 4-1, 4-7 Device Setup, 9-30 Drop and Insert Commands, 9-31 Edit Users, 9-9 Edit Users - Adding a User, 4-1, 4-4, 4-5, 4-7 Editing Item Properties, C-4

Ending a Task, 6–14 Equipment Type Command Accepted Response, 10-1, 10-3 External Clock, 6-23 Faults Alarm Screen, 6-25, 7-1, 7-25 Faults/Alarms Tab, 9-7 Filtering the Log, 8-1, 8-4 Help Menu, 2-1, 2-4 Hexadecimal Digital Masking, 5-1, 5-15 Insert Data Input, 9–15 Insert Labels, 7-1, 7-26 Interface Commands, 5-1, 5-6 Interface Tab, 6-1, 6-25, 9-4, 9-8 Interface1 - Commands, 6-1, 6-5 Interface2 - Commands, 6-25 Introduction, 6-1, 6-27 KST-12000, 9-31, B-1, B-2 Label Editor, 1-10, 9-1, 9-32 Load All Active Modems, 5-1, 5-9 Load Modem Configuration Commands, 7-2, 7-28 Load Prime Modem, 9-22 Load Prime/Backup Modem, 7-2, 7-30 Lock Labels, 7-2, 7-30 Log Off, 6-1, 6-12, 7-1, 7-5 Log On, 4–3 Logging - Setting Up the Log Configuration, 1-3, 4-2, 4-4, 4-5. Logging On/Off the System, 5-1, 5-3 MiniMAC Main Screen, 4-2 Mode - M:N, 1-1, 1-3 Mode - Switch DEP/IND, 7-2, 7-35 Modem Control Baud Rate, 7-2, 7-36 Modem Control Screens, 7-2, 7-32, 9-21 Modem Online Delay, 6-1, 6-3 Modem Priority, 7-23 Modem Tabs, 7-1, 7-22 Modulator Commands, 6-1, 6-4 Modulator Transponder, 9-25 Modulator/Demodulator, 6-1, 6-28, 9-8

Editing Labels, 4-4, 6-14

Modulator/Demodulator Commands, 9-25 MUX PCB, 6-1, 6-28, 9-5, 9-20 Opening the COM Window, 6-2, 6-24, 6-33, 6-34 Options, 1-11 Options - Edit Mode, 5-1, 5-9, 5-10, 5-11, 5-12 Options – Edit Mode - Font, 5–1, 5–10 Options - Saving the Edit, 5-1, 5-11 Options – System Colors, 5–1, 5–5 Path to Sound Recorder, 1–1, 1–2 Polling - Force, 6-1, 6-21, 7-1, 7-7, 8-10, 9-2 Polling - Online, 6-1, 6-21, 7-7 Polling Menus, 6-1, 6-21, 7-7 Prime Demodulator Configuration, 7-19, 9-27 Prime Modem Assignment, 7-1, 7-19, 7-31 Prime Modulator Configuration, 7-15 RC-1150 LNA Controller, 7-1, 7-15 Remote Site 1, 6-1, 6-31 RFT-500 Radio Frequency Terminal, 9-29 Satellite Data Converters, 9-18 Satellite Switches, 1–7, 1–8, 1–9, 9–2 Saving Changes to the System Log Configuration, 6-1, 6 - 20Saving the Alarm Setup Changes, C-5 SDC-400 Down Converter, B-1, B-9 SDC-600 Up Converter, 9-12 SDM-300 Commands, 9-16 SDM-308-4 Satellite Modem, 6-1, 6-24 SDM-308-5 Satellite Modem, 9-2 SDM-6000, Satellite Modem, 9-6 SDM-8000, Satellite Modem, 9-6 SDM-9000, Satellite Modem, 9-6 Set Control Mode, 1-7, 9-11, Set Menus, 6-2, 6-35 Set Mode Remote, 7-2, 7-33, 9-23 Setting Minor, Major, or Neither Alarms, 7-2, 7-33 Side A or B Status Tab, 6–19 SMS-301 1:1 Protection Switch, 8-1, 8-3,

SMS-658 Modem Protection Switcjh, 9-19 SMS-658 Switch Rack, 9–1, 9–8, 9–24 SMS-7000 Switch Rack, 9-1, 9-8 SMS-758, 9-1, 9-7 SMS-758 Switch Rack, 9-28 Sound, B-1, B-9, Status - Channel Status, 3-6, 5-2, 6-1, 6-5, 6-22, 6-31, 7-1, 7-8, 7-9, 7-23, 7-24, 7-25, 7-26, 8-1, 8-2, 8-3, 8-6, 8-7, 8-9, 9-2, 9-13, 9-30, 9-31 Status – Equipment Type, 3–11, B–1, B–2, B–3, B–6, Status - Equipment Type Request, 6-1, 6-22, 8-1, 8-7, 6-1, 6-22, 8-1, 8-7, 6-1, 6-22, 8-1, 8-7 Status - Menu, 6-1, 6-22 Status Menu, 7-1, 7-8 Status/Command Tab, 7-1, 7-9 Switch Configuration Screen, 3-3 System Commands, 7-3 System Setup Spreadsheet, 5-4, 7-1, 7-27 System-Report Generator, 6-2, 6-24, 6-33 Troubleshooting, 1-6, 9-1, 9-30 Using the COMM Window, 6-1, 6-13 Using the Task Manager, 6-1, 6-13 V2200 Dual Converter Commands, 10-1, 10-2 V2200 Dual Converter Rack, 8-9 Verify Active Modem Configuration, 1-1, 1-4, 7-28 View - Fault Screens, 7-27, 7-28 View - Modem Faults, 6-8 View - Overview, 6-1, 6-7, 7-3, 7-4 View - Stored Faults, 6-1, 6-7, 7-3 View Latest Alarm, 6-10 View Menus, 3-1, 3-2 Viewing Incoming and Outgoing Messages, 6-1, 6-7 Viewing Stored Alarms, 1–1, 1–12 Viewing the Rack Groups, 3-1, 3-6 Viewing the System Log, 1-1, 1-4 Wave File, 2-1, 2-3, B-1, B-7, B-8,

| IND      | Independent                          |
|----------|--------------------------------------|
| IRQ      | Interrupt Request                    |
| ISA      | Industry Standard Architecture       |
| LED      | Liquid Emitter Diode                 |
| LPT      | Local Port Terminal                  |
| M&C      | Monitor and Control                  |
| MiniMAC  | Mini Monitor and Control             |
| MOD      | Modulator                            |
| NO.      | Number                               |
| Op       | Operation                            |
| PC       | Personal Computer or Printed Circuit |
| PSK      | Phase Shift Keying                   |
| RAS      | Remote Access Server                 |
| RC       | Redundancy Controller                |
| REGEDIT  | Registry Editor                      |
| RF       | Radio Frequency                      |
| RFT      | Radio Frequency Terminal             |
| RMA      | Return Material Authorization        |
| RMS      | Rack Management System               |
| RS       | Recommended Standard                 |
| RSU      | Redundancy Switch Unit               |
| RX       | Receive                              |
| SCS      | Satellite Converter Switch           |
| SDC      | Satellite Data Converter             |
| SDM      | Satellite Data Modem                 |
| SMS      | Satellite Modem Switch               |
| SYS      | System                               |
| TCP      | Transport Communication Protocol     |
| TRIB     | Tributary                            |
| TX       | Transmit                             |
| UINETMAN | User Interface Network Manager       |
| USA      | United States of America             |
| WIN      | Windows                              |
| Winnt    | Windows NT                           |

#### C.1 Troubleshooting

Refer to if the MiniMAC Program runs but does not operate properly or gives an error message.

| Problem                     | Probable Cause Remedy     |                                 |  |  |  |
|-----------------------------|---------------------------|---------------------------------|--|--|--|
| Port communication error.   | Incorrect cabling or port | 1. Check cable construction.    |  |  |  |
|                             | setup.                    | 2. Verify using Hyperterm.exe   |  |  |  |
| Device communication error. | Device setup, addressing, | Verify communication setup.     |  |  |  |
|                             | baud rate, incorrect.     |                                 |  |  |  |
| Device communication error  | Incorrect timeout time in | Edit Registry File to proper    |  |  |  |
| reported on screen, but     | Registry Editor.          | timeout time. (see Figure C-1)  |  |  |  |
| commands are accepted by    |                           |                                 |  |  |  |
| device.                     |                           |                                 |  |  |  |
| MiniMAC Program gives an    | Invalid parameter or      | Debug the services as described |  |  |  |
| error message and closes.   | unauthorized action.      | in C.2.                         |  |  |  |

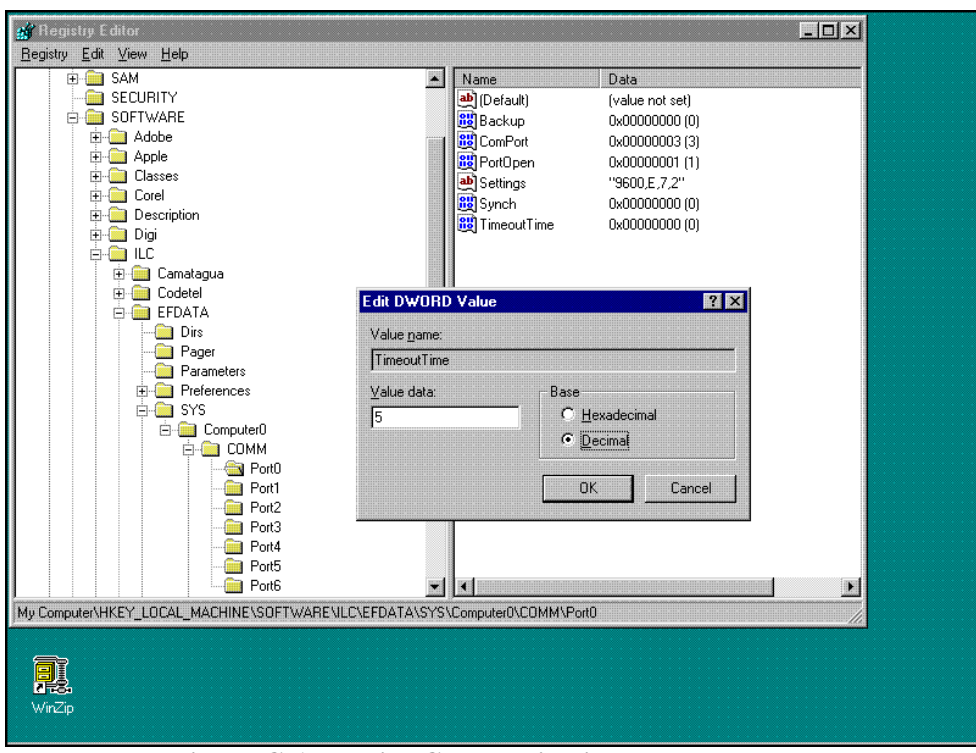

Figure C-1. Device Communication Error

The Timeout Time for each available COMM port is reported in the REGISTRY File. The Typical Timeout Time for a Local Port set to 9600 bit/s baud rate is between 0 to 3.5 seconds. The Timeout Time for a Remote Port or lower baud rate is typically set between 2 and 5 seconds.

#### C.2 Debugging the Services

When necessary to troubleshoot the MiniMAC program, use the DEBUG command.

Perform the following:

| Command          | Response                             |
|------------------|--------------------------------------|
| Open:            | CONTROL PANEL                        |
| Go to:           | SERVICES                             |
| Select:          | ILC NETWORK MANAGER and STOP SERVICE |
| Select:          | UINETWORK MANAGER and STOP SERVICE   |
| Close:           | NETWORK Window                       |
| Close:           | CONTROL PANEL Window                 |
| Open DOS Prompt: | Type: ilcnet -debug                  |
| Open DOS Prompt: | Type: UINETMAN -debug                |
| Start            | MiniMAC Program                      |

When an error occurs, it will be displayed in the debug window.

|      | 🔀 Command Prompt                   | - ilcnet -debug                             |   |
|------|------------------------------------|---------------------------------------------|---|
| М    |                                    |                                             |   |
|      | C:∖>ilcnet -deb<br>Debugging ILC N | ug<br>etwork Manager                        |   |
|      | DeviceType 216                     | is in system                                |   |
|      | DeviceType 133                     | is in system                                |   |
|      | DeviceType 153                     | is in system                                |   |
|      | Devicelype 35 1<br>DeviceTupe 23 i | s in system                                 |   |
| Ne   | DeviceType 50 i                    | s in system                                 |   |
|      | DeviceType 66 i                    | s in system                                 |   |
|      | Waiting for UI                     | socket connection                           |   |
|      | Ulient Ø just c                    | onnected from 223.223.50.2                  |   |
|      | Done writing status                | atus to client.                             |   |
|      | Waiting for UI                     | socket connection                           |   |
|      |                                    |                                             |   |
|      |                                    | 🔀 Command Prompt - uinetman -debug          |   |
|      |                                    | Microsoft(R) Windows NT(TM)                 | 1 |
|      |                                    | (C) Copyright 1985-1996 Microsoft Corp.     |   |
|      |                                    | C:\Duipetman -debug                         |   |
|      |                                    | Debugging ILC UI Network Manager.           |   |
|      |                                    | Attempting to connect to server Ø (MINIMAC) |   |
|      |                                    | Established connection to MINIMAC:          |   |
| ne   | cycle bin                          |                                             |   |
|      |                                    |                                             |   |
|      | -9-                                |                                             |   |
|      |                                    |                                             |   |
| M.   | Priofonno                          |                                             |   |
| iviy | Dileicase                          |                                             |   |
|      |                                    |                                             |   |
|      |                                    |                                             |   |
|      | <b>7</b>                           |                                             |   |
| i i  | `anhura                            |                                             |   |
|      | apture                             |                                             |   |
|      |                                    |                                             |   |
| í    |                                    |                                             |   |
|      |                                    |                                             |   |
| 1    | MinZin                             |                                             |   |
|      | · · · · · · · ·                    |                                             |   |
|      |                                    |                                             |   |

#### C.2.1 Saving Debug to a File

For customer support to evaluate the problem, the debug information must be written to a file. This makes it possible to e-mail the data to Adaptive Broadband.

Alternate Method: Type the following command from the Command Prompt:

Ilcnet – Debug 2>debug1

Debug1 will be the name of the file that debug will store information.

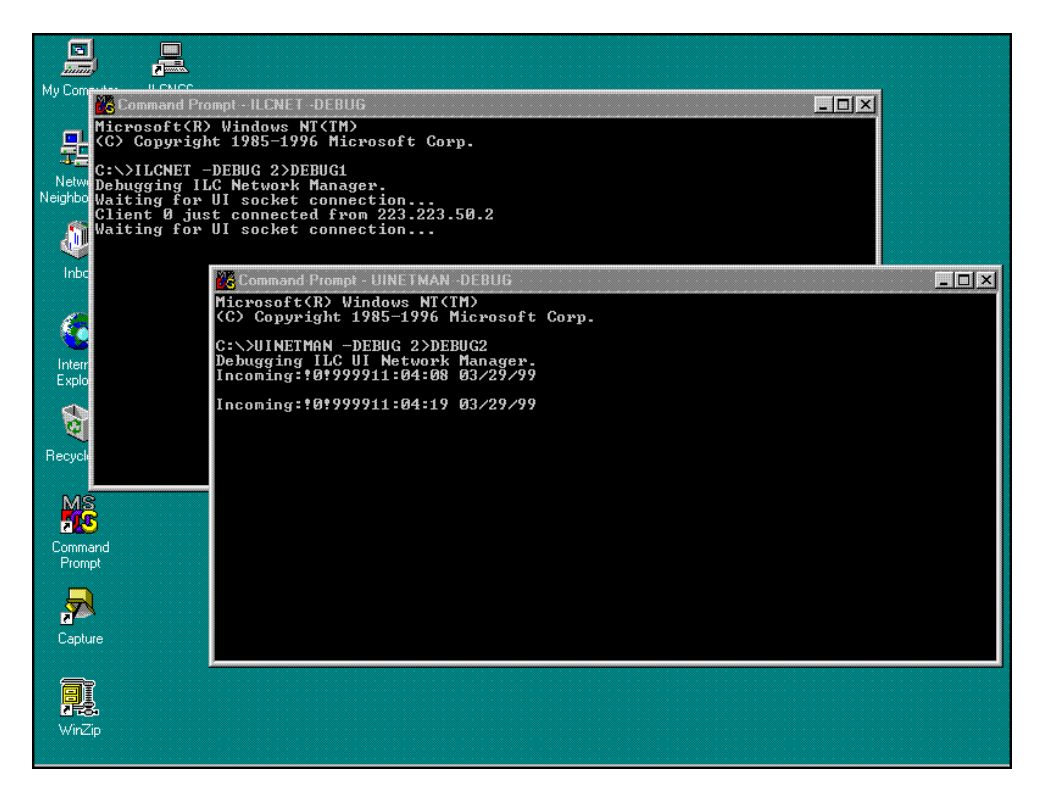

When a failure occurs, close all tasks, including the Debug Command using the Task Manager. Open the Debug1 file with Notepad.

| 💼 (C:)                       | C:       Image: Control of the second second s |            |               |                                                                                                    |          |
|------------------------------|----------------------------------------------------------------------------------------------------|------------|---------------|----------------------------------------------------------------------------------------------------|----------|
| <u>F</u> ile <u>E</u> dit ⊻i | iew <u>H</u> elp                                                                                                    |            |               | <u>File E</u> dit <u>S</u> earch <u>H</u> elp                                                                                  |          |
|                              |                                                                                                    |            |               | DeviceType 216 is in system<br>DeviceType 91 is in system                                                                      | <b>^</b> |
| Acrobat3                     | Americatel                                                                                                    | Camatagua  | Codetel       | DeviceType 05 15 in system<br>DeviceType 35 is in system<br>DeviceType 69 is in system                                         |          |
|                              |                                                                                                    |            |               | DeviceType 67 is in system<br>DeviceType 72 is in system<br>DeviceType 40 is in system                                         |          |
| Corel                        | Efdata                                                                                                    | Impsat     | Program File: | DeviceType 49 is in system<br>DeviceType 48 is in system<br>DeviceType 73 is in system                                         |          |
|                              |                                                                                                    |            |               | DeviceType 70 is in system<br>DeviceType 155 is in system<br>DeviceType 71 is in system                                        |          |
| Telefonica                   | Telintarminim                                                                                                    | . Temp     | Transistemas  | DeviceType 50 is in system<br>DeviceType 50 is in system                                                                       |          |
| -                            |                                                                                                    | *          |               | DeviceType 66 is in system<br>DeviceType 56 is in system<br>Weiting status to slippt                                           |          |
| Autoexec.bat                 | boot.ini                                                                                                    | Config.sys | Debug1        | Done writing status to client.<br>Sent message (26 bytes): 201999911:04:03 03/29/99                                            |          |
| 1 object(s) sele             | ected                                                                                                    | 8.15KB     |               | Sent message (26 bytes): 20!999911:04:15 03/29/99                                                                              |          |
| Command                      |                                                                                                    |            |               | Sent message (26 bytes): 201999911:04:26 03/29/99                                                                              |          |
| Prompt                       |                                                                                                    |            |               | Sent message (16 bytes): G010029100000FF<br>Sent message (16 bytes): G110029100010FF                                           |          |
| 7                            |                                                                                                    |            |               | Sent message (15 bytes): G2*00291000000N<br>Sent message (15 bytes): G3*0029100010N<br>Sent message (15 bytes): G4*0020100020N |          |
| Capture                      |                                                                                                    |            |               | Sent message (16 bytes): 65:0029100030FF                                                                                       | <u>_</u> |
| WinZip                       |                                                                                                    |            |               |                                                                                                    |          |

This information can be used for troubleshooting the system.

#### C.3 Using the COMM Window

Communication between the MiniMAc and devices can be monitored in the COMM1 window. Communication messages being transmitted to the devices that are ONLINE are shown on the left-side of the screen.

Receiving incoming messages from the devices are being reported on the right-side of the screen. When a specific device causes INVALID PARAMETER messages on the CONTROL screen, the user can determine the cause using the COMM window.

| 🖳 ILC NCS - [Comsat Columbia - [Industrial Logic Corporation, Atlanta, | GA U.S.A.]]                                            | ×   |
|------------------------------------------------------------------------|--------------------------------------------------------|-----|
| <u>System Alarms Paging User Options H</u> elp                         |                                                        |     |
|                                                                        |                                                        |     |
| COMM !                                                                 |                                                        |     |
| 314 F310086T                                                           |                                                        |     |
| data1                                                                  | Pause                                                  |     |
| PACKS retry acks missed   [Comm Errors   90<br>Dial un Backun:         |                                                        | _   |
|                                                                        | Hide CommSei                                           | ver |
| Parallel Read: J22                                                     |                                                        |     |
| Outgoing Messages                                                      | Incoming Messages                                      |     |
| SDM300 #3 #2 @ 8/18/98 12:52:18 PM<br>_ 1 to 9: <3/BCSF_[0D]           | SDM300 #87 #86 @ 8/18/98 12:52:18 PM<br>_ 1 to 1: [00] |     |

This page is intentionally left blank.

#### B.1 Introduction

The alarms setting is set to a default beep condition. When a fault, alarm, or communication alarm condition is detected, the system will flash RED, YELLOW, or ORANGE (depending on condition) and sound the default beep wave file.

The user can turn the sound off, then set the alarm condition to play a pre-determined wave file. When the ENABLE line has been checked, click on Setup Sound.

#### B.2 Configuring Alarms

#### B.2.1 Alarm Sound Setup – Enable

To configure the MiniMAC to play attached wave files, the user must ENABLE the Alarm Sound function. From the Alarms menu, select Alarm Sound and check the Enable line.

| System | NCS - [efdata - [Industrial Logic<br>Alarms Paging User Options ]<br>View Latest Alarms<br>Acknowledge All Device Alarms | Corporation, Atlanta<br>Help | a, GA U.S.A.]]         |    |                | _ 5 × |
|--------|----------------------------------------------------------------------------------------------------|------------------------------|------------------------|----|----------------|-------|
|        | Acknowledge All Comm Alarms<br>Beep<br>Alarm Sound                                                                       | Enable<br>Setup Sound        | Data MINIM/            | 4C |                |       |
|        | Dual Converter Rack C-Ba                                                                                                 | ind Converter<br>Rack        | CST 5000 Rack          |    | Remote Site #1 |       |
|        |                                                                                                    |                              |                        |    |                |       |
|        | 7000 Modem Rack SMS                                                                                                    | 3-658 Modern<br>Rack         | SMS-768 Modern<br>Rack |    |                |       |
|        |                                                                                                    |                              |                        |    |                |       |
|        |                                                                                                    |                              |                        |    |                |       |
|        |                                                                                                    | Lucence                      |                        |    | 100            |       |

#### B.2.2 Attaching System Wave Files

To attach wave files to Alarms and Communication Alarms, select Alarms/Alarm Sound/Setup Sound.

The default Alarm Sound Setup window will appear.

|               | EFData MINIMAC                                    |          |
|---------------|---------------------------------------------------|----------|
|               | Default Alarm Sound Setup                         |          |
| Dual Converte |                                                   | Accept 1 |
|               | Repeat the Alarm Audio this often (seconds) 5     | Cancel   |
|               | "Alarm" Wav File WAV C:\WINNT\Media\Car.wav       |          |
| 7000 Moderr   | "Comm Alarm" Wav File C:\WINNT\Media\Doorslam.wav |          |
|               | SDC-400 VAV                                       |          |
|               |                                                   |          |
|               |                                                   |          |
|               |                                                   |          |
|               |                                                   |          |

| <u>Alarms Paging L</u> | lser Options <u>H</u> elp               | Look in:                                                                | Alarm wave File                   |                                                                                                    |                                                             |  |
|------------------------|-----------------------------------------|-------------------------------------------------------------------------|-----------------------------------|----------------------------------------------------------------------------------------------------|-------------------------------------------------------------|--|
| 6                      | Default Alarm Soun                      | Blip.wav<br>Camera.wa<br>Car.wav<br>chimes.wav<br>chord.wav<br>ding.wav | V<br>V                            | Dooropen.wav<br>Doorslam.wav<br>Inrev.wav<br>Insend.wav<br>Jungle Asterisk.WAV<br>Jungle Close.WAV | Jungi<br>Jungi<br>Jungi<br>Jungi<br>Jungi<br>Jungi<br>Jungi |  |
| Dual Converte          |                                         |                                                                         |                                   |                                                                                                    | ×                                                           |  |
|                        | Repeat the Alarm Ar<br>"Alarm" Way File | File <u>n</u> ame:<br>Files of <u>type</u> :                            | Doorslam.wav<br>Wav Files (*.wav) |                                                                                                    | <u>O</u> pen<br>Cancel                                      |  |
| 7000 Moderr            | -<br>"Comm Alarm" Wav                   | File WAV                                                                |                                   |                                                                                                    |                                                             |  |
|                        | SDC-400                                 | ▼ _WAV                                                                  |                                   |                                                                                                    |                                                             |  |
|                        |                                         |                                                                         |                                   |                                                                                                    |                                                             |  |
|                        |                                         |                                                                         |                                   |                                                                                                    |                                                             |  |
|                        |                                         |                                                                         |                                   |                                                                                                    |                                                             |  |
|                        |                                         |                                                                         |                                   |                                                                                                    |                                                             |  |

To select a COMM Alarm wave file, click on the WAV button to the right of COMM ALARM wave file.

The path to wave files is: C:\winnt\media. Select a wave file to attach to the Comm Alarm and click on Open.

Select an Alarm wave file in the same manner.

|              | EFData MINIMAC                                        |        |
|--------------|-------------------------------------------------------|--------|
| •            | Default Alarm Sound Setup                             |        |
| Dual Convert |                                                       | Accept |
|              | Repeat the Alarm Audio this often (seconds) 5         | Cancel |
|              | "Alarm" Wav File WAV C:\WINNT\Media\Car.wav           |        |
| 7000 Moderr  | "Comm Alarm" Wav File WAV C:\WINNT\Media\Doorslam.wav |        |
|              | SDC-400 VAV                                           |        |
|              |                                                       |        |
|              |                                                       |        |
| <u></u>      |                                                       |        |
|              |                                                       |        |

Notice the path to the right of each alarm condition displays the attached wave file. Set the amount of desired time for the Sound and click on Accept.

Upon the next alarm condition the attached wave file sound will play.

To acknowledge the alarm and make the sound discontinue playing, select Alarms, Acknowledge All Devices or COMM Alarms. The flashing device and wave file will stop until another fault condition is detected.

#### B.3 Attaching Device Wave Files

Attaching a device alarm is similar to attaching a system wave file. From the Device Control Screen, select Configure and click on Alarm Setup. The Alarm Setup for the selected device will appear with a list of alarms specific to the device.

#### B.3.1 Alarm Setup Path to Wave File

Select a specific alarm to attach a wave file by clicking on the WAV button to the right of the alarm. The select wave file window will appear. The path to wave files is: C:\winnt\media.

| 🚊 IL C              | : NCS - [I                     | EF Data                                  | SMS 7                                                                                                    | 000 Modem                                                                                                    | Prote                                                                      | ction Switch)                                                         | ]                                                                                                    |                                                                                                    |          | _ 8                                     | ×          |
|---------------------|--------------------------------|------------------------------------------|----------------------------------------------------------------------------------------------------|----------------------------------------------------------------------------------------------------|----------------------------------------------------------------------------|-----------------------------------------------------------------------|----------------------------------------------------------------------------------------------------|----------------------------------------------------------------------------------------------------|----------|-----------------------------------------|------------|
| ⊻iew                | Configure                      | Polling                                  | Status                                                                                                    | Commands                                                                                                    | <u>S</u> et                                                                | <u>U</u> ser Comma                                                    | and <u>A</u> uthority                                                                                                    |                                                                                                    |          |                                         |            |
| EFData SMS-7000 M00 |                                |                                          |                                                                                                    |                                                                                                    |                                                                            |                                                                       |                                                                                                    | IDEM SW #1                                                                                                    |          | Online                                  | Ī          |
|                     | F<br>ATA                       | SMS<br>M:N S<br>AL                       | - <b>7000</b><br>witch<br>arm Setup<br>kit Set <u>A</u><br>Alarms                                          |                                                                                                    |                                                                            | FOII                                                                  |                                                                                                    | POWER ON AUTO MANUAL                                                                                                    |          | AUTO MODE<br>BACKUP MODEM BI ON STANDBY |            |
| - Mo                | dem Comm<br>Fault<br>Module Fa | n an an an an an an an an an an an an an | None V<br>None V<br>None V<br>None V<br>None V<br>None V<br>None V<br>None V<br>None V<br>None V<br>None V | COM<br>MOD CONF<br>DMD CONF<br>NO MOD CI<br>NO ADDRE<br>PRIME ASS<br>DATA MOD<br>IF MODULE<br>POWER SU<br>POWER SU<br>NVRAM/CL<br>MC CONTR<br>12C BUS | IG<br>INFIG<br>INFIG<br>SS<br>IGNME<br>ULE<br>PPLY<br>PPLY<br>OCK<br>OLLER | NT Way<br>Way<br>Way<br>Way<br>Way<br>Way<br>Way<br>Way<br>Way<br>Way | Look jn:<br>Office97<br>C chimes.wa<br>chord wav<br>d chord wav<br>d ingju.wav<br>d ingju.wav<br>d ingju.wav<br>d ingju.wav<br>file name:<br>Files of type: | Media<br>My Computer<br>3½ Floppy (A:)<br>(C:)<br>Winnt<br>(D:)<br>Network Neighbor<br>My Briefcase<br>ding wav<br>Wav Files (*.wav)<br>Open as read-only | rhood    | Image: Cancel                           | ault<br>ms |
| 02:53 8             | РМ                             | 9/29/                                    | /98                                                                                                    | System                                                                                                    | _                                                                          | 101999914                                                             | 4:53:19.09/29/9                                                                                                    | 1100005800000N [C                                                                                                    | ommandlf | REMOTE OPERATIONISMS-7000IEEDat         | ta Sh      |

#### B.3.2 Alarm Setup Selecting a Wave File

Select the desired wave file and click on Open. Once the wave files are attached, the user must set the condition, go to the drop-down menu to MINOR or MAJOR (see Section 7.2.3 for Alarm Setup).

| 🚊 ILC NCS - [EF I                        | Data SMS 7000 Mc                                                                                                    | odem Protection                                                                                                    | Switch]                                                            |                      |                                                                                                    |                               |                                                                            | _                       | . 8 ×    |
|------------------------------------------|----------------------------------------------------------------------------------------------------|----------------------------------------------------------------------------------------------------|--------------------------------------------------------------------|----------------------|----------------------------------------------------------------------------------------------------|-------------------------------|----------------------------------------------------------------------------|-------------------------|----------|
| <u>V</u> iew Co <u>n</u> figure <u>P</u> | olling S <u>t</u> atus <u>C</u> omm                                                                                                    | hands <u>S</u> et <u>U</u> ser                                                                                                    | Comma                                                              | nd <u>A</u> uthority |                                                                                                    |                               |                                                                            |                         |          |
|                                          |                                                                                                    |                                                                                                    | EFDat                                                              | a SMS-7000 M0        | IDEM SW #1                                                                                                    |                               |                                                                            | Online                  |          |
| EF<br>DATA SM                            | AS-7000                                                                                                    |                                                                                                    | FOINF                                                              |                      | AUTO<br>MANUAL<br>File                                                                                                    |                               | AUTO<br>BACKUP MODEN                                                       | MODE<br>A BI ON STANDBY |          |
| Modem Comm.<br>Fault<br>IF Module Fault  | None Y COM<br>None Y MDD U<br>None Y NO M<br>None Y NO M<br>None Y NO A<br>None Y PRIM<br>None Y PRIM<br>None Y DATA<br>None Y DATA<br>None Y POWE<br>None Y NVRA<br>None Y 12C B | CONFIG<br>CONFIG<br>DD CONFIG<br>DD RESS<br>ASSIGNMENT<br>MODULE<br>DULE<br>EN SUPPLY 1<br>ER SUPPLY 1<br>ER SUPPLY 2<br>M/CLOCK<br>JNTROLLER<br>US | Wav<br>Wav<br>Wav<br>Wav<br>Wav<br>Wav<br>Wav<br>Wav<br>Wav<br>Wav | Look jn:             | Media V V (ing.wav (ing.wav) (ing.wav) (ing.wa | 4 tad<br>4 Th<br>4 Wi<br>4 Wi | a.wav<br>e Microsoft Sound wa<br>ndows NT Logoft Sou<br>ndows NT Logon Sou | v<br>nd.wav<br>nd.wav   | Fault    |
| 02:53 PM                                 | 3/29/98 S                                                                                                    | ustem !!                                                                                                    | 019999914                                                          | :53:01 09/29/9       | 110000SB00000N                                                                                                    | Comma                         | nd <b>I</b> REMOTE OPERA                                                   | TIONISMS-7000JE         | FData St |

#### **B.3.3** Saving the Alarm Setup Changes

Continue to configure Alarms until all desired Alarms have been set. To save Alarm Setup parameters, select EXIT and SAVE.

The Alarms Setup information will be stored in the Registry File.

| 📙 ILC NCS - [EF Data SMS 7000 Modem Protection                                                                                                    | on Switch]                                                                                          | _ B ×                                                                                                    |
|----------------------------------------------------------------------------------------------------|----------------------------------------------------------------------------------------------------|----------------------------------------------------------------------------------------------------|
| View Configure Polling Status Commands Set Us                                                                                                    | er Command <u>A</u> uthority                                                                        |                                                                                                    |
|                                                                                                    | EFData SMS-7000 MODEM SW #1                                                                         | Online                                                                                                    |
| Modem Comm.       Save Non Zoom         Fault       None Y MOD CONFIG         None Y MOD CONFIG       None Y MOD CONFIG         None Y NO MOD CONFIG       None Y NO MOD CONFIG         None Y NO MOD CONFIG       None Y NO MOD CONFIG         None Y NO MOD CONFIG       NO MOD CONFIG <td>SYSTEM<br/>FOURPMENT<br/>ULT<br/>SWITCH STATUS<br/>Wav<br/>Wav<br/>Wav<br/>Wav<br/>Wav<br/>Wav<br/>Wav<br/>Wav</td> <td>AUTO MODE<br/>BACKUP MODEM BI ON STANDBY<br/>BACKUP MODEM BI ON STANDBY<br/>It Standby BI ON STANDBY<br/>It Standby BI ON STANDBY<br/>BI ON STANDBY<br/>BI ON STANDBY</td> | SYSTEM<br>FOURPMENT<br>ULT<br>SWITCH STATUS<br>Wav<br>Wav<br>Wav<br>Wav<br>Wav<br>Wav<br>Wav<br>Wav | AUTO MODE<br>BACKUP MODEM BI ON STANDBY<br>BACKUP MODEM BI ON STANDBY<br>It Standby BI ON STANDBY<br>It Standby BI ON STANDBY<br>BI ON STANDBY<br>BI ON STANDBY |
| 02:53 PM 9/29/98 System                                                                                                    | 101999914:53:33 09/29/981 1100005B00000N Com                                                        | nandiBEMOTE OPERATIONISMS-7000IEFData S                                                                                                    |

This page is intentionally left blank.
Figure A-1 is an example of the system spreadsheet. All communication, computer, and device information is available in the spreadsheet. This information also is stored in the system Registry File, but not as easily accessed by the user.

| Serial | Device Information             |             |          |         |          |         |         |               |   |             |   |
|--------|--------------------------------|-------------|----------|---------|----------|---------|---------|---------------|---|-------------|---|
| #      | Device ID                      | Device Type | Computer | Offline | COM port | FEP Num | Address |               |   |             |   |
| +      | EFD V2200 CONV #1              | V2200       | ٢        | 0       | 3        | -1      | 1, 2    | ConverterType | 0 |             |   |
| 2      | EFD V2200 CONV #2              | V2200       | ~        | 0       | 3        | -<br>-  | 3, 4    | ConverterType | 0 |             |   |
|        | EFD V2200 CONV #3              | V2200       | 1        | 0       | 3        | -1      | 5, 6    | ConverterType | 0 |             |   |
| 4      | EFData SDC-600 UP CONV #1      | SDC-600     | -        | 0       | 4        | -1      | 6       | ConverterType | 0 |             |   |
| 5      | EFData SDC-600 UP CONV #2      | SDC-600     | 1        | 1       | 4        | -1      | 1       | ConverterType | 0 |             |   |
| 9      | EFData SDC-400 DN CONV #1      | SDC-400     | 1        | 0       | 4        | -1      | 10      | ConverterType | 0 |             |   |
| 7      | EFData SDC-400 DN CONV #2      | SDC-400     | -        | 0       | 4        | -1      | 2       | ConverterType | 0 |             |   |
| 8      | EFData RFT-500 ODU #1          | RFT-500     | -        | 0       | 5        | -1      | 2       |               |   |             |   |
| 6      | EFData RFT-500 ODU #2          | RFT-500     | 1        | 0       | 5        | -1      | 3       |               |   |             |   |
| 10     | EFData RSU-503 SW #1           | RSU-503     | 1        | 0       | 5        | -1      | 1       |               |   |             |   |
| 11     | EFData SDM-300 MODEM #1        | SDM-300     | ٢        | 1       | 6        | -1      | ٦       |               |   |             |   |
| 12     | EFData SDM-300 MODEM #2        | SDM-300     | ~        | 1       | 9        | -1      | 0       |               |   |             |   |
| 13     | EFData SDM-8000 MODEM #1       | SDM-8000    | 1        | 1       | 6        | -1      | 2       |               |   |             |   |
| 14     | EFData SDM-8000 MODEM #2       | SDM-8000    | 1        | 0       | 6        | -1      | 10      |               |   |             |   |
| 15     | EFData SMS-7000 MODEM SW #1    | SMS-7000    | 1        | 0       | 6        | -1      | 11      | 2NConfig      | - | dependent 1 | _ |
| 16     | EFData SDM-308-4 MODEM #1      | SDM-308_4   | 1        | 0       | 7        | -1      | 1       |               |   |             |   |
| 17     | EFData SDM-308-4 MODEM #2      | SDM-308_4   | 1        | 0       | 7        | -1      | 9       |               |   |             |   |
| 18     | EFData SDM-308-5 MODEM #1      | SDM-308_5   | -        | 0       | 2        | -1      | 2       |               |   |             |   |
| 19     | EFData SDM-308-5 MODEM #2      | SDM-308_5   | 1        | 1       | 7        | -1      | 10      |               |   |             |   |
| 55     | EFData SMS-658 MODEM SW #1     | SMS-658     | 1        | 0       | 7        | -1      | 11      | 2NConfig      | 1 | dependent 1 | _ |
| 59     | EFData SMS-758 MODEM SW #1     | SMS-758     | +        | 0       | 8        | -1      | 11      | 2NConfig      | 0 | dependent 1 | _ |
| 60     | EFData SDM-309 MODEM #1        | SDM-309     | 1        | 0       | 8        | -1      | 1       |               |   |             |   |
| 77     | EFData SDM-309 MODEM #2        | SDM-309     | 1        | 0       | 8        | -1      | 2       |               |   |             |   |
| 78     | EFData SMS-301 1:1 MODEM SW #1 | SMS-301     | 1        | 0       | 9        | -1      | 3       | 1:1Config     | 1 | dependent 1 | _ |
| 79     | EFData SDM-300 MODEM #3        | SDM-300     | 1        | 0       | 8        | -1      | 1       |               |   |             |   |
| 80     | EFData SDM-300 MODEM #4        | SDM-300     | 1        | 0       | 6        | -1      | 2       |               |   |             |   |
| 81     | EFData KST-12000 ODU #1        | KST-12000   | 1        | 0       | 8        | -1      | 12      |               |   |             |   |
|        |                                |             |          |         |          |         |         |               |   |             |   |

| Figure A-1.    | System | Spreadsheet |
|----------------|--------|-------------|
| I Igui e II II | bystem | opreudoneet |

ω

¢,

Settings 9600.E.7.2 9600.E.7.2 9600.E.7.2 9600.E.7.2 9600.E.7.2 9600.E.7.2 9600.E.7.2

Communications

Serial

puter 1, Se COM #

> t o o

രിപ്രിയ

COMM Information

Description

uter Information

Name MINIMAC This page is intentionally left blank.

## 10.1 Using the Task Manager

The proper procedure to end the program is by using the TASK MANAGER function. Using the right-mouse button, click on the task bar, located at the bottom of the screen. Click on Task Manager.

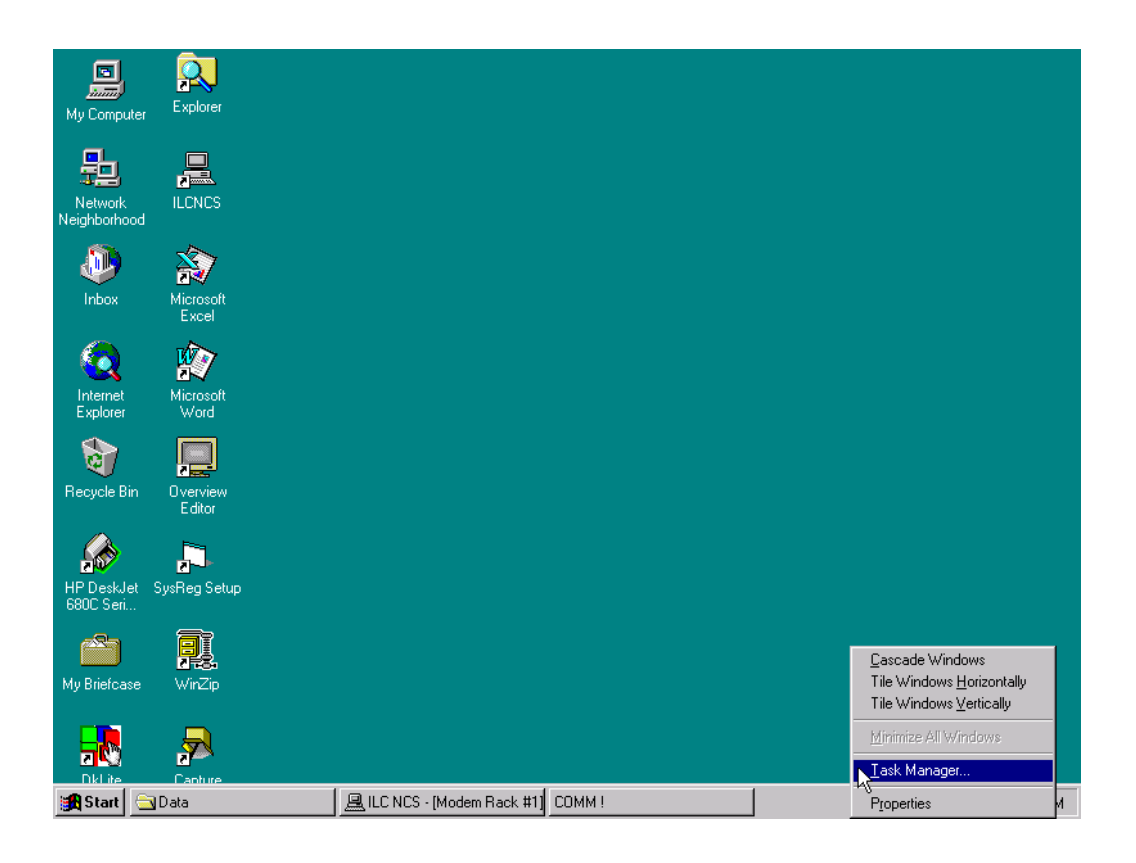

# 10.2 Ending a Task

Highlight the program ILCNCS and click on End Task. The END TASK window will appear. Click on End Task. Continue to highlight the following:

- COMM1
- Logging

End task by clicking on the End Task button. When completed, close the TASK MANAGER window.

|                         | _                  |                                                                                                    |
|-------------------------|--------------------|----------------------------------------------------------------------------------------------------|
| My Computer             | Explorer           |                                                                                                    |
| Network<br>Neighborhood |                    |                                                                                                    |
| ()<br>Inbox             | Microsoft          | Eile Options View Windows Help Applications Processes Performance                                                                |
| Internet<br>Explorer    | Microsoft          | Task     Status       CDMM1     Running       Logging     Running       LICNCS     Running                                       |
| Recycle Bin             | Overview<br>Editor | Running                                                                                                    |
| HP DeskJet<br>680C Seri | SysReg Setup       |                                                                                                    |
| My Briefcase            | WinZip             |                                                                                                    |
| DkLite                  | Capture            | End Lask         Switch To         New Task           Processes: 26         CPU Usage: 100%         Mem Usage: 114288K / 116272K |

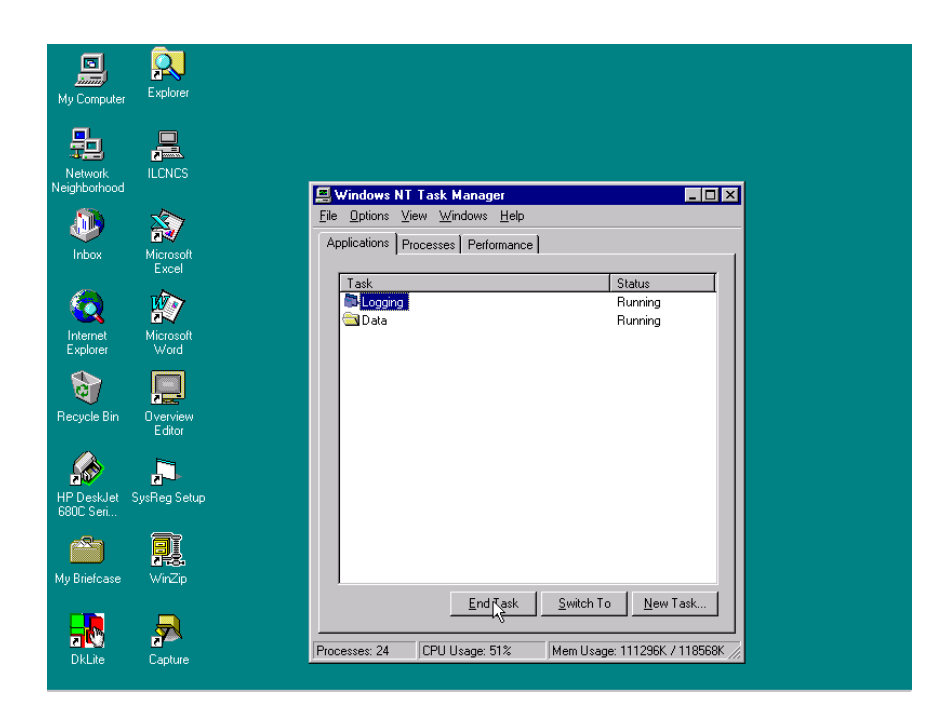

#### 9.1 Satellite Modems

Other EFData Modem Device Screens are similar to the SDM-300 described in Chapter 6. Some of the commands are accessed differently, therefore, included for convenience.

#### 9.1.1 SDM-308-4 Satellite Modem

The SDM-308-4 IDR Modem is exactly like the SDM-300 Modem Device Screens:

- View
- Configure
- Polling
- Status
- User
- Command Authority

| Configure Polling Status Co          | mmands <u>D</u> ate/Time <u>U</u> ser Command <u>A</u> utH | nority                                                                                                    |                                                                                                    |
|--------------------------------------|------------------------------------------------------------|----------------------------------------------------------------------------------------------------|----------------------------------------------------------------------------------------------------|
|                                      | EFData SDM-308-4                                           | 4 MODEM #2                                                                                                    | Modem is Online                                                                                                    |
| SDM-308B<br>SATELLIT                 | -4<br>E MODEM                                              | Eb/No >16.0<br>Rx Lev. 39dBm<br>Tx PWR 300 dBm<br>Operational Mode<br>Transmit<br>Receive<br>Common<br>Stored<br>FAULTS | CBER <10E4<br>RBER <10E4<br>Buffer Fill No Data<br>MODEM TYPE IS IDR<br>Power<br>Transmitter<br>Carrier<br>Test Mode<br>STATUS |
|                                      | Modulato                                                   | or Side                                                                                                    |                                                                                                    |
| FREQUENCY<br>70.0000 MHz             | DATA RATE<br>(QPSK 3/4) 2144.0 Kbits/sec                   | ON SCRAMBLER                                                                                                    | DIFF. ENCODER                                                                                                    |
|                                      | Demodula                                                   | tor Side                                                                                                    |                                                                                                    |
| FREQUENCY<br>70.0000 MHz             | DATA RATE<br>(QPSK 3/4) 2144.0 Kbits/sec                   | DESCRAMBLER<br>ON                                                                                                    | DIFF. DECODER                                                                                                    |
| DULATOR DEMODULATOR<br>FAULTS FAULTS | INTERFACE INTERFACE RECE<br>TRANSMIT FAULTS FAULTS         |                                                                                                    | ARD ALARMS COMPUTER<br>COMMUNICATIO                                                                                            |
|                                      |                                                            |                                                                                                    |                                                                                                    |
| ODEM RESPONSE:                       |                                                            |                                                                                                    |                                                                                                    |

01:31 PM 2/10/99 System 1300292/10/99 1:31:30 PM 300005F00010N LOG DN/OFFIUSER = SystemIJSYSTEMILOG ON

# 9.1.1.1 Commands Menu

The COMMANDS Menu includes; Remote, Interface, Modulator, and Demodulator. To turn the transmitter On and Off, there is an additional Transmitter Command.

| LICNCS - [SDM 308_4]<br>View Configure Polling Status | <u>Commands</u> <u>Date/Time</u> <u>U</u> ser ( | Command Authority            |                                                                                                    |                                                                                                    |
|-------------------------------------------------------|-------------------------------------------------|------------------------------|----------------------------------------------------------------------------------------------------|----------------------------------------------------------------------------------------------------|
|                                                       | Remote EFD a                                    | ata SDM-308-4 MODEM #:       | 2                                                                                                    | Modem is Online                                                                                                    |
| EF<br>DATA SDM-308<br>SATELLI                         | Mod/Demodulator<br>Iransmitter                  |                              | Eb/No >16.0<br>Rx Lev. 39dBm<br>Tx PWR 300 dBm<br>Operational Mode<br>Transmit<br>Receive<br>Common<br>Stored<br>FAULTS | CBER (1.0E-4<br>RBER (1.0E-4<br>Buffer Fill No Data<br>MODEM TYPE IS IDR<br>Power<br>Transmitter<br>Carrier<br>Test Mode<br>STATUS |
|                                                       |                                                 | Modulator Side               |                                                                                                    |                                                                                                    |
| FREQUENCY<br>70.0000 MHz                              | DATA PATE<br>(QPSK 3/4) 2144.0 Kbi              | its/sec                      | ON                                                                                                    | DIFF. ENCODER                                                                                                    |
|                                                       |                                                 | Demodulator Side             |                                                                                                    |                                                                                                    |
| FREQUENCY<br>70.0000 MHz                              | QPSK 3/4) 2144.0 Kbi                            | E DE<br>Its/sec              | SCRAMBLER<br>ON                                                                                                    | DIFF. DECODER                                                                                                    |
| MODULATOR DEMODULATO                                  | R INTERFACE INTEL<br>TRANSMIT FAULTS            | RFACE RECEIVE COMM<br>FAULTS |                                                                                                    | RD ALARMS COMPUTER<br>COMMUNICATIONS                                                                                               |
| MODEM RESPONSE:                                       |                                                 |                              |                                                                                                    | CLEAR                                                                                                    |
| LAST COMMAND:                                         |                                                 |                              |                                                                                                    | CLEAR                                                                                                    |
| SEND COMMAND                                          |                                                 |                              |                                                                                                    | CANCEL COMMAND                                                                                                    |

01:31 PM 2/10/99 System 10/999913:31:39 02/10/99| 3/0000SF00010N LOG 0N/0FFIUSER = System||SYSTEM|LOG 0N|

# 9.1.1.2 Interface Commands

To access the Interface Commands, select COMMANDS and click on INTERFACE. The CONFIGURE MODEM INTERFACE window will appear. From this window the user can configure:

| • | TX Clock                | ٠ | TX and RX Data Fault   |
|---|-------------------------|---|------------------------|
| • | EXT Reference Frequency | • | Buffer Clock           |
| • | Baseband Loop Back      | • | Buffer Format          |
| • | Interface Loop Back     | • | TX and RX 2047 Pattern |
| • | TX and RX Coding Format | • | Service Channel Levels |

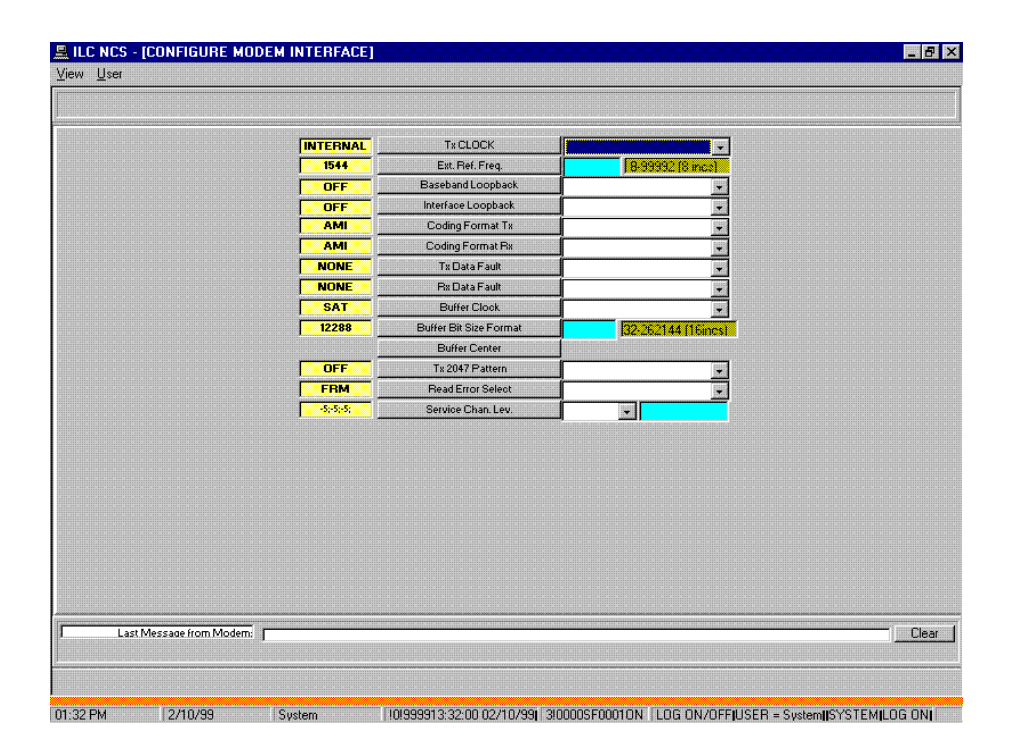

#### 9.1.1.3 Modulator/Demodulator Commands

To access MODULATOR/DEMODULATOR COMMANDS, select Commands and click on MODUALTOR/DEMODULATOR. The Configure Modulator/Demodulator window will appear. To execute a change, click on the arrow to the right of the parameter to be changed. Select a value from the drop-down menu. Click on the parameter button to transmit the command. The Confirm Command Menu will appear. Click on OK. The Command Accept Response window will confirm the command has been accepted.

|          | Modulator Configu     | uration                                              |            | Demodulator Conf      | iguration                                     |
|----------|-----------------------|------------------------------------------------------|------------|-----------------------|-----------------------------------------------|
| 70.0000  | CModulator Frequency  | 50 to 90 and 100 to 180 MHz                          | 70.0000    | Demodulator Frequency | 50 to 90 and 100 to 180 M<br>in 2.5 kHz steps |
| ON       | RF Output             |                                                      | 3/4_2144.0 | Demodulator Rate      |                                               |
| 4_2144.0 | Modulator Rate        |                                                      | ON         | Descrambler Enable    |                                               |
|          | Power Offset          | +20.0 to -20.0 in 0.5 dB steps                       | ON         | Differential Decoder  |                                               |
| -30.0    | Output Power Level    | -45.0 to +20.0 and -30.0 to<br>+20.0 in 0.5 dB steps | OFF        | RF Loopback           |                                               |
| ON       | Scrambler Enable      |                                                      | ON         | IF Loopback           |                                               |
| ON       | Differential Encoder  | <b>F</b>                                             | 0          | Sweep Reacquisition   | 0 to 999, in seconds                          |
| NoData   | Filter Rate Assign. A |                                                      | NONE       | BER Threshold         |                                               |
| VoData   | Filter Rate Assign. B |                                                      | No Data    | Filter Rate Assign. A |                                               |
| VoData   | Filter Rate Assign. C |                                                      | No Data    | Filter Rate Assign. B |                                               |
| NoData   | Filter Rate Assign. D |                                                      | No Data    | Filter Rate Assign. C |                                               |
|          | Select Mod Rate       |                                                      | No Data    | Filter Rate Assign. D |                                               |
|          |                       |                                                      |            | Select Demod Rate     |                                               |
|          |                       |                                                      |            | Select Demod Hate     |                                               |

## 9.1.2 SDM-309 Satellite Modem

The SDM-309 IBS Modem Screen functions like the SDM-308-4 Modem Control Screen.

| 🚆 ILC NCS - [SDM 309]<br>View Configure Polling Si | tatus <u>C</u> ommands <u>D</u> a | e/Time <u>U</u> ser Command <u>A</u> | uthority                           |                                             |                          | _ 8 ×                                            |
|----------------------------------------------------|-----------------------------------|--------------------------------------|------------------------------------|---------------------------------------------|--------------------------|--------------------------------------------------|
|                                                    |                                   | EFData SDM-3                         | 09 MODEM #2                        |                                             | Mode                     | m is Online                                      |
|                                                    |                                   |                                      | Eb/No<br>Rx Lev<br>Tx PW<br>Operat | No Data<br>No Data<br>R dBm<br>ional Mode   | CBER<br>RBER<br>Buffer F | No Data<br>No Data<br>III No Data<br>TYPE IS IBS |
| EF<br>DATA SATE                                    | 809B/M1200F<br>LLITE MODE         | )<br>M                               | Tr<br>Ri<br>Cr<br>St               | ansmit<br>eceive<br>ommon<br>ored<br>FAULTS | Po<br>Tra<br>Ca<br>Te    | wer<br>ansmitter<br>rrier<br>st Mode<br>STATUS   |
| FREQUENC                                           | y r                               | Modula                               | tor Side                           | 2                                           |                          |                                                  |
| MHz                                                |                                   | Kbits/sec                            | JOI MIDEEL                         | ۰<br>ا                                      |                          |                                                  |
|                                                    |                                   |                                      | lator Side                         |                                             | DIFF                     |                                                  |
| MHz                                                | ۲ <u>ار</u>                       | Kbits/sec                            | DESCRAMBI                          | ER                                          | DIFF.                    | DECODER                                          |
| MODULATOR FAULTS                                   | DEMODULATOR<br>FAULTS             | INTERFACE TRANSMIT<br>FAULTS         | INTERFACE RECEIVE<br>FAULTS        | COMMON EQUI<br>FAULTS                       |                          | omputer M & C<br>Comm Fault                      |
| MODEM RESPONS<br>LAST COMMANE                      | E:                                |                                      |                                    |                                             |                          | CLEAR                                            |

01:34 PM 2/10/99 System 1300292/10/99 1:34:13 PM 900005G00000N LOG 0N/0FFJUSER = System(SYSTEM)LOG 0N

# 9.1.2.1 Faults Alarm Screen

To view the FAULTS/ALARMS screen click on any of the faults status buttons along the bottom of the control screen. The Modem Fault Summary window will appear. From this screen the user can:

- View Active Faults/Alarms
- View Stored Faults/Alarms
- Acknowledge Faults/Alarms
- Clear Stored Faults/Alarms

|                               | DEMUDULATUR STATU                 | JS COMMON EQUIPMENT                                                       |
|-------------------------------|-----------------------------------|---------------------------------------------------------------------------|
| lodule Fault                  | Module Fault                      | Controller Fault                                                          |
| AGC Fault                     | Carrier Detect Fault              | Interface Module Fault                                                    |
| RF Synthesizer Fault          | RF Synthesizer Fault              | Battery Fault                                                             |
| Sit Clock Fault               | I Channel Fault                   | +5 Volt Power Supply                                                      |
| ransmit Clock Fault           | U Channel Fault                   | +12 Volt Power Supply                                                     |
| Channel Fault                 | Bit Llock Fault                   | ] -12 Volt Power Supply                                                   |
| INTERFACE TRAI                | NSMIT INTI                        | ERFACE RECEIVE SIDE                                                       |
| Tx Clock Activity Fault       |                                   | Lock Fault                                                                |
| Tx Synthesizer PLL Fault      | Buff                              | er Clock Activity Fault                                                   |
| Tx Data/AIS Fault             | Rx S                              | Synthesizer PLL Fault                                                     |
|                               | BxB                               | Backward Alarm Fault                                                      |
|                               |                                   |                                                                           |
| 0 NUMBER OF STORED FAL        | JLTS Fram                         | ne BER Fault                                                              |
| <b>1</b> NUMBER OF STORED FAU | JLTS<br>Fram<br>Rx D              | ne BER Fault<br>Data/AIS Fault                                            |
| <b>D</b> NUMBER OF STORED FAL | JLTS Fram<br>Rx C<br>Buff         | ne BER Fault<br>Data/AIS Fault<br>er Overflow Fault<br>er Underflow Fault |
| <b>D</b> NUMBER OF STORED FAL | JLTS Fram<br>Rx D<br>Buff<br>Buff | ne BER Fault<br>Data/AIS Fault<br>er Overflow Fault<br>er Underflow Fault |

### 9.1.3 SDM-308-5 Satellite Modem

The SDM-308-5 Drop and Insert (D&I) Modem Control Screen drop-down menu contains Remote, Clear, and Stored Faults only.

# 9.1.3.1 Modulator Commands

The MODULATOR, DEMODULATOR, AND INTERFACE Commands function like the SDM-308-4, except, they are accessed by clicking on the appropriate file folder across the middle of the screen.

|                 |                            | EFData SDM-30                                        | 08-5 MODE  | M #2                                                  |                                                        |
|-----------------|----------------------------|------------------------------------------------------|------------|-------------------------------------------------------|--------------------------------------------------------|
| emote Mod<br>-5 |                            | Modem is Off                                         | line       | Rx Lev.         -39dBm           RBER         <1.0E-4 | Eb/No >16.0<br>Tx PWR FRM_<1.0E-7<br>Buffer Fill       |
| EF              | SDM-308B-5<br>SATELLITE MO | DEM                                                  |            | Transmit<br>Receive<br>Common<br>Stored<br>FAULTS     | Power<br>Transmitter<br>Carrier<br>Test Mode<br>STATUS |
| Mod             | ulator Democ               | Julator Inte                                         | erface     | Drop and Insert                                       | Faults/Alarms                                          |
| 0.0000          | Modulator Frequency        | 50 to 90 and 100 to 180 MHz                          | OFF        | Differential Encoder                                  |                                                        |
| ON              | RF Output                  |                                                      | 3/4_32.0   | Filter Rate Assign. A                                 |                                                        |
| 1_2144.0        | Modulator Rate             |                                                      | 3/4_1544.0 | Filter Rate Assign. B                                 |                                                        |
|                 | Power Offset               | +20.0 to -20.0 in 0.5 dB steps                       | 7/8_1544.0 | Filter Rate Assign. C                                 |                                                        |
| -30.0           | Output Power Level         | -45.0 to +20.0 and -30.0 to<br>+20.0 in 0.5 dB steps | 3/4_1544.0 | Filter Rate Assign. D                                 |                                                        |
|                 | Scrambler Enable           |                                                      | ,          | Select Mod Rate                                       |                                                        |
| ON              | Carrier Only Mode Status   |                                                      |            |                                                       |                                                        |
|                 |                            |                                                      |            |                                                       |                                                        |
|                 |                            |                                                      |            |                                                       |                                                        |

# 9.1.3.2 Drop and Insert Commands

From the DROP AND INSERT file folder, the user can set the following D&I function:

- Drop Data Format
- Insert Data Format
- Configure Drop Channels
- Configure Insert Channels

| ILC NCS - [SDM 308B-5]<br>ew Co <u>n</u> figure <u>P</u> olling S <u>t</u> at | ıs <u>C</u> omman | ds <u>D</u> ate, | /Time j  | <u>U</u> ser ( | Comm | and <u>A</u> | <u>\</u> utho | rity |    |        |                     |                               |                                 |                                       |                 |    |                      |                              |                           |                                     |               | 8    |
|-------------------------------------------------------------------------------|-------------------|------------------|----------|----------------|------|--------------|---------------|------|----|--------|---------------------|-------------------------------|---------------------------------|---------------------------------------|-----------------|----|----------------------|------------------------------|---------------------------|-------------------------------------|---------------|------|
|                                                                               |                   |                  | EF       | Data :         | SDN  | 1-3(         | 08-5          | 5 MI | DD | ЕМ     | #2                  |                               |                                 |                                       |                 |    |                      |                              |                           |                                     |               |      |
| Remote Mode                                                                   |                   |                  | <u> </u> | Aodei          | m is | Off          | line          |      |    | F      | €x Le<br>RBE<br>CBE | ev.<br>R<br>R                 |                                 | -39de<br><1.0e<br><1e                 | 3m<br>5-4<br>-8 | в  | E<br>Tx I<br>luffe   | b/No<br>PWF<br>er Fi         |                           | ><br>FRM_                           | 16.0<br>_<1.0 | )E-7 |
| EF<br>DATA SATEL                                                              | 08B-5<br>LITE M   | <b>1</b> ODE     | м        |                |      |              |               |      |    |        |                     | Tra<br>Rec<br>Cor<br>Sto<br>F | nsn<br>ceiv<br>nmo<br>red<br>AU | nit<br>re<br>on<br>ILT:               | S               |    | Po<br>Tr<br>Ca<br>Te | ansi<br>arrie<br>st M<br>ST/ | mitte<br>r<br>fodi<br>ATL | er<br>JS                            |               |      |
| Modulator                                                                     | De                | emodulato        |          | Υ              |      | Inte         | erface        |      |    | Υ      | į                   | Qood                          | and                             | Inse                                  | ert             |    |                      |                              | Fault                     | s/Ala                               | rms           | 1    |
| Execute Bulk Drop Setu                                                        | р                 |                  |          |                |      |              |               |      |    | -5     |                     |                               |                                 |                                       |                 |    |                      | • • •                        |                           |                                     |               |      |
|                                                                               |                   |                  |          |                |      |              |               |      |    |        |                     |                               |                                 |                                       |                 |    |                      |                              |                           |                                     |               |      |
| 0 1 2 3 4 5                                                                   | 678               | 9 10             | 11       | <br> 2 13      | 14   | 15           | 16            | 17   | 18 | <br>19 | 20                  | 21                            | 22                              | 23                                    | 24              | 25 | 26                   | 27                           | 28                        | 29                                  | <br>30        | 31   |
| Execute Bulk Insert Setu                                                      | ıp 🛛              |                  |          |                |      |              |               |      |    | -5     |                     |                               | D                               | - D                                   |                 | -  |                      |                              |                           | D-1                                 |               |      |
|                                                                               |                   |                  |          |                |      |              |               |      |    |        |                     |                               |                                 | T1<br>T1<br>T1E<br>E1C<br>E1C<br>E1IE | SF<br>CS<br>AS  |    | o,                   |                              |                           | TIE<br>TESI<br>TCC:<br>TCA:<br>TIBS | F<br>S<br>S   |      |
|                                                                               |                   |                  |          |                |      |              |               |      |    |        |                     |                               |                                 | ΕX                                    | ECU.            | TE |                      |                              |                           | EXE(                                | CUTE          |      |

#### 9.1.3.3 Faults/Alarms Screen

From the FAULTS/ALARMS file folder the user can:

- View Active Faults/Alarms
- View Stored Faults/Alarms
- Acknowledge Faults/Alarms

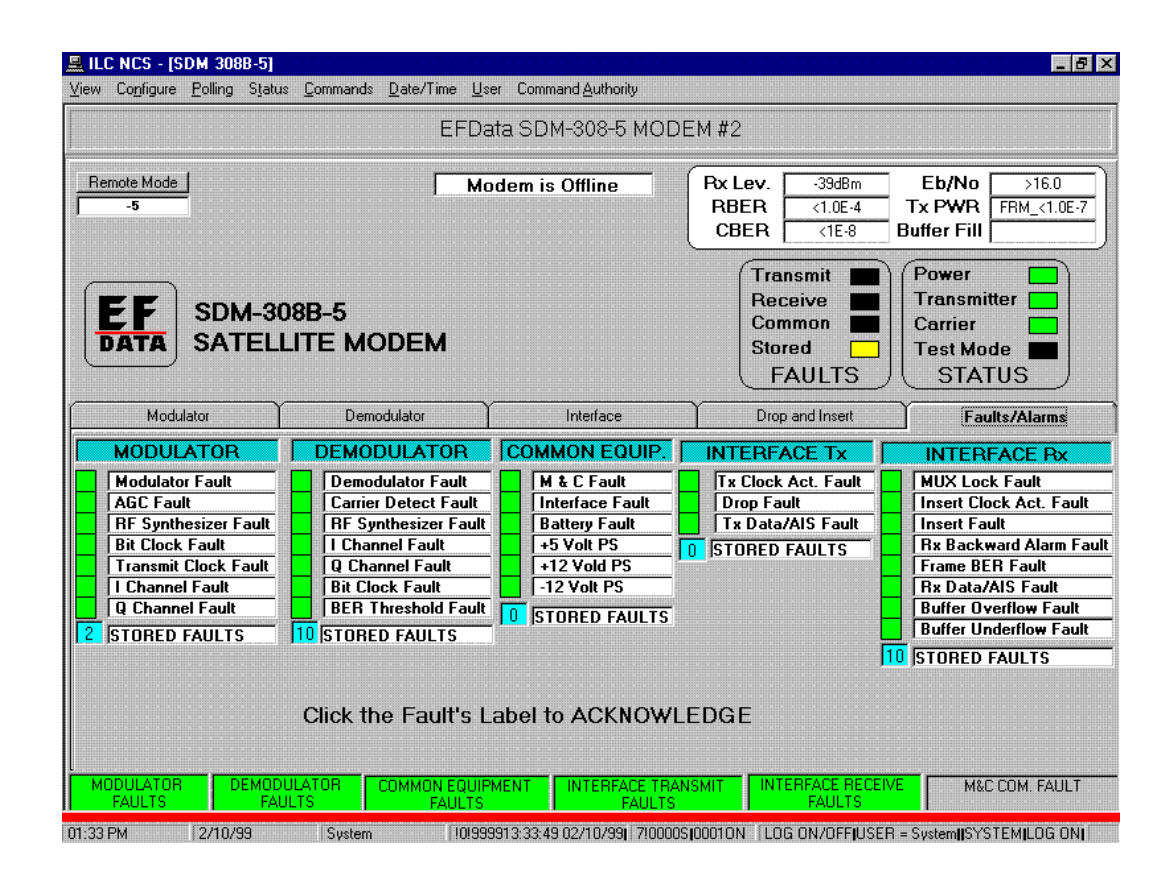

## 9.1.4 SDM-8000, SDM-6000, and SDM-9000 Satellite Modem

**Note:** The SDM-6000 and SDM-9000 function identically to the SDM-8000. Therefore, all procedures can apply to either satellite modem.

The SDM-8000 MODEM CONTROL Screen functions like the SDM-300 Modem Screens as described in Chapter 6.

## 9.2 Satellite Data Converters

### 9.2.1 SDC-400 Down Converter

The CONVERTER CONTROL screen is displayed by choosing a converter button from the Main screen.

**Note:** CONVERTER CONTROL screens vary according to the type of converter installed in the system. This manual uses the SDC-400 converter for example screens. For information about operating other converters, refer to the applicable installation and operation manuals.

| 💻 ILC NCS - [SDC 400 DOWN                            | CONVERTER]                                                      |                                                 |                                                   |                                                                        | _ 8 ×                                 |
|------------------------------------------------------|-----------------------------------------------------------------|-------------------------------------------------|---------------------------------------------------|------------------------------------------------------------------------|---------------------------------------|
| ⊻iew Configure <u>P</u> olling Status                | <u>Commands</u> <u>S</u> et <u>U</u> ser (                      | Command Authority                               |                                                   |                                                                        |                                       |
|                                                      | Down Converter<br>Clear Stored Faults<br>Remote                 | EFData SDC-400 DN CO                            | NV #2                                             |                                                                        | Offline                               |
| Converter Type<br>No Data                            | POVER ON<br>RF ON<br>STATU:<br>CONVERTER<br>REFERENCE<br>FAULTS | EXT REF<br>TEST MODE<br>S<br>EXTERNAL<br>STORED | req 1 Freq 2                                      | VIEW DATA SELE<br>Freq 3 Bck Cm                                        | Cf<br>Relay 1 Relay 2                 |
| Analog Input#1 An<br>No Data Frequency Fr<br>No Data | alog Input #2 An<br>No Data -<br>eq. Channel -                  | nalog Input #3 An<br>No Data Gain Bi            | alog Input #4<br>No Data<br>ackup Mode<br>No Data | C-Band Temp<br>No Data<br>Converter Moo<br>LOCAL MODI<br>Faults A Masi | e Backup Converter<br>E Faults B Mask |
| Converter Module                                     | Beference                                                       | Lock Detect VD                                  |                                                   | k Detect DB0                                                           | Lock Detect 420                       |
| Lock Detect HF                                       | Frequency Calibration                                           | M & C Fault                                     |                                                   | Batterv                                                                | +5 Volts                              |
| +12 Volts                                            | -12 Volts                                                       | +15 Volts                                       |                                                   | ar Stored Faults                                                       | M&C Communications                    |
| External Fault #1                                    | Evternal Faulte #2                                              | External Fault #                                | 2 F.v                                             | emal Fault #4                                                          | External Fault #5                     |
| External Fault #6                                    | External Fault #7                                               | External Fault #                                | B Ext                                             | ernal Fault #9                                                         | External Fault #10                    |
| External Fault #11                                   | External Fault #12                                              | External Fault #1                               | 3 Exte                                            | ernal Fault #14                                                        | External Fault #15                    |
| External Fault #16                                   | Converter Stored Faults                                         | 0 External A                                    | Stored Faults                                     | 0 External E                                                           | Stored Faults 0                       |
|                                                      |                                                                 |                                                 |                                                   |                                                                        |                                       |

#### 9.2.1.1 Converter Status and Commands Screens

To access the CONVERTER STATUS and COMMAND screen, select Commands and click on Up Converter from the Converter Control Screen.

This section describes the CONVERTER STATUS AND COMMAND screen, which is used to view and set the converter configuration parameters. The parameters available on the screen will vary according to the type of converter installed.

|         | -                               | II         |   |         |          |                                                                |
|---------|---------------------------------|------------|---|---------|----------|----------------------------------------------------------------|
|         | Program Erequency Charliner     | Channel    |   |         | <u> </u> | Chan 1 - 30 [3828.000 - 4200.000 mil2]                         |
|         | - 1 Togram requering Hooignment | ll cuantri |   | •       |          |                                                                |
|         | Set Converter Gain              |            | - |         |          | +40.0 to -20.0 (must be less than 30dB under Max Gain)         |
|         | Program Remote Latch            | Converter  |   | SET     |          | Enter Latch Belay and Setting                                  |
|         | External Faults A Digital Mask  | HEXI       |   | HEX2    |          | Enter HEX value 0z00 to 0zFF                                   |
|         | External Faults B Digital Mask  | HEX1       |   | HEX2    |          | Enter HEX value 0z00 to 0zFF                                   |
|         | Switch Polarity Digital Mask    | HEX1       | • | HEX2    |          | Enter HEX value 0x00 to 0xFF                                   |
| No Data | Backup Operation                |            |   |         |          | YesiNo                                                         |
| No Data | Backup Mode                     |            |   |         |          | Automatic/Manual                                               |
|         | Backup Converter                | 1          |   |         | •        | Ester Backup Converter                                         |
|         | Backup Converter Channel        | Converter  | - | Channel | •        | Enter Converter and Channel Number                             |
|         | Backup Converter Gain           | Converter  | • |         |          | Converter/Gain: +40.0 to -20.0 (must be less than 30dB under M |
|         | Backup Converter Delta (Gain)   | Converter  | • |         |          | Converter/Gain: 0.0 to +10.0dB in 0.5dB steps                  |
|         | Switch Polarity                 | 1          |   |         |          | Polarity A Reset or Polarity B Set                             |
|         |                                 |            |   |         |          |                                                                |

**Note:** The converter's front panel displays digital masking values in binary format. Remote commands convert binary values into hexadecimal format. MiniMAC displays these values in hexadecimal, with the "HEX" characters preceding the number. To change a parameter:

- 1. For converter parameter information, refer to the appropriate installation and operation manual for the selected converter.
- 2. Select a new parameter from the drop-down selection list to the right of a parameter button, or type the new value in the field.
- 3. Select the parameter button to initiate the change. A verification prompt appears.

| Command Conf               | irmation Window            |
|----------------------------|----------------------------|
| Confirm that you<br>SDC se | want to change<br>ettings? |
| ОК                         | Cancel                     |

- 4. Choose [OK] to continue with the change, or [CANCEL] to abandon the change.
- 5. Continue selecting and confirming each parameter setting to be changed, until all the parameters are correct.
- 6. Select [VIEW] to return to the CONVERTER CONTROL screen.

## 9.2.1.2 Hexadecimal Digital Masking

Digital masking parameters appear on the MiniMAC screen in hexadecimal format. However, on the device front panel display, digital masking parameters appear in binary format.

Eight numbers appear on the top line of the front panel display, and 0s and 1s appear on the second line.

| 8<br>1        | 7<br>1        | 6<br>0   | 5<br>1        | 4<br><b>1</b> | 3<br>0 | 2<br>1        | 1<br><b>1</b> |
|---------------|---------------|----------|---------------|---------------|--------|---------------|---------------|
|               |               |          |               |               |        |               |               |
| not<br>masked | not<br>masked | masked   | not<br>masked | not<br>masked | masked | not<br>masked | not<br>masked |
| ]             | Binary 110    | 01 = Hex | D             | _             | Binar  | y 1011 =      | Hex B         |

The 0s represent masked faults, 1s represent unmasked faults. The 0s and 1s also represent a set of two binary numbers. In the example above, binary 1101 = hex D, and binary 1011 = hex B.

Use the following chart to convert binary values that match the desired masked/unmasked faults settings into hex values.

| Binary | Hex | Binary | Hex |
|--------|-----|--------|-----|
| 0000   | 0   | 1000   | 8   |
| 0001   | 1   | 1001   | 9   |
| 0010   | 2   | 1010   | А   |
| 0011   | 3   | 1011   | В   |
| 0100   | 4   | 1100   | С   |
| 0101   | 5   | 1101   | D   |
| 0110   | 6   | 1110   | Е   |
| 0111   | 7   | 1111   | F   |

Then, select the appropriate hex values from the drop-down selection list for each digital masking parameter on the MiniMAC screen.

## 9.2.2 SDC-600 Up Converter

The CONVERTER CONTROL screen is displayed by choosing a converter button from the Main screen.

This screen is used to view and set the converter configuration parameters.

The STATUS AND COMMAND screen is displayed by choosing [COMMANDS, UP CONVERTER] from the Converter Control screen.

| v Co <u>n</u> figure <u>P</u> olling S <u>t</u> atus                              | Commands Set User                                               | Command <u>A</u> uthority                        |                                         |                               |                                                               |                                                             |  |
|-----------------------------------------------------------------------------------|-----------------------------------------------------------------|--------------------------------------------------|-----------------------------------------|-------------------------------|---------------------------------------------------------------|-------------------------------------------------------------|--|
|                                                                                   | Up Converter<br>Clear Stored Faults<br>Remote                   | EFData SDC-600                                   | UP CONV #1                              |                               |                                                               | Online                                                      |  |
| Converter Type<br>No Data                                                         | ER CONVERTER<br>BEFERENCE<br>FAULTS                             | EXT REF<br>TEST MODE<br>JS<br>EXTERNAL<br>STORED | Freq 1                                  | Freq 2                        | IEW DATA SE<br>Freq 3 Bck                                     | LECI<br>Crv Relay 1 Relay 2                                 |  |
| Analog Input #1 A<br>No Data<br>Frequency F<br>No Data<br>RF Output Ac<br>No Data | nalog Input #2 A<br>No Data<br>Freq. Channel<br>ctual RF Output | nalog Input #3<br>No Data<br>Gain                | Analog In<br>No De<br>Backup I<br>No De | iput #4<br>ata<br>Mode<br>ata | C-Band Te<br>No Date<br>Converter M<br>LOCAL MC<br>Faults A M | imp<br>a<br>fode Backup Conve<br>DDE  <br>ask Faults B Mask |  |
| Converter Module                                                                  | Reference                                                       | Lock Dete                                        | ct VCX0                                 | Lock De                       | etect DRO                                                     | Lock Detect 420                                             |  |
| +12 Volts                                                                         | -12 Volts                                                       | +15V                                             | olts                                    | ault j Ba<br>olts ClearSt     |                                                               | M&C Communications                                          |  |
| External Fault #1                                                                 | External Fault #1 External Faults #2                            |                                                  | ault #3                                 | External Fault #4             |                                                               | External Fault #5                                           |  |
| External Fault #6                                                                 | External Fault #7                                               | External F                                       | ault #8                                 | Externa                       | hal Fault #9 External Fault #10                               |                                                             |  |
| External Fault #11 External Fault #12                                             |                                                                 | External Fo                                      | ault #13                                | External                      | Fault #14<br>— Fotomal                                        | External Fault #15                                          |  |

To change a parameter:

- 1. For converter parameter information, refer to the appropriate installation and operation manual for the selected converter.
- 2. Select a new parameter from the drop-down selection list to the right of a parameter button, or type the new value in the field.
- 3. Select the parameter button to initiate the change. A verification prompt appears.

| Command Confirmation Window                      |
|--------------------------------------------------|
| Confirm that you want to change<br>SDC settings? |
| OK Cancel                                        |

- 4. Choose [OK] to continue with the change, or [CANCEL] to abandon the change.
- 5. Continue selecting and confirming each parameter setting to be changed, until all the parameters are correct.

| No Data            | Program Frequency Assignment<br>Set RF Output<br>Set Converter Gain<br>Program Remote Latch<br>External Faults A Digital Mask<br>External Faults B Digital Mask<br>Backup Operation | Converter<br>HEX1<br>HEX1 | × SET<br>× HEX2 | Ch<br>Ch<br>Qn<br>-41<br>-41<br>-41<br>-41 | n 1 - 30 Freq. 5845 - 6425 in 2.5MHzH26kHz<br>Off<br>.0 to -20.0 (must be less than 30dB under Max Gain)<br>er Latch Relay and Setting<br>er Letter Neise Refit in Refit |
|--------------------|----------------------------------------------------------------------------------------------------|---------------------------|-----------------|--------------------------------------------|----------------------------------------------------------------------------------------------------|
| No Data            | Set RF Durput<br>Set Converter Gain<br>Program Remote Latch<br>External Faults A Digital Mask<br>External Faults B Digital Mask<br>Backup Operation                                 | Converter<br>HEX1<br>HEX1 | • SET<br>• HEX2 | On<br>•40<br>• Eo<br>• Eo                  | 0/f<br>0 to -20.0 (must be less than 30dB under Max Gain)<br>er Latch Relay and Setting                                                                                  |
| No Data<br>No Data | Set Converter Gain<br>Program Remote Latch<br>External Faults A Digital Mask<br>External Faults B Digital Mask<br>Backup Operation                                                  | Converter<br>HEX1<br>HEX1 | SET     HEX2    | • E0                                       | 0 to -20.0 (must be less than 30dB under Max Gain)<br>er Latch Relay and Setting                                                                                         |
| No Data            | Program Remote Latch<br>External Faults A Digital Mask<br>External Faults B Digital Mask<br>Backup Operation                                                                        | Converter<br>HEX1<br>HEX1 | SET     HEX2    | → Eol                                      | er Latch Relay and Setting                                                                                                    |
| No Data            | External Faults A Digital Mask<br>External Faults B Digital Mask<br>Backup Operation                                                                                                | HEX1<br>HEX1              | HEX2            | ÷ En                                       | ar HEX makes Br00 to BrEE                                                                                                    |
| No Data            | External Faults B Digital Mask<br>Backup Operation                                                                                                    | HEXI                      |                 | hdi II-                                    |                                                                                                    |
| No Data            | Backup Operation                                                                                                    |                           |                 | En                                         | er HEX value 0x00 to 0xFF                                                                                                    |
| No Data            | Backup Operation                                                                                                    |                           |                 |                                            |                                                                                                    |
| No Data            |                                                                                                    | <b></b>                   |                 | T Ye                                       | ino                                                                                                    |
|                    | Backup Mode                                                                                                    |                           |                 | - Au                                       | omatie/Manual                                                                                                    |
|                    | Backup Converter                                                                                                    | 1                         |                 | - En                                       | er Backup Converter                                                                                                    |
| T                  | Backup Converter Channel                                                                                                    | Converter                 | Channel         | - Ee                                       | er Converter and Channel Number                                                                                                    |
|                    | Backup Converter Gain                                                                                                    | Converter                 |                 | Co                                         | werter/Gain: +40.0 to -20.0 (must be less than 30dB under N                                                                                                    |
| -                  | Backup Converter Delta (Gain)                                                                                                    | Converter                 |                 | Co                                         | werter/Gain: 0.0 to +10.0dB in 0.5dB steps                                                                                                    |
|                    |                                                                                                    |                           |                 |                                            |                                                                                                    |
|                    |                                                                                                    |                           |                 |                                            |                                                                                                    |
|                    |                                                                                                    |                           |                 |                                            |                                                                                                    |
|                    |                                                                                                    |                           |                 |                                            |                                                                                                    |
|                    |                                                                                                    |                           |                 |                                            |                                                                                                    |
|                    |                                                                                                    |                           |                 |                                            |                                                                                                    |
|                    |                                                                                                    |                           |                 |                                            |                                                                                                    |
|                    |                                                                                                    |                           |                 |                                            |                                                                                                    |
|                    |                                                                                                    |                           |                 |                                            |                                                                                                    |

## 9.3 Satellite Switches

## 9.3.1 RSU-503/-503L Radio Terminal Redundancy Switch

The RSU-503 RFT Switch can be used in C-Band and Ku-Band systems. The drop-down menus are similar to the other device screen menus. The RSU-503 does not require the Remote Command. To change configuration commands click on the appropriate command button. The command window will appear in the area under the RFT Lock Mode button. Select the command values from the drop-down menu and execute.

| Address and Communications Commands       Operating Statu         RFT A Address       RSU Address       Redundancy Baud       Redundancy Parity         Uplink Commands       Downlink Commands       Uplink Mode         witch Configuration       Redundancy Switch Mode       Switch Configuration       Redundancy Switch Mode         BFT Lock Mode       Switch Configuration       Redundancy Switch Mode       Downlink Switch         With Switch       BFT Lock Mode       Downlink Switch       RFT B address         Path B       Input A Voltage       Input A Voltage       Internal +5V         Input PWR A Input PWR B       Int. +5V       Int. +32Y       Uplink A       Uplink B       Uplink Switch Amb                                                                                                    |                                  |                 |                | EFData RSU-          | 503 SW #1         | Online                                                                                                 |
|----------------------------------------------------------------------------------------------------|----------------------------------|-----------------|----------------|----------------------|-------------------|----------------------------------------------------------------------------------------------------|
| IFT A Address       RFT B Address       RSU Address       Redundancy Baud       Redundancy Parity         Uplink Commands       Downlink Commands       Uplink Mode         witch Configuration       Redundancy Switch Mode       Switch Configuration       Redundancy Switch Mode         Image: RFT Lock Mode       Switch Configuration       Redundancy Switch Mode       Downlink Switch         Image: RFT Lock Mode       Image: RFT A address       RFT B address       RFT B address         Image: RFT B address       Image: RFT B address       Image: RFT B address       Image: RFT B address         Image: RFT B address       Image: RFT B address       Image: RFT B address       Image: RFT B address         Image: RFT B address       Image: RFT B address       Image: RFT B address       Image: RFT B address         Image: RFT B address       Image: RFT B address       Image: RFT B address       Image: RFT B address         Image: RFT B address       Image: RFT B address       Image: RFT B address       Image: RFT B address         Image: RFT B address       Image: RFT B address       Image: RFT B address       Image: RFT B address         Path B       Image: RFT B address       Image: RFT B address       Image: RFT B address       Image: RFT B address         Image: RFT B address       Image: RFT B address       Image: RFT B address                                                                                                    |                                  | Address ar      | nd Communic    | ations Commands      | 1                 |                                                                                                    |
| Uplink Commands Downlink Commands Uplink Mode Downlink Mode Downlink Path Uplink Mode Downlink Path Downlink Path Downlink Mode RFT A address RFT B address RFT B address RFT B address RFT B address Input A Voltage Input B Voltage Input PWR A Input PWR B Int. +5V Int. +32V Uplink A Uplink B Uplink Switch Amb                                                                                                    | FT A Address                     | RFT B Address   | RSU Address    | Redundancy Baud      | Redundancy Parity | Operating Status                                                                                       |
| Uplink Commands       Downlink Commands       Uplink Mode         itch Configuration       Redundancy Switch Mode       Switch Configuration       Redundancy Switch Mode       Downlink Path         Uplink Switch       BFT Lock Mode       Downlink Switch       RFT A address       RFT B address         Uplink Switch       Downlink Switch       Downlink Switch       Input A voltage       Input A voltage         Path B       Int. +5V       Int. +32V       Uplink A       Uplink B       Uplink Switch Amb                                                                                                    |                                  |                 |                |                      |                   | Uplink Path                                                                                            |
| itch Configuration Redundancy Switch Mode Switch Configuration Redundancy Switch Mode Downlink Path Downlink Mode RFT A address RFT B address RFT B address RFT B address RFT B address RFT B address Input A Voltage Input B Voltage Input B Voltage Internal +5V Int. +32V Uplink A Uplink B Uplink Switch Amb                                                                                                    | Ur                               | olink Command   | ls             | Down                 | link Commands     | Uplink Mode                                                                                            |
| Downlink Mode<br>RFT Lock Mode<br>Uplink Switch<br>Path B<br>Path B<br>Path B<br>Downlink Switch<br>Path B<br>Downlink Switch<br>Path B<br>Input A Voltage<br>Input A Voltage<br>Input A Voltage<br>Input A Voltage<br>Input B Voltage<br>Internal +5V<br>Internal +32V<br>Internal +32V                                                                                                    | itch Configura                   | tion Redundance | cy Switch Mode | Switch Configuration | Redundancy Swite  | ch Mode Downlink Path                                                                                  |
| BFT Lock Mode RFT A address RFT B address RFT B address RF | · · · · · · · · <del>·</del> · · |                 |                | ]                    |                   | Downlink Mode                                                                                          |
| Uplink Switch       Downlink Switch         Path B       Path B         Put PWR A       Input PWR B         Int. +5V       Int. +32V         Uplink A       Uplink B         Uplink Switch       Input A voltage         Input A Voltage       Internal +5V         Internal +32V       Internal +32V                                                                                                    |                                  |                 | BFT Lo         | ck Mode              |                   | RFT A address                                                                                          |
| Uplink Switch Downlink Switch Path B Path B Path B Input PWR A Input PWR B Int. +5V Int. +32V Uplink A Uplink B Uplink Switch Amb                                                                                                    |                                  |                 |                |                      |                   | RFT B address                                                                                          |
| put PWR A Input PWR B Int. +5V Int. +32V Uplink A Uplink B Uplink Switch Amb                                                                                                    | Path E                           |                 |                |                      | Path E            | Redundancy<br>Maintenance Statu<br>Input A Voltage<br>Input B Voltage<br>Internal +5V<br>Internal +32V |
| Developing Freedom Contraction Contraction | put PWR                          | A Input PW      | RB Int. +      | 5V Int. +32V         | Uplink A U        | plink B Uplink Switch Ambig                                                                            |
| DOWNINK FAULTA DOWNINK FAULT DOWNINK SWICH AMDIGULY PC COMMUNICA                                                                                                    | Downiin                          | K Fauil A       | Downiii        |                      | JUWININK SWITCH   | Ambiguity PC Communicati                                                                               |

### 9.3.2 SMS-301 1:1 Protection Switch

The SMS-301 SWITCH CONTROL screen exhibits the front panel LED's across the top and are fully functional. Communication parameters are reported in the Modem Communication Configuration window and active modem Status is displayed in the Modem Configuration window located in the middle of the screen.

Faults are reported across the bottom of the screen.

|                        |                                                                                                    | EFData SMS                                          | -301 1-1 MODEM                                                                                            |                                 |                                      | Online                   |
|------------------------|----------------------------------------------------------------------------------------------------|-----------------------------------------------------|----------------------------------------------------------------------------------------------------|---------------------------------|--------------------------------------|--------------------------|
| EF<br>DATA 1:1         | S-301 N DEMOD.<br>Switch L DEMOD<br>N DEMOD<br>N DEMOD<br>N DEMOD<br>N DEMOD                                         | A F TRANS<br>B U RECEI<br>L SYSTE<br>S STORE        | SMIT POVERS                                                                                               | SUPPLY1<br>SUPPLY2<br>MO<br>DEI | DE:<br>D ONLINE:<br>MOD ONLINE:      |                          |
|                        | Modem Communications Config<br>Modem Control Baud Rate:<br>Modem A Address:<br>Modem B Address:<br>Automatic Verify: | No Data<br>No Data<br>No Data<br>No Data<br>No Data | Modem Configuratio<br>Modulator Active:<br>Demodulator Active<br>Mod OnLine Delay:<br>Demod OnLine Delay: | n Na<br>C Na<br>Na<br>Sy: Na    | o Data<br>o Data<br>o Data<br>o Data |                          |
| x Operational<br>Fault | Rx Operational Operational Stor<br>Fault Fault 0                                                                     | ed M & C Controller<br>Fault                        | IF Module Fault                                                                                           | Battery/Clock Fault             | +5V Power Suppl<br>Fault             | ly +12V PowerSu<br>Fault |
| er Supply #1 Fault,    | Power Supply #2 Fault Modem (                                                                                        | Comm Fault Mod C                                    | onfig Verify Demod 0<br>Fault f                                                                           | Config Verify Sys<br>Fault      | tem Stored Faults<br>0               | M & C Communic<br>Fault  |
|                        |                                                                                                    |                                                     |                                                                                                    |                                 |                                      |                          |
|                        |                                                                                                    |                                                     |                                                                                                    |                                 |                                      |                          |

# 9.3.2.1 Modulator/Demodulator Commands

The modulator and demodulator commands allow the user to set A or B Online.

**Note:** The switch must be in the Remote Manual Mode to execute commands to the switch.

To set the switch in the Remote Manual Mode, select SetMode and click on Remote. Then select, SetMode and click on Manual.

| liew Configure Pol                             | ata SMS 30                                           | 1 Modem Protectio                                                                                                    | on Switch]<br>Iser Command Author                                                                | du seren en en en en en en en en en en en en e                                                              |                                                                   | - 8                                                         |
|------------------------------------------------|------------------------------------------------------|----------------------------------------------------------------------------------------------------|--------------------------------------------------------------------------------------------------|----------------------------------------------------------------------------------------------------|-------------------------------------------------------------------|-------------------------------------------------------------|
| EF<br>DATA SN<br>1:1                           | IS-301 <sup>-</sup><br>Switch                        | Commandos Set L     Modulator     Demodulator     Configuration     Clear Stored Faults     N     UEMOD     L     DEMOD     L     MOD A     E     MOD B | Ser Command Autrio<br>Mod & OnLine<br>Mod & OnLine<br>F TRANS<br>B U RECEI<br>L SYSTE<br>S STORE |                                                                                                    | MODE:<br>MOD ONLINE:<br>DEMOD ONLINE:                             | Online                                                      |
|                                                | Modem C<br>Modem C<br>Modem A<br>Modem A<br>Automati | Communications Config<br>Control Baud Rate:<br>Address:<br>Address:<br>C Verify:                                                                        | juration<br>No Data<br>No Data<br>No Data<br>No Data                                             | Modem Configuration<br>Modulator Active:<br>Demodulator Active:<br>Mod OnLine Delay:<br>Demod OnLine Delay: | No Data<br>No Data<br>No Data<br>No Data                          |                                                             |
| Tx Operational<br>Fault<br>Power Supply #1 Fau | Rx Operation<br>Fault                                | al Operational Sto<br>Faults<br>0<br>Ily #2 Fault Modem                                                                                                 | red M & C Controller<br>Fault<br>Comm Fault Mod C                                                | IF Module Fault Battery/I<br>onfig Verify Demod Config Veri<br>Fault Fault                                  | Clock Fault +5V Power Supp<br>Fault<br>erify System Stored Faults | IV +12V Power Suppl<br>Fault<br>M & C Communicatio<br>Fault |

# 9.3.2.2 Configuration Commands

The Configuration Commands screen allows the user to set the following parameters:

- Modem Control Baud Rate
- Modem Address
- Load Modem Configuration
- Automatic Verify
- Modulator Active
- Demodulator Active
- Online Delay

| 💻 ILC NCS - [EF Data SMS 30                    | 1 Modem Protection                                                                                             | Switch]                                                                                                    |                                                                          |                                            | - 6 2                          |
|------------------------------------------------|----------------------------------------------------------------------------------------------------|----------------------------------------------------------------------------------------------------|--------------------------------------------------------------------------|--------------------------------------------|--------------------------------|
| ⊻iew Co <u>n</u> figure <u>P</u> olling Status | Commands Set User                                                                                              | Command Authorit                                                                                                    | y                                                                        | ****************                           |                                |
|                                                | Modulator                                                                                                    | EFData SMS-                                                                                                    | 301 1-1 MODEM                                                            |                                            | Online                         |
| EF<br>DATA Switch                              | Configuration<br>Clear Stored Faults<br>N DEMODIA<br>L DEMODIA<br>L DEMODIA<br>L DEMODIA<br>L MODIA<br>N MODIA | Modem Control E<br>Modem Address<br>Load Modem Co<br>Automatic Verify<br>Modulator Active<br>Demod Active<br>DrLine Delay | aud Rate > 9600<br>19200<br>POVERSUPPLY<br>POVERSUPPLY<br>NUTO<br>MANUAL | 1<br>MODE:<br>MOD ONLINE:<br>Demod Online: |                                |
| - Modem 0                                      | Communications Configura                                                                                       | ition                                                                                                    | Modem Configuration                                                      |                                            |                                |
| Modem (                                        | Control Baud Rate:                                                                                             | No Data                                                                                                    | Modulator Active:                                                        | No Data                                    |                                |
| Modem A                                        | Address:                                                                                                    | No Data                                                                                                    | Demodulator Active:                                                      | No Data                                    |                                |
| Modem F                                        | 3 Address:                                                                                                    | No Data                                                                                                    | Mod OnLine Delay:                                                        | No Data                                    |                                |
| Automati                                       | c Verify:                                                                                                    | No Data                                                                                                    | Demod OnLine Delay:                                                      | No Data                                    |                                |
| Tx Operational Rx Operation<br>Fault Fault     | nal Operational Stored<br>Faults                                                                               | M & C Controller<br>Fault                                                                                                 | IF Module Fault Battery/                                                 | Clock Fault +5V Power Sup<br>Fault         | ply +12V Power Supply<br>Fault |
| Power Supply #1 Fault Power Supp               | oly #2 Fault Modem Cor                                                                                         | mm Fault Mod Co<br>F                                                                                                    | nfig Verify Demod Config V<br>ault Fault                                 | erify System Stored Faults                 | M & C Communication<br>Fault   |
| · · · · · · · · · · · · · · · · · · ·          |                                                                                                    |                                                                                                    |                                                                          |                                            |                                |
|                                                |                                                                                                    |                                                                                                    |                                                                          |                                            |                                |
|                                                |                                                                                                    |                                                                                                    |                                                                          |                                            |                                |
|                                                |                                                                                                    |                                                                                                    |                                                                          |                                            |                                |
|                                                |                                                                                                    |                                                                                                    |                                                                          |                                            |                                |

# 9.3.2.3 Load Modem Configuration Commands

The Load Modem Configuration Command allows the user to Download Modem Configuration parameters from one modem to another. The user can load from A to B or from B to A.

| 🚊 ILC NCS - [EF         | Data SMS 30            | 1 Modem Protection               | Switch]                   |                            |               |                               | _ 8 ×                          |
|-------------------------|------------------------|----------------------------------|---------------------------|----------------------------|---------------|-------------------------------|--------------------------------|
| ⊻iew Co <u>n</u> figure | <u>P</u> olling Status | Commands Set User                | Command Authority         | $\iota$                    |               |                               |                                |
|                         |                        | Modulator                        | EFData SMS                | 301 1-1 MODEM              |               |                               | Online                         |
|                         |                        | Configuration •                  | Modem Control B           | aud Rate 🔸                 |               |                               |                                |
| EEG                     | MS 201                 | Clear Stored Faults              | Modem <u>A</u> ddress     | 6- N A \ E                 | by t          |                               |                                |
|                         | 1:1 Switch             |                                  | Automatic Verify          | ing <u>A</u> ->d<br>▶ B->4 | A PLY2        | MODE:                         |                                |
| DATA                    |                        |                                  | Modulator Active          | <ul> <li>kuтo</li> </ul>   |               | MOD UNLINE:                   |                                |
|                         |                        |                                  | Demod Active              | MANUA                      | 4L            | DEMOD ONEMIE.                 |                                |
|                         |                        |                                  | OnLine Delay              | •                          |               |                               |                                |
| -                       |                        |                                  |                           |                            |               |                               |                                |
|                         | Modem C                | Communications Configura         | tion                      | Modem Configurat           | tion          |                               |                                |
| ••••••••••••            | Modem (                | Control Baud Rate:               | No Data                   | Modulator Active:          |               | No Data                       |                                |
|                         | Modem A                | Address:                         | No Data                   | Demodulator Activ          | ve: 🔽         | No Data                       |                                |
|                         | Modem B                | Address:                         | No Data                   | Mod OnLine Delay           | у. 🦵          | No Data                       |                                |
|                         | Automati               | c Verify:                        | No Data                   | Demod OnLine De            | elay:         | No Data                       |                                |
|                         |                        |                                  |                           |                            |               |                               |                                |
| Tx Operational<br>Fault | Rx Operation<br>Fault  | nal Operational Stored<br>Faults | M & C Controller<br>Fault | IF Module Fault            | Battery/Clock | Fault +5V Power Supp<br>Fault | oly +12V Power Supply<br>Fault |
|                         |                        |                                  |                           |                            |               |                               |                                |
| Power Supply #11        | -ault Power Supp       | bly #2 Fault   Modem Cor         | nm Fault Mod Cor<br>Fa    | ntig Verity   Demod        | Fault         | System Stored Faults          | M & L Communicationa<br>Fault  |
|                         |                        |                                  |                           |                            |               | 0                             |                                |
|                         |                        |                                  |                           |                            |               |                               |                                |
|                         |                        |                                  |                           |                            |               |                               |                                |
|                         |                        |                                  |                           |                            |               |                               |                                |
|                         |                        |                                  |                           |                            |               |                               |                                |
|                         |                        |                                  |                           |                            |               |                               |                                |
|                         |                        |                                  |                           |                            |               |                               |                                |
| 01:30 PM                | 2/10/99                | System                           | 01999913:30:03 02/        | 10/99  0!00005[000         | IOON LOG O    | N/OFFIUSER = System           | ISYSTEMILOG ON                 |

#### 9.3.2.4 Set Menu

The Set Menu screen allows the user to configure the switch functions including Mode (Remote, Manual, or Auto), Dependent, Independent operation, Save and Recall Commands.

The Save and Recall Commands allow the user to save switch configuration parameters to memory and recall them later.

|                  | M <u>o</u> de<br>Swite                               | h Dep/Ind                                                                       | 15-301 1-1 MODEM                   |                                             | Online                                |
|------------------|------------------------------------------------------|---------------------------------------------------------------------------------|------------------------------------|---------------------------------------------|---------------------------------------|
| SM<br>DATA 1:1   | IS-301 0 Detec<br>Switch L DEMOD<br>N MODA<br>N MODA | g Save ◆ 1<br>g Becall ◆ 2<br>/Time ◆ 3<br>B U 4<br>L 5<br>T 5<br>S 5 5 5 5 5 5 |                                    | SUPPLY1<br>SUPPLY2<br>NOD ONLIN<br>DEMOD ON | E:<br>LINE:                           |
|                  | Modem Communications Config                          | juration                                                                        | Modem Configuratio                 | 'n                                          |                                       |
|                  | Modem Control Baud Rate:                             | No Data                                                                         | Modulator Active:                  | No Data                                     |                                       |
|                  | Modem A Address:                                     | No Data                                                                         | Demodulator Active                 | No Data                                     |                                       |
|                  | Modem B Address:                                     | No Data                                                                         | Mod OnLine Delay:                  | No Data                                     |                                       |
| <b>.</b>         | Automatic Verify:                                    | No Data                                                                         | Demod OnLine Del                   | ay: No Data                                 |                                       |
| Fault            | Fault Faults                                         | Fault                                                                           | ller IF Module Fault               | Battery/Llock Fault +5V Pow<br>Fa           | er Supply +12V Power Su<br>ault Fault |
| er Supply #1 Fau | It Power Supply #2 Fault Modem                       | Comm Fault Mod                                                                  | I Config Verify Demod 0<br>Fault I | Config Verify System Stored<br>Fault 0      | I Faults M & C Communica<br>Fault     |
|                  |                                                      |                                                                                 |                                    |                                             |                                       |
|                  |                                                      |                                                                                 |                                    |                                             |                                       |
|                  |                                                      |                                                                                 |                                    |                                             |                                       |
|                  |                                                      |                                                                                 |                                    |                                             |                                       |

# 9.3.3 SMS-658 Modem Protection Switch

The SMS-658 Switch operates similar to SMS-7000 Switch. The SWITCH CONTROL screen is exhibited below.

|                      |                                   | EFDa                               | ata SMS-658 MODEM S'                                 | ₩ #1                                         |                         | Online                 |
|----------------------|-----------------------------------|------------------------------------|------------------------------------------------------|----------------------------------------------|-------------------------|------------------------|
|                      | 5 <b>MS-65</b> 8<br>1:N Switch    | 3                                  | Power<br>Auto<br>Local<br>Remote<br>Bypass<br>STATUS | Battery Mod<br>Mod<br>Demod<br>M:N<br>FAULTS |                         |                        |
| Modem Comm.<br>Fault | Modulator Config.<br>Verify Fault | Demodulator<br>Config Verify Fault | Modulator<br>Compatibility Fault                     | Demodulator<br>Compatibility Fault           | +12 Volt Power<br>Fault | -12 Volt Powe<br>Fault |
| +5 Volt Power        | Power Supply #1<br>Fault          | Power Supply #2<br>Fault           | Battery Fault                                        | Missing Parameter<br>Fault                   | Downlink Fault          | M & C<br>Communication |

The commands switch configuration widow has additional functions the user can select. They include; Modulator Transponder, Demodulator Transponder, and Downlink Transponder option.

| ew <u>U</u> ser                |                                  |                             |                                    |
|--------------------------------|----------------------------------|-----------------------------|------------------------------------|
| Prime Modulator Configuration  | Prime Demodulator Configuration  | Prime Modem Interface Type  | Verify Active Modern Configuration |
| Backup Modulator Configuration | Backup Demodulator Configuration | Backup Modem Interface Type | Load All Active Modems             |
| Modulator Transponder          | Demodulator Transponder          | Modelli i iloliy            | Load Prime Modem                   |
|                                | Downlink Transponder Option      | Modem Online Delay          | Load Backup Modem                  |
|                                |                                  |                             | Load Prime Modern Address          |
|                                |                                  |                             | Load Backup Modem Address          |
|                                |                                  |                             |                                    |
|                                |                                  |                             |                                    |
|                                |                                  |                             |                                    |
|                                |                                  |                             |                                    |
|                                |                                  |                             |                                    |
|                                |                                  |                             |                                    |
|                                |                                  |                             |                                    |
|                                |                                  |                             |                                    |
|                                |                                  |                             |                                    |

#### 9.3.3.1 Modulator Transponder Commands

Note: This function is available only for the SMS-658 switch.

On the [MODULATOR TRANSPONDER] screen transponder assignment fields appear on the left and status display fields appear on the right.

| Prime Modulate                                                                                                    | or Configuration                                          | Prime Demodulator Configuration  | Modem Switch Configuration                             |
|----------------------------------------------------------------------------------------------------|-----------------------------------------------------------|----------------------------------|--------------------------------------------------------|
| Backup Modula                                                                                                    | tor Configuration                                         | Backup Demodulator Configuration | Modulator Configuration<br>Click "Modulator X" to Poll |
| Modulator T                                                                                                    | ransponder                                                | Demodulator Transponder          | Active Priority Delay I/F Type Address Xpon            |
| rime Modulator<br>Prime Modulato<br>O Dre<br>O Two<br>O Two<br>O Twe<br>O Four<br>O Five<br>O Six<br>O Seven<br>O Eight | Transponders<br>Trans Number<br>O One<br>O Two<br>O Three | Doomink Transponder Uption       | Mod 2:                                                 |
| Execute                                                                                                    | Cancel                                                    |                                  |                                                        |

To check the assignments of transponders:

| -Modulate | r Cont | ligurati  |         |            |         |         |
|-----------|--------|-----------|---------|------------|---------|---------|
| Oliak 21  | ladula | + ~ ~ ~ ! | to Doll |            |         |         |
| CIICK M   | iouuia | .101 ×    | IU PUII |            |         |         |
|           |        |           | Mod.    |            |         |         |
|           | Active | Priority  | / Delay | I/F Type   | Address | ; Xpond |
| Mod 1:    | YES    | LOW       | AUTO    | N/A        | 1       | 1       |
| Mod 2:    | YES    | LOW       |         | N/A        |         |         |
| Mod 3:    | YES    | LOW       |         | N/A        |         |         |
| Mod 4:    | YES    | LOW       |         | N/A        |         |         |
| Mod 5:    | YES    | LOW       |         | N/A        |         |         |
| Mod 6:    | YES    | LOW       |         | N/A        |         |         |
| Mod 7:    | YES    | LOW       |         | N/A        |         |         |
| Mod 8:    | YES    | LOW       |         | N/A        |         |         |
| Mod P1    |        |           |         | <b>NUA</b> |         |         |
| MUU DT.   |        |           |         |            | 9       |         |
| Mod B2:   | INO    | I N/A     |         | N/A        | 10      |         |

- 1. Choose each MOD X field (where x is the number of the modulator).
- 2. The status appears as the selected modulator(s) are polled.

| Prime Modulator T | ransponders   |
|-------------------|---------------|
| Prime Mod.        | Trans Number- |
| One               | 🖲 One         |
| O Two             | O Two         |
| O Three           | O Three       |
| O Four            |               |
| O Five            |               |
| O Six             |               |
| O Seven           |               |
| O Eight           |               |
|                   |               |
| Execute           | Cancel        |

To change the assignment of a transponder:

- 1. From the PRIME MOD column, choose the prime modulator to be assigned a transponder.
- 2. From the TRANS NUMBER column, choose the transponder number to be assigned.
- 3. Choose [EXECUTE] to send the change, or [CANCEL] to abandon the change.

**Note:** To return to the Switch Configuration screen, choose [CANCEL]. To return to the Switch Control screen, choose [VIEW/RETURN TO SWITCH].

#### 9.3.3.2 Demodulator Transponder Commands

On the [PRIME DEMODULATOR CONFIGURATION] screen, status parameter fields appear in the center and status display fields appear on the right.

To check the status of one or more demodulators:

| Demodu   | lator ( | Configu  | ration          |          |         |       |
|----------|---------|----------|-----------------|----------|---------|-------|
| Click "D | )emod   | lulator  | $\times$ " to F | Poll     |         |       |
|          | Active  | Priority | Demod.<br>Delay | I/F Type | Address | Xpond |
| Dmd 1:   | YES     | HIGH     |                 | N/A      |         | 1     |
| Dmd 2:   | NO      | MED      |                 | N/A      |         | 1     |
| Dmd 3:   | YES     | LOW      |                 | N/A      |         | 1     |
| Dmd 4:   |         |          |                 |          |         |       |
| Dmd 5:   |         |          |                 |          |         |       |
| Dmd 6:   |         |          |                 |          |         |       |
| Dmd 7:   |         |          |                 |          |         |       |
| Dmd 8:   |         |          |                 |          |         |       |
| Dmd B1:  |         |          |                 |          |         |       |
| JUmd B2: |         |          |                 |          |         |       |

- 1. Choose each DMD X field (where x is the number of the demodulator).
- 2. The status appears as the selected demodulator(s) are polled.

To change the active status of a demodulator:

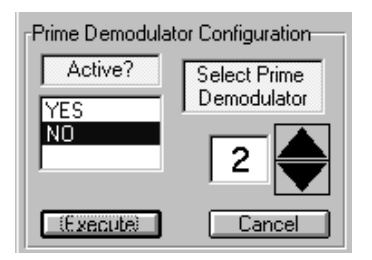

- 1. In the SELECT PRIME DEMODULATOR field, type the number or use the increase/decrease arrows to select the prime demodulator number
- 2. In the ACTIVE? field, choose "YES" to activate, or "NO" to deactivate the demodulator.
- 3. Choose [EXECUTE] to send the status change, or [CANCEL] to abandon the change.

**Note:** To return to the Switch Configuration screen, choose [CANCEL]. To return to the Switch Control screen, choose [RETURN TO SWITCH].

# 9.3.4 SMS-758 Modem Protection Switch

The SMS-758 Modem Protection Switch operates similar to the SMS-658 Switch. The SWITCH CONTROL screen is shown below.

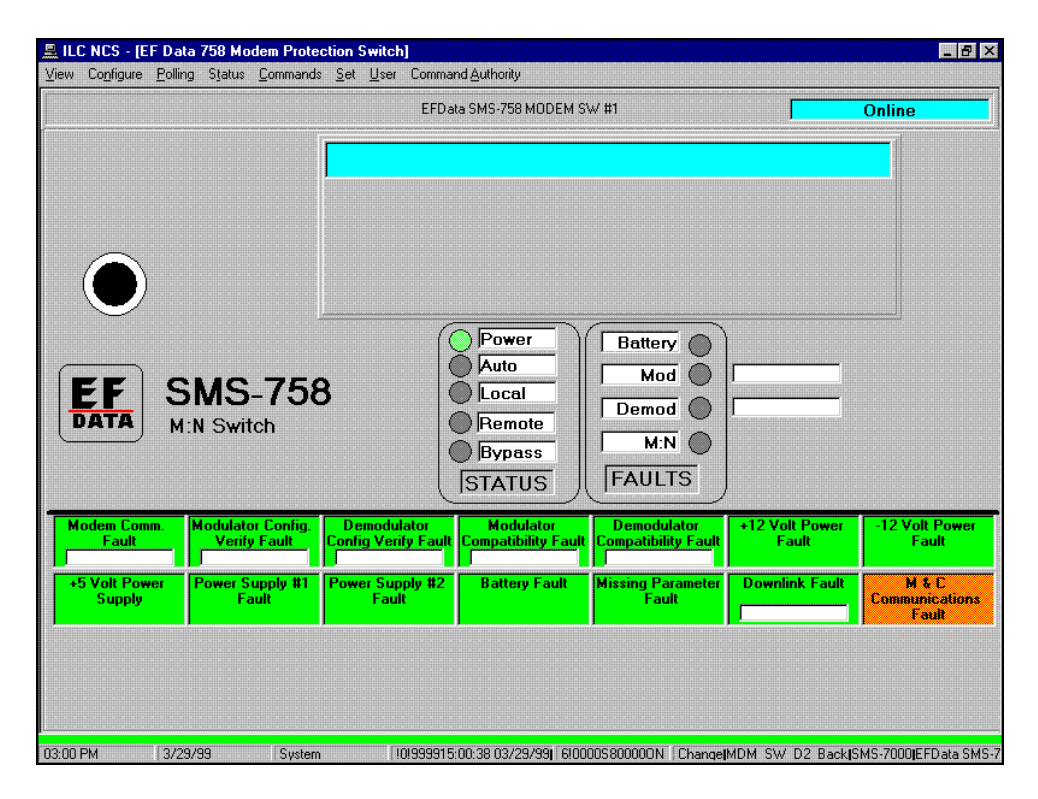

The main difference between an SMS-758 and an SMS-658 is the number of available transponders to select. The SMS-758 can use from 1 to 7 (depending on selection of Transponder Option) and the SMS-658 has three to select.

| Prme Modulator Configuration   | Prime Demodulator Configuration                | Modem Switch Configuration    |
|--------------------------------|------------------------------------------------|-------------------------------|
| Backup Modulator Configuration | Backup Demodulator Configuratio                | Demodulator Configuration     |
| Modulator Transported          | Democulator Freneponder                        | Click "Demodulator X" to Poll |
|                                | Cownink Transponder Option                     |                               |
|                                | Prime Demodulator Transpondent     Prime Demod | Dind 3:                       |

# 9.4 Terminals

### 9.4.1 RFT-500 Radio Frequency Terminal

The RFT-500 is the C-Band Radio Frequency Terminal, is referred to as the outdoor unit. From the CONFIGURATION STATUS AND COMMANDS Screen the user can:

- Set Up Converter Frequency
- Set Down Converter Frequency
- Turn Output On and Off
- Set Up Converter Attenuation
- Set down Converter Attenuation

|                                             |                          | EFD           | ata RFT-500 (                | DDU #2                    |                                 |           | Online                                      |
|---------------------------------------------|--------------------------|---------------|------------------------------|---------------------------|---------------------------------|-----------|---------------------------------------------|
| Device                                      | Setup                    |               |                              |                           |                                 |           |                                             |
| Configuration St                            | atus and Com             | nmands        |                              | Γ                         | Maintenanc                      | e Stati   | e                                           |
| U/C Freq                                    | Free                     | juency in MHz | U                            | oconverter                | Temperature                     |           | Degrees C                                   |
| D/C Freq                                    | Free                     | juency in MHz | Do                           | Downconverter Temperature |                                 | ļ         | Degrees C                                   |
| BF Out                                      |                          | 7             |                              | Power Amp Temperature     |                                 | <b>_</b>  | Degrees U                                   |
| D/C Allen                                   |                          | 21.0.40       | Downconverter Tuning Voltage |                           |                                 | Volts     |                                             |
| D/C Allen                                   |                          |               |                              | IF LO Tuni                | ing Voltage                     | Volts     |                                             |
| U/C Atten                                   | [0.0 to                  | 25.0 dB       |                              |                           |                                 |           |                                             |
|                                             |                          |               | Fault Stat                   | tus                       |                                 |           |                                             |
|                                             | Unit Bestart Unlink      |               |                              |                           | +5 Volt PS                      |           |                                             |
| Unit Restart                                | Uplink                   |               | Downlin                      | (                         | +5 YUILPa                       |           | +12 Volt PS                                 |
| Unit Restart<br>Power Amp                   | Uplink<br>LNA            |               | Downlink<br>O Lock           | UC I                      | LO Tuning Volta                 | ge 🛛      | +12 Volt PS<br>DC LO Lock                   |
| Unit Restart<br>Power Amp<br>DC LO Tuning V | Uplink<br>LNA<br>Yoltage | UC L          | Downlink<br>-O Lock<br>ck    | UC I                      | LO Tuning Volta<br>ning Voltage | ge<br>M&( | +12 Volt PS<br>DC LO Lock<br>Communications |

## 9.4.2 Device Setup

To view the device setup screen click on the Device Setup button. From the Device Setup screen the user can:

- Calibrate LNA
- Enable LNA Fault
- Set Reference Frequency Adjust Value
- Turn LNA Power On/Off
- Enable External Fault Line
- Select Switching Mode

|                                 |                                                 |                                           | EFData                               | RFT-500 ODU #2                                |                                                  |                  | Online                                    |
|---------------------------------|-------------------------------------------------|-------------------------------------------|--------------------------------------|-----------------------------------------------|--------------------------------------------------|------------------|-------------------------------------------|
|                                 | Device                                          | e Setup                                   |                                      |                                               |                                                  |                  |                                           |
|                                 | Setup                                           | Device                                    | CLOSE                                | [                                             | Maintenanc                                       | e Status         |                                           |
|                                 |                                                 | ation                                     |                                      | Upconverte                                    | er Temperature                                   |                  | Degrees                                   |
| N- D-1-                         |                                                 | nable                                     |                                      | Downconver                                    | ter Temperature                                  | i i              | Degrees                                   |
| NO Data                         |                                                 |                                           | <u> </u>                             | Power Am                                      | o Temperature                                    |                  | Degrees (                                 |
| No Data                         | Ref. Freq.                                      | Aajust                                    | [[DAC] 0 to 255                      | Upconverter                                   | Tuning Voltage                                   |                  | Volts                                     |
| No Data                         | LNA Power                                       | Enable                                    | <u>*</u>                             | Downconvert                                   | er Tuning Voltage                                |                  | Volts                                     |
| No Data                         | Lock Mo                                         | ode                                       | <b>•</b>                             |                                               | ning voltage                                     |                  | A A A A A A A A A A A A A A A A A A A     |
| No Data                         | Ext Fault F                                     | n n n n                                   |                                      |                                               |                                                  |                  |                                           |
| No Data                         | Redundant                                       | Switch                                    | ►<br>▼                               |                                               |                                                  |                  |                                           |
| No Data                         | Redundant                                       | Switch                                    | Fa                                   | ault Status                                   |                                                  |                  |                                           |
| No Data<br>Unit I               | Restart                                         | Switch                                    | Fa                                   | ault Status<br>Do <del>w</del> nlink          | +5 Volt PS                                       |                  | +12 Volt PS                               |
| No Data<br>Unit I<br>Powe       | Restart<br>er Amp                               | Uplini                                    | Fa                                   | ault Status<br>Downlink<br>Lock UC            | +5 Volt PS<br>LO Tuning Volta                    | ge <b>(</b>      | +12 Volt PS<br>DC LO Lock                 |
| No Data<br>Unit I<br>Powo<br>DC | Restart<br>er Amp                               | Switch   Uplini<br>LNA<br>/oltage         |                                      | ault Status<br>Downlink<br>Lock UC<br>IF LO T | +5 Volt PS<br>LO Tuning Voltage                  | ge M & C Cr      | +12 Volt PS<br>DC LO Lock<br>ommunication |
| No Data<br>Unit I<br>Powo<br>DC | Redundant :<br>Restart<br>er Amp<br>LO Tuning \ | Switch   Uplini<br>LNA<br>/oltage         |                                      | ault Status<br>Downlink<br>Lock UC<br>IF LO T | +5 Volt PS<br>: LO Tuning Volta<br>uning Voltage | ge (<br>M & C Cr | +12 Volt PS<br>DC LO Lock<br>ommunication |
| No Data<br>Unit I<br>Pow<br>DC  | Restart<br>Restart<br>er Amp<br>LO Tuning \     | Switch  <br>Uplini<br>LNA<br>/oltage      | Fa                                   | ault Status<br>Downlink<br>Lock UC<br>IF LO T | +5 Volt PS<br>: LO Tuning Volta<br>uning Voltage | ge (<br>M & C Cr | +12 Volt PS<br>DC LO Lock<br>Immunication |
| No Data<br>Unit I<br>Powe       | Restart<br>Restart<br>er Amp<br>LO Tuning \     | Svitek Uplint                             | ▼<br>▼<br>k UC LO<br>IF LO Lock      | ault Status<br>Downlink<br>Lock UC<br>IF LO T | +5 Volt PS<br>: LO Tuning Volta<br>uning Voltage | ge (<br>M & C Cr | +12 Volt PS<br>DC LO Lock<br>Immunication |
| No Data<br>Unit I<br>Powi<br>DC | Restart<br>er Amp<br>LO Tuning \                | Sviteh Uplini<br>Uplini<br>LNA<br>foltage | ▼<br>▼<br>k CCLO<br>IFLOLock         | ault Status<br>Downlink<br>Lock UC<br>IF LO T | +5 Volt PS<br>LO Tuning Volta<br>uning Voltage   | ge (<br>M & C Co | +12 Volt PS<br>DC LO Lock<br>Immunication |
| No Data<br>Unit I<br>Pow<br>DC  | Restart<br>er Amp<br>LO Tuning \                | Svitek  <br>Uplint<br>LNA<br>/ottage      | F<br>F<br>k  <br>UC LO<br>IF LO Lock | ault Status<br>Downlink<br>Lock UC<br>IF LO T | +5 Volt PS<br>: LO Tuning Volta<br>uning Voltage | ge<br>M & C Cr   | +12 Volt PS<br>DC LO Lock                 |

When setup parameters have been completed, click on the Close button to return the Main screen. The Maintenance Status on the right side is viewable from either screen. The monitor status information is reported as follows:

- Up Converter Temperature
- Down Converter Temperature
- Power Amp Temperature
- Up Converter Tuning Voltage
- Down Converter Tuning Voltage
- IFLO Tuning Voltage

Fault status is displayed at the bottom of the screen.

#### 9.4.3 KST-12000

The KST-12000 is the Ku-Band Radio Frequency Terminal (RFT) and operates similar to the RFT-500. Except the Up converter and down converter frequency range will reflect the Ku-Band. Refer to the individual installation and operation manuals on proper operating parameters.

|                                                   |                                              |                                   | Erbalanor        | 12000 000 #1                                                                                                    |             |                           | Unine          |
|---------------------------------------------------|----------------------------------------------|-----------------------------------|------------------|----------------------------------------------------------------------------------------------------|-------------|---------------------------|----------------|
| D                                                 | evice Set                                    | qr                                |                  |                                                                                                    |             |                           |                |
| Configuration                                     | Status ar                                    | nd Comm                           | ands             | <b>Г</b>                                                                                                    | Maintenanc  | e Status                  |                |
|                                                   |                                              | - [                               |                  | Upconverter T                                                                                                    | emperature  |                           | Degrees C      |
|                                                   | 2Q                                           | 1 14000.0                         |                  | Downconverter                                                                                                    | Temperature |                           | Degrees C      |
| D/C Fre                                           | pe                                           | 10950.0                           | l to 12750.0     | Power Amp T                                                                                                    | emperature  | [                         | Degrees C      |
| BF Ou                                             | t 🛛                                          | 0.0 to 25.0 dB     0.0 to 31.0 dB |                  | UPC LO Vt-S Tuning Voltage<br>UPC LO Vt-V Tuning Voltage<br>DNC LO Vt-S Tuning Voltage<br>DNC LO Vt-V Tuning Voltage<br>IE LO Tuning Voltage |             | ļ                         | Volts          |
|                                                   |                                              |                                   |                  |                                                                                                    |             |                           | Volts          |
| U/L Att                                           | en                                           |                                   |                  |                                                                                                    |             |                           | Volts<br>Volts |
| D/C Att                                           | en                                           |                                   |                  |                                                                                                    |             |                           |                |
|                                                   |                                              |                                   | Fault            | Status                                                                                                    | <u></u>     |                           |                |
| Unit Restart                                      | Uplink                                       | Downlink                          | ,<br>+5 Volt PS  | +12 Volt PS                                                                                                    | Power Amp   | LNA                       | UC LO Loci     |
| UPC LO Vt-S Tuning Voltage UPC LO Vt-V Tuning Vol |                                              |                                   | V Tuning Voltage | nge DC Lock Detect                                                                                                    |             | DNC LO Vt-S Tuning Voltag |                |
| UPC LO ¥t-S Tunin                                 | DNC LO Vt-V Tuning Voltage IF LO Lock Detect |                                   |                  | IF LO Tuning Voltage                                                                                                    |             | M&C Communications        |                |
| UPC LO Vt-S Tunin<br>DNC LO Vt-V Tunin            |                                              |                                   |                  |                                                                                                    |             |                           | CI4            |
# 9.5 RC-1150 LNA Controller

The RC-1150 or RC-1250 LNA Controller allows the user to switch between two LNA's.

**Note:** Typically the LNA controllers are set to RS-232 communication. Jumpers must be set internally to operate RS-485 (2-wire).

Refer to the appropriate installation and operation manual for operation instructions of the LNA Controller Switch.

| ILC NCS - [RC1150 REDUN<br>View Configure Polling Comma | DANCY SWITCH CONTROLLER]<br>nds User Command Authority                                                                                                    |                                        |
|---------------------------------------------------------|----------------------------------------------------------------------------------------------------|----------------------------------------|
|                                                         | EFData RC-1150 1-1 SW #1                                                                                                    |                                        |
| EF<br>DATA<br>REDUNDANCY<br>SWITCH<br>CONTROLLER        | Image: Constraint of the second second se | STATUS CONTROL<br>PS1<br>REM LOCAL PS2 |
|                                                         | Path A<br>Path B                                                                                                    |                                        |
| – Status Information                                    | OPERATION MODE CONFIGURATION LNA ONLINE                                                                                                    |                                        |
| - Fault Information                                     |                                                                                                    |                                        |
| Power Supply #1                                         | Power Supply #2   LNA #1   LNA #2                                                                                                    | M&C Comm.                              |

## 8.1 Status/Command Tab

The V2200 DUAL CONVERTER CONTROL Screen displays fully-functionally LED's that represent the status of specific devices. The Status/Command tab displays the current configuration parameters of the A side converter on the top and the B side converter on the bottom. The information reported for the A and B-sides are:

- Prime or Backup Mode
- Mute Status
- Prime Converter Online
- Backup Converter Channel
- Reference Source
- Actual Set Channel
- Converter Mode
- Converter Atten
- Backup Converter Channel
- Backup Converter Atten

| 🚊 ILC NCS - [V2200 Conve                               | rter]                                             |                                                                                |                                              | _ 8 ×                                           |
|--------------------------------------------------------|---------------------------------------------------|--------------------------------------------------------------------------------|----------------------------------------------|-------------------------------------------------|
| View Co <u>n</u> figure <u>P</u> olling S <u>t</u> atu | us <u>C</u> ommands <u>U</u> ser Command <u>A</u> | uthority                                                                       |                                              |                                                 |
|                                                        |                                                   | EFD V2200 CNV #10                                                              | × [                                          | Online                                          |
| EF V22<br>DATA DUAL CON                                | 200<br>I E Muited<br>A Fault                      | A ONLINE<br>B ONLINE<br>AUTO<br>FAULT<br>B FAULT                               | T REF<br>Data<br>ULT                         | A Converter B<br>Data                           |
| Status/Command                                         | Side A Channel St                                 | atus 🍸 Side B Char                                                             | nnel Status                                  | Faults/Alarms                                   |
| A Backup<br>Side                                       | Mute Status<br>Not Muted<br>Actual Set Chan       | Prime Conv Online<br>Trav A<br>Converter Mode                                  | Backup Mode<br>Auto<br>Converter Atten.<br>5 | Backup Conv Chan<br>1<br>Backup Conv Atten<br>5 |
|                                                        |                                                   | External Ref. Detect<br>Not Detected                                           |                                              |                                                 |
| B Backup<br>Side Ref. Source                           | Mute Status<br>Not Muted<br>Actual Set Channel    | Prime Conv Online<br>Trav A<br>Converter Mode<br>Local<br>External Ref. Detect | Backup Mode<br>Auto<br>Converter Atten.<br>5 | Backup Conv Chan<br>1<br>Backup Conv Atten<br>5 |
|                                                        |                                                   | Not Detected                                                                   |                                              |                                                 |
| i Sidé A Fauit/Alarm                                   | j Side B Fault/Alarm                              | Side A Comm                                                                    | Side B Comm                                  | I Mail Communication                            |
| 03:08 PM 9/25/98                                       | System 10199991                                   | 15:08:32 09/25/98 6!0000SØ0009                                                 | ON ChangelB Converter M                      | IodelEFD V2200 CNVIEFD V2200                    |

## 8.1.1 Side A or B Status Tab

The Side A or B Channel Status Tab displays the programmed frequency of each channel from 1 to 30. The Fault Status of the converter is reported by the Faults and Alarms along the bottom are:

- Green Proper Operation, No Fault
- Red A Fault is reported
- Yellow An Alarm is reported
- Orange A Communication Alarm is reported.

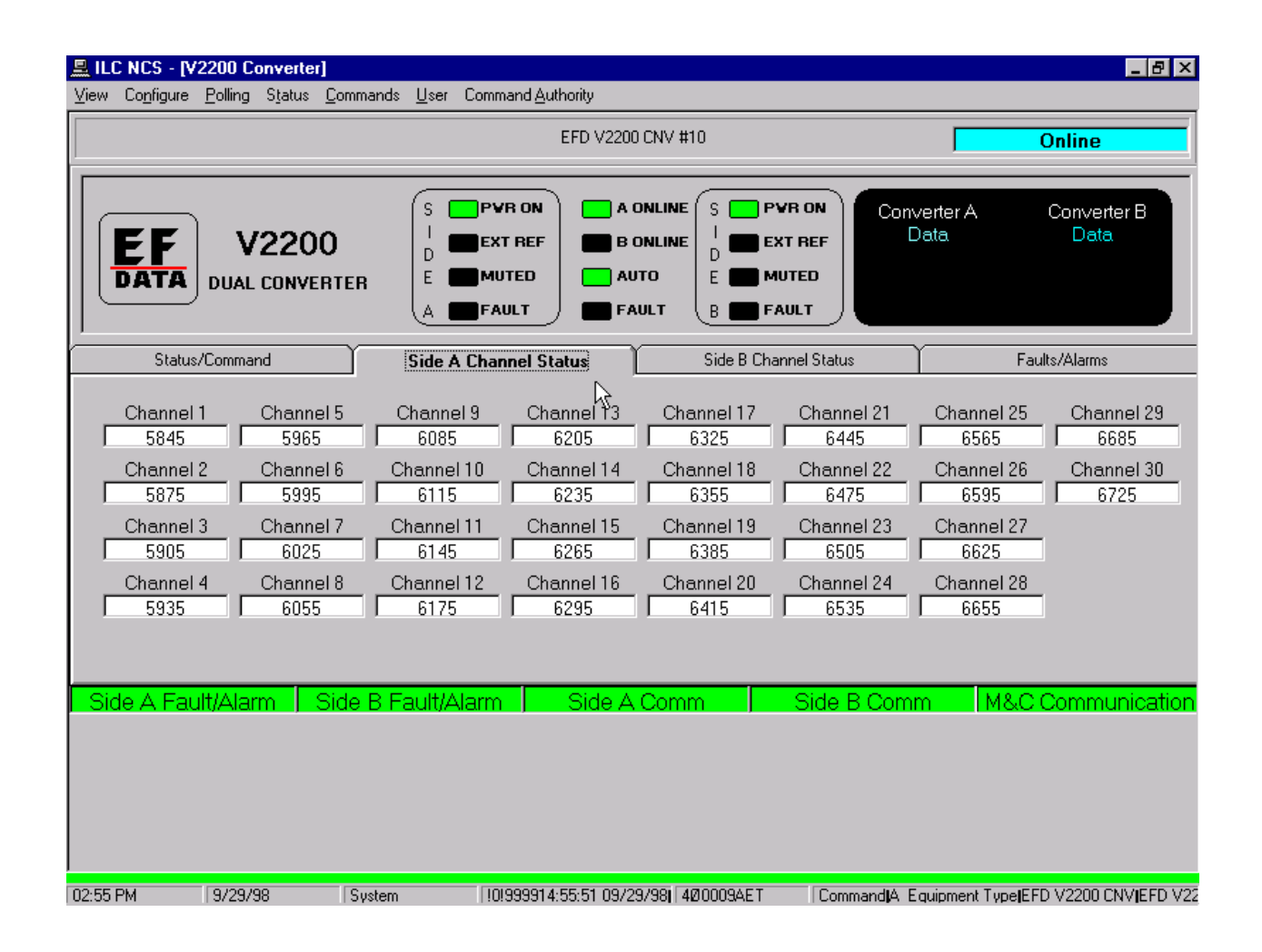

## 8.2 Alarms/Faults

## 8.2.1 Faults/Alarms Tab

The FAULT/ALARM TAB displays the active and stored faults for Side A and Side B. The user can acknowledge Faults/Alarms, Mask Faults/Alarms, or view Stored Faults from this screen.

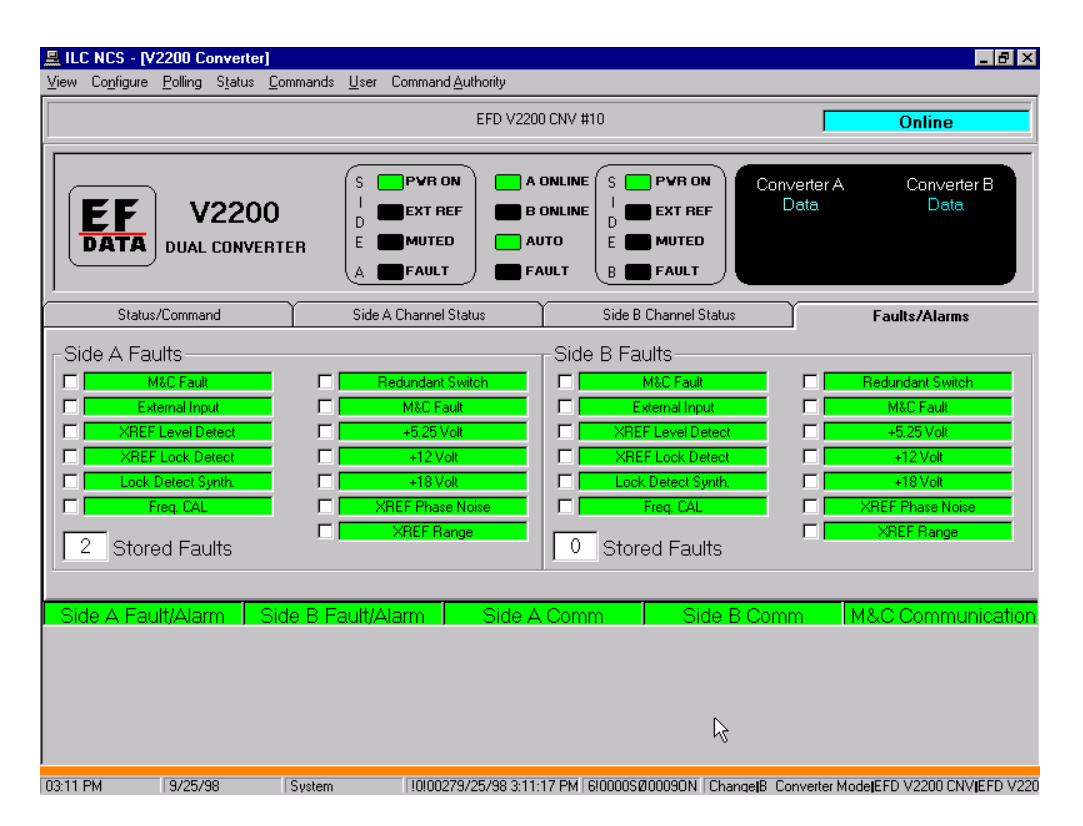

**Note:** If side A or side B looses power a COMM Alarm will be displayed. The LED's and status information on the MiniMAC screen will be invalid until communications is restored. All faults and status information will be reported on the ONLINE side.

## 8.2.2 Alarm Setup Screen

From the CONFIGURE drop-down menu, select ALARM SETUP to display the Alarm Setup window. All the Faults/Alarms for the converter will be displayed. The user can set each Fault or Alarm individually or Set ALL to Major, Minor, or Neither (None) or attach a wave file to individual faults or Alarms.

| <mark>凰 ILC NCS - [V2200 Converter]</mark><br>View Configure Polling Status Commands User Command Authoritu                                                                                                    |                                                                                                    | _ @ ×                         |
|----------------------------------------------------------------------------------------------------|----------------------------------------------------------------------------------------------------|-------------------------------|
| Yiew Cogfigure Polling Status Commands User Command Authority         Alarm Setup         Exit Set All         Alarms         DATA         None ConvA_M&C Fault         None ConvA_M&C Fault         None ConvA_KEr Level Detect         None ConvA_KEr Level Detect         None ConvA_KEr Level Detect         None ConvA_KEr Lock Detect SYNT Wav         None ConvA_KEr Lock Detect SYNT Wav         None ConvA_KEr Lock Detect SYNT Wav         None ConvA_KEr Lock Detect Wav         None ConvA_KEr Lock Detect SYNT Wav         None ConvA_KEr Lock Detect Wav         None ConvA_KEr Lock Detect Wav         None ConvA_KER Lock Detect Wav         None ConvA_KER Lock Detect Wav         None ConvA_KER Fault         None ConvA_KER Fault         None ConvA_KER Fault         None ConvB_KER Fault         None ConvB_KER Lock Detect Wav         None ConvB_KER Lock Detect Wav         None ConvB_KER Lock Detect SYNT Wav         None ConvB_Redundant Switch Wav         None ConvB_Redundant Switch Wav         None ConvB_Redundant Switch Wav         None ConvB_Redundant Switch Wav         None ConvB_Redundant Switch Wav         None ConvB_Redundant Switch Wav         None ConvB_Redundant Switch W | A ONLINE S PVR ON<br>B ONLINE S PVR ON<br>Con<br>B ONLINE S PVR ON<br>Con<br>D EXT REF<br>E MUTED<br>B FAULT<br>Side B Channel Status<br>Channel 17<br>6325<br>Channel 17<br>6325<br>Channel 18<br>Channel 22<br>6355<br>Channel 19<br>Channel 23<br>6385<br>Channel 20<br>Channel 24<br>6415<br>Channel 24<br>6415<br>Channel 24<br>Channel 24<br>Channel 24<br>Channel 24<br>Channel 24<br>Channel 24<br>Channel 24<br>Channel 24<br>Channel 24<br>Channel 24<br>Channel 24<br>Channel 20<br>Channel 24<br>Channel 24<br>Channel 24<br>Channel 24<br>Channel 24<br>Channel 24<br>Channel 24<br>Channel 24<br>Channel 24<br>Channel 26<br>Channel 20<br>Channel 24<br>Channel 24<br>Channel |                               |
| None Conv8_12V Paula Wav<br>None Conv8_18V Faula Wav<br>None Conv8_KREF Phase Noise Wav<br>None Conv8_XREF Range Wav                                                                                                    | m /1 4F-4 /1 0F-12 2047. No Data \16 04P-4                                                                                                    | 2%///00094FT [CompandiA_Equir |

#### 8.3 Status

## 8.3.1 Status – Channel Status

The status information that can be requested from the V2200 are:

- Remote Mode
- Clear Stored Faults
- Remote Address Seek
- Converter Config Status
- Converter Faults
- Max Converter Gain
- Converter Temperature
- Channel Status for Prime and Backup
- Get Stored Faults
- Equipment Type

| 🚊 ILC NCS - [V2200 Converter]                   |                                                     |                            |                      |                            | _ 8 ×              |
|-------------------------------------------------|-----------------------------------------------------|----------------------------|----------------------|----------------------------|--------------------|
| <u>View Configure Polling</u> <u>Status</u> Com | mands <u>U</u> ser Command <u>A</u> u               | uthority                   |                      |                            |                    |
| A Side ►<br>B Side ►                            | Converter <u>C</u> onfig Status<br>Converter Faults | FD V2200 CNV #10           |                      |                            | Online             |
|                                                 | Maximum Converter Gain                              |                            |                      |                            |                    |
|                                                 | Converter <u>T</u> emperature                       |                            |                      | ortor A                    | Convertor B        |
|                                                 | Channel <u>S</u> tatus                              |                            |                      | lata                       | Data               |
|                                                 | Get Stored Faults                                   |                            |                      |                            |                    |
| <b>DATA</b>   DUAL CONVERTE                     | Remote Mode                                         |                            | MUTED                |                            |                    |
|                                                 | Clear Stored <u>F</u> aults                         |                            | FAULT                |                            |                    |
| Status/Command                                  | Rem <u>o</u> te Address Seek A                      | Side P.Ck                  | annol Status         |                            | to /Alarmo         |
| Status/Command                                  | Side A Channel S                                    |                            | idniner status       | rau                        | (67Aidillis        |
| Channel 1 Channel 5                             | Channel 9 Ch                                        | annel13 Channel17          | Channel 21           | Channel 25                 | Channel 29         |
| 5845 5965                                       | 6085                                                | 6205 6325                  | 6445                 | 6565                       | 6685               |
| _Channel 2 _ Channel 6                          | Channel10Ch                                         | annel14 Channel18          | Channel 22           | Channel 26                 | _Channel 30        |
| 5875 5995                                       | 6115                                                | 6235 6355                  | 6475                 | 6595                       | 6725               |
| Channel 3 Channel 7                             | Channel11Ch                                         | annel 15 Channel 19        | Channel 23           | Channel 27                 |                    |
| 5905 6025                                       | 6145                                                | 6265 6385                  | 6505                 | 6625                       |                    |
| Channel 4 Channel 8                             | Channel 12 Ch                                       | annel 16 Channel 20        | Channel 24           | Channel 28                 |                    |
| 1 5935 I 6055                                   | I 6175 I                                            | 6295 6415                  | 6535                 | 6655                       |                    |
|                                                 |                                                     |                            |                      |                            |                    |
|                                                 |                                                     |                            | 0.1 0.0              |                            | <u></u>            |
| Side A Fault/Alarm   Side                       | e B Fault/Alarm                                     | Side A Comm                | Side B Comr          | n [M&C0                    | Communication      |
|                                                 |                                                     |                            |                      |                            |                    |
|                                                 |                                                     |                            |                      |                            |                    |
|                                                 |                                                     |                            |                      |                            |                    |
|                                                 |                                                     |                            |                      |                            |                    |
|                                                 |                                                     |                            |                      |                            |                    |
| 02:56 PM 9/29/98 9                              | Gystem [10199991-                                   | 4:56:43 09/29/98 4Ø0009AET | Command <b>i</b> A E | quipment Type <b> </b> EF[ | ) V2200 CNVIEFD V2 |

## 8.3.2 Status – Equipment Type

To verify communication to the converter, select Equipment Type from Side A or B.

| Rev Configure Polling Status Con                                                                                                    | mands                                                                                                    |                                                                                                    |
|----------------------------------------------------------------------------------------------------|----------------------------------------------------------------------------------------------------|----------------------------------------------------------------------------------------------------|
| Vew Congrigue Long Clear Long Clear Long Clear Long Long Long Long Long Long Long Long                                                                                                    | Converter Config Status<br>Converter Faults<br>Maximum Converter Gain<br>Converter Lemperature<br>Channel Status<br>Get Stored Faults<br>Equipment Type<br>Remote Mode<br>Clear Stored Eaults                                                                                                    | Online<br>Converter A Converter B<br>Data Data                                                                                                    |
| Status/Command                                                                                                    | Remote Address Seek A Side A Channel Status Side B Channel Status                                                                                                    | Faults/Alarms                                                                                                    |
| Channel 1         Channel 5           5845         5965           Channel 2         Channel 6           5875         5995           Channel 3         Channel 7           5905         6025           Channel 4         Channel 8           5935         6055 | Channel 9         Channel 13         Channel 17         Channel           6085         6205         6325         6445           Channel 10         Channel 14         Channel 18         Channel           6115         6235         6355         6475           Channel 11         Channel 15         Channel 19         Channel           6145         6265         6385         6505           Channel 12         Channel 16         Channel 20         Channel           6175         6295         6415         6535 | a) 21     Channel 25     Channel 29       5     6565     6685       a) 22     Channel 26     Channel 30       65     6595     6725       a) 23     Channel 27     6625       a) 24     Channel 28     6655 |
| Side A Fault/Alarm Side                                                                                                    | B Fault/Alarm Side A Comm Side B                                                                                                    | Comm M&C Communication                                                                                                    |

If the MiniMAC communications with the converter, the Command Accepted Message Window will appear with the Device Type, Device label and software version listed in the window. If the MiniMAC does not communicate with the device, the message window will read: NO RESPONSE.

## 8.3.3 Acknowledging Command Response

The COMMAND ACCEPTED MESSAGE window will appear with the device name and software version. If the MiniMAC can not communicate, the return message will be NO RESPONSE.

| ■ ILC NCS - [V2200 Converter]<br>View Configure Polling Status Commar                                                                                                    | ds <u>U</u> ser Command <u>A</u> uthority                                                                                                    |                                                                                                    |
|----------------------------------------------------------------------------------------------------|----------------------------------------------------------------------------------------------------|----------------------------------------------------------------------------------------------------|
|                                                                                                    | EFD V2200 CNV #10                                                                                                    | Online                                                                                                    |
| <b>EF</b><br>DATA DUAL CONVERTER                                                                                                    | S PVR ON<br>I EXT REF<br>D EXT REF<br>E MUTED<br>A FAULT<br>S PVR O<br>A ONLINE<br>B ONLINE<br>C PVR O<br>I E T RIF<br>D EXT RIF<br>D EXT RIF | Converter A Converter B<br>Data Data                                                                                                    |
| Status/Command           Channel 1         Channel 5           5845         5965           Channel 2         Channel 6           5875         5995           Channel 3         Channel 7           5905         6025           Channel 4         Channel 8           5935         6055 | Side A Ct     Message Window     Image: Channel 9       Channel 9     Command Accepted     C       6085     EFD V2200 CNV     C       Channel 10     EFD V2200 CNV #10     C       6115     Channel 11     Command response for Equipment Type responded with value of V2200_2.1.1     C                                                                                                    | Status         Faults/Alarms           hannel 21         Channel 25         Channel 29           6445         6565         6685           hannel 22         Channel 26         Channel 30           6475         6595         6725           hannel 23         Channel 27         6505           6505         6625         6625           hannel 24         Channel 28         6535 |
| Side A Fault/Alarm Side B                                                                                                    | Fault/Alarm Side A Comm Si                                                                                                    | de B Comm M&C Communication                                                                                                    |

#### 8.4 V2200 Dual Converter Commands

In order to TX commands to the converters the V2200 converter must be in the Remote Mode to put the unit in the remote mode, select Status\A or B Side\Remote Mode.

The commands that can be changed are:

- Frequency Channel
- Program Freq Assignment
- Mute
- Set Converter Atten
- Prime/Backup Operation
- Backup Mode
- Prime Converter Online
- Time
- Date
- Setup Settings.

| 🚊 ILC NCS - [V2200 Converter                            | 1                                                                                                |                                                                                               |                                              |                                                 |
|---------------------------------------------------------|--------------------------------------------------------------------------------------------------|-----------------------------------------------------------------------------------------------|----------------------------------------------|-------------------------------------------------|
| ⊻iew Co <u>n</u> figure <u>P</u> olling S <u>t</u> atus | Commands User Command                                                                            | <u>d A</u> uthority                                                                           |                                              |                                                 |
|                                                         | Channel A ▶ Erequency<br>Channel B ▶ Program F<br>Mute                                           | Channel<br>req Assignment                                                                     |                                              | Online                                          |
| DATA V220                                               | 0<br>RTER<br>Set Conve<br>Prime/Bac<br>D Backup M<br>E Prime Con<br>I ime<br>A Date<br>SetUp Set | rter Attenuator<br>kup Operation →<br>ode →<br>verter Online →<br>tings →                     | PVB ON<br>EXT REF<br>MUTED<br>FAULT          | Converter B<br>Data                             |
| Status/Command                                          | Side A Channer                                                                                   | status Side B C                                                                               | hannel Status                                | Faults/Alarms                                   |
| A Backup<br>Side Ref. Source                            | Mute Status<br>Not Muted<br>Actual Set Chan<br>1                                                 | Prime Conv Online<br>Trav A<br>Converter Mode<br>Local<br>External Ref Detect<br>Not Detected | Backup Mode<br>Auto<br>Converter Atten.<br>5 | Backup Conv Chan<br>1<br>Backup Conv Atten<br>5 |
| Converter                                               | Mute Status                                                                                      | Prime Conv Online                                                                             | Backup Mode                                  | Backup Conv Chan                                |
| B Backup                                                | Not Muted                                                                                        | Trav A                                                                                        | Auto                                         |                                                 |
| Side Ref. Source                                        | Actual Set Channe                                                                                | Converter Mode                                                                                | Converter Atten.                             | Backup Conv Atten                               |
|                                                         |                                                                                                  | Evternal Ref. Detect                                                                          | 5                                            | 5                                               |
|                                                         |                                                                                                  | Not Detected                                                                                  |                                              |                                                 |
| Side A Fault/Alarm                                      | Side B Fault/Alarm                                                                               | Side A Comm                                                                                   | Side B Comm                                  | M&C Communication                               |
|                                                         |                                                                                                  |                                                                                               |                                              |                                                 |
| 03:11 PM 9/25/98                                        | System  !2!002                                                                                   | 279/25/98 3:11:49 PM   6!0000SØ0                                                              | 0090N   ChangelB Converter N                 | vlode EFD V2200 CNV EFD V220                    |

## 8.4.1 Commands – Backup Mode

To put the converter in the backup mode, the V2200 Dual Converter PRIME/BACKUP OPERATION COMMAND must be set to BACKUP. Once the Backup Operation Mode has been selected, the Backup Mode can be changed. Auto and Auto HOT Stdby are automatic switching setting. The difference is the M&C polling procedure of the V2200. In Auto, the unit will poll the Offline converters for faults. If there are none, the switch will occur. In Auto Hot Stdby, the switch over is immediately. No Polling for faults will occur.

| 🚊 ILC NCS - [V2200 Converter]                                                                                                    |                                                                                                    |                                                                                                    |                                                                                                    |
|----------------------------------------------------------------------------------------------------|----------------------------------------------------------------------------------------------------|----------------------------------------------------------------------------------------------------|----------------------------------------------------------------------------------------------------|
| <u>V</u> iew Co <u>n</u> figure <u>P</u> olling S <u>t</u> atus <u>C</u> om                                                                                                    | mands User Command Authority                                                                                                    |                                                                                                    |                                                                                                    |
| CI<br>CR<br>CR<br>CR<br>CR<br>CR<br>CR<br>CR<br>CR<br>CR<br>CR<br>CR<br>CR<br>CR                                                                                                    | nannel A                                                                                                    | V #10<br>INE S PVR ON<br>Auto<br>B FAULT                                                                                                    | Online<br>Converter A Converter B<br>Data Data                                                                                                    |
| Status/Command                                                                                                    | Side A Channel Status                                                                                                    | Side B Channel Status                                                                                                    | Faults/Alarms                                                                                                    |
| Channel 1         Channel 5           5845         5965           Channel 2         Channel 6           5875         5995           Channel 3         Channel 7           5905         6025           Channel 4         Channel 8           5935         6055 | Channel 9         Channel 13           6085         6205           Channel 10         Channel 14           6115         6235           Channel 11         Channel 15           6145         6265           Channel 12         Channel 16           6175         6295 | Channel 17         Channel 2           6325         6445           Channel 18         Channel 2           6355         6475           Channel 19         Channel 2           6385         6505           Channel 20         Channel 2           6415         6535 | Channel 25         Channel 29           6565         6685           22         Channel 26           6595         6725           3         Channel 27           6625         6625           24         Channel 28           6655         6655 |
| Side A Fault/Alarm Side                                                                                                    | e B Fault/Alarm 📔 Side A                                                                                                    | Comm Side B C                                                                                                    | Comm M&C Communication                                                                                                    |
|                                                                                                    |                                                                                                    |                                                                                                    |                                                                                                    |

## 8.4.2 Commands – Prime Converter Online

When Backup Mode equals manual, the user can select PRIME CONVERTERS A or B to be put Online.

| LC NCS - [V2200 Converter]                                                                                                    |                                                                                                    |                                                                                                    |                                                                                                    |
|----------------------------------------------------------------------------------------------------|----------------------------------------------------------------------------------------------------|----------------------------------------------------------------------------------------------------|----------------------------------------------------------------------------------------------------|
| View Co <u>n</u> figure <u>P</u> olling S <u>t</u> atus <u>C</u> or                                                                                                    | nmands User Command Authority                                                                                                    |                                                                                                    |                                                                                                    |
|                                                                                                    | hannel A ▶ Erequency Channel<br>hannel B ▶ Program Freq Assignme<br>Mute                                                                                                    | nt • V #10                                                                                                    | Online                                                                                                    |
| DATA V2200<br>DUAL CONVERTE                                                                                                    | ER                                                                                                    | A<br>INE S PVR ON<br>INE S EXT REF<br>A<br>B<br>FAULT                                                                                                    | Converter A Converter B<br>Data Data                                                                                                    |
| Status/Command                                                                                                    | Side A Lhannel Status                                                                                                    | Side B Channel Sta                                                                                                    | atus Faults/Alarms                                                                                                    |
| Channel 1         Channel 5           5845         5965           Channel 2         Channel 6           5875         5995           Channel 3         Channel 7           5905         6025           Channel 4         Channel 8           5935         6055 | Channel 9         Channel 11           6085         6205           Channel 10         Channel 1           6115         6235           Channel 11         Channel 11           6145         6265           Channel 12         Channel 11           6175         6295 | Channel 17         Cha           6325         6           4         Channel 18         Cha           5         6355         6           6         Channel 19         Cha           6         6385         6           6         Channel 20         Cha           6         6415         6 | annel 21 Channel 25 Channel 29<br>6445 6565 6685<br>annel 22 Channel 26 Channel 30<br>6475 6595 6725<br>annel 23 Channel 27<br>6505 6625<br>annel 24 Channel 28<br>6535 6655 |
| Side A Fault/Alarm Sid                                                                                                    | e B Fault/Alarm Side                                                                                                    | A Comm Side                                                                                                    | e B Comm M&C Communication                                                                                                    |
|                                                                                                    |                                                                                                    |                                                                                                    |                                                                                                    |

## 8.4.3 Commands – Setup Settings

Refer to the Installation and Operation Manual of the V2200 for SETUP SETTINGS parameters and how to use them.

| LC NCS - [V2200 Converter]                                                                                                    |                                                                                     |                                                                                                    |                                                                                                    |                                                  |                                                                                      | _ 8 ×                                    |
|----------------------------------------------------------------------------------------------------|-------------------------------------------------------------------------------------|----------------------------------------------------------------------------------------------------|----------------------------------------------------------------------------------------------------|--------------------------------------------------|--------------------------------------------------------------------------------------|------------------------------------------|
| View Configure Polling Status Co                                                                                                    | <mark>mmands U</mark> ser Comman                                                    | id <u>A</u> uthority                                                                                                    |                                                                                                    |                                                  |                                                                                      |                                          |
|                                                                                                    | Channel A ▶ Erequenc<br>Channel B ▶ Program F<br>Mute                               | y Channel<br>Freq Assignment 🕨                                                                                                    | IV #10                                                                                                    |                                                  |                                                                                      | Online                                   |
| EF<br>DATA DUAL CONVERT                                                                                                    | ER                                                                                  | erter <u>A</u> ttenuator<br>ckup <u>O</u> peration<br>fode<br>werter Online                                                           |                                                                                                    |                                                  | erter A<br>ita                                                                       | Converter B<br>Data                      |
| Status/Command                                                                                                    | Side A Channe                                                                       | el Status                                                                                                    | SLOPE Adjust (Fr                                                                                                    | actory Set Cal.)                                 | Faul                                                                                 | lts/Alarms                               |
| Channel 1         Channel 5           5845         5965           Channel 2         Channel 6           5875         5995           Channel 3         Channel 7           5905         6025           Channel 4         Channel 8           5935         6055 | Channel 9<br>6085<br>Channel 10<br>6115<br>Channel 11<br>6145<br>Channel 12<br>6175 | Channel 13           6205           Channel 14           6235           Channel 15           6265           Channel 16           6295 | Gain Adjust (Fact<br>Remote Address<br>Baud Rate Select<br>Parity Select<br>Channel 19<br>6385<br>Channel 20<br>6415 | 6475<br>Channel 23<br>6505<br>Channel 24<br>6535 | Channel 25<br>6565<br>Channel 26<br>6595<br>Channel 27<br>6625<br>Channel 28<br>6655 | Channel 29<br>6685<br>Channel 30<br>6725 |
| Side A Fault/Alarm Side                                                                                                    | le B Fault/Alarm                                                                    | Side A C                                                                                                    | Comm                                                                                                    | Side B Comm                                      | M&C (                                                                                | Communication                            |
|                                                                                                    |                                                                                     |                                                                                                    |                                                                                                    |                                                  |                                                                                      |                                          |

|                                                   | 7541    |
|---------------------------------------------------|---------|
| Verify Active Mode Configuration Load Prime Modem | /.5.4.1 |
| Load All Active Modems                            | 7.5.4.2 |
| Load Prime Modem                                  | 7.5.4.3 |
| Load Prime Modem Address                          | 7.5.4.4 |
| Prime Modem Assignment                            | 7.5.4.5 |
| Modem Control Baud Rate                           | 7.5.4.6 |
| Set Menus                                         | 7.6     |
| Set Mode Remote                                   | 7.6.1   |
| Acknowledge Command Accept Response               | 7.6.2   |
| Mode – M:N                                        | 7.6.3   |
| Mode – Switch DEP/IND                             | 7.6.4   |
| Command Authority                                 | 7.7     |
|                                                   |         |
|                                                   |         |
|                                                   |         |
|                                                   |         |
|                                                   |         |
|                                                   |         |
|                                                   |         |
|                                                   |         |
|                                                   |         |
|                                                   |         |
|                                                   |         |
|                                                   |         |
|                                                   |         |
|                                                   |         |
|                                                   |         |

## 7.1 Switch Control Screen

To display the SWITCH CONTROL Screen, click on the switch device on the MAIN screen or group. The following screen shows an example of the Switch Control Screen for an SMS-7000 switch. All LEDs and indicators on the screen are completely functional.

**Note:** Switch control screens vary according to the type of modem protection switch installed in the system. This chapter uses the SMS-7000 switch for primary example screens. For detailed information about operating modem protection switches, refer to the appropriate installation and operation manual for the switch.

| 🚊 ILC NCS - [EF Data SMS 7000                             | Modem Protection 9               | witch]                    |                          |                   | _ 8 ×                                                   |
|-----------------------------------------------------------|----------------------------------|---------------------------|--------------------------|-------------------|---------------------------------------------------------|
| ⊻iew Co <u>n</u> figure <u>P</u> olling Status <u>C</u> o | ommands <u>S</u> et <u>U</u> ser | Command <u>A</u> uthority |                          |                   |                                                         |
|                                                           |                                  | EFD ata SMS-7000 N        | IODEM SW #1              |                   | Online                                                  |
| EF<br>DATA<br>M:N Switch                                  | TRANSMIT                         | SYSTEM                    | POWER ON AUTO            | BACKUP P          | AUTO MODE<br>MODEM BI ON STANDBY<br>MODEM B2 ON STANDBY |
| Nadas Casas Madalata Casifa                               | Dana dalaha Cantin               | Na Mad Cauca (N           |                          | Address Drives    | la simulati (Data Madda Farda                           |
| Fault Verify Fault                                        | Verify Fault                     | Loaded                    | Loaded Specifi           | ied for Modem     | Fault                                                   |
| IF Module Fault Power Supply #                            | 11 Fault Power Supply #          | 2 Fault NVRAM/ Clo        | ck Fault M & C Controlle | r Fault 12C Bus F | ault M & C Communications                               |
|                                                           |                                  |                           |                          |                   | j Fault                                                 |
| 12-53 PM 8/18/98                                          | Nollser                          | 999912-53-13 08/18/       |                          | ChangelMDM_SW_M   | 2. BackISMS.7000IEED ata SMS.7                          |

#### 7.1.1 View – Overview

The VIEW drop-down menu allows the user to select: OVERVIEW or MODEM FAULT. The overview selection takes the user to the previous overview screen.

#### 7.1.2 View – Modem Faults

To view the switch faults related to the prime and backup modems, select View, Modem Faults. Stored Faults as well as actual faults can be seen from this screen.

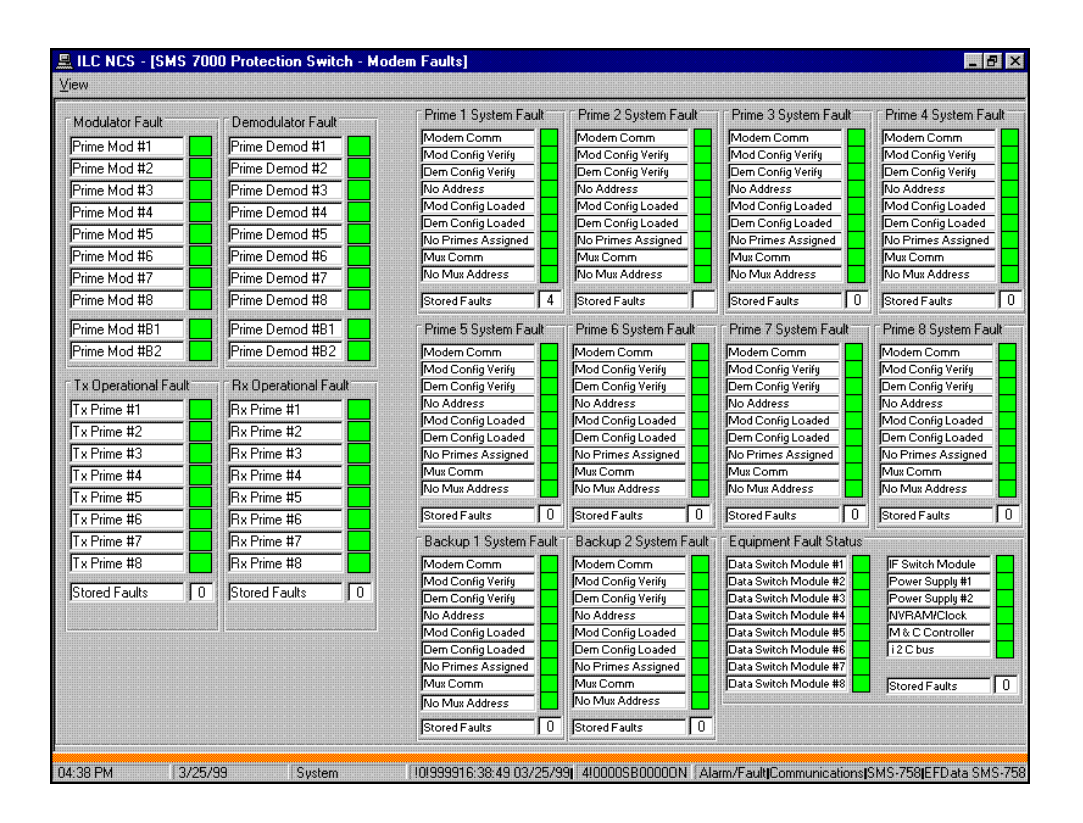

# 7.2 Configure Menus

## 7.2.1 Lock Labels

The LOCK LABELS menu functions similar to the SDM-300 menu. The difference is that the SMS-7000 Switch label is located across the top of the screen, just below the drop-down menu.

# 7.2.2 Configure – Alarm Setup

To configure the ALARM SETUP, select CONFIGURE and click on ALARM SETUP.

| 🚊 ILC NCS - [E                | F Data SMS 70                 | 00 Modem Protecti                      | on Switch]                                                                                                    | _ B ×                                                 |
|-------------------------------|-------------------------------|----------------------------------------|----------------------------------------------------------------------------------------------------|-------------------------------------------------------|
| <u>V</u> iew <u>Configure</u> | Polling Status                | <u>Commands</u> <u>S</u> et <u>U</u> : | ser Command Authority                                                                                                    |                                                       |
| ✓ Lock Lab<br>Alarm Se        | tup                           |                                        | EFData SMS-7000 MODEM SW #1                                                                                                    | Online                                                |
| EF                            | SMS-7000<br>I:N Switch        | RECEIVE                                | SYSTEM POWER ON CURRENT CURRENTT CURRENT CURRENT CURRENT CURRE | AUTO MODE<br>BACKUP MODEM BI ON STANDBY               |
| Modem Comm.<br>Fault          | Modulator Cor<br>Verify Fault | ifig.<br>Verify Fault                  | nfig No Mod. Config. No Demod. Config. No<br>Loaded Specifi                                                                                                    | Address Prime Assignment<br>ed for Modem Fault        |
| IF Module Fau                 | Power Supp                    | ly #1 Fault Power Sup                  | ply #2 Fault NVRAM/ Clock Fault M & C Controller                                                                                                    | r Fault 12C Bus Fault K Communications<br>Fault Fault |
| 02:51 PM                      | 9/29/98                       | System                                 | 01999914:51:13 09/29/981 1100005B0000DN 0                                                                                                    | CommandiREMOTE OPERATIONISMS-7000jEFData Sh           |

## 7.2.3 Alarm Setup – Set All

The ALARM SETUP window will appear with a list of all the SMS–7000 Switch Faults and Alarms. The default alarm setting is NONE. The user can individually change each fault or alarm to Minor, Major, or Neither (None). The user also can set all fault and alarms to Minor, Major, or Neither (None) with the SET ALL menu.

Note: Refer to Appendix B for information on attaching a wave file.

| LC NCS - [EF Data SMS 7000 Modent<br>View Configure Polling Status Commands                                                                                                    | Protection Switch]<br>Set User Command Authority                                                                                                    | _ # ×                                                                                                    |
|----------------------------------------------------------------------------------------------------|----------------------------------------------------------------------------------------------------|----------------------------------------------------------------------------------------------------|
|                                                                                                    | EFData SMS-7000 MODEM SW #1                                                                                                    | Online                                                                                                    |
| Modem Comm<br>Faut<br>Brown<br>Faut<br>Brown | MIT SYSTEM<br>VE FOURPMENT<br>LE ULT<br>MANUAL<br>ULT<br>MANUAL<br>SWITCH STATUS<br>No Demod. Contig.<br>SS Way<br>SS Way<br>SS Way<br>SS Way<br>ULE Way<br>ULE Way<br>OLLER Way<br>OLLER Way<br>Way | AUTO MODE<br>BACKUP MODEM BI ON STANDBY<br>BACKUP MODEM BI ON STANDBY<br>Data Module Fault<br>Fault<br>Data Module Fault<br>Fault<br>12C Bus Fault<br>M & C Communications<br>Fault |
|                                                                                                    |                                                                                                    |                                                                                                    |

## 7.3 Polling

The POLLING menus include ONLINE or FORCE.

## 7.3.1 Polling – Online

The ONLINE command allows the MiniMAC to poll the device when checked. If the user changes this to OFFLINE, the MiniMAC will not poll this device and the M&C communications window in the lower right-hand corner will turn GRAY. In the rack view, the device button also will turn GRAY.

| 💻 ILC NCS - [EF Data SMS 7000                         | Modem Protection                 | Switch]                   |                                    |                |                | _ 8 ×                     |
|-------------------------------------------------------|----------------------------------|---------------------------|------------------------------------|----------------|----------------|---------------------------|
| <u>View</u> Configure <u>Polling</u> Status <u>Co</u> | ommands <u>S</u> et <u>U</u> ser | Command <u>A</u> uthority |                                    |                |                |                           |
| ✓ <u>D</u> NLINE<br>Force UpdaSe                      |                                  | EFD ata SMS-7000 MOI      | DEM SW #1                          |                | On             | line                      |
| SMS-7000<br>M:N Switch                                | TRANSMIT                         | SYSTEM                    | POWER ON AUTO MANUAL CINERAL STATU |                | AUTO MODE      | STANDBY                   |
| Modem Comm. Modulator Conlig                          | . Demodulator Confi              | a No Mod. Config. No D    | emod. Config.                      | o Address      | ne Assignment  | Data Module Fault         |
| Fault Verify Fault                                    | Verify Fault                     | Loaded                    | Loaded Speci                       | fied for Modem | Fault          |                           |
| IF Module Fault Power Supply 4                        | #1 Fault Power Suppl             | #2 Fault NVRAM/ Clock     | Fault M & C Controll               | er Fault 12C B | us Fault M & I | C Communications<br>Fault |
|                                                       |                                  |                           |                                    |                |                | , cun                     |
| 02:54 PM 9/29/98                                      | Sustem                           | 101999914:54:02 09/29/981 | 110000\$800000N                    | CommandiBEMOT  |                | 4S-7000EEData St          |

## 7.3.2 Polling – Force

When a device has had a parameter changed, the MiniMAC screen can take several seconds to update the new information. When FORCE is enabled, the MiniMAC will immediately force the polling sequence of the COMM1 program to poll this device for status. The screen will then update with new information.

#### 7.4 Status - Menu

Allows the user to request various status information about the modem. Status information is not a command and the unit does not have to be in the REMOTE MODE. The status information that can be requested are:

- Equipment Type
- M&C Firmware
- Data Switch Module Firmware
- IF Switch Module Firmware

| View Configure Polling       Status       Commands       Set       User       Command Authority         Equipment Type       M&C Firmware       EFD ata SMS-7000 MODEM SW #1       Online         M&C Firmware       Data Switch Module Firmware       SYSTEM       POWER ON         M:N Switch       RECEIVE       EQUIPMENT       AUTO                                                                                                    |
|----------------------------------------------------------------------------------------------------|
| Equipment Type<br>M&C Firmware<br>Data Switch Module Firmware<br>IF Switch Module Firmware<br>SYSTEM<br>M:N Switch<br>RECEIVE<br>EQUIPMENT<br>EQUIPMENT<br>AUTO<br>AUTO<br>A |
| Data Switch Module Firmware         SYSTEM         POWER ON         AUTO MODE           IF Switch Module Firmware         SYSTEM         POWER ON         BACKUP MODE           M:N Switch         RECEIVE         EQUIPMENT         AUTO         BACKUP MODE                                                                                                    |
| IMODEM FAULT                                                                                                    |
| Modem Comm. Modulator Config. Demodulator Config. No Mod. Config. No Demod. Config. No Address Prime Assignment Data Module 1<br>Fault Venity Fault Venity Fault Loaded Specified for Modem Fault                                                                                                    |
| IF Module Fault Power Supply #1 Fault Power Supply #2 Fault NVRAM/ Clock Fault M & C Controller Fault 12C Bus Fault R & C Communicat Fault                                                                                                    |
|                                                                                                    |
|                                                                                                    |
|                                                                                                    |

#### 7.4.1 Status Response Acknowledgment

To poll Equipment Type, select: STATUS\EQUIPMENT TYPE.

This screen will appear with the EQUIPMENT TYPE, DEVICE LABEL, and DEVICE POLLED with software version listed in the window. If the MiniMAC does not communicate with the device the message window will read: NO RESPONSE.

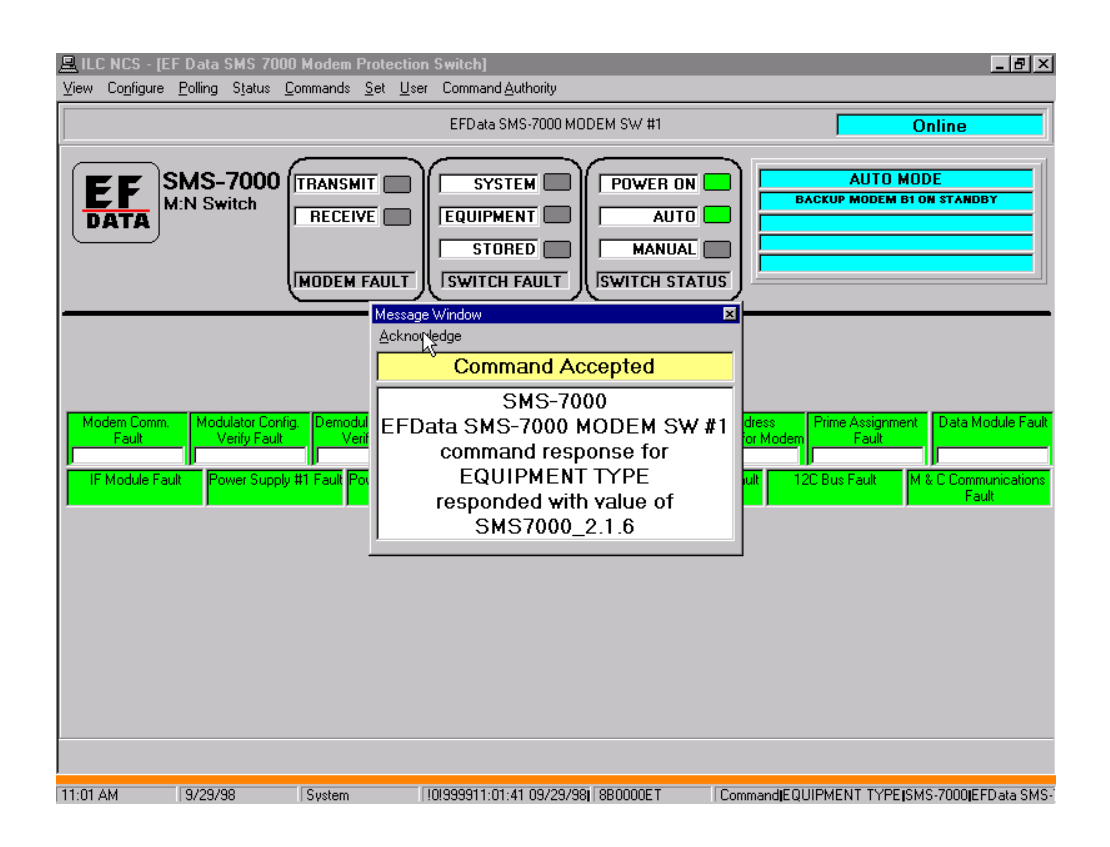

#### 7.5 Commands

The COMMANDS menu allows the user to configure switch commands from the MiniMAC. The switch must be in the REMOTE MODE before commands can be transmitted to the switch. This is accomplished from the SET drop-down menu. The commands that can be configured are:

- Modulator
- Demodulator
- Switch Configuration
- Clear Stored Faults

# 7.5.1 Commands – Modulator

| View Configure Polling Status Commands Set User Command Authority         Modulator         Demodulator         SMS-7000         EFData SMS-7000         Bernord Faults         SYSTEM         POWER ON         Barka         M:N Switch         RECEIVE         Imodem Fault         STORED         Iswitch Fault                                                                                        | B ×     |
|----------------------------------------------------------------------------------------------------|---------|
| Modulator       EFData SMS-7000 MODEM SW #1       Online         SmS-7000       Switch Configuration       EFData SMS-7000 MODEM SW #1       Online         SMS-7000       Lear Stored Faults       SYSTEM       POWER ON       AUTO MODE         M:N Switch       RECEIVE       EQUIPMENT       AUTO       BACKUP MODEM BI ON STANDBY         MODEM FAULT       STORED       MANUAL       ISWITCH STATUS |         |
| SMS-7000     Liear stored raute     System     Power on     Auto Mude       M:N Switch     RECEIVE     EQUIPMENT     Auto Manual       Imodem Fault     Iswitch Fault     Iswitch status                                                                                                    |         |
|                                                                                                    |         |
| Modern Comm.         Modulator Config.         Demodulator Config.         No Mod. Config.         No Demod. Config.         No Address         Prime Assignment         Data Module           Fault         Venity Fault         Venity Fault         Loaded         Specified for Modern         Fault         Image: Config.         Data Module                                                       | e Fault |
| IF Module Fault Power Supply #1 Fault Power Supply #2 Fault NVRAM/ Clock, Fault M & C Controller Fault 12C Bus Fault M & C Communic.<br>Fault                                                                                                    | ations  |
|                                                                                                    |         |

#### 7.5.1.1 Commands – Backup Modulator

Use the BACKUP MODULATOR screen to switch a backup modem into operation when a primary modem cannot function, and to switch a backup modem offline (out of immediate use) when it is no longer needed.

**Note:** The switch must be set to the manual mode before the MiniMAC allowing the function to be completed. To accomplish this task, go to the MAIN SWITCH menu, select Set\Mode and click on Manual.

Select Commands, Modulator on the Switch Control screen to display the Backup Modem screens.

| Backup Using Modulator B1   | Backup Using Modulator B2     |
|-----------------------------|-------------------------------|
| Backup Modulator B1 Offline | C Backup Modulator B2 Offline |
| C Backup Modulator 1        | O Backup Modulator 1          |
| O Backup Modulator 2        | O Backup Modulator 2          |
| O Backup Modulator 3        | O Backup Modulator 3          |
| O Backup Modulator 4        | O Backup Modulator 4          |
| O Backup Modulator 5        | O Backup Modulator 5          |
| O Backup Modulator 6        | O Backup Modulator 6          |
| C Backup Modulator 7        | C Backup Modulator 7          |
| C Backup Modulator 8        | C Backup Modulator 8          |
| Execute                     | Execute                       |

#### 7.5.2 Commands – Demodulator

The Demodulator Command allows the user to back up the demodulator using the DEMOD B1 or DEMOD B2.

**Note:** When the switch is in the DEPENDANT MODE, the demodulator command is not available from the drop-down menu. Selecting Backup Modulator 1 or 2 will switch the primary modem.

To switch a modulator/demodulator to Backup, proceed as follows:

| Command | Response                                     |
|---------|----------------------------------------------|
| Select  | MODULATOR or DEMODULATOR B1 or B2            |
| Select  | BACKUP MODULATOR or DEMODULATOR 1 - 8 Online |
| Select  | EXECUTE                                      |
| Select  | VIEW, Return to Switch                       |

To switch the backup modem Offline, proceed as follows:

| Command | Response                                             |
|---------|------------------------------------------------------|
| Select  | MODULATOR or DEMODULATOR B1 or B2                    |
| Select  | BACKUP MODULATOR or DEMODULATOR B1 OR B2<br>OFFLINE. |
| Select  | EXECUTE                                              |
| Select  | VIEW, Return to Switch                               |

**Note:** Dependent switching is executed by modulator switch functions only. Demodulator functions are not accessible when dependent switching is in effect.

## 7.5.3 Commands – Switch Configuration

Use the SWITCH CONFIGURATION screen to set or change the modem protection switch configuration parameters, to verify polled modem configuration parameters against those stored in the switch, and to load changed configuration parameters into the modems.

Select Commands, Switch Configuration on the Switch Control screen to display the Switch Configuration screen.

| 🚊 ILC NCS - [EF I                       | Data SMS 700                                    | 0 Modem Protection                                             | Switch]                                        |                                                    |                                   |                                             | _ 8 ×                                        |
|-----------------------------------------|-------------------------------------------------|----------------------------------------------------------------|------------------------------------------------|----------------------------------------------------|-----------------------------------|---------------------------------------------|----------------------------------------------|
| ⊻iew Co <u>n</u> figure <u>P</u>        | olling Status 🧕                                 | Commands <u>S</u> et <u>U</u> ser                              | Command Authority                              | l i i i i i i i i i i i i i i i i i i i            |                                   |                                             |                                              |
|                                         |                                                 | <u>M</u> odulator<br>Demodulator<br>Switch Configuration       | EFD ata SMS-700                                | 0 MODEM SW #1                                      |                                   | 0                                           | nline                                        |
|                                         | <b>/S-700</b> 0<br>N Switch                     | Clear Stored Faults                                            | SYSTEM                                         | T Switch s                                         |                                   | AUTO MOI                                    | )E                                           |
| Modem Comm.<br>Fault<br>IF Module Fault | Modulator Confi<br>Verify Fault<br>Power Supply | g. Demodulator Config<br>Verify Fault<br>#1 Fault Power Supply | No Mod. Config.<br>Loaded<br>#2 Fault NVRAM/ ( | No Demod. Config.<br>Loaded<br>Clock Fault M & C C | No Address<br>Specified for Modem | Prime Assignment<br>Fault<br>2C Bus Fault M | Data Module Fault<br>Communications<br>Fault |
|                                         |                                                 |                                                                |                                                |                                                    |                                   |                                             |                                              |
|                                         |                                                 |                                                                |                                                |                                                    |                                   |                                             |                                              |
| 11.02.444                               | 0.000.000                                       | Custom                                                         |                                                |                                                    |                                   | UDMENT TYPEYON                              | C ZOODEED CMC 1                              |

# 7.5.3.1 Switch Configuration Screen

To access the desired switch configuration parameters, click on the appropriate button.

| ) <u>D</u> sei                 |                                  |                           |                                    |
|--------------------------------|----------------------------------|---------------------------|------------------------------------|
| Prime Modulator Configuration  | Prime Demodulator Configuration  | Modem Priority            | Verify Active Modern Configuration |
| Backup Modulator Configuration | Backup Demodulator Configuration | Modem Online Delay        | Load All Active Modems             |
|                                |                                  | Drop & Insert 6, 703 Data | Load Backup Modem                  |
|                                | k} ⊨                             | External Clock            | Load Backup Modem Address          |
|                                |                                  | Insert Data Input         | Prime Modem Assignment             |
|                                |                                  |                           |                                    |
|                                |                                  |                           |                                    |
|                                |                                  |                           |                                    |
|                                |                                  |                           |                                    |
|                                | ]]                               |                           |                                    |
|                                |                                  |                           |                                    |

# 7.5.3.2 Prime Modulator Configuration

On the PRIME MODULATOR CONFIGURATION screen, status parameter fields appear on the right and configuration parameters appear on the left.

| ILC NCS - [Switch Configuration<br>View User                                                   | Screen]                                                             |                                                                                                    |
|------------------------------------------------------------------------------------------------|---------------------------------------------------------------------|----------------------------------------------------------------------------------------------------|
| Prime Modulator Configuration<br>Backup Modulator Configuration                                | Prime Demodulator Configuration<br>Backup Demodulator Configuration | Modem Switch Configuration CLOSE Modulator Configuration Click BLUE "Mod n:" label to Poll Switch Insert Mod. Drop & Ext. Data Active Priority Delay Insert Address Clock Input                                                                                                    |
| Prime Modulator Configuration<br>Active? Select Prime<br>Modulator<br>NO<br>Exercise<br>Cancel |                                                                     | Mod 2:     Implies to the second second |
|                                                                                                |                                                                     | Mod B1: J J J J J J J J J J J J J J J J J J J                                                                                                    |
| 11-04 6M 9/29/98                                                                               | Sustem 3110001-36 6dBm <1                                           | 4F-4 <1 0F-12 2047 No Data >16 0dB 48% [180000MCS_1] CommandiMODI II                                                                                                    |

| Modulator | r Conf | igurati  | on      |          |         |       |
|-----------|--------|----------|---------|----------|---------|-------|
| Cliab PM  | مطبيام | tar VIII | to Doll |          |         |       |
| CILCK MI  | Juula  |          |         |          |         |       |
|           |        |          | Mod.    |          |         |       |
|           | Active | Priority | / Delay | I/F Type | Address | Xpond |
| Mod 1:    | YES    | HIGH     | AUTO    | V.35     | 1       | 1     |
| Mod 2:    | YES    | MED      | AUTO    | V.35     | 2       | 1     |
| Mod 3:    |        |          |         |          |         |       |
| Mod 4:    |        |          |         |          |         |       |
| Mod 5:    |        |          |         |          |         |       |
| Mod 6:    |        |          |         |          |         |       |
| Mod 7:    |        |          |         |          |         |       |
| Mod 8:    | YES    | LOW      | AUTO    | V.35     | 8       | 1     |
|           |        |          |         |          |         |       |
| MOD BT:   |        |          |         |          | H-I     |       |
| Mod B2:   |        |          |         |          |         |       |

To check the status of one or more modulators:

- 1. Click on each MOD X field (where x is the number of the modulator).
- 2. The status appears as the selected modulator(s) are polled.

To change the active status of a modulator:

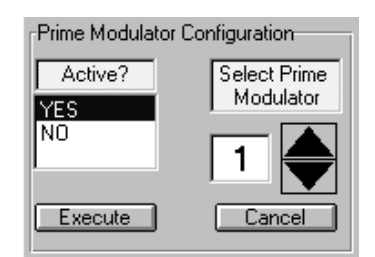

| Command  | Response                                                    |
|----------|-------------------------------------------------------------|
| Select   | PRIME MODULATOR                                             |
| Туре     | Prime Modulator Number or use the increase/decrease arrows. |
| Click on | YES in the ACTIVE Field or NO.                              |
| Click on | EXECUTE or CANCEL to abort the procedure                    |

## 7.5.3.2.1 Back up Modulator Configuration

On the BACKUP MODULATOR CONFIGURATION screen, status parameter fields appear on the left and status display fields appear on the right.

|                                              | [<br>                            | Modem Switch Configuration                                                                                                    | ~ ~        |
|----------------------------------------------|----------------------------------|----------------------------------------------------------------------------------------------------|------------|
| Prime Modulator Configuration                | Prime Demodulator Configuration  | - Modulator Configuration                                                                                                    |            |
| Backup Modulator Configuration Active? VES U | Backup Demodulator Contiguration | Click BLUE "Mod n:" label to Poll Switch<br>Mod. Drop &<br>Active Priority Delay Insert Address<br>Mod 1:<br>Mod 2:<br>Mod 3:<br>Mod 4:<br>Mod 5:<br>Mod 6:<br>Mod 6:<br>Mod 7:<br>Mod 8:<br>Active Address Mode<br>Prime Modem | Ext. Clock |
| Lancel                                       |                                  | Mod B1: YES 9 IND                                                                                                    | 1          |
|                                              |                                  | Mod B2: YES   10   IND                                                                                                    | 2          |

| Modulator<br>Click "Mo                                                       | r Configuratio<br>odulator X'' to | o Poll<br>Mod |             |         |       |
|------------------------------------------------------------------------------|-----------------------------------|---------------|-------------|---------|-------|
| 1                                                                            | Active Priority                   | Delay         | I/F Type 🖌  | Address | Xpond |
| Mod 1:<br>Mod 2:<br>Mod 3:<br>Mod 4:<br>Mod 5:<br>Mod 6:<br>Mod 7:<br>Mod 8: |                                   |               |             |         |       |
| Mod B1:<br>Mod B2:                                                           | YES N/A<br>NO N/A                 |               | V.35<br>N/A | 9<br>10 |       |

To check the status of one or more backup modulators:

- 1. Choose each MOD BX field (where x is the number of the modulator).
- 2. The status appears as the selected modulator(s) is/are polled.

To change the active status of a backup modulator:

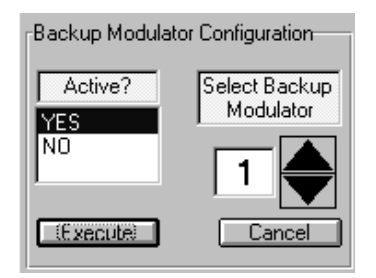

- 1. In the SELECT BACKUP MODULATOR field, type the number or use the increase/decrease arrows to select the backup modulator number.
- 2. In the Active? field, choose "YES" to activate, or "NO" to deactivate the modulator.
- 3. Choose [EXECUTE] to send the status change, or [CANCEL] to abandon the change.

# 7.5.3.3 Prime Demodulator Configuration

On the PRIME DEMODULATOR CONFIGURATION screen, status parameter fields appear on the right and configuration parameters appear on the left.

| Backup Modulator Configuration | Backup Demodulator Configuration | Demodulator Configuration Click BLUE "Demod n." label to Poll Switch In Active Priority Delay Insert Address Clock Ir Demod 1: YES LOW N/A UNBAL 1 UNBAL N Demod 2: YES LOW N/A UNBAL 2 UNBAL N Demod 3: |
|--------------------------------|----------------------------------|----------------------------------------------------------------------------------------------------|
|--------------------------------|----------------------------------|----------------------------------------------------------------------------------------------------|

| Demodu   | lator Configu           | ration          |          |         |       |
|----------|-------------------------|-----------------|----------|---------|-------|
| Click "E | emodulator <sub>.</sub> | X" to F         | Poll     |         |       |
|          | Active Priority         | Demoa.<br>Delay | I/F Type | Address | Xpond |
| Dmd 1:   | YES HIGH                |                 | N/A      |         | 1     |
| Dmd 2:   | NO MED                  |                 | N/A      |         | 1     |
| Dmd 3:   | YES LOW                 |                 | N/A      |         | 1     |
| Dmd 4:   |                         |                 |          |         |       |
| Dmd 5:   |                         |                 |          |         |       |
| Dmd 6:   |                         |                 |          |         |       |
| Dmd 7:   |                         |                 |          |         |       |
| Dmd 8:   |                         |                 |          |         |       |
| Dmd B1:  |                         |                 |          |         |       |
| Dmd B2:  |                         |                 |          |         |       |

To check the status of one or more demodulators:

- 1. Choose each DMD X field (where x is the number of the demodulator).
- 2. The status appears as the selected demodulator(s) are polled.

To change the active status of a demodulator:

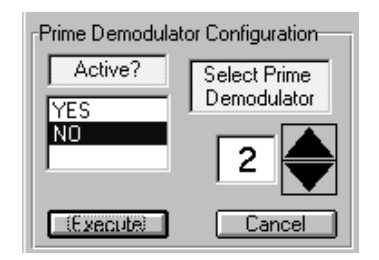

| Command  | Response                                                            |
|----------|---------------------------------------------------------------------|
| Select   | PRIME DEMODULATOR                                                   |
| Туре     | Prime Demodulator Number or use the increase/decrease arrows (1-8). |
| Click on | YES in the ACTIVE Field or NO.                                      |
| Click on | EXECUTE or CANCEL to abort the procedure                            |

# 7.5.3.4 Backup Demodulator Configuration

To change the active status of a backup demodulator:

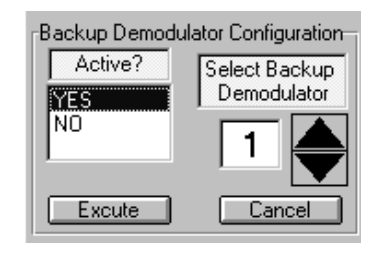

| Command  | Response                                                               |
|----------|------------------------------------------------------------------------|
| Select   | BACKUP DEMODULATOR                                                     |
| Туре     | Prime Demodulator Number or use the increase/decrease arrows (1 or 2). |
| Click on | YES in the ACTIVE Field or NO.                                         |
| Click on | EXECUTE or CANCEL to abort the procedure                               |

| ILC NCS - [S View User | witch Configuratio | n Screen] | odulator Configuration<br>nodulator Configuration | - Modem Switch<br>- Demodulator (<br>Click BLUE "D<br>Active<br>Demod 1: YES<br>Demod 2: YES<br>Demod 3:<br>Demod 4:<br>Demod 5:<br>Demod 5:<br>Demod 6:<br>Demod 6:<br>Demod 7:<br>Demod 8:<br>Active<br>Demod 81:<br>Demod 81:<br>Demod 82:<br>Demod 82:<br>Demo | Configuration | Deel to Pol<br>Drop &<br>Insert A<br>UNBAL<br>UNBAL<br>UNBAL<br>UNBAL<br>Ch<br>de Prime | I Switch<br>Ext.<br>ddress Cloc<br>1 UNB/<br>2 UNB/<br>2 UNB/<br>1 UNB/<br>2 UNB/<br>1 UNB/<br>2 UNB/<br>1 UNB/<br>2 UNB/<br>1 UNB/<br>2 UNB/<br>1 UNB/<br>2 UNB/<br>2 UN | CLOSE      |
|------------------------|--------------------|-----------|---------------------------------------------------|----------------------------------------------------------------------------------------------------|---------------|-----------------------------------------------------------------------------------------|----------------------------------------------------------------------------------------------------|------------|
|                        |                    |           |                                                   | Demod B2:                                                                                                    |               |                                                                                         |                                                                                                    |            |
| 11:07 AM               | 9/29/98            | System    | 101999911:07:02 09/                               | 29/98 4B0000DCS 2                                                                                                    | CommandiDE    | MODULATO                                                                                | R CONFIGURA                                                                                                    | TION STATE |

#### 7.5.3.5 Modem Priority

The MODEM PRIORITY screen will display the modem status information in the left and the configuration parameters on the right.

| odem Switch Connytration               | CLOSE                | Modern Priority          | Verify Active Modern Configuration |
|----------------------------------------|----------------------|--------------------------|------------------------------------|
| odulator Configuration                 |                      |                          | Load All Active Modems             |
| lick BLUE "Modin:" label to Poll Swite | ch Insert<br>⊑⊶ Data | Modem Online Delay       | Load Prime Modem                   |
| Active Priority Delay Insert Add       | ress Clock Input     |                          | Load Backup Modem                  |
| DOD 1: YES LOW NONE UNBAL 1            |                      | Drop & Insert G.703 Data | Load Prime Modem Address           |
|                                        |                      | External Clock           | Load Backup Modem Address          |
| od 4:                                  |                      | Insert Data Input        | Prime Modem Assignment             |
| od 6:                                  |                      |                          | Set Modem Control Baud Rate        |
|                                        |                      | - Modem Priority         |                                    |
| Active Address Switching Prime Med     |                      |                          |                                    |
|                                        | em Assignments       | Priority? Select Modem   |                                    |
| od B2:                                 |                      |                          |                                    |
|                                        |                      |                          |                                    |
|                                        |                      | Execute Cancel           |                                    |
|                                        |                      |                          |                                    |

To check the Priority of one or more modems:

- 1. Choose each MOD X field (where x is the number of the modem).
- 2. The status appears as the selected modem(s) are polled.

To change the Priority of a modem:

- 1. In the SELECT MODEM field, type the number or use the increase/decrease arrows to select the modem number.
- 2. In the Priority? field, choose "High," "Medium," or "Low."
- 3. Choose [EXECUTE] to send the change, or [CANCEL] to abandon the change.

#### 7.5.3.6 Modem Online Delay

On the MODEM ONLINE DELAY screen, the user can change the online delay of the prime modem.

| e Modems<br>Modem<br>3 Modem | Load Al Active M<br>Load Prime Mo |                                                                                                   |                |           |          |           |                   |          |        |                         |
|------------------------------|-----------------------------------|---------------------------------------------------------------------------------------------------|----------------|-----------|----------|-----------|-------------------|----------|--------|-------------------------|
| Modem<br>9 Modem             | Load Prime Mo                     | 1                                                                                                 |                |           |          |           | tion —            | nfigurat | or Con | odulate                 |
| a Modem                      |                                   | Modem Online Delay                                                                                | Insert<br>Dete | <b></b>   | witch    | to Poll S | " label :         | Mod n:   | UE "N  | lick BL                 |
|                              | Load Backup Mi                    |                                                                                                   | Input          | is Clock  | Addres   | Insert A  | моа.<br>′ Delay   | Priority | Active |                         |
| fem Address                  | Load Prime Modem                  | Drop & Insert G. 703 Data                                                                         | NORM           |           |          |           | NONE              | LOW      | YES    | lod 1:                  |
| dem Address                  | Load Backup Moder                 | External Clock                                                                                    |                |           | <u> </u> |           | NUNE              |          | YES    | od 2:<br>lod 3:         |
| Assignment                   | Prime Modern Assi                 | Insert Data Inout                                                                                 |                |           |          |           |                   |          |        | od 4:                   |
| ol Baud Rate                 | Set Modern Control B              |                                                                                                   |                |           | $\vdash$ |           |                   |          |        | od 5:<br>lod 6:         |
|                              | <u>-</u>                          | odem Online Delay                                                                                 |                |           |          |           |                   |          |        | od 7:                   |
|                              |                                   | Auto Select Modem                                                                                 |                |           |          | J         | l<br>Switching    |          |        | lod 8:                  |
|                              |                                   |                                                                                                   | nts            | Assignmen | Modem.   | Prime     | Mode              | Address  | Active | od B1                   |
|                              |                                   | ) Manual (N L L T                                                                                 |                |           |          |           |                   | H        | H      | od B2                   |
|                              |                                   | Setting                                                                                           |                |           |          |           |                   |          |        |                         |
|                              |                                   | 1                                                                                                 |                |           |          |           |                   |          |        |                         |
|                              |                                   | ▼                                                                                                 |                |           |          |           |                   |          |        |                         |
|                              |                                   | odem Online Delay<br>nine Delay?<br>Auto Select Modem<br>Manual R 1<br>anual Delay<br>anual Delay | nts            | Assignmen | Modem.   | Prime     | Switching<br>Mode | Address  | Active | od 7:<br>od 8:<br>od 8: |

To check the Online Delay Status of one or more modems:

- 1. Choose each MOD X field (where x is the number of the modem).
- 2. The status appears as the selected modem(s) is/are polled.

To change the Online Delay of a modem:

- 1. In the SELECT MODEM field, type the number or use the increase/decrease arrows to select the modem number.
- 2. Select a delay type of "Auto," "None," or "Manual."
- 3. If the delay type is "Manual," set the length of the delay. Highlight the value in the MANUAL DELAY SETTING field, and use the increase/decrease arrows to change the value. Valid settings range from 1 through 127 seconds.
- 4. Choose [EXECUTE] to send the change, or [CANCEL] to abandon the change.

#### 7.5.3.7 D&I G.703 Data

If the modems in the switch system are configured for D&I or G.703 operation, the D&I G.703 data screen allows the user to select BALANCE or UNBALANCED.

| Rime Modulator Configuration   | Rine Dependulator Configuration  | Modem Priority                                                                                  | Verify Active Modem Configuration |
|--------------------------------|----------------------------------|-------------------------------------------------------------------------------------------------|-----------------------------------|
| Fine woodlator computation     | Prime Democulator Computation    |                                                                                                 | Load All Active Modems            |
| Backup Modulator Lonitguration | Backup Demodulator Configuration | Modem Online Delay                                                                              | Load Prime Modem                  |
|                                |                                  |                                                                                                 | Load Backup Modem                 |
|                                |                                  | Drop & Insert G. 703 Data                                                                       | Load Prime Modern Address         |
|                                |                                  | External Clock                                                                                  | Load Backup Modem Address         |
|                                |                                  | Insert Data Input                                                                               | Prime Modern Assignment           |
|                                |                                  |                                                                                                 | Set Modem Control Baud Rate       |
|                                |                                  | Drop & Insert G. 703 Data<br>Balanced or<br>Unbalanced<br>POLL STATUS<br>BALANCED<br>UNBALANCED |                                   |
|                                |                                  |                                                                                                 |                                   |

To change the D&I data:

- 1. Select the Prime Channel by typing the number or use the increase/decrease arrows to select the modem number.
- 2. Select Poll Status, Balance or Unbalanced.
- 3. Choose Execute to send the change.

## 7.5.3.8 External Clock

On the EXTERNAL CLOCK screen, the user can select BALANCE or UNBALANCED.

| Prime Modulator Configuration  | Prime Demodulator Configuration  | Modem Priority                                                                         | Verify Active Modern Configuration |
|--------------------------------|----------------------------------|----------------------------------------------------------------------------------------|------------------------------------|
| Rockup Modulator Configuration | Rockup Demodulator Configuration |                                                                                        | Load All Active Modems             |
| Backup Modulator Computation   | backup benosulator conigulator   | Modem Online Delay                                                                     | Load Prime Modem                   |
|                                |                                  |                                                                                        | Load Backup Modem                  |
|                                |                                  | Drop & Insert G.703 Data                                                               | Load Prime Modern Address          |
|                                |                                  | External Clock                                                                         | Load Backup Modem Address          |
|                                |                                  | Insert Data Input                                                                      | Prime Modern Assignment            |
|                                |                                  |                                                                                        | Set Modem Control Baud Rate        |
|                                |                                  | External Clock Balanced or Unbalanced POLL STATUS BALANCED UNBALANCED LExecting Cancel |                                    |
|                                |                                  |                                                                                        | ]                                  |

To change the External Clock data:

- 1. Select the Prime Channel by typing the number or use the increase/decrease arrows to select the modem number.
- 2. Select Poll Status, Balance or Unbalanced.
- 3. Choose Execute to send the change.
#### 7.5.3.9 Insert Data Input

On the INSERT DATA INPUT screen the user can select LOOP or NORMAL. This function is only used when the Modem is in the D&I Mode of operation.

| Réseare de la transferencia de la | Bé Den Libre Gradensia           | Modern Priority               | Verify Active Modern Configuratio |
|-----------------------------------|----------------------------------|-------------------------------|-----------------------------------|
| Filme Modulator Conliguiation     | Fille Democulator Contigulation  |                               | Load All Active Modems            |
| Backup Modulator Loninguration    | Backup Demodulator Configuration | Modern Online Delay           | Load Prime Modern                 |
|                                   |                                  |                               | Load Backup Modem                 |
|                                   |                                  | Drop & Insert G. 703 Data     | Load Prine Modern Address         |
|                                   |                                  | External Clock                | Load Backup Modem Address         |
|                                   |                                  | Incert Data Input             | Prime Modern Assignment           |
|                                   |                                  | Insert Data Input             | Set Modern Control Baud Flate     |
|                                   |                                  | Loop or Normal Prime Channel  |                                   |
|                                   |                                  | POLL STATUS<br>Loop<br>Normal |                                   |
|                                   |                                  | former 1 Council 1            |                                   |
|                                   |                                  |                               |                                   |
|                                   |                                  |                               |                                   |

To change the Insert Data input data:

- 1. Select the Prime Channel by typing the number or use the increase/decrease arrows to select the modem number.
- 2. Select Poll Status, Loop, or Normal.
- 3. Choose Execute to send the change.

# 7.5.4 System Configuration

# 7.5.4.1 Verify Active Modem Configuration

The VERIFY ACTIVE MODEM CONFIGURATION button allows the user to have the switch verify all active modem configuration parameters are equal to those already stored in the switch.

| Rino Madulata Configuration   | Rime Barnedulator Carlingerting  | Modulator Priority       | Verify Active Modern Configuration                                                                 |
|-------------------------------|----------------------------------|--------------------------|----------------------------------------------------------------------------------------------------|
|                               |                                  | Demodulator Priority     | Load All Active Modems                                                                             |
| Fackup Modulator Lomiguration | Backup Demodulator Loninguration | Modulator Online Delay   | Load Prime Modern                                                                                  |
|                               |                                  | Demodulator Online Delay | Load Backup Modem                                                                                  |
|                               |                                  | Drop & Insert G.703 Data | Load Prime Modem Address                                                                           |
|                               |                                  | External Clock           | Load Backup Modern Address                                                                         |
|                               |                                  | Insert Data Input        | Prime Modern Assignment                                                                            |
|                               |                                  |                          | Set Modem Control Baud Plate                                                                       |
|                               |                                  |                          | - Verify Modem Configuration                                                                       |
|                               |                                  |                          | Verify All Modems     Verify Select Prime Modem     Verify Select Backup Modem     Lexecute Cancel |

### 7.5.4.2 Load All Active Modems

To load all active modem configurations:

1. On the Switch Configuration screen, choose [LOAD ALL ACTIVE MODEMS]. MiniMAC polls all active modems.

| Prime Modulator Configuration | Prime Demodulator Configuration Backup Demodulator Configuration Modulator Priority Demodulator Priority Modulator Online Delay Demodulator Online Delay |                                                                              | Verify Active Modem Configuratic<br>Load All Active Modems<br>Load Prime Modem<br>Load Backup Modem |
|-------------------------------|----------------------------------------------------------------------------------------------------|------------------------------------------------------------------------------|----------------------------------------------------------------------------------------------------|
|                               | Command Confirmation Window<br>Confirm that you w<br>device set                                                                                          | Command Confirmation Window Confirm that you want to change device settings? |                                                                                                    |
|                               | OK Cancel                                                                                                    |                                                                              |                                                                                                    |
|                               |                                                                                                    |                                                                              |                                                                                                    |

2. After the command has been transmitted, the command Accepted Message window will appear.

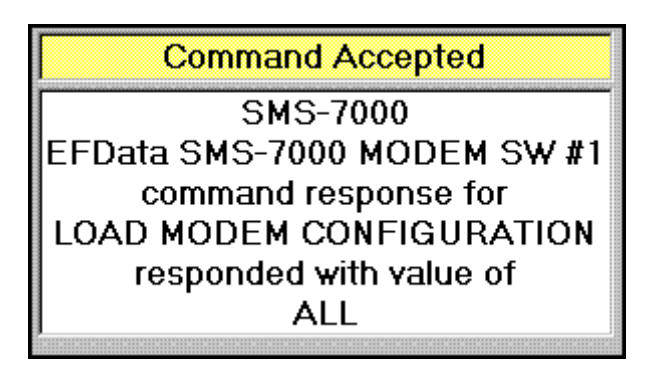

## 7.5.4.3 Load Prime/Backup Modem

Click on the LOAD PRIME MODEM OR LOAD BU-MODEM button.

| User                            |                                  |                           |                                                                  |
|---------------------------------|----------------------------------|---------------------------|------------------------------------------------------------------|
| Prime Modulator Configuration   | Prime Demodulator Configuration  | Modem Priority            | Verify Active Modem Configuratio                                 |
| Produce Medicator Configuration |                                  |                           | Load All Active Modems                                           |
| backup mooulator comigulatori   | Backup Democulator Loninguration | Modem Online Delay        | Load Prime Modem                                                 |
|                                 |                                  |                           | Load Backup Modem                                                |
|                                 |                                  | Drop & Insert G. 703 Data | Load Prime Modem Address                                         |
|                                 | -                                | External Clock            | Load Backup Modem Address                                        |
|                                 |                                  | Insert Data Input         | Prime Modern Assignment                                          |
|                                 | -                                |                           | Set Modern Control Baud Rate                                     |
|                                 |                                  |                           | Load Prime Modem<br>Select Prime Modem<br>1<br>Execute<br>Cancel |
|                                 | ,,                               |                           |                                                                  |

To load a prime/backup modem with configuration changes:

- 1. Highlight the number in the LOAD PRIME/BACKUP MODEM field, and use the increase/decrease arrows to select the appropriate modem number.
- 2. Choose [EXECUTE] to send the command, or [CANCEL] to abandon the change. MiniMAC sends new configuration information from selected modem to switch memory.
- 3. After the command has been transmitted, the command Accepted Message window will appear.

#### 7.5.4.4 Load Prime Modem Address

Click on the LOAD PRIME MODEM ADDRESS button. The Load Prime Modem Address window will appear on the right.

| Prime Modulator Configuration | Prime Demodulator Configuration | Modem Priority            | Verify Active Modem Configuratio |
|-------------------------------|---------------------------------|---------------------------|----------------------------------|
| Paolum Madulator Comformation | Profess Demodulator Comgunation |                           | Load All Active Modems           |
| sackup modulator comigulatori | Backup Democulator Loniguration | Modem Online Delay        | Load Prime Modem                 |
|                               |                                 |                           | Load Backup Modem                |
|                               |                                 | Drop & Insert G. 703 Data | Load Prime Modern Address        |
|                               |                                 | External Clock            | Load Backup Modern Address       |
|                               |                                 | Insert Data Input         | Prime Modem Assignment           |
|                               | -                               |                           | Set Modem Control Baud Rate      |
|                               |                                 |                           | Load Prime Modem Address         |
|                               |                                 |                           | Address(0-255)? Select Moder     |
|                               |                                 |                           | Execute Cancel                   |

To load a prime modem with an address change:

1. Highlight the number in the SELECT MODEM field, and use the increase/decrease arrows to select the appropriate modem number (or type the number).

**Note:** Address 0 is a global address and is reserved.

- 2. Highlight the number in the ADDRESS (1-255)? field, and use the increase/decrease arrows to select the appropriate address (or type the number).
- 3. Choose [EXECUTE] to send the command, or [CANCEL] to abandon the change.

## 7.5.4.5 Prime Modem Assignment

Click on the PRIME MODE ASSIGNMENT button, and the Prime Modem Assignment window will appear on the right.

| Prime Modulator Configuration  | Prime Demodulator Configuration  | Modem Priority     | Verify Active Modem Configuration                                                          |
|--------------------------------|----------------------------------|--------------------|--------------------------------------------------------------------------------------------|
| Rockup Madulater Configuration | Bashua Dana dulata Canfauation   |                    | Load All Active Modems                                                                     |
| backup modulator corrigulatori | Backup Demodulator Configuration | Modem Online Delay | Load Prime Modern                                                                          |
|                                |                                  |                    | Load Backup Modem                                                                          |
|                                |                                  |                    | Load Prime Modem Address                                                                   |
|                                |                                  | External Clock     | Load Backup Modem Address                                                                  |
|                                |                                  | Insert Data Input  | Prime Modern Assignment                                                                    |
|                                |                                  |                    | Set Modern Control Baud Rate                                                               |
|                                |                                  |                    | Prime Modern Assignment Select Backup Enter Prime Moderns (1 - 8) 12345678 Execrete Cancel |

To change the Prime Modem Assignment parameters:

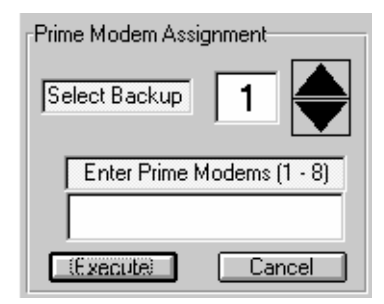

- 1. In the Select Backup field, type the backup modem number or use the increase/decrease arrows to select the number (1 or 2).
- 2. In the Enter Prime Modems field, type the number of each prime modem to be assigned to the selected backup modem.
- 3. Choose [EXECUTE] to send the change, or [CANCEL] to abandon the change.

# 7.5.4.6 Modem Control Baud Rate

Click on the MODEM CONTROL BAUD RATE button, and the Modem Control Baud Rate window will appear on the right.

| Rime Modulator Configuration   | Rime Demodulator Configuration   | Modem Priority            | Verify Active Modem Configuratio                              |
|--------------------------------|----------------------------------|---------------------------|---------------------------------------------------------------|
|                                |                                  |                           | Load All Active Modems                                        |
| Backup Modulator Configuration | Backup Demodulator Configuration | Modem Online Delay        | Load Prime Modem                                              |
|                                |                                  |                           | Load Backup Modem                                             |
|                                |                                  | Drop & Insert G. 703 Data | Load Prime Modern Address                                     |
|                                |                                  | External Clock            | Load Backup Modem Address                                     |
|                                |                                  | Insert Data Input         | Prime Modern Assignment                                       |
|                                | -                                |                           | Set Modem Control Baud Rate                                   |
|                                |                                  |                           | Modem Control Baud Rate                                       |
|                                |                                  |                           | Select Modem Baud<br>Poll<br>9500<br>19200<br>Exervite Cancel |

To change the Modem Control Baud Rate:

| Modem Control Baud Rate |
|-------------------------|
| Select Modem Baud       |
| Poll<br>9600<br>19200   |
| Execute Cancel          |

- 1. In the Select Modem Baud field, choose "Poll" or one of the numeric baud rates.
- 2. Choose [EXECUTE] to send the change, or [CANCEL] to abandon the change.

# 7.6 Set Menus

### 7.6.1 Set Mode Remote

The switch must be in the Remote Mode to accept MiniMAC commands. To accomplish this task, select Set\Mode and click on Remote.

| 🚊 ILC NCS -             | EF Data SMS 70                    | 00 Modem P       | rotection Swi                               | tch]                                             |                                       |                     |                              | _ 8 ×              |
|-------------------------|-----------------------------------|------------------|---------------------------------------------|--------------------------------------------------|---------------------------------------|---------------------|------------------------------|--------------------|
| ⊻iew Co <u>n</u> figure | e <u>P</u> olling S <u>t</u> atus | <u>C</u> ommands | <u>S</u> et <u>U</u> ser Co                 | mmand <u>A</u> uthority                          |                                       |                     |                              |                    |
|                         |                                   |                  | M <u>o</u> de<br><u>M</u> :N                | ▶ <mark>✓ <u>A</u>uto<br/>▶ <u>M</u>anual</mark> | EM S₩ #1                              |                     | C                            | Dnline             |
| EF                      | SMS-7000<br>M:N Switch            | TRANS            | Switch 1 Dep.<br>Switch 2 Dep.<br>Date/Time | Vind Permote                                     | POWER O<br>AUT<br>MANUA<br>ISWITCH ST |                     | AUTO MO<br>BACKUP MODEM B1 ( | DE<br>ON STANDBY   |
| Modem Com               | n. Modulator Cor                  | nfig. Demodu     | lator Config No                             | ) Mod. Config. N                                 | o Demod. Config.                      | No Address          | Prime Assignment             | Data Module Fault  |
| Fault                   | Venry Fau                         |                  | ry Fault                                    |                                                  | Loaded                                | Specified for Moden | Fault                        |                    |
| IF Module F             | ault Power Supp                   | ily #1 Fault Po  | wer Supply #2 F                             | ault NVRAM/ Clo                                  | ck Fault M & C Co                     | ontroller Fault     | 2C Bus Fault M               | & C Communications |
|                         |                                   |                  |                                             |                                                  |                                       |                     |                              | Fduil              |
|                         |                                   |                  |                                             |                                                  |                                       |                     |                              |                    |
| 11:13 AM                | 9/29/98                           | System           | 101995                                      | 9911:13:56 09/29/                                | 981 5!0000SB0000                      | ON CommandiDE       | MODULATOR CON                | FIGURATION STATU   |

**Note:** The first command to the switch is always Set Mode Remote. The user must decide if the switch should be: Remote-Auto or Remote-Manual.

To execute most switch commands the switch must be set to Remote-Manual. Once commands have been transmitted, the user must return the switch to Remote-Auto for the Automatic backup function to operate. Refer to SMS-7000 Installation and operation manual for switch operation.

# 7.6.2 Acknowledge Command Accepted Response

The MiniMAC will respond with the message window Command Accepted.

| 💻 ILC NCS - [EF Data SMS            | 7000 Modem Protecti                                | on Switch]                                                                                                    | X                                                                                                    |
|-------------------------------------|----------------------------------------------------|----------------------------------------------------------------------------------------------------|----------------------------------------------------------------------------------------------------|
| View Configure Polling Stat         | us <u>C</u> ommands <u>S</u> et <u>U</u> :         | EFData SMS-7000 MODEM SW #1                                                                                                    | Online                                                                                                    |
| EF<br>DATA<br>SMS-700<br>M:N Switch |                                                    | SYSTEM POWER ON EQUIPMENT AUTO                                                                                                  | AUTO MODE<br>BACKUP MODEM BI ON STANDBY                                                                                                    |
| Modem Comm.<br>Fault Venty F        | Config Demodul<br>Fault Veni<br>upply #1 Fault Por | Command Accepted<br>SMS-7000<br>Data SMS-7000 MODEM SW &<br>command response for<br>REMOTE OPERATION<br>responded with value of | X     An and the second second s |
| 11:14 AM 9/29/98                    | Sustem                                             | 101999911:14:23 09/29/981 6B0000REM                                                                                             | CommandiREMOTE OPERATIONISMS-7000IEFD ata Sh                                                                                                    |

## 7.6.3 Mode – M:N

The switch can be configured to have 1 or 2 backups in the system. To set the switch for one backup, select Set/M:N and click on 1:N. To set the switch to operate with two backups, click on 2:N.

| 🚊 ILC NCS - [EF                 | Data SMS 7000                            | Modem Protectio                                             | n Switch]                       |                                 |                                                    | _ 8 ×                               |
|---------------------------------|------------------------------------------|-------------------------------------------------------------|---------------------------------|---------------------------------|----------------------------------------------------|-------------------------------------|
| <u>V</u> iew Co <u>n</u> figure | <u>P</u> olling S <u>t</u> atus <u>C</u> | ommands <mark>S</mark> et <u>U</u> se                       | r Command <u>A</u> uthority     |                                 |                                                    |                                     |
| EF                              | MS-7000 (<br>I:N Switch                  | Mode<br><u>M:N</u><br>Switch<br>TRANSM<br>Date/T<br>RECEIVE | Dep/Ind Dep/Ind EM              | ODEM SW #1                      |                                                    | Online<br>D MODE<br>M B1 ON STANDBY |
|                                 |                                          | MODEM FAULT                                                 | STORED                          | MANUAL (                        | IS CONTRACTOR                                      |                                     |
| Modem Comm.<br>Fault            | Modulator Config<br>Verify Fault         | Demodulator Con<br>Verify Fault                             | ig No Mod. Config. No<br>Loaded | Demod. Config. 1<br>Loaded Spec | lo Address Prime Assign<br>Sified for Modern Fault | Internet Data Module Fault          |
|                                 |                                          |                                                             |                                 |                                 |                                                    | Fault                               |
|                                 |                                          |                                                             |                                 |                                 |                                                    |                                     |
| 11-14 AM                        | 9/29/98                                  | Sustem                                                      | 101999911-14-43 09/29/6         | 181 6800008EM                   |                                                    |                                     |

### 7.6.4 Mode – Switch DEP/IND

Each backup can be configured to operate in the INDEPENDENT or DEPENDENT mode.

INDEPENDENT Operation – Switches the modulator and demodulator functions separately. The user can set TX function differently than RX functions.

DEPENDENT Operation – Switches the modulator and demodulator together as a single modem. This is called Modem Switching.

| 🚊 ILC NCS - [EF         | Data SMS 7000                           | Modem Protectio                              | n Switch]                               |                              | _ 8 ×                           |
|-------------------------|-----------------------------------------|----------------------------------------------|-----------------------------------------|------------------------------|---------------------------------|
| ⊻iew Co <u>n</u> figure | <u>Polling</u> S <u>t</u> atus <u>C</u> | ommands <mark>Set</mark> <u>U</u> si         | er Command <u>A</u> uthority            |                              |                                 |
|                         |                                         | M <u>o</u> de<br><u>M</u> :N                 | IS-7000 MODEM SW #1                     |                              | Online                          |
| EF<br>DATA M            | MS-7000                                 | Switch<br>TRANSM Switch<br>Date/T<br>RECEIVE |                                         |                              | TO MODE                         |
| Modem Comm              | Modulator Confir                        | Demodulator Con                              | ia No Mad Copia - No Demod Copia        | Nn Address Prime Ass         | inment Data Module Fault        |
| Fault                   | Verify Fault                            | Verify Fault                                 | Loaded Loaded                           | Specified for Modem Fai      |                                 |
| IF Module Fau           | It Power Supply                         | #1 Fault Power Supp                          | oly #2 Fault NVRAM/ Clock Fault M & C C | Controller Fault 12C Bus Fau | t M & C Communications<br>Fault |
|                         |                                         |                                              |                                         |                              |                                 |
|                         |                                         |                                              |                                         |                              |                                 |
|                         |                                         |                                              |                                         |                              |                                 |
|                         |                                         |                                              |                                         |                              |                                 |
| 11:15 AM                | 9/29/98                                 | System                                       | [10!999911:15:00 09/29/98] 6B0000REM    | Command REMOTE OPE           | RATION/SMS-7000/EFD ata SM      |

## 7.7 Command Authority

The Command Authority window gives the system user the ability to set authority levels between minimum 0 and maximum 4 for individual commands. The SET ALL command allows the system user to SET ALL commands to the same authority level in one command.

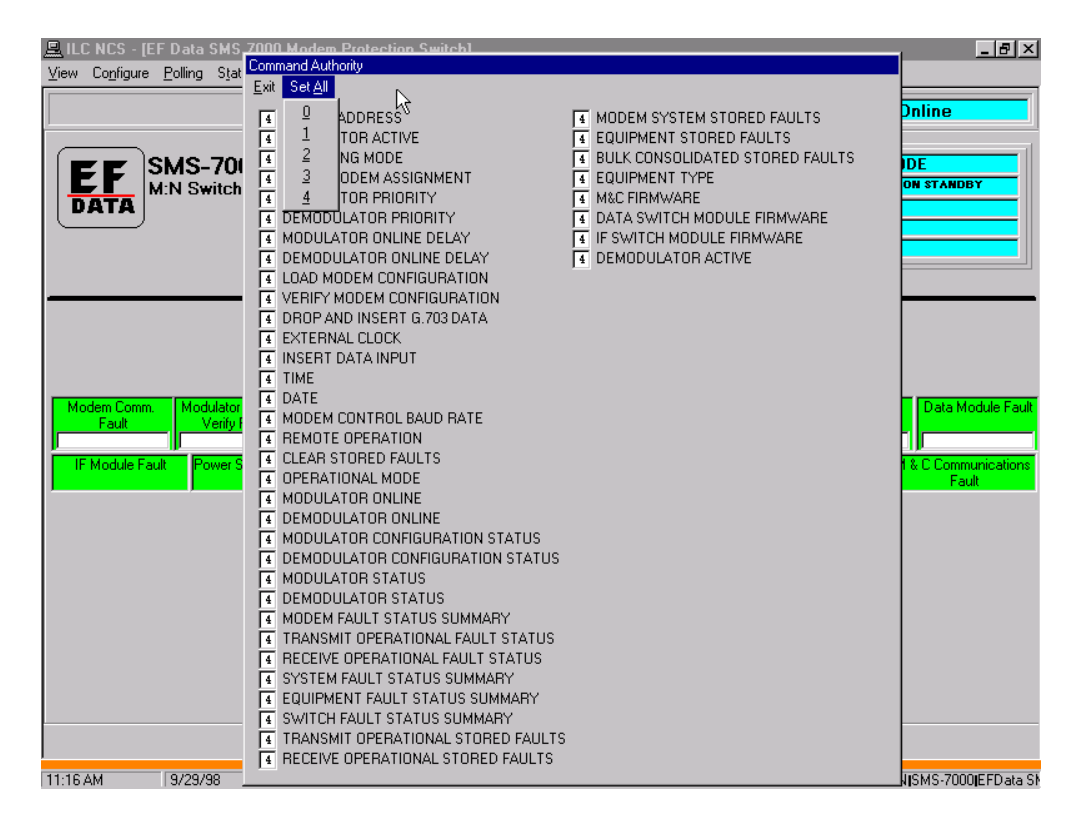

This page is intentionally left blank.

| D&I Commands                   | 6.7.4.3 |
|--------------------------------|---------|
| System/MUX PCB                 | 6.7.5   |
| System Commands                | 6.7.5.1 |
| MUX PCB                        | 6.7.5.2 |
| Control Mode & Authority Menus | 6.8     |
| Set Control Mode               | 6.8.1   |
| Command Authority Window       | 6.8.2   |

# 6.1 Modem Control Screens

The MODEM CONTROL screen is displayed by selecting a modem from the Main OVERVIEW screen or from a group screen. MODEM CONTROL screens may vary according to the type of modem installed in the system. This chapter describes the SDM-300 modem. For information about other modems, refer to the appropriate sections.

## 6.2 Modem Tabs

## 6.2.1 Modulator/Demodulator

All modulator/demodulator configuration status information is displayed on this file folder tab. If a window displays NO DATA or NO VALUE, that typically means, the modem type or hardware does not support that feature.

For example: TXRS Interleave is a Reed-Solomon function. This SDM-300 Modem does not have that option installed.

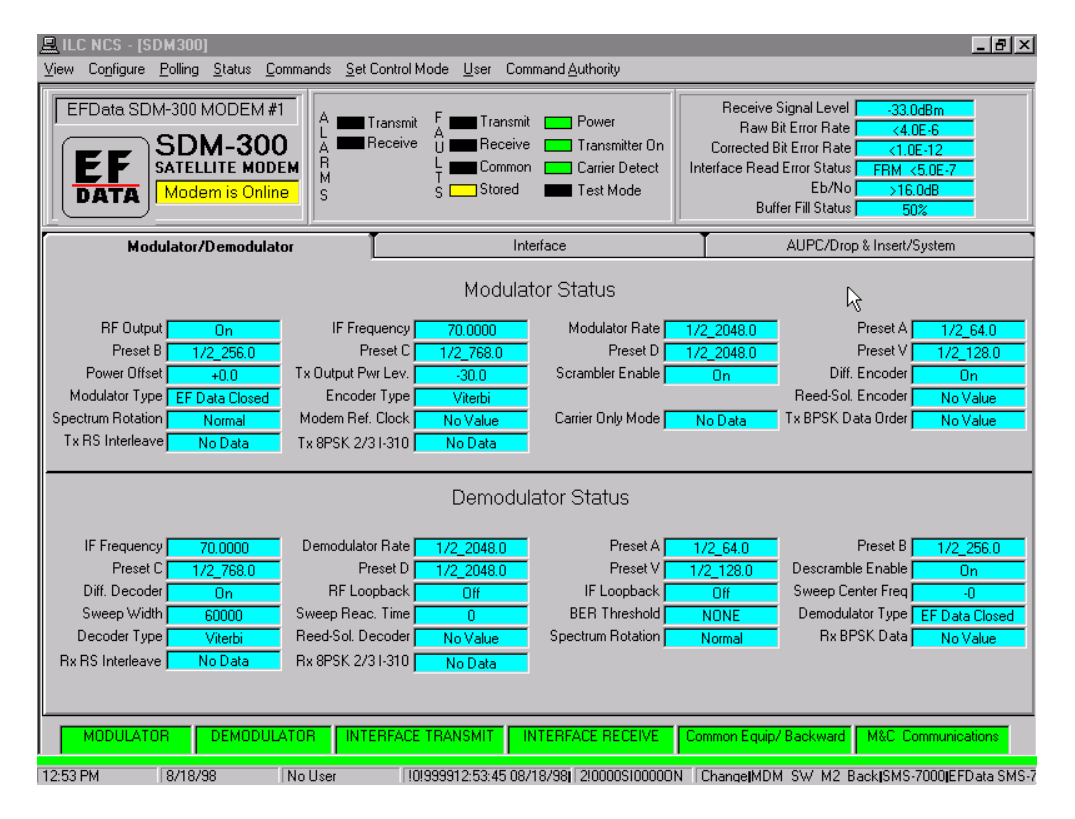

The monitor menu functions are displayed in the upper right-hand corner of the Modem Screen. As these parameters change, the screen will be updated. The LED indicators are fully functional and are displayed as seen on the actual Front Panel of the modem.

### 6.2.2 Interface Tab

The INTERFACE Tab displays the interface configuration parameters. This modem is in the ASYNC MODEM TYPE because the Asynchronous Status Window displays data. Notice that the IDR functions in the bottom column displays NO DATA in the window.

| 💻 ILC NCS - [SDM300]                                                                                                    | _ 8 ×                                                                                                    |
|----------------------------------------------------------------------------------------------------|----------------------------------------------------------------------------------------------------|
| View Configure Polling Status Commands Set Control Mode User Com                                                                                                    | nmand <u>A</u> uthority                                                                                                    |
| HUB SITE MODEM #1<br>SDM-300<br>SATELLITE MODEM<br>Modem is Online                                                                                                    | Power     Receive Signal Level     -33.0dBm       Transmitter On     Raw Bit Error Rate     <4.0E-6                                                                                                    |
| Modulator/Demodulator                                                                                                    | erface AUPC/Drop & Insert/System                                                                                                    |
| Tx Clock Source Internal SCT Clock       Ext. Ref. Freq.       1544.0         B-band Loopback       Off       Interface Loopback       Off         Rx Coding Format       AMI       Buf. Clock Source       Receive Satellite         Rx-E1 Frame Struc.       G704       Buf. Clock Source       Receive Satellite         Tx Overhead Type       Asynchronous       Rx Overhead Type       Asynchronous         Tx Data Fault       None       Rx Data Fault       None         Service Chan. Rx1       -5       Service Chan. Rx2       -5         Modem Rem/LCL       Local       Tx Data Phase       Normal         BW Alarm Tx1       On       BW Alarm Tx2       On         BW Alarm Rx1       On       BW Alarm Rx2       On | KS       Tx Clock Phase     Auto       Int. Loop Timing     Off       Tx Trame Struc.     G704       Buffer Programming     Bits       Substitution Pattern     Off       Service Chan. Tx1     -5       Rx Data Phase     Normal       BW Alarm Tx3     On       BW Alarm Rx3     On       BW Alarm Rx4     On |
| Asynchronous Status           Tx Chn Chr Length         7           Tx Channel Parity         EVEN           Rx Channel Parity         EVEN                                                                                                    | Tx Overhead Baud         9600         Rx Overhead Baud         9600           Tx Chan Stop Bits         2         Rx Chan Stop Bits         2           Tx Comm. Type         RS232         Rx Comm. Type         RS232                                                                                         |
| CTS Delay Time No Data IDR Tx ESC Type                                                                                                    | No Data IDR Rx ESC Type No Data                                                                                                    |
| MODULATOR DEMODULATOR INTERFACE TRANSMIT                                                                                                    | NTERFACE RECEIVE Common Equip/ Backward M&C Communications                                                                                                    |
| 03:26 PM 8/18/98 System !0!999915:26:50 08/                                                                                                    | /18/98  1!0000SI00000N LOG ON/OFFIUSER = System  SYSTEM LOG ON                                                                                                    |

All status information from the Modem Tabs can be requested by the user by clicking on a specific statsus window. Th eMiniMAC will request status from the device and respond with the Command Accepted confirmation window with the returned status information displayed.

## 6.2.3 AUPC/D&I Tab

The AUPC/D&I Tab displays the status information for AUPC (Automatic Uplink Power Control) status, Drop and Insert (D&I) status, and System status information. Notice the System Modem Type window displays ASYNCHRONOUS. The D&I and Closed Network features have NO VALUE in the window.

| 🖳 ILC NCS - [SDM300]                                                                                                    | _ 8 ×                                                                     |
|----------------------------------------------------------------------------------------------------|---------------------------------------------------------------------------|
| <u>View Configure Polling Status</u> Commands Set Control Mode User Command Authority                                                                                                    |                                                                           |
| HUB SITE MODEM #1<br>SDM-300<br>SATELLITE MODEM<br>Modem is Online<br>HUB SITE MODEM #1<br>L Transmit<br>R Receive<br>S Stored<br>HUB SITE MODEM #1<br>L Transmit<br>L Receive<br>S Stored<br>HUB SITE MODEM #1<br>L Receive<br>S Stored<br>HUB SITE MODEM #1<br>L Receive<br>S Stored<br>HUB SITE MODEM #1<br>L Receive<br>S Stored<br>HUB SITE MODEM #1<br>L Receive<br>S Stored<br>HUB SITE MODEM #1<br>HUB SITE MODEM #1<br>L Receive<br>S Stored<br>HUB SITE MODEM #1<br>HUB SITE MODEM #1<br>HUB SITE MODEM #1<br>S Stored<br>HUB SITE MODEM #1<br>HUB SITE MODEM #1 | Receive Signal Level     -33.0dBm       Raw Bit Error Rate     <4.0E-6    |
| Modulator/Demodulator Interface                                                                                                    | AUPC/Drop & Insert/System                                                 |
| Automatic Uplink Power Contro Local Pwr. Enable 0ff Nominal Pwr. Value -10,0 Minimum Pwr Value Eb/No Target Point 6,0 Max Tracking Rate 0,5 Local Carrier Loss                                                                                                    | I Status<br>-30.0 Maximum Pwr Value -5.0<br>Hold Remote Carrier Loss Hold |
| Drop and Insert Status<br>Drop Data Format No Value Insert Data For                                                                                                    | mat No Value                                                              |
| Bulk Drop Channel Assignment No Value                                                                                                    |                                                                           |
| Bulk Insert Channel Assignment No Value                                                                                                    |                                                                           |
| Insert E1 CRC No Value                                                                                                    |                                                                           |
| System                                                                                                    |                                                                           |
| Modem Operation Mode Duplex System Modem Type Asynchronous                                                                                                    | RTS Tx-IF Control Mode <mark>No Value</mark>                              |
| MODULATOR DEMODULATOR INTERFACE TRANSMIT INTERFACE RECEIVE                                                                                                    | Common Equip/ Backward M&C Communications                                 |
| 03:27 PM 8/18/98 System [10!999915:27:09 08/18/98] 1!0000S100000                                                                                                    | N LOG ON/OFFIUSER = System ISYSTEM LOG ON                                 |

# 6.3 View Menus

The VIEW menu allows the user to change the view to OVERVIEW or FAULTS.

## 6.3.1 View – Overview

The OVERVIEW menu allows the user to return to the previous OVERVIEW screen.

| View         Configure         Polling         Status         Commands         Status         Commands <th< th=""><th></th></th<>                                                                                                    |       |
|----------------------------------------------------------------------------------------------------|-------|
| Overview DM-300 MODEM #1                                                                                                    |       |
| SDM-300<br>SATELLITE MODEM<br>DATA       A Receive<br>S       D Receive<br>L       D Transmitter On<br>Carrier Detect<br>S       Corrected Bit Error Rate       Corrected Bit Error Rate <td></td> |       |
| Modulator/Demodulator Interface AUPC/Drop & Insert/System                                                                                                    |       |
| Modulator Status                                                                                                    |       |
| BF Output     On     IF Frequency     70,0000     Modulator Rate     1/2_2048.0     Preset A     1/2_64.0       Preset B     1/2_256.0     Preset C     1/2_768.0     Preset D     1/2_2048.0     Preset V     1/2_128.0       Power Offset     +0.0     Tx Output Pwr Lev.     -30.0     Scrambler Enable     On     Diff. Encoder     On       Modulator Type     EF Data Closed     Encoder Type     Viterbi     Reed-Sol. Encoder     No Value       Spectrum Rotation     Normal     Modem Ref. Clock     No Value     Carrier Only Mode     No Data     Tx BPSK Data Order     No Value       Tx RS Interleave     No Data     Tx 8PSK 2/31:310     No Data     Ty BPSK Data Order     No Value                                                                                                    |       |
| Demodulator Status                                                                                                    |       |
| IF Frequency       70.0000       Demodulator Rate       1/2_2048.0       Preset A       1/2_64.0       Preset B       1/2_256.0         Preset C       1/2_768.0       Preset D       1/2_2048.0       Preset V       1/2_128.0       Descramble Enable       On         Diff. Decoder       On       RF Loopback       Off       IF Loopback       Off       Sweep Vidth       Sweep Center Freq       -0         Sweep Width       60000       Sweep Reac. Time       0       BER Threshold       NONE       Demodulator Type       EF Data Close         Decoder Type       Viterbi       Reed-Sol. Decoder       No Value       Spectrum Rotation       Normal       Rx BPSK Data       No Value         Rx RS Interleave       No Data       Rx 8PSK 2/3 I-310       No Data       Preset No Data       No Value                                                                                                    | ad be |
| MODULATOR DEMODULATOR INTERFACE TRANSMIT INTERFACE RECEIVE Common Equip/ Backward M&C Communications                                                                                                    | CHC.  |

#### 6.3.2 View – Fault Screens

The FAULT Screen exhibits faults that can be acknowledged, stored faults can be cleared, and backward alarms can be enabled or disabled. This screen displays the current FAULTS LED status from the modem.

- GREEN Unfaulted
- RED A FAULT has occurred
- YELLOW An Alarm has occurred

| New Faults          | RED and flashing (rapidly turning On/Off). |
|---------------------|--------------------------------------------|
| Acknowledged Faults | RED, but do not flash.                     |

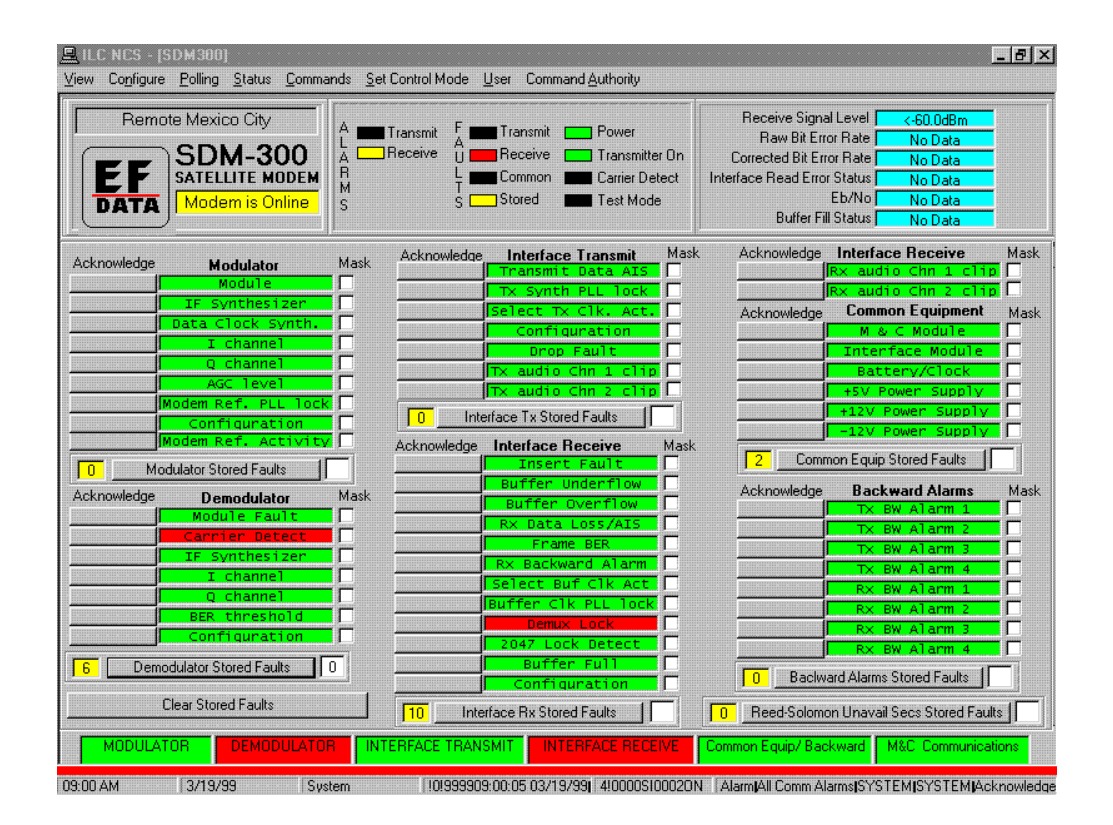

To Acknowledge a new flashing fault, proceed as follows:

| Command  | Response                                                       |
|----------|----------------------------------------------------------------|
| Click on | Faulted parameter acknowledge field. The fault stops flashing. |

To Clear stored faults, proceed as follows:

| Command  | Response                           |
|----------|------------------------------------|
| Click on | CLEAR STORED FAULTS (Fault Screen) |
| Observe  | NUMBER OF STORED FAULTS go to 0.   |

To Disable backward alarms, proceed as follows:

| Command  | Response                                                     |
|----------|--------------------------------------------------------------|
| Click on | Mask (in the BACKWARD ALARMS area)                           |
| Observe  | The interface TX and Interfaces Rx Summary Alarms turn GREEN |

#### 6.3.3 View - Stored Faults

Up to 10 faults can be stored for each stored fault category. For additional information about stored faults and times/dates of occurrence, use the System Log. To display to System Log; Select System, Report Generator on the Main menu.

To request stored faults information from the MiniMAC, type the stored faults number (0-9) in the selected category. Click on the Stored Faults button. The COMMAND CONFIGURATION window will appear. Click on OK.

| R ILC NCS - [SD:M380]<br>View Configure Polling Status Commands                                                                                   | Set Control Mode User Command Authority                                                                                                    | <u>- 8 ×</u>                                                                                                    |
|----------------------------------------------------------------------------------------------------|----------------------------------------------------------------------------------------------------|----------------------------------------------------------------------------------------------------|
| Remote Mexico City<br>SDM-300<br>SATELLITE MODEM<br>Modem is Online<br>S                                                                          | Transmit<br>Receive<br>U Receive Transmitter On<br>L Common Carrier Detect<br>S Stored Test Mode                                                                                                    | Receive Signal Level < <u>&lt;60.088m</u><br>Raw Bit Error Rate <u>No Data</u><br>Corrected Bit Error Rate <u>No Data</u><br>Interface Read Error Status <u>No Data</u><br>Eb/No <u>No Data</u><br>Buffer Fill Status <u>No Data</u>                                                                                                    |
| Acknowledge Modulator Ma<br>Module TF Synthesizer Data Clock Synths<br>I Data Clock Synths I<br>I Channel G Channel G Channel Modem Ref. PLL lock | Acknowledge Interface Transmit<br>Transmit Data ATS<br>Transmit Data ATS | Acknowledge Interface Receive Mask     Rx audio Chn 1 Clip     Rx audio Chn 2 Clip     Rx audio Chn 2 Clip     Rx audio Chn 2 Clip     Rx audio Chn 2 Clip     Rx audio Chn 2 Clip     Rx Audio Chn 2 Clip     Rx Audio C |
| Configuration<br>Modem Ref. Activity<br>Modem Ref. Activity<br>Acknowledge Demodulator<br>Module Fault<br>Carrier Detector<br>IF Synthesizer      | OK Cancel                                                                                                    |                                                                                                    |
| Clear Stored Faults                                                                                                    | Select Buf Clk Act<br>Buffer Clk PLL lock<br>Domas Lock<br>2047 Lock Detect<br>Buffer Full<br>Configuration<br>10 Interface Rx Stored Faults                                                                                                    | Rx: RW: Alarm 1     Rx: RW: Alarm 2     Rx: RW: Alarm 2     Rx: RW: Alarm 3     Rx: RW: Alarm 4     D     Backward Alarms Stored Faults                                                                                                    |
|                                                                                                    |                                                                                                    | Common Equip/ Backward M&C Communications                                                                                                    |

The Command Accepted Message window will appear with the response value of the requested Stored Fault.

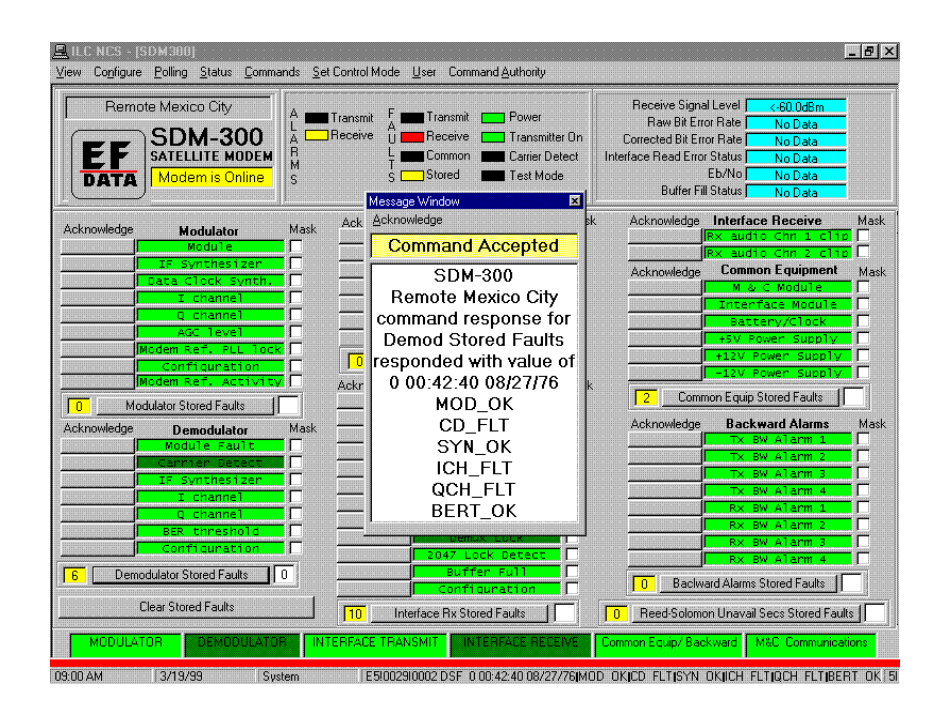

# 6.4 Configure Menu

The CONFIGURE menu allows the user to:

- Edit Labels
- Setup Alarms
- $E_b/N_0$  Logging
- BER Logging

# 6.4.1 Configure Lock Labels

Each device has a DEVICE LABEL in the upper left-hand corner of the screen. This label identifies the device in the rack view and in the report generator for identification purposes. The label can be edited by selecting LOCK LABEL from the CONFIGURE drop-down menu.

| 💻 ILC NCS - [SDM300]                                                                      |                                                                     |                                                                         |                                                                                                    | _ 8 ×                                                            |
|-------------------------------------------------------------------------------------------|---------------------------------------------------------------------|-------------------------------------------------------------------------|----------------------------------------------------------------------------------------------------|------------------------------------------------------------------|
| <u>View</u> Configure Polling Status Co                                                   | mmands <u>S</u> et Control Mode <u>U</u> ser I                      | Command <u>A</u> uthority                                               |                                                                                                    |                                                                  |
| El Alam Setup ODEM #1<br>EbNoLogging A-300<br>BER Logging TE MODE<br>DATA Modem is Online | A Transmit F Trans<br>A Breceive U Rece<br>M A L Com<br>e S S Store | smit Power<br>sive Transmitter On<br>mon Carrier Detect<br>sd Test Mode | Receive Signal Level<br>Raw Bit Error Rate<br>Corrected Bit Error Rate<br>Interface Read Error Status<br>Eb/No<br>Buffer Fill Status | -33.0dBm<br><4.0E-6<br><1.0E-12<br>FRM <5.0E-7<br>>16.0dB<br>50% |
| Modulator/Demodulate                                                                      | or                                                                  | Interface                                                               | AUPC/Dro                                                                                                    | p & Insert/System                                                |
|                                                                                           | Modu                                                                | ilator Status                                                           |                                                                                                    |                                                                  |
| RF Output On                                                                              | IF Frequency 70.0000                                                | Modulator Hate                                                          | 1/2_2048.0                                                                                                    | Preset A 1/2_64.0                                                |
| Power Offset                                                                              | Tx Output Pwr Lev. 30.0                                             | Scrambler Enable                                                        | 0p Diff                                                                                                    | Encoder 0n                                                       |
| Modulator Type EF Data Closed                                                             | Encoder Type Viterbi                                                | <mark>_</mark>                                                          | Reed-Sol                                                                                                    | Encoder No Value                                                 |
| Spectrum Rotation Normal                                                                  | Modem Ref. Clock No Value                                           | Carrier Only Mode                                                       | No Data Tx BPSK D                                                                                                    | ata Order No Value                                               |
| Tx RS Interleave No Data                                                                  | Tx 8PSK 2/3 I-310 No Data                                           |                                                                         |                                                                                                    |                                                                  |
|                                                                                           | Demo                                                                | dulator Status                                                          |                                                                                                    |                                                                  |
| IF Frequency 70.0000                                                                      | Demodulator Rate 1/2_2048.0                                         | Preset A                                                                | 1/2_64.0                                                                                                    | Preset B 1/2_256.0                                               |
| Preset C 1/2_768.0                                                                        | Preset D 1/2_2048.0                                                 | Preset V                                                                | 1/2_128.0 Descramb                                                                                                    | le Enable On                                                     |
| Diff. Decoder On                                                                          | RF Loopback Off                                                     | IF Loopback                                                             | Off Sweep Ce                                                                                                    | enter Freq                                                       |
| Sweep Width 60000                                                                         | Sweep Head. Time 0                                                  | BER Threshold                                                           | NONE Demodul                                                                                                    | ator Type EF Data Closed                                         |
| Decoder Type Viterbi                                                                      | Reed-Sol. Decoder No Value                                          | Spectrum Rotation                                                       | Normal RX BI                                                                                                    | PSK Data No Value                                                |
| nx no Interleave j No Data                                                                | nx or 5N 2/31-310 No Data                                           |                                                                         |                                                                                                    |                                                                  |
|                                                                                           |                                                                     |                                                                         |                                                                                                    |                                                                  |
|                                                                                           |                                                                     | INTERFACE RECEIVE                                                       | Common Equip/ Backward                                                                                                    | M&C Communications                                               |
| 02:00 PM 8/18/98                                                                          | No User 101999914:00:26                                             | 08/18/98 8:00005100000                                                  | N Change MDM_SW_M2_B                                                                                                    | 3ack SMS-7000 EFData SMS-1                                       |

# 6.4.1.1 Unlocking and Editing Labels

When the user clicks on LOCK LABELS, the Command Configuration Window will appear on the screen. It will prompt the user to be sure about unlocking and editing the labels.

Click on: OK or CANCEL to abort the procedure.

| <u> ■ ILC NCS - [SDM300]</u><br><u>V</u> iew Co <u>n</u> figure <u>P</u> olling <u>S</u> tatus <u>C</u> ommands                                                  | Set Control Mode User Command Authority                                                                                                    | <u>_8×</u>                                                                                                    |
|----------------------------------------------------------------------------------------------------|----------------------------------------------------------------------------------------------------|----------------------------------------------------------------------------------------------------|
| EFData SDM-300 MODEM #1<br>SDM-300<br>SATELLITE MODEM<br>Modem is Online                                                                                         | Transmit F Transmit Power<br>Receive E Receive Transmite<br>S Stored Test Mode                                                                                                  | Receive Signal Level         -32.0dBm           Raw Bit Error Rate         <4.0E-6                                                                                                    |
| Modulator/Demodulator                                                                                                    | Interface                                                                                                    | AUPC/Drop & Insert/System                                                                                                    |
| RF Output On<br>Preset B 1/2_256.0<br>Power Offset +0.0<br>Modulator Type EF Data Closed E<br>Spectrum Rotation Normal Mode<br>Tx RS Interleave No Data Tx 8P    | Command Confirmation Window Are you sure you want to unlo edit labels? QK Cance                                                                                                 | B.0     Preset A     1/2_64.0       B.0     Preset V     1/2_128.0       Diff. Encoder     On       Reed-Sol. Encoder     No Value       a     Tx BPSK Data Order     No Value            |
| IF Frequency 70,0000 Demo<br>Preset C 1/2,768.0<br>Diff. Decoder On F<br>Sweep Width 60000 Sweep<br>Decoder Type Viterbi Reed-<br>Rx RS Interleave No Data Rx 8P | Idulator Rate 1/2_2048.0 Prese<br>Preset 0 1/2_2048.0 Prese<br>FLoopback 0ff IF Loopb<br>Reac. Time 0 BER Thresh<br>Sol. Decoder No Value Spectrum Rota<br>SK 2/3 I-310 No Data | et A 1/2_64.0 Preset B 1/2_256.0<br>et V 1/2_128.0 Descramble Enable On<br>ack Off Sweep Center Freq -0<br>nold NONE Demodulator Type EF Data Closed<br>tion Normal Rx BPSK Data No Value |
| 03:20 PM 8/18/98 System                                                                                                    | 101999915:20:45 08/18/98 110000510                                                                                                    | 00000N LOG ON/OFFIUSER = System  SYSTEM LOG ON                                                                                                    |

# 6.4.1.2 Editing Labels Data Entry Window

Once the LOCK LABELS have been unlocked, Click on the device label in the upper left-hand corner of the device.

The DATA ENTRY Screen will appear with the current device label in the window.

| EFData SDM-300 MODEM #1       A Transmit       F Transmit       Power         SDM-300 SATELLITE MODEM       A Receive       Transmit       Power         Modem is Online       A Stored       Test Mode         Modulator/Demodulator       Interface       AUPC/Drop & Insert/System         Data Entry Window       Preset B       1/2_256         Power Offset       +00         Preset B       1/2_256         Power Offset       +00                                            |
|----------------------------------------------------------------------------------------------------|
| Modulator/Demodulator     Interface     AUPC/Drop & Insert/System       Bit Dutput     On     Preset B     1/2_64.0       Preset B     1/2_256.     Preset V     1/2_128.0       Power Offset     +0.0     EFData SDM-300 MODEM #1     Onff. Encoder     On                                                                                                    |
| Data Entry Window     Preset A     1/2_64.0       Preset B     1/2_256.     Preset V     1/2_128.0       Power Offset     +0.0     EFData SDM-300 MODEM <b>#</b> 1     Diff. Encoder     On                                                                                                    |
| Spectrum Rotation     Normal       Tx RS Interleave     No Date                                                                                                    |
| OK         Cancel           IF Frequency         70,0000         Preset D         1/2_256.0           Preset C         1/2_768.0         Preset D         1/2_2048.0           Diff. Decoder         On         RF Loopback         Off           Sweep Width         60000         Sweep Reac. Time         0           Decoder Type         Vietni         Reed-Sol. Decoder         No Value           Rx RS Interleave         No Data         Rx 8PSK 2/3 I-310         No Data |

# 6.4.1.3 Editing Labels

Type in the new label and click on: OK

| <mark>凰 ILC NCS - [SDM300]</mark><br>⊻iew Co <u>n</u> figure <u>P</u> olling <u>S</u> tatus !                                                | <u>C</u> ommands <u>S</u> et Control №                                               | 1ode <u>U</u> ser Comm                              | and Authority                                                           |                                                                      |                                                                                                    | _ 8 ×                                               |
|----------------------------------------------------------------------------------------------------|--------------------------------------------------------------------------------------|-----------------------------------------------------|-------------------------------------------------------------------------|----------------------------------------------------------------------|----------------------------------------------------------------------------------------------------|-----------------------------------------------------|
| EFData SDM-300 MODEM                                                                                                    | #1 A Transmit<br>L A Receive<br>R M<br>S S                                           | F Transmit<br>U Receive<br>Common<br>S Stored       | Power<br>Transmitter On<br>Carrier Detect<br>Test Mode                  | Receive Si<br>Raw Bit<br>Corrected Bit<br>Interface Read E<br>Buffer | gnal Level -33.0dBr<br>Error Rate <4.0E-6<br>Error Rate <1.0E-1<br>Fror Status FRM <5.0<br>Eb/No >16.0dE<br>r Fill Status 50% | n<br>2<br>2<br>E-7                                  |
| Modulator/Demodul                                                                                                    | ator                                                                                 | Inter                                               | face                                                                    | , T                                                                  | AUPC/Drop & Insert/Syst                                                                                                    | em .                                                |
| BF Output On<br>Preset B 1/2_256.<br>Power Offset +0.0<br>Modulator Type EF Data Clo<br>Spectrum Rotation Normal<br>Tx RS Interleave No Date | HUB SITE                                                                             | MODEM #1                                            |                                                                         |                                                                      | Preset A<br>Preset V<br>Diff. Encoder<br>-Sol. Encoder<br>-K. Data Order                                                      | 1/2_64.0<br>1/2_128.0<br>On<br>No Value<br>No Value |
| IF Frequency 70.000C<br>Preset C 1/2_768.0<br>Diff. Decoder On<br>Sweep Width 60000<br>Decoder Type Viterbi<br>Rx RS Interleave No Data      | Preset D<br>RF Loopback<br>Sweep Reac. Time<br>Reed-Sol. Decoder<br>Rx 8PSK 2/31-310 | OK<br>1/2_2048.0<br>Off<br>0<br>No Value<br>No Data | Cancel<br>Preset V<br>IF Loopback<br>BER Threshold<br>Spectrum Rotation | 1/2_128.0<br>Off<br>NONE<br>Normal                                   | Preset B<br>Descramble Enable<br>Sweep Center Freq<br>Demodulator Type EF<br>Rx BPSK Data                                     | 1/2_256.0<br>On<br>-0<br>Data Closed<br>No Value    |
| MODULATOR DEMODU                                                                                                    |                                                                                      | TRANSMIT IN1                                        | TERFACE RECEIVE                                                         | Common Equip/ B                                                      | Backward M&C Comm                                                                                                    | nunications                                         |

## 6.4.1.4 Acknowledging Command Accept

The ACKNOWLEDGE COMMAND ACCEPTED screen will appear to inform the user that the change has been accepted. Acknowledge the message by clicking on the X in the right-hand corner or by clicking on the word ACKNOWLEGE.

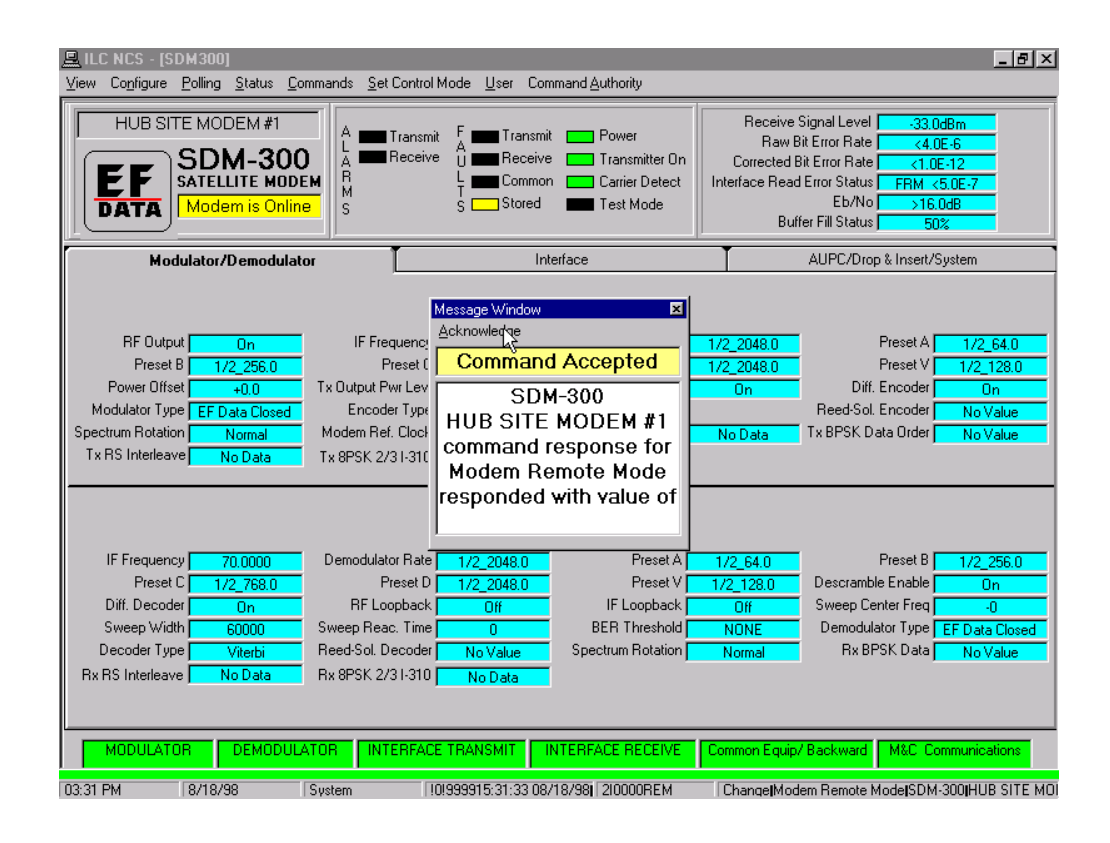

# 6.4.1.5 Checking the Label Change on the Screen

Observe the device name has been updated to relect the new name. After completion, click on LOCK LABELS, located in the CONFIGURE menu.

| 💻 ILC NCS - [SDM300]                                                                                                    |                                                                                                    |                                                                                          |                                                                          |                                                                   |                                                                                             | _ 8 ×                                                                                                    |
|----------------------------------------------------------------------------------------------------|----------------------------------------------------------------------------------------------------|------------------------------------------------------------------------------------------|--------------------------------------------------------------------------|-------------------------------------------------------------------|---------------------------------------------------------------------------------------------|----------------------------------------------------------------------------------------------------|
| <u>V</u> iew Co <u>n</u> figure <u>P</u> olling <u>S</u> tatus <u>C</u>                                                                                                    | ommands <u>S</u> et Control Mode                                                                                 | <u>U</u> ser Command <u>/</u>                                                            | Authority                                                                |                                                                   |                                                                                             |                                                                                                    |
| HUB SITE MODEM #1                                                                                                    | A Transmit F<br>A Receive U<br>EM R L<br>B S S                                                                   | Transmit<br>Receive<br>Common<br>Stored                                                  | Power<br>Transmitter On<br>Carrier Detect<br>Test Mode                   | Receive S<br>Raw Bit<br>Corrected Bi<br>Interface Read B<br>Buffe | ignal Level<br>Error Rate<br>Error Rate<br>Error Status<br>Eb/No<br>Eb/No<br>Fr Fill Status | -33.0dBm<br><4.0E-6<br><1.0E-12<br>RM <5.0E-7<br>>16.0dB<br>50%                                                      |
| Modulator/Demodula                                                                                                    | tor                                                                                                    | Interface                                                                                |                                                                          | T                                                                 | AUPC/Drop & I                                                                               | nsert/System                                                                                                    |
| BF Output     On       Preset B     1/2_256.0       Power Offset     +0.0       Modulator Type     EF Data Closed       Spectrum Rotation     Normal       Tx RS Interleave     No Data | IF Frequency<br>Preset C 1,<br>Tx Output Pwr Lev.<br>Encoder Type<br>Modem Ref. Clock N<br>Tx 8PSK 2/31-310      | Modulator S<br>70.0000 1<br>/2_768.0 5c<br>-30.0 5c<br>Viterbi<br>Io Value Ca<br>No Data | tatus<br>Modulator Rate<br>Preset D<br>rambler Enable<br>rrier Only Mode | 1/2_2048.0<br>1/2_2048.0<br>On<br>No Data                         | Pre<br>Pre<br>Diff. Enc<br>Reed-Sol. Enc<br>Tx BPSK Data (                                  | set A <u>1/2_64.0</u><br>set V <u>1/2_128.0</u><br>coder <u>On</u><br>coder <u>No Value</u><br>Drder <u>No Value</u> |
|                                                                                                    |                                                                                                    | Demodulator                                                                              | Status                                                                   |                                                                   |                                                                                             |                                                                                                    |
| IF Frequency 70,0000<br>Preset C 1/2_768.0<br>Diff. Decoder On<br>Sweep Width 60000<br>Decoder Type Viterbi<br>Rx RS Interleave No Data                                                 | Demodulator Rate 17<br>Preset D 17<br>RF Loopback<br>Sweep Reac. Time<br>Reed-Sol. Decoder N<br>Rx 8PSK 2/31-310 | 2_2048.0<br>0ff<br>0<br>Io Value<br>No Data                                              | Preset A<br>Preset V<br>IF Loopback<br>3ER Threshold<br>cetrum Rotation  | 1/2_64.0<br>1/2_128.0<br>Off<br>NONE<br>Normal                    | Pre<br>Descramble Er<br>Sweep Center<br>Demodulator<br>Rx BPSK                              | set B 1/2_256.0<br>nable On<br>Freq -0<br>Type EF Data Closed<br>Data No Value                                       |
|                                                                                                    |                                                                                                    |                                                                                          |                                                                          | Common Equip/                                                     | Backward M                                                                                  | &C Communications                                                                                                    |
| 03:22 PM 8/18/98                                                                                                    | System 1019999                                                                                                   | 915:22:45 08/18/98                                                                       | 1!0000S100000N                                                           | LOG ON/OFF                                                        | USER = Systen                                                                               | NISYSTEMILOG ONI                                                                                                    |

## 6.4.2 Configure – Alarm Setup

To configure the alarms for this device, select CONFIGURE ALARMS SETUP from the drop-down menu. The ALARM SETUP Screen will appear. This screen shows a list of all the faults and alarms on the SDM-300 Modem. The default setup value for all the faults and alarms is NONE.

| 🚊 ILC NCS - [SDM300]                 |                                                                        |                              |                           |               |
|--------------------------------------|------------------------------------------------------------------------|------------------------------|---------------------------|---------------|
| <u>View Configure Polling Status</u> | <ul> <li><u>C</u>ommands <u>S</u>et Control Mode <u>U</u>se</li> </ul> | er Command <u>A</u> uthority |                           |               |
|                                      | <del></del>                                                            |                              | Bassius Gianal            |               |
|                                      | Alarm Setup                                                            |                              |                           |               |
|                                      | Exit Set <u>A</u> ll                                                   |                              |                           | 2             |
|                                      | Alarms                                                                 |                              |                           | <u>PE-7</u>   |
| DATA   Modem is (                    | None  Modulator Module                                                 | 「認識」 None ▼ 20               | 047 Lock Detect           | Wav           |
|                                      | None 💌 Mod. IF Synth.                                                  | Wav None 💌 Bi                | uffer Full                | Wav           |
| Modulator/Demo                       | None 💌 Data Clock Synth.                                               | Wav None 💌 C                 | onfiguration              | Wav tem       |
|                                      | None 💌 Modulator I Channel                                             | Wav None 💌 R                 | x Audio Channel 1 Clip    | Wav           |
|                                      | None Modulator Q Channel                                               | Wav None R                   | x Audio Channel 2 Clip    | Wav           |
|                                      | None AGC Level                                                         | Wav None M                   | onitor and Control Module | Wav           |
| RF Output On                         | None Modem Ref. PLL Clock                                              | Wav None In                  | iterface Module           | Wav 1/2_64.0  |
| Preset B 1/2_256.                    | None Configuration                                                     | Wav None B.                  | attery/Clock              | Wav 1/2_128.0 |
| Power Offset +0.0                    | None Modem Her. Activity Lik                                           | Wav None +                   | ov Hower Supply           | Wav On        |
| Modulator Type EF Data Clc           | None Carrier Detect Status                                             | Way None 1                   | 2 Power Supply            | Way No Value  |
| Spectrum Rotation Normal             | None Demod JE Sunth Lock                                               | Way None T                   | zv Fower Supply           | Way No Value  |
| Tx RS Interleave No Data             | None  Demodulator   Channel                                            | Way None T                   | x Backward Alarm 2        | Way           |
|                                      | None Chemodulator Q Channel                                            | Way None T                   | x BAckward Alarm 3        | Way           |
|                                      | None BER Threshold                                                     | Wav None T                   | x Backward Alarm 4        | Wav           |
|                                      | None Configuration                                                     | Wav None 🔻 R                 | x Backward Alarm 1        | Wav           |
|                                      | None 💌 Tx Data AIS                                                     | Wav None 💌 R                 | x backward Alarm 2        | Wav           |
| IF Frequency 70.0000                 | None 💌 Tx Synth. PLL Lock                                              | Wav None 💌 R                 | x Backward Alarm 3        | Wav 1/2_256.0 |
| Preset C 1/2 768.                    | None 💌 Selected Tx Clk Activity                                        | Wav None 💌 R                 | x Backward Alarm 4        | Wav On        |
| Diff. Decoder 0n                     | None Configuration                                                     | Wav                          |                           | -0            |
| Sweep Width 60000                    | None 💌 Drop Fault                                                      | Wav                          |                           | E Data Closed |
| Decoder Type Viterbi                 | None Tx Audio Channel 1 Clip                                           | Wav                          |                           | No Value      |
| By BS Interleave No Date             | None Tx Audio Channel 2 Clip                                           | Wav                          |                           | THO YORC      |
| The fight intendence in the Date     | None Insert Fault                                                      | Wav                          |                           |               |
|                                      | None Burrer Underflow                                                  | Way                          |                           |               |
|                                      | None Beceive Data Loss/AIS                                             | Way                          |                           |               |
| MODULATOR DEMO                       | None Trame BEB                                                         | Way                          |                           | nunications   |
|                                      | None Receive Backward Alarm                                            | Way                          |                           |               |
| 03:24 PM 8/18/98                     | Nono T Cal Duff Cli Ashibu                                             | Altou                        |                           | MILOG ONI     |

# 6.4.2.1 Setting Minor, Major, or Neither Alarms

Each fault/alarm can be set individually or the user can set all faults/alarms to MINOR, MAJOR, or NEITHER (NONE).

**Note:** The user also can attach a wave file to each individual fault or alarm. This is outlined in Appendix B. Configuring Alarms.

| 🖳 ILC NCS - [SDM300]                                   |                                                       |                              |                          | _ 8 ×         |
|--------------------------------------------------------|-------------------------------------------------------|------------------------------|--------------------------|---------------|
| ⊻iew Co <u>n</u> figure <u>P</u> olling <u>S</u> tatus | <u>Commands</u> <u>S</u> et Control Mode <u>U</u> ser | er Command <u>A</u> uthority |                          |               |
|                                                        | ,T                                                    |                              | Bassius Signal           |               |
|                                                        | Alarm Setup                                           |                              |                          | <u></u>       |
|                                                        |                                                       |                              |                          | 2             |
| SATELLITE I                                            | Minor N                                               |                              |                          | <u>DE-7</u>   |
|                                                        | N Major for Module                                    |                              | 47 Lock Detect           | Wav 🗧         |
|                                                        | None Moa Synth.                                       | Wav None 💌 Bul               | ffer Full                | Wav           |
| Modulator/Demo                                         | None 💌 Data Clock Synth.                              | Wav None Cor                 | nfiguration              | Wav tem       |
|                                                        | None Modulator I Channel                              | Wav None Rx                  | Audio Channel 1 Clip     | Wav           |
|                                                        | None Modulator Q Channel                              | Wav None Rx                  | Audio Channel 2 Clip     | Wav           |
|                                                        | None AGC Level                                        | Wav None Mo                  | nitor and Control Module | Wav           |
| RF Output On                                           | None Modem Hef. PLL Clock                             | Wav None Inte                | ertace Module            | Wav 1/2_64.0  |
| Preset B 1/2_256.                                      | None Configuration                                    | Wav None Bai                 | ttery/Llock              | Wav 1/2_128.0 |
| Power Offset +0.0                                      | None Modem Her. Activity Lik                          |                              | V Power Supply           | Wav On        |
| Modulator Type EF Data Clc                             | None Demod Module Fault                               | Way None 12                  | ZV Power Supply          | Way No Value  |
| Spectrum Rotation Normal                               | None Demod JE Sunth Look                              | Way None Tu                  | Packward Alarm 1         | Way No Value  |
| Tx RS Interleave No Data                               | None T Demodulator I Channel                          | Way None Ty                  | Backward Alarm 2         | Way           |
|                                                        | None Demodulator & Channel                            | Way None Tx                  | BAckward Alarm 3         | Way           |
|                                                        | None BEB Threshold                                    | Wav None Tx                  | Backward Alarm 4         | Way           |
|                                                        | None Configuration                                    | Wav None 🔻 Rx                | Backward Alarm 1         | Wav           |
|                                                        | None Tx Data AIS                                      | Wav None 🔻 Rx                | backward Alarm 2         | Wav           |
| IF Frequency 70.0000                                   | None 💌 Tx Synth. PLL Lock                             | Wav None 💌 Rx                | Backward Alarm 3         | Wav 1/2 256.0 |
| Preset C 1/2 768                                       | None 💌 Selected Tx Clk Activity                       | Wav None 💌 Rx                | Backward Alarm 4         | Wav On        |
| Diff. Decoder                                          | None 💌 Configuration                                  | Wav                          |                          | -0            |
| Sween Width 60000                                      | None 💌 Drop Fault                                     | Wav                          |                          | E Data Closed |
| Decoder Tupe                                           | None 💌 Tx Audio Channel 1 Clip                        | Wav                          |                          | NeValue       |
| Bu BC Interleave No Date                               | None 💌 Tx Audio Channel 2 Clip                        | Wav                          |                          | NO Value      |
| Inxins Interleave   No Data                            | None Insert Fault                                     | Wav                          |                          |               |
|                                                        | None Butter Underflow                                 | Wav                          |                          |               |
| L                                                      | None Butter Uverflow                                  | Wav                          |                          |               |
| MODULATOR DEMC                                         | None Heceive Data Loss/AIS                            | Wav                          |                          | nunications   |
|                                                        | None T Prame BER                                      | Way                          |                          |               |
| 03:25 PM 8/18/98                                       | None Cal Duff Clu Askidu                              | May                          |                          | EMILOG ONI    |

# 6.4.2.2 Saving Alarm Setup Changes

After completion, the user must exit and save the changes. When the user saves the changes, the new parameters will be stored in the SYSTEM REGISTRY file.

| 🚊 ILC NCS - [SDM300]                         |                                                          |                              |                                                    |               |
|----------------------------------------------|----------------------------------------------------------|------------------------------|----------------------------------------------------|---------------|
| $\underline{V}$ iew Configure Polling Status | : <u>C</u> ommands <u>S</u> et Control Mode <u>U</u> ser | er Command <u>A</u> uthority |                                                    |               |
|                                              |                                                          |                              |                                                    |               |
|                                              | Alarm Setup                                              |                              |                                                    |               |
| SDM-3                                        | Exit Set <u>A</u> ll                                     |                              |                                                    | 2             |
| SATELLITE I                                  | Save hs                                                  |                              |                                                    | 0E-7          |
| <b>NATA</b> Modem is (                       | No Save V                                                |                              |                                                    | B             |
|                                              | Mone Module                                              | ISSUARE None ▼               | 2047 Lock Detect                                   | Wav           |
|                                              | None Mod. IF Synth.                                      | Wav None V                   | Buffer Full                                        |               |
| Modulator/Demo                               | None V Medulater I Channel                               | Way None V                   | Configuration<br>Bu Audia Channel 1 Clin           | Way tem       |
|                                              | None Modulator O Channel                                 | Way None V                   | Rx Audio Channel 1 Clip<br>Bx Audio Channel 2 Clip | Way           |
|                                              | None AGCLevel                                            | Way None V                   | Monitor and Control Module                         | Way           |
| BE Output                                    | None Modem Ref. PLL Clock                                | Wav None 🔻                   | Interface Module                                   | Way 1/2 64.0  |
| Preset B 1/2 250                             | None 💌 Configuration                                     | Wav None 💌                   | Battery/Clock                                      | Way 1/2 129.0 |
| Power Offset                                 | None 💌 Modem Ref. Activity Clk                           | Wav None 💌                   | +5V Power Supply                                   | Wav 00        |
| Modulator Tupe EE Date Cla                   | None 💌 Demod Module Fault                                | Wav None 💌                   | +12V Power Supply                                  | Way Na Value  |
| Spectrum Potation                            | None 💌 Carrier Detect Status                             | Wav None 💌                   | -12V Power Supply                                  | Way No Value  |
| Tu DC lateda sus                             | None 🚬 Demod. IF Synth. Lock                             | Wav None 💌                   | Tx Backward Alarm 1                                | Way No Value  |
| TX h5 Interleave No Data                     | None Demodulator I Channel                               | Wav None                     | Tx Backward Alarm 2                                | Wav           |
|                                              | None Demodulator U Channel                               | Wav None V                   | Tx BAckward Alarm 3                                | Wav           |
|                                              | None BER Threshold                                       | Wav None V                   | Tx Backward Alarm 4                                | Wav           |
|                                              | None Lonfiguration                                       | Way None V                   | Hx Backward Alarm 1<br>Bu baakward Alarm 2         | Wav<br>Wav    |
| IE Erequency 70,0000                         | None Tu Sunth PLL Look                                   | Way None V                   | Ex Dackward Alarm 2                                | Way 110 050 0 |
| Provet C 10, 70000                           | None Selected Tx Clk Activity                            | Way None V                   | By Backward Alarm 4                                | Way 0         |
| Pieset C 1/2_768.                            | None Configuration                                       | Way                          |                                                    |               |
| Dill. Decoder Un                             | None Drop Fault                                          | Wav                          |                                                    | -0            |
| Sweep Wildth 60000                           | None 🔽 Tx Audio Channel 1 Clip                           | Wav                          |                                                    | Data Closed   |
| Decoder Type Viterbi                         | None 💌 Tx Audio Channel 2 Clip                           | Wav                          |                                                    | No Value      |
| Rx RS Interleave No Data                     | None 💌 Insert Fault                                      | Wav                          |                                                    |               |
|                                              | None 💌 Buffer Underflow                                  | Wav                          |                                                    |               |
|                                              | None Buffer Overflow                                     | Wav                          |                                                    |               |
|                                              | None Receive Data Loss/AIS                               | Wav                          |                                                    | nunications   |
|                                              | None Frame BER                                           | Wav                          |                                                    |               |
| 03:25 PM 8/18/98                             | None Receive Backward Alarm                              | Wav Nurse                    |                                                    | MILOG ONI     |

### 6.5 Polling Menus

The POLLING menus include ONLINE or FORCE.

### 6.5.1 Polling – Online

The ONLINE command allows the MiniMAC to poll the device when checked. If the user changes this to OFFLINE, the MiniMAC will not poll this device and the M&C communications window in the lower right-hand corner will turn GRAY. In the rack view, the device button also will turn GRAY.

| 🚊 ILC NCS - [SDM300]                                                   |                                       |                                                 |                                                        |                                                             |                                                                         |                                                                  | _ 8 ×     |
|------------------------------------------------------------------------|---------------------------------------|-------------------------------------------------|--------------------------------------------------------|-------------------------------------------------------------|-------------------------------------------------------------------------|------------------------------------------------------------------|-----------|
| <u>View</u> Configure <u>Polling</u> Status <u>C</u>                   | ommands <u>S</u> et Control M         | 1ode <u>U</u> ser Comr                          | nand <u>A</u> uthority                                 |                                                             |                                                                         |                                                                  |           |
| EFData SD<br>Erce k EM #<br>SDM-300<br>SATELLITE MOD<br>Modem is Onlin | A Transmit<br>L A Receive<br>R M<br>S | F Transmit<br>A Receive<br>T Common<br>S Stored | Power<br>Transmitter On<br>Carrier Detect<br>Test Mode | Receive S<br>Raw B<br>Corrected B<br>Interface Read<br>Buff | ignal Level<br>it Error Rate<br>Error Status<br>Eb/No<br>er Fill Status | -33.0dBm<br><4.0E-6<br><1.0E-12<br>FRM <5.0E-7<br>>16.0dB<br>50% |           |
| Modulator/Demodula                                                     | tor                                   | Inte                                            | rface                                                  | T                                                           | AUPC/Drop                                                               | o & Insert/System                                                |           |
| RF Output On                                                           | IF Frequency                          | Modulat                                         | or Status<br>Modulator Rate 🔽                          | 1/2 2048.0                                                  |                                                                         | Preset A 1/2                                                     | 64.0      |
| Preset B 1/2_256.0                                                     | Preset C                              | 1/2_768.0                                       | Preset D                                               | 1/2_2048.0                                                  |                                                                         | Preset V 1/2                                                     | 128.0     |
| Power Offset +0.0                                                      | Tx Output Pwr Lev.                    | -30.0                                           | Scrambler Enable                                       | On                                                          | Diff.                                                                   | Encoder 0                                                        | n         |
| Modulator Type EF Data Closed                                          | Encoder Type                          | Viterbi                                         | Conice Only Marks                                      |                                                             | Reed-Sol.                                                               | Encoder No V                                                     | alue      |
| Tx BS Interleave No Data                                               | Ty 8PSK 2/31-310                      | No Value                                        | Califier Only Mode                                     | No Data                                                     | IXEFOND                                                                 |                                                                  | alue      |
|                                                                        |                                       | 110 Data                                        |                                                        |                                                             |                                                                         |                                                                  |           |
|                                                                        |                                       | Demodula                                        | ator Status                                            |                                                             |                                                                         |                                                                  |           |
| IF Frequency 70.0000                                                   | Demodulator Rate                      | 1/2_2048.0                                      | Preset A                                               | 1/2_64.0                                                    |                                                                         | Preset B 1/2_                                                    | 256.0     |
| Preset C 1/2_768.0                                                     | Preset D                              | 1/2_2048.0                                      | Preset V                                               | 1/2_128.0                                                   | Descramb                                                                | le Enable 🔽 🛛 🛛                                                  | n         |
| Diff. Decoder On                                                       | RF Loopback                           | Off                                             | IF Loopback                                            | Off                                                         | Sweep Ce                                                                | nter Freq                                                        | D         |
| Sweep Width 60000                                                      | Sweep Reac. Time                      | 0                                               | BER Threshold                                          | NONE                                                        | Demodula                                                                | ator Type EF Data                                                | Closed    |
| Decoder Type Viterbi                                                   | Reed-Sol. Decoder                     | No Value                                        | Spectrum Hotation                                      | Normal                                                      | HX BH                                                                   | SK Data   No V                                                   | alue      |
| nx no interieave ji ino Data                                           | NX 8F5N 2/31-310                      | No Data                                         |                                                        |                                                             |                                                                         |                                                                  |           |
|                                                                        |                                       |                                                 |                                                        |                                                             |                                                                         |                                                                  |           |
|                                                                        | ATOR INTERFACE                        | TRANSMIT IN                                     | TERFACE RECEIVE                                        | Common Equip/                                               | Backward                                                                | M&C Communica                                                    | itions    |
| 02:01 PM 8/18/98                                                       | No User [10]                          | 999914:00:59 08/1                               | 8/98  8!0000\$1000001                                  | N Change MDM                                                | I SW M2 B                                                               | ackISMS-7000[EFI                                                 | Data SMS- |

## 6.5.2 Polling – Force

When a device has had a parameter changed, the MiniMAC screen can take several seconds to update the new information. When FORCE is enabled, the MiniMAC will immediately force the polling sequence of the COMM1 program to poll this device for status. The screen will then update with new information.

### 6.6 Status Menu

Allows the user to request various status information about the modem. Status information is not a command and the unit does not have to be in the REMOTE MODE. The status information that can be requested are:

- Equipment Type
- M&C Firmware
- ROM Firmware
- Boot M&C Firmware
- Modem Options/Misc
- Card 1 Options/Misc Type
- Card 2 Type
- Card 1 Options/Misc
- Card 2 Options/Misc
- Serial Number

## 6.6.1 Status – Equipment Type Request

The most requested status is EQUIPMENT TYPE. This MiniMAC command allows the user to verify communications to the device. Click on: EQUIPMENT TYPE

| 🚊 ILC NCS - [SDM300]                                                                                                    | ]                                                                                 |                                                      |                                           |                                                             |                                                                          |                                                            |                                                  | _ 8 ×                 |
|----------------------------------------------------------------------------------------------------|-----------------------------------------------------------------------------------|------------------------------------------------------|-------------------------------------------|-------------------------------------------------------------|--------------------------------------------------------------------------|------------------------------------------------------------|--------------------------------------------------|-----------------------|
| $\underline{V}$ iew Configure Polling                                                                                                    | <u>Status</u> <u>C</u> ommands                                                    | Set Control N                                        | 4ode <u>U</u> ser Com                     | mand <u>A</u> uthority                                      |                                                                          |                                                            |                                                  |                       |
| EFData SDM-3001<br>EFData SDM-3001<br>SATEL<br>Mode<br>Bon Firmware<br>Boot M&C Firmware<br>Boot M&C Firmware<br>Modem Options/Misc.<br>Card 1 Options/Misc. Lype<br>Card 2 Type |                                                                                   | F Transmit<br>A Receive<br>Common<br>S Stored        | Power<br>Transmitter On<br>Carrier Detect | Receive :<br>Raw B<br>Corrected E<br>Interface Read<br>Buff | Signal Level<br>it Error Rate<br>Error Status<br>Eb/No<br>er Fill Status | -33.0dB<br><4.0E-1<br><1.0E-1<br>FRM <5.0<br>>16.0d<br>50% | m<br>2<br>2<br>1E-7                              |                       |
| Modulator/                                                                                                    | Card <u>1</u> Options/Mis                                                         | sc.                                                  | Inte                                      | rface                                                       | T                                                                        | AUPC/Drop                                                  | p & Insert/Sys                                   | tem                   |
|                                                                                                    | Card <u>2</u> Options/Mis<br><u>S</u> erial Number<br>Built- <u>I</u> n Self Test | sc.<br>▶                                             | Modulat                                   | or Status                                                   |                                                                          |                                                            |                                                  |                       |
| RF Output                                                                                                    | On If                                                                             | F Frequency                                          | 70.0000                                   | Modulator Rate 🔽                                            | 1/2_2048.0                                                               |                                                            | Preset A                                         | 1/2_64.0              |
| Preset B 1/                                                                                                    | /2_256.0                                                                          | Preset C                                             | 1/2_768.0                                 | Preset D                                                    | 1/2_2048.0                                                               |                                                            | Preset V                                         | 1/2_128.0             |
| Power Offset                                                                                                    | +0.0 Tx Outp                                                                      | out Pwr Lev.                                         | -30.0                                     | Scrambler Enable                                            | On                                                                       | Diff.                                                      | Encoder                                          | On                    |
| Modulator Type EFD<br>Spectrum Rotation<br>Tx RS Interleave                                                                                                    | Normal Er<br>Normal Moden<br>No Data Tx 8PS                                       | n coder Type<br>n Ref. Clock<br>SK 2/31-310          | Viterbi<br>No Value<br>No Data            | Carrier Only Mode                                           | No Data                                                                  | Heed-Sol.<br>Tx BPSK D                                     | Encoder<br>ata Order                             | No Value<br>No Value  |
|                                                                                                    |                                                                                   |                                                      | Demodul                                   | ator Status                                                 |                                                                          |                                                            |                                                  |                       |
| IF Frequency 7<br>Preset C 1/<br>Diff. Decoder<br>Sweep Width                                                                                                    | 70.0000 Demo<br>/2_768.0 R<br>0n R<br>60000 Sweep                                 | dulator Rate<br>Preset D<br>F Loopback<br>Reac. Time | 1/2_2048.0<br>1/2_2048.0<br>Off<br>0      | Preset A<br>Preset V<br>IF Loopback<br>BER Threshold        | 1/2_64.0<br>1/2_128.0<br>Off<br>NONE                                     | Descramb<br>Sweep Ce<br>Demodul                            | Preset B<br>le Enable<br>enter Freq<br>ator Type | 1/2_256.0<br>On<br>-0 |
| Decoder Type                                                                                                    | Viterbi Reed-S                                                                    | ol. Decoder                                          | No Value                                  | Spectrum Rotation                                           | Normal                                                                   | Rx BF                                                      | PSK Data 🧲                                       | No Value              |
| Rx RS Interleave                                                                                                    | No Data Rx 8PS                                                                    | SK 2/31-310                                          | No Data                                   |                                                             |                                                                          |                                                            |                                                  |                       |
| MODULATOR                                                                                                    | DEMODULATOR                                                                       | INTERFACE                                            |                                           | ITERFACE RECEIVE                                            | Common Equip                                                             | Backward                                                   | M&C Comr                                         | nunications           |
| 02:01 PM 8/18/9                                                                                                    | 98 No User                                                                        | [10]                                                 | 1999914:01:18 08/                         | 18/98 8!000051000001                                        | N Change MDN                                                             | 1 SW M2 E                                                  | ack SMS-700                                      | 01EFD ata SMS-1       |

# 6.6.1.1 Equipment Type Command Accepted Response

This screen will appear with the EQUIPMENT TYPE, DEVICE LABEL, and DEVICE POLLED with software version listed in the window. If the MiniMAC does not communicate with the device the message window will read: NO RESPONSE.

| Remote Mexico City<br>SDM-30<br>SATELLITE MOI<br>Modem is Onli                                                                             | A Transmit<br>A Receive<br>R<br>Ne<br>S                                                                  | F Transm<br>A Receiv<br>U Commo<br>T S Stored                                        | it Power<br>e Transmitter On<br>n Carrier Detect<br>Test Mode                                 | Receive<br>Raw<br>Corrected<br>Interface Rea<br>Bu | : Signal Level <-60.0dBm<br>Bit Error Rate No Data<br>Bit Error Rate No Data<br>d Error Status No Data<br>Eb/No No Data<br>Iffer Fill Status No Data |
|----------------------------------------------------------------------------------------------------|----------------------------------------------------------------------------------------------------|--------------------------------------------------------------------------------------|-----------------------------------------------------------------------------------------------|----------------------------------------------------|----------------------------------------------------------------------------------------------------|
| Modulator/Demodula                                                                                                    | ator                                                                                                    | In                                                                                   | terface                                                                                       | []                                                 | AUPC/Drop & Insert/System                                                                                                    |
| RF Output On<br>Preset 8 1/2_128.0<br>Power Offset +0.0<br>Modulator Type EF Data Closed<br>Spectrum Rotation Normal<br>Tx RS Interleave 8 | IF Frequenc;<br>Preset (<br>Tx Output Pwr Lev<br>Encoder Type<br>Modem Ref. Clock<br>Tx 8PSK 2/31-31(    | Acknowledge<br>Comman<br>SDI<br>Remote<br>command<br>Poll Equij<br>responded<br>SDM3 | d Accepted<br>M-300<br>Mexico City<br>response for<br>pment Type<br>with value of<br>00_8.2.2 | 1/2_512.0<br>1/2_512.0<br>On<br>Off                | Preset A 1/2_64.0<br>Preset V 1/2_38.4<br>Diff. Encoder 0n<br>Reed-Sol. Encoder 0ff<br>Tx BPSK Data Order Normal                                     |
| IF Frequency 70.000000<br>Preset C 1/2_256.0<br>Diff. Decoder On<br>Sweep Width 60000<br>Decoder Type Viterbi<br>Rx RS Interleave          | Demodulator Rate<br>Preset D<br>RF Loopback<br>Sweep Reac. Time<br>Reed-Sol. Decoder<br>Rx 8PSK 2/31-310 | 1/2_512.0<br>1/2_512.0<br>Off<br>0<br>Off                                            | Preset A<br>Preset V<br>IF Loopback<br>BER Threshold<br>Spectrum Rotation                     | 1/2_64.0<br>1/2_38.4<br>Off<br>NONE<br>Normal      | Preset B 1/2_128.0<br>Descramble Enable On<br>Sweep Center Freq +0<br>Demodulator Type EF Data Close<br>Rx BPSK Data Normal                          |

# 6.7 Commands Menus

The command menus allow the user to change parameters on the modem. The modem must be in the REMOTE MODE. This is performed in the SET CONTROL MODE drop-down menu.

## 6.7.1 SDM-300 Commands

The user can set the following commands:

- Interface
- Modulator/Demodulator
- AUPC/D&I
- System/MUX PCB

| 🖳 ILC NCS - [SDM300]                                                                 |                                                   |                                                        |                                                                                                    | _ 8 ×                                                                                     |
|--------------------------------------------------------------------------------------|---------------------------------------------------|--------------------------------------------------------|----------------------------------------------------------------------------------------------------|-------------------------------------------------------------------------------------------|
| <u>View Configure Polling Status</u> <u>Commands</u> S                               | et Control Mode <u>U</u> ser Com                  | mand <u>A</u> uthority                                 |                                                                                                    |                                                                                           |
| EFData SDM-300 MODEN<br>Modulator/D<br>SDM-31<br>SATELLITE M<br>Modem is Online<br>S | emodulator<br>& Insert<br>PCB<br>S<br>S<br>Stored | Power<br>Transmitter On<br>Carrier Detect<br>Test Mode | Receive Signal Le<br>Raw Bit Error R<br>Corrected Bit Error R<br>Interface Read Error Sta<br>Eb/<br>Buffer Fill Sta | vel -33.0dBm<br>ate <4.0E-6<br>ate <1.0E-12<br>itus FRM <5.0E-7<br>No >16.0dB<br>itus 50% |
| Modulator/Demodulator                                                                | Inte                                              | rface                                                  | AUPC/                                                                                                    | Drop & Insert/System                                                                      |
| BE Dutout 00 IE E                                                                    | Modulat                                           | or Status<br>Modulator Bate                            | 1/2 2048 0                                                                                                    | Preset A 1/2 6/ 0                                                                         |
| Preset B 1/2_256.0                                                                   | Preset C 1/2_768.0                                | Preset D                                               | 1/2_2048.0                                                                                                    | Preset V 1/2_128.0                                                                        |
| Power Offset +0,0 Tx Output                                                          | Pwr Lev30.0                                       | Scrambler Enable 📘                                     | On                                                                                                    | Diff. Encoder On                                                                          |
| Modulator Type EF Data Closed Enco                                                   | der Type Viterbi                                  | Carrier Orde Marda 🗖                                   | Reed-                                                                                                    | Sol. Encoder No Value                                                                     |
| Tx BS Interleave No Data Ty 8PSK                                                     | 2/31.310 No Value                                 | Carrier Uniy Mode                                      | No Data TX BPS                                                                                                    | No Value                                                                                  |
|                                                                                      |                                                   |                                                        |                                                                                                    |                                                                                           |
|                                                                                      | Demodula                                          | ator Status                                            |                                                                                                    |                                                                                           |
| IF Frequency 70.0000 Demodul                                                         | lator Rate 1/2_2048.0                             | Preset A 🔽                                             | 1/2_64.0                                                                                                    | Preset B 1/2_256.0                                                                        |
| Preset C 1/2_768.0                                                                   | Preset D 1/2_2048.0                               | Preset V                                               | 1/2_128.0 Descra                                                                                                    | amble Enable On                                                                           |
| Diff. Decoder On RFL                                                                 | Loopback Off                                      | IF Loopback                                            | Off Sweet                                                                                                    | Center Freq                                                                               |
| Decoder Tupe Vibabi                                                                  | Sac. Time U                                       | Spectrum Botation                                      | NUNE Demo                                                                                                    | BPSK Data Line Ma Make                                                                    |
| By BS Interleave No Data By 8PSK 1                                                   | 2/3  .310 No Value                                | Spectrum notation                                      | Normal                                                                                                    | No value                                                                                  |
|                                                                                      | No Data                                           |                                                        |                                                                                                    |                                                                                           |
|                                                                                      |                                                   |                                                        |                                                                                                    |                                                                                           |
|                                                                                      |                                                   | ITERFACE RECEIVE                                       | Common Equip/ Backwa                                                                                                | rd M&C Communications                                                                     |
| 02:01 PM 8/18/98 No User                                                             | 101999914:01:49 08/1                              | 18/98  910000ET                                        | Command Poll Equipm                                                                                                 | ent Type SDM-300 EFData SDM-3                                                             |
#### 6.7.2 Interface Commands

The INTERFACE COMMANDS screens are used to set the interface configuration parameters. The parameters available on the screen will vary according to the type of modem installed.

When a modem interface type is changed via the IDR, IBS, ASYNC, CUSTOM, or D&I, default parameters are automatically loaded. Use the CONFIGURE INTERFACE screen to change the defaults.

#### 6.7.2.1 Interface1 – Commands

**Note:** When a parameter is not applicable to the modem type, NO DATA appears in the status field.

The list of INTERFACE commands has been divided into two groups. INTERFACE1 COMMANDS include:

- Transmit Overhead Type
- Receive Overhead Type
- Transmit Driver Type
- Receive Driver Type
- Transmit Clock
- External Clock Ref. Freq.
- Transmit Clock Phase
- Buffer Clock
- Receive Clock Phase
- Baseband Loopback
- Interface Loopback
- Interface Loop Timing
- Buffer Size (Bit Format)

- Buffer Size (Millisecond Format)
- Interface Buffer Center
- Interface Buffer Program
- Receive Framing Structure
- Transmit 2047 Pattern
- Receive 2047 Pattern
- Interface Coding Format Transmit
- Interface Coding Format Receive
- Transmit Data Fault
- Receive Data Fault
- Interface Service Channel Level
- IDR Backward Alarm Enable

| <mark>凰 ILC NCS - [SDM300]</mark><br>View Co <u>n</u> figure Polling Status Commands Set C                                                                                                    | ontrol Mode <u>U</u> ser Command <u>A</u> uthority                                                                                                    | <u>_ 8 ×</u>                                                                                                    |
|----------------------------------------------------------------------------------------------------|----------------------------------------------------------------------------------------------------|----------------------------------------------------------------------------------------------------|
| HUB SITE MODEM #1<br>EF<br>DATA<br>Modem is Online                                                                                                    | ansmit<br>Ceceive<br>L<br>Common<br>Carrier Detect<br>Common<br>Carrier Detect<br>S Stored<br>Test Mode                                                                                                    | Receive Signal Level     -33.0dBm       Raw Bit Error Rate     <4.0E-6       Corrected Bit Error Rate     <1.0E-12       Interface Read Error Status     FRM. <5.0E-7       Eb/No     >16.0dB       Buffer Fill Status     50%                                                                                                    |
| Modulator/Demodulator           RF Output         On         IF Freq           Preset B         1/2_256.0         Pri           Power Offset         +0.0         Tx Output Pw           Modulator Type         EF Data Closed         SDM300 Co           Spectrum Rotation         Normal         Itx 8PSK 273           Tx RS Interleave         No Data         Tx 8PSK 273 | A Transmit Overhead Type     A Transmit Overhead Type     B Receive Overhead Type     C Tx Driver Type     Rx Driver Type     Rx Driver Type     Rx Driver Type     Rx External Clock Ref. Freq.     G Transmit Clock Phase     H Buffer Clock     I Receive Clock Phase     J Baseband Loopback                                                                                                    | AUPC/Drop & Insert/System           1/2_2048.0         Preset A         1/2_64.0           1/2_2048.0         Preset V         1/2_128.0           0n         Diff. Encoder         0n           X         Reed-Sol. Encoder         No Value           IX         BPSK. Data Order         No Value                                                                                            |
| IF Frequency 70.0000 Demodulato<br>Preset C 1/2_768.0 Pre<br>Diff. Decoder On RF Loo<br>Sweep Width <u>60000</u> Sweep Reac<br>Decoder Type Viterbi Reed-Sol. De<br>Rx RS Interleave No Data Rx 8PSK 2/3<br>MODULATOR DEMODULATOR INTE<br>03:29 PM 8/18/98 Sustem                                                                                                    | K       Interface Loopback         L       Interface Loop Timing         M       Buffer Size (Bit Format)         N       Buffer Size (Millisecond Format)         Q       Interface Buffer Center         P       Interface Buffer Center         P       Interface Buffer Program         Q       Receive Framing Structure         R       Transmit 2047 Pattern         Interface Coding Format Transmit       Interface Coding Format Receive         V       Transmit Data Fault         W       Receive Data Fault         X       Interface Service Channel Level         X       Interface Service Channel Level         Y       IDR Backward Alam Enable | 1/2_64.0         Preset B         1/2_256.0           1/2_128.0         Descramble Enable         On           0ff         Sweep Center Freq         -0           NOME         Demodulator Type         EF Data Closed           Normal         Rx BPSK Data         No Value           Common Equip/ Backward         M&C Communications           N. DIG ON/DEFUISER = SustemutSYSTEMU OG ONU |

To change a parameter, proceed as follows:

| Command     | Response                                           |
|-------------|----------------------------------------------------|
| Select      | Interface parameter to be changed.                 |
| Click on    | New parameter change from drop-down menu.          |
| Click on OK | Command Confirmation Window                        |
|             | Confirm that you want to change<br>Modem settings? |
|             | OK Cancel                                          |

# 6.7.2.2 Interface2 – Commands

The INTERFACE2 COMMANDS allow the user to configure:

- ASYNC TX Overhead Baud Rate
- ASYNC RX Overhead Baud Rate
- ASYNC TX Channel Character Length
- ASYNC RX Channel Character Length
- ASYNC TX Channel Stop Bit/s
- ASYNC RX Channel Stop Bit/s
- ASYNC TX Overhead Channel Parity
- ASYNC RX Overhead Channel Parity

- ASYNC TX Communications Type
- ASYNC RX Communications Type
- Transmit Data Phase
- Receive Data Phase
- CTS Delay Time
- IDR TX ESC Type
- IDR RX ESC Type

| View Configure Polling Status Commands Set Control Mode User Command Authority                                                                                                    |
|----------------------------------------------------------------------------------------------------|
| HUB SITE MODEM #1         F         Transmit         Power         SDM-300         STELLITE MODEM         Modem is Online         A         Transmit         Power         Transmit         Power         Transmit         Carrier Detect         S         S         Stellate         Transmit         Transmit         Power         Transmit         Power         Transm                                                                                                    |
| Modulator/Demodulator Interface AUPC/Drop & Insert/System                                                                                                    |
| Modulator Status         RF Output       On         Preset B       1/2_256.0         Preset C       1/2_768.0         Preset D       1/2_2048.0         Preset B       1/2_256.0         Preset C       1/2_768.0         Preset D       1/2_2048.0         Preset D       1/2_2048.0         Preset D       1/2_2048.0         Preset D       1/2_128.0         Diff. Encoder       0n         Modulator Type       EF Data Closed         Spectrum Rotation       Normad         Tx RS Interleave       No Data                                                                                                    |
| B Async. Rx Overhead Baud Rate <ul> <li>G Async. Tx Channel Character Length</li> <li>D Async. Tx Channel Stop Bits</li> <li>D Async. Tx Channel Stop Bits</li> <li>Freset C</li> <li>D Async. Tx Channel Stop Bits</li> <li>F Async. Tx Channel Stop Bits</li> <li>D Async. Tx Channel Stop Bits</li> <li>D Async. Tx Channel Stop Bits</li> <li>D Async. Tx Channel Stop Bits</li> <li>D Async. Tx Overhead Channel Parity</li> <li>Diff. Decoder</li> <li>On</li> <li>RF Looi</li> <li>H Async. Tx Communications Type</li> <li>NONE</li> <li>Demodulator Type EF Data Closed</li> <li>No Value</li> </ul> <li>Rx RS Interleave</li> <li>No Data</li> <li>Rx RS Tx EC Type</li> <li>MODULATOR</li> <li>DEMODULATOR</li> <li>INTE</li> <li>O IDR Tx ESC Type</li> <li>Common Equip/ Backward</li> <li>M&amp;C Communications</li> <li>M&amp;C Communications</li> <li>M&amp;C Communications</li> |

#### 6.7.3 Modulator/Demodulator Commands

The MODULATOR/DEMODULATOR COMMANDS are used to set the configuration parameters. The parameters available on the screen will vary according to the type of modem installed. When a modem configuration type is changed via the IDR, IBS, ASYNC, CUSTOM, or D&I applications, default configuration settings are automatically loaded. Use the CONFIGURE Modulator/Demodulator drop-down menu to adjust the defaults.

#### 6.7.3.1 Modulator Commands

The MODULATOR COMMANDS allow the user to change or configure all modulator parameters including:

- Modulator IF Freq
- RF Output
- Rate Preset Assignment
- Rate Preset Selection
- Power Offset
- Output Power Level
- Scrambler Enable
- Differential Decoder Enable
- Modulator Type

- Modulator Encoder Type
- Modem Reference Clock
- Spectrum Rotation
- Reed-Solomon Encoder Enable
- TX 8PSK Data Ordering
- Carrier Only Mode
- Reed-Solomon Interleave
- 8PSK 2/3 IESS-310 Op.

| LCNCS - [SDM300]<br>View Configure Polling Status Comm                                                                                          | A Modulator IF Freq.                                                                                                    | nd <u>A</u> uthority                                                                           |                                                                                                    |                                                                                                    | <u>_8×</u>                                                                                                    |
|----------------------------------------------------------------------------------------------------|----------------------------------------------------------------------------------------------------|------------------------------------------------------------------------------------------------|----------------------------------------------------------------------------------------------------|----------------------------------------------------------------------------------------------------|----------------------------------------------------------------------------------------------------|
| HUB SITE MODEM #1<br>SDM-300<br>SATELLITE MODEM<br>Modern is Online<br>Modulator/Demodulator<br>BF Dutput<br>Preset B 1/2,256.0<br>Demo         | Class Preset Assignment     E Rate Preset Selection     Fower Uffset     Gutput Power Level     Jorden Enable     Jorden Enable     Modulator Type     Modulator Type     Modulator Encoder Type     Modem Reference Clock     M Spectrum Rotation     N Reed-Solomon Encoder Enable     T x BPSK Data Ordering     Carrier Only Mode     Beed-Solomon Inteleave                                                                                                    | Power<br>Transmitter On<br>Carrier Detect<br>Test Mode<br>Status<br>Modulator Rate<br>Preset D | Receive Sig<br>Raw Bit E<br>Corrected Bit E<br>Interface Read En<br>Buffer I<br>1/2_2048.0<br>1/2_2048.0 | nal Level<br>irror Rate<br>irror Rate<br>irror Status<br>Eb/No<br>Fill Status<br>UPC/Drop & In<br>Press<br>Press<br>Diff Fress | -33 0d8m<br><4.0E-6<br><1.0E-12<br>3M <5.0E-7<br>>16.0d8<br>50%<br>sett/System<br>et A 1/2_64.0<br>et V 1/2_128.0 |
| Modulator Type EF Data Closed<br>Spectrum Rotation Normal<br>Tx RS Interleave No Data T                                                         | B         8PSK 2/3 IESS-310 Op.         Image: Comparison of the second second s | or Window                                                                                      | Un 🔀                                                                                                    | Reed-Sol. Enco<br>BPSK Data O                                                                                                  | oder No Value<br>rder No Value                                                                                    |
|                                                                                                    | Demodula                                                                                                    | tor Status                                                                                     |                                                                                                    |                                                                                                    |                                                                                                    |
| IF Frequency 70.0000 I<br>Preset C 1/2,768.0<br>Diff. Decoder On<br>Sweep Width 60000 S<br>Decoder Type Viteibi R<br>Rx RS Interleave No Data R | Demodulator Rate         1/2_2048.0           Preset D         1/2_2048.0           RF Loopback         0ff           weep Reac. Time         0           ieed-Sol. Decoder         No Value           x 8PSK 2/31-310         No Data                                                                                                    | Preset A<br>Preset V<br>IF Loopback<br>BER Threshold<br>Spectrum Rotation                      | 1/2_64.0<br>1/2_128.0<br>Off \$<br>NONE<br>Normal                                                        | Presi<br>Descramble End<br>Sweep Center F<br>Demodulator T<br>Rx BPSK D                                                        | et B 1/2_256.0<br>able On<br>req -0<br>ype EF Data Closed<br>tata No Value                                        |
| MODULATOR DEMODULATO                                                                                                    |                                                                                                    | FERFACE RECEIVE                                                                                | Common Equip/ Ba                                                                                         | ackward M&                                                                                                    | C Communications                                                                                                  |
| 03:29 PM 8/18/98 Sys                                                                                                    | stem (101999915:29:49 08/11                                                                                                    | 3/98  1!0000S1000001                                                                           | LOG ON/OFFIU                                                                                             | SER = System                                                                                                    | ISYSTEMILOG ONI                                                                                                   |

#### 6.7.3.2 Demodulator Commands

MiniMAC Rack Management System

The DEMODULATOR COMMANDS Screen allows the user to configure or change all the demodulator parameters including:

- Demodulator Frequency
- Rate Preset Assignment
- Rate Preset Selection
- descrambler Enable
- Differential Decoder Enable
- RF Loopback
- IF Loopback
- Sweep Center Frequency
- Sweep Width Range

- Sweep Reacquisition
- BER Threshold
- Demodulator Type
- Decoder Type
- Spectrum Rotation
- Reed-Solomon Decoder
- RX 8PSK Data Ordering
- Reed-Solomon Interleave
- 8PSK 2/3 IESS-310 Op.

| LC NCS - [SDM300]<br>View Configure Polling Status Commands Set Control Mode                                                                                                    | User Command Authority                                                                                                    |                                                                                                    |
|----------------------------------------------------------------------------------------------------|----------------------------------------------------------------------------------------------------|----------------------------------------------------------------------------------------------------|
| HUB SITE MODEM #1<br><b>EF</b><br><b>SDM-300</b><br>SATELLITE MODEM<br>Modem is Online<br>HUB SITE MODEM #1<br>L<br>HUB SITE MODEM #1<br>L<br>HUB SITE SITE SITE SITE SITE SITE SITE SITE | Transmit Power<br>Receive Transmitter On<br>Common Carrier Detect<br>Stored Test Mode                                                                                                    | Receive Signal Level     -33.0dBm       Raw Bit Error Rate     <4.0E-6                                                                                                    |
| Modulator/Demodulator                                                                                                    | Interface                                                                                                    | AUPC/Drop & Insert/System                                                                                                    |
| RF Output On IF Frequency 7(                                                                                                    | Modulator Status                                                                                                    | 1/2 2048.0 Preset A 1/2 64.0                                                                                                    |
| Preset B 1/2_256 0 Preset C 1/2<br>Power Offset +0.0 Tx Output Pwr Lev.<br>Modulator Type EF Data Closed SDM300 Command Modul<br>Spectrum Rotation Normal Modulator Demodulator<br>Tx RS Interleave No Data Tx 8PSK 2/31-310 No                                                                                                    | 2768.0         Preset D           30.0         Scrambler Enable           200         Scrambler Enable           200         Demodulator Frequency           B         Rate Preset Assignment           C         Rate Preset Selection           D         Descrambler Enable | 1/2_2048.0     Preset V     1/2_128.0       On     Diff. Encoder     On       Reed-Sol. Encoder     No Value       Tx BPSK Data Order     No Value                                                                |
| IF Frequency 70.0000 Demodulator Rate 1/2<br>Preset C 1/2_768.0 Preset D 1/2<br>Diff. Decoder 0n RF Loopback<br>Sweep Width 60000 Sweep Reac. Time<br>Decoder Type Viterbi Reed-Sol. Decoder No<br>Rx RS Interleave No Data Rx 8PSK 2/31-310 Ni                                                                                                    | E Differential Decoder Enable     F RF Loopback     G IF Loopback     Sweep Center Frequency     Sweep Width Range     Sweep Reacquisition     K Bit Error Rate Threshold     Demodulator Type     M Decoder Type     N Spectrum Rotation     Reed-Solomon Decoder             | 2_64.0     Preset B     1/2_256.0       2_128.0     Descramble Enable     On       Off     Sweep Center Freq     -0       VONE     Demodulator Type     EF Data Closed       Normal     Rx BPSK Data     No Value |
| MODULATOR DEMODULATOR INTERFACE TRAN<br>03:30 PM 8/18/98 System 19101096                                                                                                    | P Receive BPSK Data Ordering<br>Q Reed-Solomon Interleave<br>8. <u>R</u> 8PSK 2/3 IESS-310 Op.                                                                                                    |                                                                                                    |

**Note:** If a modem type does not support a particular command and the command is transmitted, the MiniMAC will Acknowledge with a NO RESPONSE confirmation message.

### 6.7.4 AUPC/Drop & Insert Commands

#### 6.7.4.1 AUPC Commands

The AUPC COMMANDS allows the user to configure or change all the AUPC parameters including:

- AUPC Local Enable
- Nominal Power Level
- Maximum Power Level
- Minimum Power Level
- $E_b/N_0$  Target Set Point
- Maximum Tracking Point
- Local Carrier Loss Action

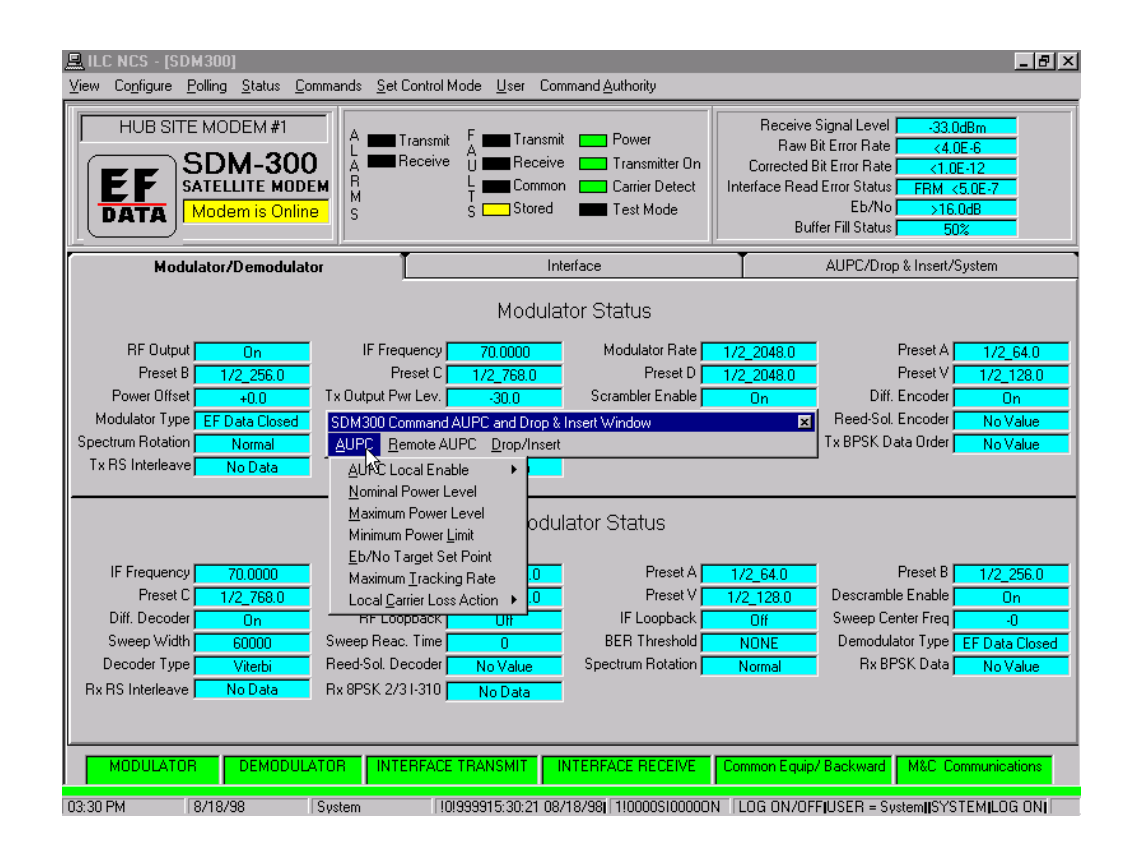

## 6.7.4.2 Remote AUPC Commands

The REMOTE AUPC COMMANDS allows the user to configure or change all the REMOTE AUPC parameters including:

- Remote Carrier Action
- Remote AUPC Enable
- Remote Interface Substitution Pattern
- Remote Interface Baseband Loopback
- Remote Interface Read Error Status

| LC NCS - [SDM300]<br>View Configure Polling Status Commands                                                                                                    | s <u>S</u> et Control Mode <u>U</u> ser Comman                                                                                                    | nd <u>A</u> uthority                                                                                                    |                                                                                                    |
|----------------------------------------------------------------------------------------------------|----------------------------------------------------------------------------------------------------|----------------------------------------------------------------------------------------------------|----------------------------------------------------------------------------------------------------|
| HUB SITE MODEM #1<br>SDM-300<br>SATELLITE MODEM<br>Modem is Online                                                                                                    | Transmit F Transmit<br>Receive U Receive<br>L Common<br>S Stored                                                                                                    | Power Receive<br>Transmitter On Corrected<br>Carrier Detect Interface Reau<br>Test Mode Bu                                   | Signal Level 33.0dBm<br>Bit Error Rate <4.0E-6<br>Bit Error Rate <1.0E-12<br>d Error Status FRM <5.0E-7<br>Eb/No >16.0dB<br>ffer Fill Status 50% |
| Modulator/Demodulator                                                                                                    | Interfa                                                                                                    | ce                                                                                                    | AUPC/Drop & Insert/System                                                                                                    |
|                                                                                                    | Modulator                                                                                                    | Status                                                                                                    |                                                                                                    |
| RF Output     On       Preset B     1/2_256.0       Power Offset     +0.0       Modulator Type     EF Data Closed       Spectrum Rotation     Normal       Tx RS Interleave     No Data | IF Frequency 70,0000<br>Preset C 1/2,768,0<br>itput Pwr Lev. 30,0<br>300 Command AUPC and Drop % Inse<br>C Benote AUPC Drop/Insert<br>PSK Avenote Qarrier Loss Action<br>Remote AUPC Enable                        | Modulator Rate 1/2_2048,0<br>Preset D 1/2_2048,0<br>Scrambler Enable On<br>rt Window X                                       | Preset A 1/2_64.0<br>Preset V 1/2_128.0<br>Diff. Encoder 0n<br>Reed-Sol. Encoder No Value<br>Tx BPSK Data Order No Value                         |
| IF Frequency 70.0000 Dem<br>Preset C 1/2_768.0<br>Diff. Decoder On<br>Sweep Width 60000 Swee<br>Decoder Type Viterbi Reed<br>Rx RS Interleave No Data Rx 8F                             | Remote Interface Substitution f<br>Remote Interface Baseband LC<br>Remote Interface Baseband LC<br>Preset D 1/2_2048.0<br>RF Loopback Off<br>p Reac. Time 0<br>-Sol. Decoder No Value S<br>Sol. Decoder No Value S | Pattern   popback  tatus  Preset A 1/2_64.0  Preset V 1/2_128.0  IF Loopback Off BER Threshold NONE Spectrum Rotation Normal | Preset B 1/2_256.0<br>Descramble Enable On<br>Sweep Center Freq 0<br>Demodulator Type EF Data Closed<br>Rx BPSK Data No Value                    |
| MODULATOR                                                                                                    | INTERFACE TRANSMIT                                                                                                    | RFACE RECEIVE Common Equip                                                                                                   | Backward M&C Communications                                                                                                    |
| 03:30 PM 8/18/98 System                                                                                                    | 101999915:30:39 08/18/                                                                                                    | 98  1!0000\$100000N  LOG ON/OF                                                                                               | FIUSER = System  SYSTEM LOG ON                                                                                                    |

#### 6.7.4.3 D&I Commands

The D&I COMMANDS Screen is used to set the D&I channel assignments and configuration parameters.

**Note:** The current status of the D&I setup is displayed in the AUPC/Drop & Insert/System screen:

- Drop Data Format
- Insert Data Format
- Insert E1 CRC Enable
- Drop Channels Assignment
- Bulk Drop Channels Assignment
- Bulk Insert Channels Assignment

| ILC NCS - [SDM300]<br>⊻iew Configure Polling Status                                                            | <u>Commands</u> Set Control M                                                                                                    | ode <u>U</u> ser Com                            | mand <u>A</u> uthority                                               |                                                                                                    | <u>_ @ ×</u>                                                 |
|----------------------------------------------------------------------------------------------------|----------------------------------------------------------------------------------------------------|-------------------------------------------------|----------------------------------------------------------------------|----------------------------------------------------------------------------------------------------|--------------------------------------------------------------|
| EFData SDM-300 MODE                                                                                            | M #1<br>A Transmit<br>L A Receive<br>R M<br>S<br>S<br>p & Inset Window                                                                                                    | F Transmit<br>U Receive<br>L Common<br>S Stored | Power<br>Transmitter On<br>Carrier Detect                            | Receive Signal Level<br>Raw Bit Error Rate<br>Corrected Bit Error Rate<br>Interface Read Error Status<br>Eb/No<br>Buffer Fill Status | >-25.0dBm<br>1.8E-2<br>3.0E-8<br>FRM No Data<br>6.5dB<br>50% |
| AUPC Remote AUPC Drop/In<br>A Dro<br>B Ins<br>C Ins<br>Local Pwr. Enable D<br>Eb/No Target Point E Ins<br>G Bu | sert<br>op Data Format<br>ert Data Format<br>ert E1 CRC Enable<br>op Channels Assignment<br>k Drop Channels Assignment<br>ert Channels Assignment<br>Ik Insert Channels Assignment | hatic Uplin<br>lo Value<br>lo Value             | rface<br>NK Power Control<br>Minimum Pwr Value<br>Local Carrier Loss | AUPC/Drop<br>Status<br>No Value Maximum Pr<br>No Value Remote Car                                                                    | & Insert/System wr Value No Value rier Loss No Value         |
|                                                                                                    | Drop Data Format                                                                                                    | Drop and I                                      | nsert Status<br>Insert Data Forr                                     | nat T1                                                                                                    |                                                              |
| Bulk Drop Channel Assignmen<br>Bulk Insert Channel Assignmen                                                   | t j                                                                                                    | Insert E1 CF                                    | 1;1_2;2_3;3_4;4_5;5_6;<br>1;1_2;2_3;3_4;4_5;5_6;<br>1C 0n            | 6_7;7_8;8<br>6_7;7_8;8                                                                                                    |                                                              |
| Modem Operation Mode                                                                                           | Duplex                                                                                                    | Sy:<br>System Modem Ty                          | stem<br>pe Drop and Insert                                           | RTS Tx-IF Control M                                                                                                    | ode Off                                                      |
| 02:54 PM 4/1/99                                                                                                | DULATOR INTERFACE                                                                                                    | RANSMIT                                         | ITERFACE RECEIVE                                                     | Common Equip/ Backward                                                                                                    | M&C Communications                                           |

To set D&I configuration parameters, use the drop-down menu to select menu parameters.

## 6.7.5 System/MUX PCB

#### 6.7.5.1 System Commands

The System Command allows the user to confirm or change the following parameters:

- Time
- Date
- Remote
- Clear Stored Faults
- Modem Operation Mode
- System Modem Type
- Save Modem Configuration
- Recall Modem Configuration
- Local Modem AUPC Mode
- RTS TXIF Control Mode

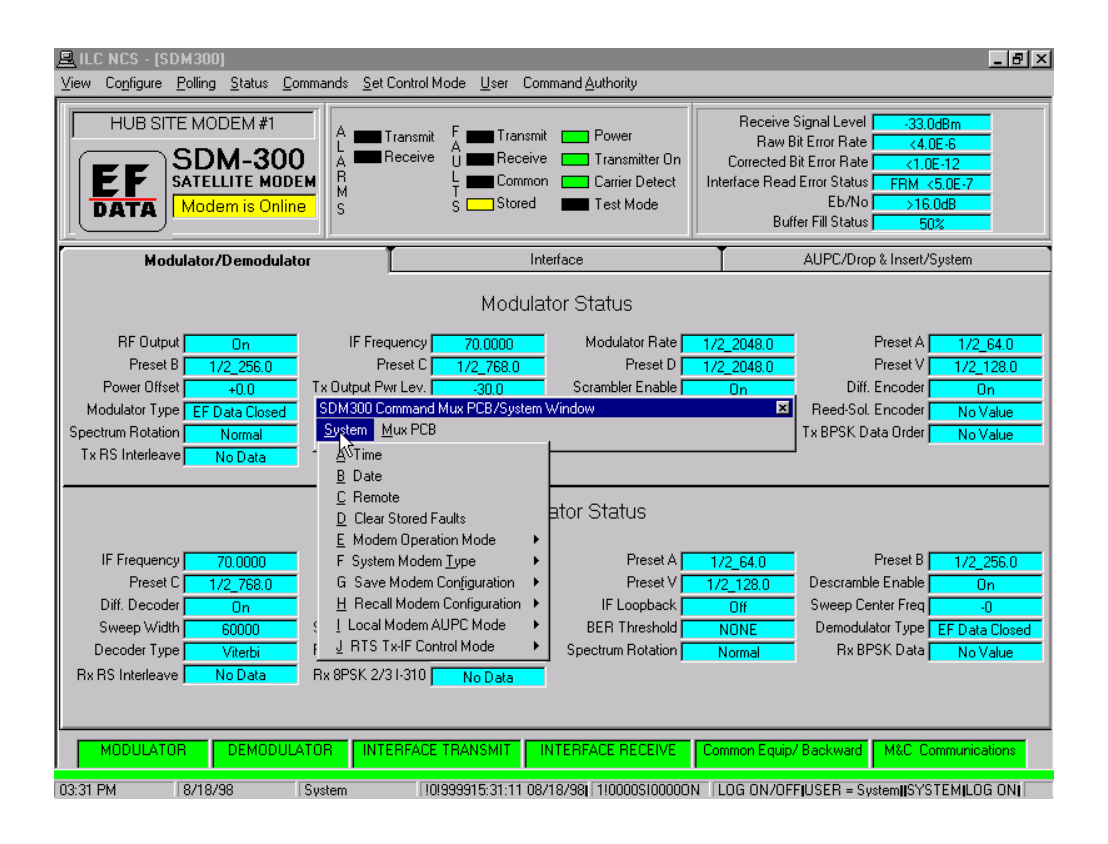

## 6.7.5.2 MUX PCB

The modem requires a MUX overhead card to be installed for those commands to be valid. The MUX PCB commands are:

| • | TRIB 1 | ٠ | TRIB 5 |
|---|--------|---|--------|
| • | TRIB 2 | ٠ | TRIB 6 |
| • | TRIB 3 | ٠ | TRIB 7 |
| • | TRIB 4 | ٠ | TRIB 8 |

Refer to the SDM-300 Installation and Operation manual for use of these functions.

| EFData SDM-3     | IOO MODEM #1<br>DM-300<br>TELLITE MODE<br>odem is Online | A Transmit<br>A Market Transmit<br>A Market Receive       | F Transmit<br>U Receive<br>Common<br>S Stored                                                          | Power<br>Transmitter On<br>Carrier Detect<br>Test Mode | Receive<br>Raw I<br>Corrected I<br>Interface Read<br>Bu | Signal Level 25.90<br>3it Error Rate 1.00<br>Bit Error Rate 1.00<br>d Error Status FRM 42<br>Eb/No >16.0<br>ffer Fill Status 48: | 18m<br>E-5<br>-12<br>2.0E-6<br>0d8 |
|------------------|----------------------------------------------------------|-----------------------------------------------------------|----------------------------------------------------------------------------------------------------|--------------------------------------------------------|---------------------------------------------------------|----------------------------------------------------------------------------------------------------|------------------------------------|
| Modula           | tor/Demodulato                                           | u                                                         | Inte                                                                                                   | rface                                                  | Ţ                                                       | AUPC/Drop & Insert/S                                                                                                    | ystem                              |
|                  |                                                          |                                                           | Modulat                                                                                                | or Status                                              |                                                         |                                                                                                    |                                    |
| PE Output        |                                                          | IE Frequency                                              | 70.000000                                                                                              | Modulator Pate                                         | 1/2 512.0                                               | Preset A                                                                                                    | 1/2 04.0                           |
| Preset B         | Un<br>1/2 129.0                                          | Preset C                                                  | 1/2, 255, 0                                                                                            | Preset D                                               | 1/2_512.0                                               | Preset V                                                                                                    | 172_64.0                           |
| Power Offset     | 172_120.0                                                | Tx Output Pwr Lev                                         | -24.0                                                                                                  | Scrambler Enable                                       | 172_012.0                                               | Diff Encoder                                                                                                    | 172_30.4<br>On                     |
| Modulator Type   | FE Data Closed                                           | SDM300 Command N                                          | Mux PCB/System V                                                                                       | Vindow                                                 | ×                                                       | Reed-Sol Encoder                                                                                                    | Off                                |
| pectrum Rotation | Normal                                                   | System Mux PCB                                            |                                                                                                    |                                                        |                                                         | Tx BPSK Data Order                                                                                                    | Normal                             |
| Tx RS Interleave | 8                                                        | Tx 8PSK: Tributary<br>Tributary<br>Tributary<br>Tributary | y Data <u>R</u> ate & Enat<br>y Interface <u>Type</u><br>y <u>C</u> lock Phase<br>y <u>D</u> ata Phase | ble > 1 (tributary nu<br>> 2<br>> 3<br>4               | mber) >                                                 | 2                                                                                                    |                                    |
| IF Frequency     | 70.000000                                                | Demodulator Rate                                          | 1/2_512.0                                                                                              | 5                                                      | • .0                                                    | Preset B                                                                                                    | 1/2_128.0                          |
| Preset C         | 1/2_256.0                                                | Preset D                                                  | 1/2_512.0                                                                                              | <u>6</u>                                               | <mark>۲ (</mark>                                        | Descramble Enable                                                                                                    | On                                 |
| Diff. Decoder    | On                                                       | RF Loopback                                               | Off                                                                                                    | Z                                                      |                                                         | Sweep Center Freq                                                                                                    | +0                                 |
| Sweep Width      | 60000                                                    | Sweep Reac. Time                                          | 0                                                                                                    | 1_8                                                    |                                                         | Demodulator Type                                                                                                    | EF Data Close                      |
| Decoder Type     | Viterbi                                                  | Reed-Sol. Decoder                                         | Off                                                                                                    | Spectrum Rotation                                      | Normal                                                  | Rx BPSK Data                                                                                                    | Normal                             |
| Rx RS Interleave |                                                          | Rx 8PSK 2/31-310                                          |                                                                                                    |                                                        |                                                         |                                                                                                    |                                    |

# 6.8 Control Mode and Authority Menus

## 6.8.1 Set Control Mode

The modem shall be in the REMOTE MODE before any command changes. The MiniMAC System will not allow a command to be accepted in any other condition. To place the device in the REMOTE MODE, select SET CONTROL MODE and click on REMOTE.

| 🚊 ILC NCS - [SDM300]                                                                                                    |                                                                                                    |                                                                           |                                                                                                    | _ 8 ×                             |
|----------------------------------------------------------------------------------------------------|----------------------------------------------------------------------------------------------------|---------------------------------------------------------------------------|----------------------------------------------------------------------------------------------------|-----------------------------------|
| <u>V</u> iew Co <u>n</u> figure <u>P</u> olling <u>S</u> tatus <u>C</u> omm                                                                                      | nands <u>S</u> et Control Mode <u>U</u> ser Cor                                                                                                    | nmand <u>A</u> uthority                                                   |                                                                                                    |                                   |
| EFData SDM-300 MODEM #1<br>EF<br>DATA<br>SDM-300<br>SATELLITE MODEM<br>Modem is Online                                                                           | A Transmit<br>A Receive U Receive<br>M T Common<br>S S S Stored                                                                                        | t Power<br>Transmitter On<br>Carrier Detect<br>Test Mode                  | Receive Signal Level     -33.0dBm       Raw Bit Error Rate     <4.0E-6                                                                                                    |                                   |
| Modulator/Demodulator                                                                                                    | In                                                                                                    | erface                                                                    | AUPC/Drop & Insert/System                                                                                                    |                                   |
|                                                                                                    | Modula                                                                                                    | tor Status                                                                |                                                                                                    |                                   |
| RF Output On<br>Preset B 1/2_256.0<br>Power Offset +0.0<br>Modulator Type EF Data Closed<br>Spectrum Rotation Normal<br>Tx RS Interleave No Data                 | IF Frequency 70.0000<br>Preset C 1/2_768.0<br>Tx Output Pwr Lev. 30.0<br>Encoder Type Viterbi<br>Modem Ref. Clock No Value<br>Tx 8PSK 2/31-310 No Data | Modulator Rate<br>Preset D<br>Scrambler Enable<br>Carrier Only Mode       | 1/2_2048.0         Preset A         1/2_6           1/2_2048.0         Preset V         1/2_1;           On         Diff. Encoder         On           Reed-Sol. Encoder         No Va           No Data         Tx BPSK Data Order         No Va | 64.0<br>28.0<br>n<br>alue<br>alue |
|                                                                                                    | Demodu                                                                                                    | lator Status                                                              |                                                                                                    |                                   |
| IF Frequency 70,0000<br>Preset C 1/2_768.0<br>Diff. Decoder 0n<br>Sweep Width <u>60000</u><br>Decoder Type <u>Viterbi</u> I<br>Rx RS Interleave <u>No Data</u> I | Demodulator Rate 1/2_2048.0<br>Preset D 1/2_2048.0<br>RF Loopback Off<br>Sweep Reac. Time 0<br>Reed-Sol. Decoder No Value<br>Rx 8PSK 2/31-310 No Data  | Preset A<br>Preset V<br>IF Loopback<br>BER Threshold<br>Spectrum Rotation | 1/2_64.0     Preset B     1/2_21       1/2_128.0     Descramble Enable     Or       Off     Sweep Center Freq     -0       NONE     Demodulator Type     EF Data       Normal     Rx BPSK Data     No Vational                                    | 56.0<br>Closed                    |
| MODULATOR DEMODULATI                                                                                                    | OR INTERFACE TRANSMIT                                                                                                    |                                                                           | Common Equip/ Backward M&C Communicat                                                                                                    | ions                              |

### 6.8.2 Command Authority Window

The COMMAND AUTHORITY window shows the authority level of the currently logged on user. These parameters can only be changed by the System user. Refer to Chapter 4. Editing Users before making, any changes.

| 🖳 ILC NCS - [SDM300]                                                                                                    |                                                                                                    |                                                                                                    |                                                                                                    |                                                                                                    |                                                                                                    |                                                                                                    | <u> I</u> × |
|----------------------------------------------------------------------------------------------------|----------------------------------------------------------------------------------------------------|----------------------------------------------------------------------------------------------------|----------------------------------------------------------------------------------------------------|----------------------------------------------------------------------------------------------------|----------------------------------------------------------------------------------------------------|----------------------------------------------------------------------------------------------------|-------------|
| View Configure Polling Statu                                                                                                    | us <u>C</u> ommands <u>S</u> et Contr                                                                                                    | ol Mode <u>U</u> ser Command <u>A</u>                                                                                                    | Suthority                                                                                                    |                                                                                                    |                                                                                                    |                                                                                                    |             |
| HUB SITE MODEM                                                                                                    | #1 A Trans<br>300 A Contract of the second second sec | mit F Transmit<br>ve U Receive<br>L Common<br>S Stored                                                                                                    | Power<br>Transmitter On<br>Carrier Detect<br>Test Mode                                                                                                    | Receive S<br>Raw Bi<br>Corrected B<br>Interface Read                                                                                                    | ignal Level<br>it Error Rate<br>Error Rate<br>Error Status<br>Eb/No<br>er Fill Status                                                                                                    | -33.0dBm<br><4.0E-6<br><1.0E-12<br>FRM <5.0E-7<br>>16.0dB                                                                                                    |             |
| Modulator/ Exit                                                                                                    | Set <u>A</u> ll                                                                                                    |                                                                                                    |                                                                                                    |                                                                                                    |                                                                                                    |                                                                                                    |             |
| 4         AF Dutput         4         Preset B         1, 4         Power Offset         4         Modulator Type         5pectrum Rotation         4         Tx RS Interleave         4         4         4         4         4         4         4         4         4         4         4         4         4         4         4         4         4         4         4         4         4         4         4         4         4         4         5         6         7         7         4         4         4         4         4         4         4         4         4         4         4         4         4 <t< td=""><td>Mod. RF Output       [         Mod. IF Frequency       [         Mod. Rate       Preset A       [         Mod. Rate Preset A       [         Mod. Rate Preset B       [         Mod. Rate Preset C       [         Mod. Rate Preset C       [         Mod. Rate Preset C       [         Mod. Rate Preset V       [         Mod. Rate Preset V       [         Mod. Rate Preset V       [         Mod. Output Power       [         Mod. Scrambler Enable       [         Mod. Scrambler Enable       [         Mod. Dutput Power       [         Mod. Scrambler Enable       [         Mod. Dutput Power       [         Mod. Encoder Type       [         Carrier Only Mode       [         Demod. IF Freq.       [         Demod. Rate Preset A       [         Demod. Rate Preset A       [         Demod. Rate Preset B       [         Demod. Rate Preset C       [         Demod. Rate Preset C       [         Demod. Rate Preset D       [</td><td>4       Ext. Ref. Freq.         4       Tx Clock Phase         4       Rx Clock Phase         4       Baseband Loopback         4       Interface Loopback         4       Interface Loopback         4       Int. Loop Timing         4       Tx Int. Coding Format         4       Buffer Clock Source         4       Int. Rx T1 Frame Struc.         4       Int. Rx T1 Frame Struc.         4       Int. Buffer Programming         4       Int. Suffer Size         4       Int. Rx Overhead Type         4       Int. Raw Overhead Type         4       Int. Receive Data Fault         4       Transmit Data Fault         4       Receive Data Fault         4       Int. Service Chan. Tx1         4       Int. Service Chan. Tx2</td><td>Modulator R     Mod. Spectr     Mod. Spectr     Demod. Spe     Reed Sol. Er     Reed Sol. D     Backward A     Backward A     Backward A     Backward A     Backward A     Backward A     Backward A     Backward A     Backward A     Asackward A     Asackward A     Asackward A     A     Sackward A     A     Sackward A     A</td><td>ef. Clock<br/>um Rotation<br/>cetrum Rotation<br/>neoder Enable<br/>ecoder Enable<br/>larm Enable Tx1<br/>larm Enable Tx2<br/>larm Enable Tx3<br/>larm Enable Rx1<br/>larm Enable Rx1<br/>larm Enable Rx3<br/>larm Enable Rx3<br/>larm Enable Rx4<br/>pe<br/>pe<br/>ull Field<br/>vrhead BaudRate<br/>vrhead BaudRate<br/>ian. Char. Len.<br/>oo Bits</td><td>AUPC Rem     AUPC Rem     Reserved N     Reserved N     Tx BPSK D     Rx BPSK D     Rx BPSK D     Rx TS Tx-IF     CTS Delay     Carrier Only     DR Tx ESI     Local Mode     Date     A mem AUPC     Rem AUPC     Rem AUPC     Rem AUPC     A Rem AUPC     A Rem AUPC     Int. Buffer 0     Inc Suffer Ore     J Inc Suffer     Inc Suffer     Inc Suffer</td><td>Carr. Loss     Vull Field     Vull Field     Vata Ordering     Vata Ordering     Control Mode     Time     Mode     C Type     C Type</td><td></td></t<> | Mod. RF Output       [         Mod. IF Frequency       [         Mod. Rate       Preset A       [         Mod. Rate Preset A       [         Mod. Rate Preset B       [         Mod. Rate Preset C       [         Mod. Rate Preset C       [         Mod. Rate Preset C       [         Mod. Rate Preset V       [         Mod. Rate Preset V       [         Mod. Rate Preset V       [         Mod. Output Power       [         Mod. Scrambler Enable       [         Mod. Scrambler Enable       [         Mod. Dutput Power       [         Mod. Scrambler Enable       [         Mod. Dutput Power       [         Mod. Encoder Type       [         Carrier Only Mode       [         Demod. IF Freq.       [         Demod. Rate Preset A       [         Demod. Rate Preset A       [         Demod. Rate Preset B       [         Demod. Rate Preset C       [         Demod. Rate Preset C       [         Demod. Rate Preset D       [                                                                                                    | 4       Ext. Ref. Freq.         4       Tx Clock Phase         4       Rx Clock Phase         4       Baseband Loopback         4       Interface Loopback         4       Interface Loopback         4       Int. Loop Timing         4       Tx Int. Coding Format         4       Buffer Clock Source         4       Int. Rx T1 Frame Struc.         4       Int. Rx T1 Frame Struc.         4       Int. Buffer Programming         4       Int. Suffer Size         4       Int. Rx Overhead Type         4       Int. Raw Overhead Type         4       Int. Receive Data Fault         4       Transmit Data Fault         4       Receive Data Fault         4       Int. Service Chan. Tx1         4       Int. Service Chan. Tx2 | Modulator R     Mod. Spectr     Mod. Spectr     Demod. Spe     Reed Sol. Er     Reed Sol. D     Backward A     Backward A     Backward A     Backward A     Backward A     Backward A     Backward A     Backward A     Backward A     Asackward A     Asackward A     Asackward A     A     Sackward A     A     Sackward A     A | ef. Clock<br>um Rotation<br>cetrum Rotation<br>neoder Enable<br>ecoder Enable<br>larm Enable Tx1<br>larm Enable Tx2<br>larm Enable Tx3<br>larm Enable Rx1<br>larm Enable Rx1<br>larm Enable Rx3<br>larm Enable Rx3<br>larm Enable Rx4<br>pe<br>pe<br>ull Field<br>vrhead BaudRate<br>vrhead BaudRate<br>ian. Char. Len.<br>oo Bits | AUPC Rem     AUPC Rem     Reserved N     Reserved N     Tx BPSK D     Rx BPSK D     Rx BPSK D     Rx TS Tx-IF     CTS Delay     Carrier Only     DR Tx ESI     Local Mode     Date     A mem AUPC     Rem AUPC     Rem AUPC     Rem AUPC     A Rem AUPC     A Rem AUPC     Int. Buffer 0     Inc Suffer Ore     J Inc Suffer     Inc Suffer     Inc Suffer | Carr. Loss     Vull Field     Vull Field     Vata Ordering     Vata Ordering     Control Mode     Time     Mode     C Type     C Type |             |
| 4                                                                                                    | Demod. Rate Preset V [<br>Descrambler Enable [                                                                                                    | Int. Service Chan. Rx1     Int. Service Chan. Rx2                                                                                                    | 4 Asnyc.Rx St<br>4 Async.Tx Ch                                                                                                    | op Bits<br>nan. Parity                                                                                                    | 4 Mod. Rate                                                                                                    | Preset Select A<br>Preset Select B                                                                                                    |             |
| MODULATOR 4                                                                                                    | Diff. Decoder Enable                                                                                                    | System Modem Type     Modem Operator Mode                                                                                                    | 4 Async. Rx Ch                                                                                                    | nan. Parity                                                                                                    | 4 Mod. Rate                                                                                                    | Preset Select C<br>Preset Select D                                                                                                    |             |
| 03:32 PM 8/18/: 4                                                                                                    | IF Loopback                                                                                                    | 4 Modern Remote Mode                                                                                                    | 4 Async.Rx Co                                                                                                    | omm. Type                                                                                                    | 4 Mod. Rate                                                                                                    | Preset Select V                                                                                                    |             |

# 5.1 Options

The Options menu allows the user to access the following system features:

- Logging
- Status Labels
- Edit Mode
- System Colors

|             | - [efdata - [Indus             | trial Logic Corporation                                        | , Atlanta, GA U.S | 5.A.]]           |   |                | _ 8 × |
|-------------|--------------------------------|----------------------------------------------------------------|-------------------|------------------|---|----------------|-------|
| System Blan | ns <u>r</u> aging <u>o</u> sei | Logging<br>Status Labels                                       |                   |                  |   |                |       |
|             |                                | Edit Mode<br>§ave Edits<br>©olors<br>✔ Show <u>A</u> rrowheads | EFData            | MINIMAC          | > |                |       |
| Dual        | Converter Rack                 | C-Band Converte<br>Rack                                        | r CST 5           | 000 Rack         |   | Remote Site #1 |       |
|             |                                |                                                                |                   |                  |   |                |       |
| 700         | 10 Modern Rack                 | SMS-658 Modern<br>Rack                                         | n SMS-75<br>R     | 8 Modern<br>tack |   |                |       |
|             |                                |                                                                |                   |                  |   |                |       |
|             |                                |                                                                |                   |                  |   |                |       |
|             |                                |                                                                |                   |                  |   |                |       |
| 00.01.444   | 0.000                          |                                                                | C 7000000000      |                  |   |                |       |

## 5.1.1 Logging - Setting Up the Log Configuration

From the Options menu, select Logging. The Event Log Configuration window will appear. This feature programs the configuration parameters of the System Report Generator. The default settings are DISABLE EVENT. When disabled, the report generator will not log events. The user can select when to open a new log based on file size or time. The user also can configure when old files are removed (deleted). The recommended settings for the event log are:

- Periodically
- Daily
- When it gets old
- Weekly

| figure w           | hen to open a new log file                                                        |                                                                      |              |  |
|--------------------|-----------------------------------------------------------------------------------|----------------------------------------------------------------------|--------------|--|
|                    | Open New Log                                                                      | Time Period                                                          | File Size    |  |
|                    | Periodically                                                                      | O Daily                                                              | C 1 MBytes   |  |
|                    | C Based on File Size                                                              | C Weekly                                                             | C 10 MBytes  |  |
|                    | 🔿 Disable Event Log                                                               | C Monthly                                                            | C 20 MBytes  |  |
|                    |                                                                                   |                                                                      | O 50 MBytes  |  |
|                    |                                                                                   |                                                                      | O 100 MBytes |  |
|                    |                                                                                   |                                                                      |              |  |
|                    |                                                                                   |                                                                      |              |  |
| igure ¥            | when to remove old log files                                                      |                                                                      |              |  |
| igure ¥            | when to remove old log files                                                      | T: D : I                                                             |              |  |
| igure ¥            | when to remove old log files                                                      | Time Period                                                          |              |  |
| igure ¥            | when to remove old log files<br>Delete Log Files<br>© When it gets old            | Time Period                                                          |              |  |
| igure ¥            | when to remove old log files<br>Delete Log Files<br>© When it gets old<br>© Never | Time Period                                                          |              |  |
| igure <del>v</del> | when to remove old log files<br>Delete Log Files<br>© When it gets old<br>© Never | Time Period<br>C Daily<br>C Weekly<br>C Every two weeks              |              |  |
| igure <del>v</del> | when to remove old log files<br>Delete Log Files<br>© When it gets old<br>© Never | Time Period<br>C Daily<br>Weekly<br>C Every two weeks<br>C Monthly   |              |  |
| igure <del>v</del> | when to remove old log files                                                      | Time Period<br>C Daily<br>C Weekly<br>C Every two weeks<br>C Monthly |              |  |
| igure <del>v</del> | when to remove old log files                                                      | Time Period<br>C Daily<br>C Weekly<br>C Every two weeks<br>C Monthly |              |  |
| igure ¥            | when to remove old log files                                                      | Time Period<br>C Daily<br>C Weekly<br>C Every two weeks<br>C Monthly |              |  |
| igure ¥            | when to remove old log files                                                      | Time Period<br>C Daily<br>C Weekly<br>C Every two weeks<br>C Monthly |              |  |

## 5.1.2 Saving Changes to the System Log Configuration

When the power settings have been configured, select View and save the new System Configuration parameters. This information will be saved in the Registry File.

| 🚊 ILC NCS - IEve                  | ent Log Configuration]  |                           |                                           |                           |
|-----------------------------------|-------------------------|---------------------------|-------------------------------------------|---------------------------|
| View                              |                         |                           |                                           |                           |
| Return (No Save)<br>Return (Save) | pen a new log file      |                           |                                           |                           |
|                                   | Open New Log            | Time Period               | File Size                                 |                           |
|                                   |                         | Daily                     | O 1 MBytes                                |                           |
|                                   | C Based on File Size    | ○ Weekly                  | C 10 MBytes                               |                           |
|                                   | C Disable Event Log     | C Monthly                 | C 20 MBytes                               |                           |
|                                   |                         |                           | C 50 MBytes                               |                           |
|                                   |                         |                           | C 100 MBytes                              |                           |
|                                   |                         |                           |                                           |                           |
|                                   |                         |                           |                                           |                           |
| - Configure when                  | to remove old log files |                           |                                           |                           |
|                                   | Delete Log Files        | – Time Period ––––––      |                                           |                           |
|                                   | When it gets old        | C Daily                   |                                           |                           |
|                                   | C Never                 | Weekly                    |                                           |                           |
|                                   |                         | C Every two weeks         |                                           |                           |
|                                   |                         | C Monthly                 |                                           |                           |
|                                   |                         |                           |                                           |                           |
|                                   |                         |                           |                                           |                           |
|                                   |                         |                           |                                           |                           |
|                                   |                         |                           |                                           |                           |
|                                   |                         |                           |                                           |                           |
|                                   |                         |                           |                                           |                           |
| 11,20 AM                          | 0/10/00                 |                           |                                           | VOTEMICVOTEMIA-lusuis-las |
| 11.50 AM                          | o/To/3d   System        | 1:0:333311:30:40 08/18/38 | T 2:00005B00000FF   Alarmiali Comm Alarms | I STEM STSTEM ACKNOWledge |

# 5.2 Options – Status Labels

Status Labels are boxes that report status information on any device in the system. To insert labels, select OPTIONS, STATUS LABELS, and click on INSERT.

| 🚊 ILC NCS - [efdata - [Indu      | strial Logic Corporation               | , Atlanta, GA U.S.A.]]                   | _ B ×                                           |
|----------------------------------|----------------------------------------|------------------------------------------|-------------------------------------------------|
| <u>System Alarms Paging User</u> | Options         Help           Logging | Insert<br>Delete<br>Editor → ata MINIMAC |                                                 |
| Dual Converter Rack              | C-Band Converte<br>Rack                | r CST 5000 Rack                          | Remote Site #1                                  |
| 7000 Modern Rack                 | SMS-658 Modern<br>Rack                 | SMS-758 Modern<br>Rack                   |                                                 |
|                                  |                                        |                                          |                                                 |
| 04:11 PM 4/1/99                  | Sustem                                 | 1100294/1/99 4:10:56 PM FFFFFFFF Ala     | rm/FaultICommunicationsISMS-7000IEFData SMS-700 |

### 5.2.1 Insert Labels

The Add Overview Label window will appear. The user must:

| Command  | Response                                                          |
|----------|-------------------------------------------------------------------|
| Select   | A device from the Select Device Name window, located on the left. |
| Select   | A Status Item from the right column.                              |
| Click on | Execute                                                           |

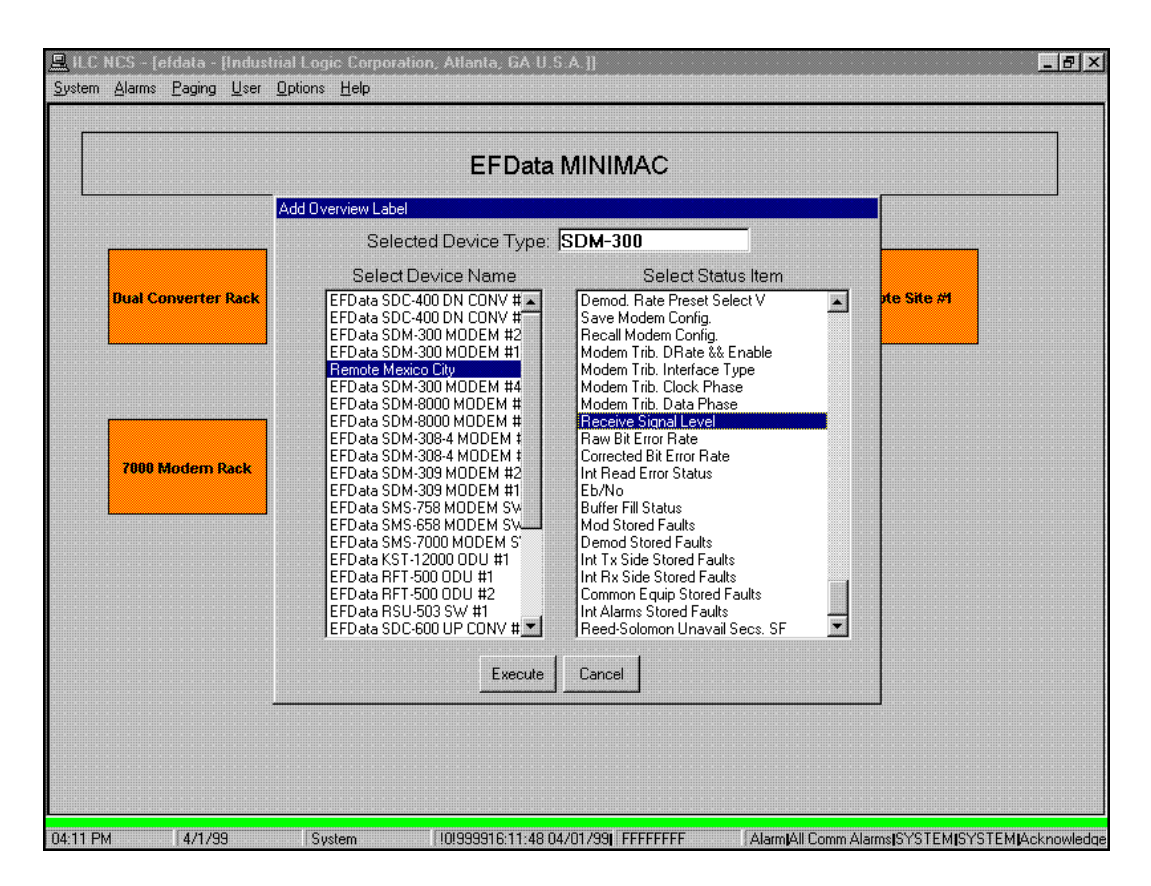

The label will appear in the upper left-hand corner of the screen. Use the mouse to Click and Drag the label to the desired position on the Overview screen.

To lock the label in place, select Options, Status Labels, Editor, and click on Lock.

| n Alarms Paging User | Options Help                                                |                                                                                            |                |
|----------------------|-------------------------------------------------------------|--------------------------------------------------------------------------------------------|----------------|
|                      | Logging<br>Status Labels → [nse                             |                                                                                            |                |
|                      | Edit Mode Dele<br>Save Edits<br>Colors<br>✓ Show Arrowheads | te bata MINIIMAA<br><u>Edit</u> <u>Lock</u><br>Eonts <u>Uniock</u><br>Color<br>Alignment ► |                |
| Dual Converter Rack  | C-Band Converter<br>Rack                                    | Besize ►<br>CST 6000 Rack                                                                  | Remote Site #1 |
|                      |                                                             |                                                                                            |                |
| 7000 Mødem Rack      | SMS-658 Modern<br>Rack                                      | SMS-768 Modern<br>Rack                                                                     |                |
|                      |                                                             |                                                                                            |                |
|                      |                                                             |                                                                                            |                |
|                      |                                                             |                                                                                            |                |
|                      |                                                             |                                                                                            |                |
|                      |                                                             |                                                                                            |                |

The label will be locked in place and will display the status information of the device. Put the cursor on the label and the device name and status parameters will be displayed.

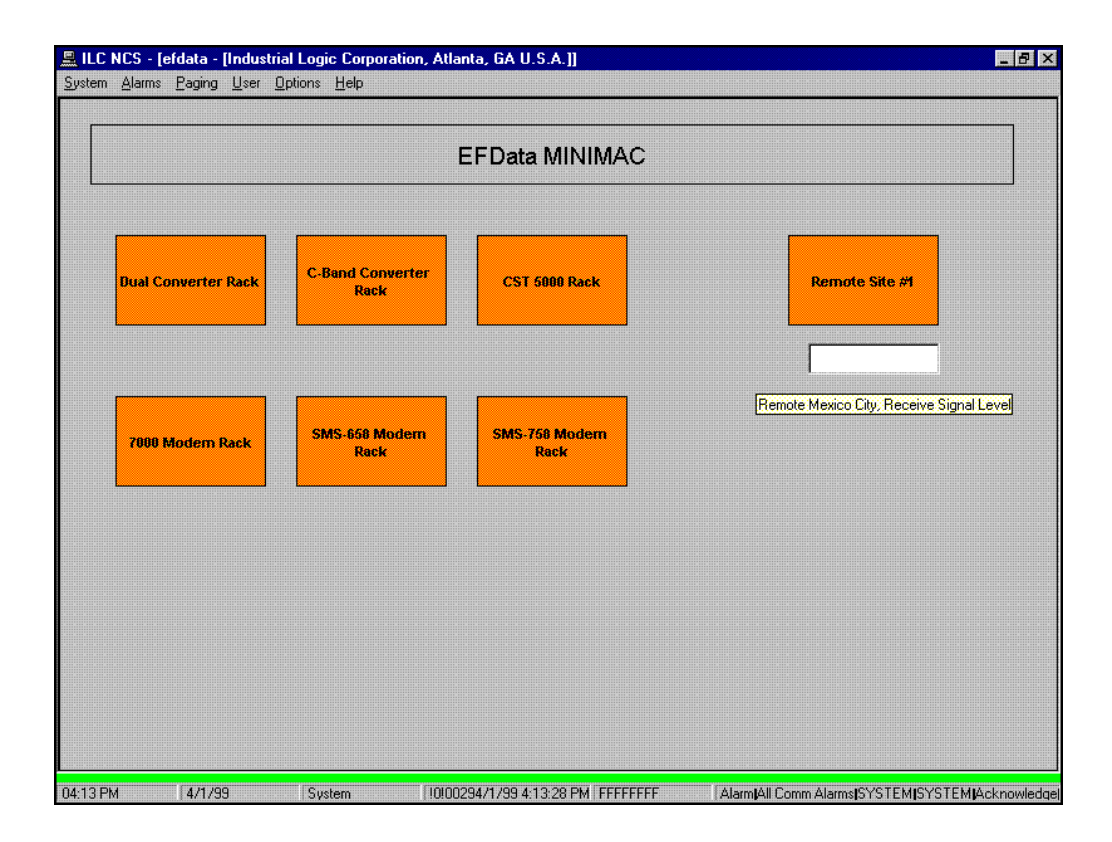

## 5.2.2 Delete Labels

To delete a label, click on the label to be deleted and go to Options, Labels, Delete. The selected label will be deleted from the Main Overview screen.

| n <u>A</u> larms <u>P</u> aging <u>U</u> ser | Options Help                                                   |                        |                |
|----------------------------------------------|----------------------------------------------------------------|------------------------|----------------|
|                                              | Logging<br>Status Labels →                                     | Insert                 |                |
|                                              | Edit Mode<br>Save Edits<br>Colors<br>✔ Show <u>A</u> rrowheads | Editor > ata MINIMAC   |                |
| Dual Converter Rack                          | C-Band Converter<br>Rack                                       | CST 6000 Rack          | Remote Site #1 |
|                                              |                                                                |                        | ····           |
| 7000 Modern Rack                             | SMS-658 Modern<br>Rack                                         | SMS-758 Modern<br>Rack |                |
|                                              |                                                                |                        |                |
|                                              |                                                                |                        |                |
|                                              |                                                                |                        |                |
|                                              |                                                                |                        |                |
|                                              |                                                                |                        |                |
|                                              |                                                                |                        |                |

# 5.3 Options – Edit

The Edit Mode can be located in the main Overview Options menu and in the individual group Options menu. Both Edit Mode selections function in the same manner.

#### 5.3.1 Options – Edit Mode

To edit the properties of a device or group, click on Options, Edit Mode. The cursor will change to a cross bar (+).

|          | - [C-Band Convert         | ter Rack]       |           |         | -                                                   | X       |
|----------|---------------------------|-----------------|-----------|---------|-----------------------------------------------------|---------|
|          | Status Labels             | 1               |           |         |                                                     |         |
|          | <u>E</u> dit Mode         |                 |           |         |                                                     |         |
|          | Save Edits                | onverter        |           |         |                                                     |         |
|          | Rack                      |                 |           |         |                                                     |         |
|          | EFData SDC-0<br>CONV #    | 600 UP<br>#1    |           |         |                                                     |         |
|          | EFData SDC-I<br>CONV #    | 600 UP<br>#2    |           |         |                                                     |         |
|          | EFData SCS<br>Converter S | 5-500<br>Switch |           |         |                                                     |         |
|          | EFData SDC-4<br>CONV #    | 400 DN<br>#2    |           |         |                                                     |         |
|          | EFData SDC-/<br>CONV #    | 400 DN<br>#1    |           |         |                                                     |         |
|          |                           |                 |           |         |                                                     |         |
| П9-21 AM | 3/19/99                   | Sustem          | [F4F0001F | FFFFFFF | ChangelAsunc Bx Chan, Char, Len (SDM-300)Bernde Mex | ico Dit |

#### 5.3.2 Options – Edit Mode – Draw Properties

Click on a device or group to be edited. The Draw Properties for the highlighted device will appear.

• From the Draw Properties, the user can change the Fill Color, the Line Color, and the Text Color of the selected device.

The user also can edit the label. When changes are completed, click on OK.

|   | Rack<br>EFData SDC-600 UP    | 1                                         |  |
|---|------------------------------|-------------------------------------------|--|
|   | CONV #1<br>EFData SDC-600 UP |                                           |  |
|   | CONV #2                      | 🗟 Draw Properties 🔀                       |  |
| Ī | Converter Switch             | Edit desired item properties. Please note |  |
|   | EFData SDC-400 DN<br>CONV #2 | from the device screens.                  |  |
|   | EFData SDC-400 DN<br>CONV #1 | Fill Color                                |  |
|   |                              | Line Color                                |  |
|   |                              | Text Color Font Example Font              |  |
|   |                              | Label: Com A C-Band Converter Back        |  |
|   |                              |                                           |  |
|   |                              |                                           |  |
|   |                              |                                           |  |
|   |                              |                                           |  |
|   |                              |                                           |  |

#### 5.3.3 Options – Edit Mode Color

The color window is the same for all of the properties. Click on the property to be edited and the color box will appear. Change color to a basic color from the selection or Define Custom Colors and click OK when completed.

| 7 | Com 4 C-Band Convert<br>Rack | ier 0                         |             |           |     |
|---|------------------------------|-------------------------------|-------------|-----------|-----|
|   | EFData SDC-600 UP<br>CONV #1 |                               |             |           |     |
|   | EFData SDC-600 UP            |                               |             |           |     |
| ¢ | EFData SCS-500               | Draw Properties               |             | ×         |     |
|   | Converter Switch             | Edit desired item properties. | Please note | Ok        |     |
|   | CONV #2                      | from the device screens.      | be changed  | Cancel    |     |
|   | EFData SDC-400 DN<br>CONV #1 | Fill Color                    | Color       |           | 2 X |
|   |                              | Line Color                    | Basic colo  | L.<br>IS: |     |
|   |                              | Text Color                    |             |           |     |
|   |                              |                               |             |           |     |
|   |                              | Label: Com 4 C-Band Converter | Rack        |           |     |
|   |                              |                               |             |           |     |
|   |                              |                               |             |           | -   |
|   |                              |                               |             |           |     |
|   |                              |                               |             |           |     |
|   |                              |                               |             |           |     |

## 5.3.4 Options – Edit Mode - Font

From the Draw Properties window, the user also can select FONT to edit the Font Properties of the label.

| Com 3 Dual Converter         Rack         EFD V2200 CNV #       Draw Properties         EFD V2200 CNV #       Edit desired item properties. Please note         DK         Hat device names can only be         Font         Font         EFD V2200 CNV #         Fill Color         Fill Color         Text Color         Text Color         Labet       Converter Rack         Cond Converter Rack         Tucida Console         Tucida Console         Total Converter Rack         Effects         Sample                                                                                                    |
|----------------------------------------------------------------------------------------------------|
| EFD V2200 CNV #       Draw Properties         EFD V2200 CNV #       Edit desired item properties. Please note that device names can only be Font         FD V2200 CNV #       Font device screens.         FII Color       Font         Text Color       Font.         Text Color       Font.         Labet       Con 3 Dual Converter Rack         Effects       Sample         Stikeout       Sample                                                                                                    |
| EfD V2200 CNV #       Edit desired item properties. Please note       0k         EFD V2200 CNV #       Fint device names can only be from the device screens.       Font       ? 2         Fill Color       Fill Color       Font       ? 2         Text Color       Font.       Font.       Bold       8       DK         Courier       Pouliat       Pouliat <t< th=""></t<>                                                                                                    |
| EFD V2200 CNV #     Find device names can only be from the device screens.     Font     Pont       Fill Color     Fill Color     Eont     Bold     8     OK       Text Color     Font     Font     Bold     8     OK       Labet     Con 3 Dual Converter Rack     Fucida Sons Unicode     10     Cancel       Text Solor     Effects     Sample                                                                                                    |
| Fill Color       Fill Color       Font.       Font.       Bold       8       OK         Line Color       Font       Font       Bold       8       OK         Text Color       Font       Font       Bold       8       OK         Labet       Com 3 Dual Converter Rack       Full vicida Console       10       11       12       14       16       16       16       16       16       5                                                                                                    |
| Line Color<br>Text Color<br>Labet Com 3 Dual Converter Rack<br>Effects<br>Strikeout<br>Courier New<br>Fixedsys<br>Function Console<br>Text Color<br>Font<br>Font                                                                                                    |
| Effects Sample                                                                                                    |
|                                                                                                    |
| Quality Contraction Contraction Contractio |
| Black Scipic Western                                                                                                    |

#### 5.3.5 Options – Saving the Edit

When all devices have been edited, save edits in the Options menu. When the edits have

been saved, turn the Edit Mode off by clicking Edit Mode [The Check mark (  $\checkmark$  ) indicates the feature is active].

| 🚊 ILC NCS - | [C-Band Converter              | Rack]  |                                   |                                                    | 1 |
|-------------|--------------------------------|--------|-----------------------------------|----------------------------------------------------|---|
| View ∐ser [ | <u>Iptions</u>                 |        |                                   |                                                    |   |
|             | Status Labels 🔸                |        |                                   |                                                    |   |
|             | Edit Mode                      | -      |                                   |                                                    |   |
|             | Save Edits for<br>Rack         | verter |                                   |                                                    |   |
|             | EFData SDC-600<br>CONV #1      | UP     |                                   |                                                    |   |
|             | EFData SDC-600<br>CONV #2      | UP     |                                   |                                                    |   |
| r           | EFData SCS-50<br>Converter Swi | 10 C   |                                   |                                                    |   |
|             | EFData SDC-400<br>CONV #2      | DN     |                                   |                                                    |   |
|             | EFData SDC-400<br>CONV #1      | DN     |                                   |                                                    |   |
| ſ           |                                |        |                                   |                                                    |   |
|             |                                |        |                                   |                                                    |   |
|             |                                |        |                                   |                                                    |   |
|             |                                |        |                                   |                                                    |   |
|             |                                |        |                                   |                                                    |   |
|             |                                |        |                                   |                                                    |   |
|             |                                |        |                                   |                                                    |   |
|             |                                |        |                                   |                                                    |   |
|             |                                |        |                                   |                                                    |   |
|             |                                |        |                                   |                                                    |   |
|             |                                |        |                                   |                                                    |   |
|             |                                |        |                                   |                                                    |   |
|             |                                |        |                                   |                                                    |   |
|             |                                |        |                                   |                                                    |   |
|             | ***********                    |        | *******                           | ******                                             |   |
| 09:23 AM    | 3/19/99                        | System | 10!999909:23:02 03/19/99  FFFFFFF | Alarm/Fault Communications SMS-7000 EFD ata SMS-70 | Ĵ |

# 5.4 Options – System Colors

The user has the ability to change the default color value of the various conditions. The default values are:

| Default Value  | Default Color Value |
|----------------|---------------------|
| Good Online    | Green               |
| Good Offline   | Dark Green          |
| Summary Fault  | Red                 |
| Summary Alarm  | Yellow              |
| COMM Alarm     | Orange              |
| Device Offline | Gray                |
| Uplink Path    | Orange              |
| Downlink Path  | Dark Green          |
| Alarm Masked   | Dark Gray           |

|                     |               | EFData MINIM                                                   | AC                                    |                |
|---------------------|---------------|----------------------------------------------------------------|---------------------------------------|----------------|
|                     | <b>.</b>      | , System Colors                                                |                                       |                |
|                     | C-Band C      | Click on a condition below to<br>edit the default color value: |                                       |                |
| Dual Converter Rack | Ri            | Good Online                                                    | Ok                                    | Remote Site #1 |
|                     |               | Good Offline                                                   | Cancel                                |                |
|                     |               | Summary Fault                                                  | · · · · · · · · · · · · · · · · · · · |                |
|                     |               | Summary Alarm                                                  |                                       |                |
| 7000 Modern Rack    | SMS-658<br>Ri | Comm Alarm                                                     |                                       |                |
|                     |               | Device Offline                                                 |                                       |                |
|                     |               | Uplink Path                                                    |                                       |                |
|                     |               | Downlink Path                                                  |                                       |                |
|                     |               | Alarm Masked                                                   |                                       |                |
|                     | <u></u>       |                                                                |                                       |                |
|                     |               |                                                                |                                       |                |

# 5.5 Help Menu

The Help Menu will display the software version of the ILCNCS program that is currently loaded.

| lual Converter Rack | C-Band Converter<br>Rack                | CST 5000 Rack                                                                 | Remote Site #1 |
|---------------------|-----------------------------------------|-------------------------------------------------------------------------------|----------------|
|                     |                                         |                                                                               | ×              |
| 7000 Modern Rack    | SMS- EFDATA · [Indus<br>Copyright ©1998 | strial Logic Corporation, Atlanta, GA U.S.<br>by Industrial Logic Corporation | A.]v3.248      |
|                     |                                         |                                                                               |                |
|                     |                                         |                                                                               |                |

01:40 PM [2/10/99 System 38F0000>-30dBm,<1.0E-4,<1E-8,15.8,FRM <1.0E-7,35% 710000SA00000FF AlarmiAll Comm Alarms[SY4

This page is intentionally left blank.

## 4.1 Logging On/Off the System

Authorized users must log On to the MiniMAC System in order to use the control functions. Users should log off the system when a control session is finished.

**Note:** Authorized user names and passwords are maintained using the [EDIT USER] function, available from the MAIN screen. User names and passwords can be added, changed, or deleted only by the SYSTEM user.

#### 4.1.1 Log On

To log on, select user, Log On.

|                     | <u>11</u>                | EFData MINIMAC         |                |
|---------------------|--------------------------|------------------------|----------------|
| Dual Converter Rack | C-Band Converter<br>Rack | CST 5000 Rack          | Remote Site #1 |
| 7000 Modern Rack    | SMS-658 Modern<br>Rack   | SMS-758 Modern<br>Rack |                |
|                     |                          |                        |                |

| Command  | Response  |
|----------|-----------|
| Select   | USER NAME |
| Туре     | Password  |
| Click on | OK        |

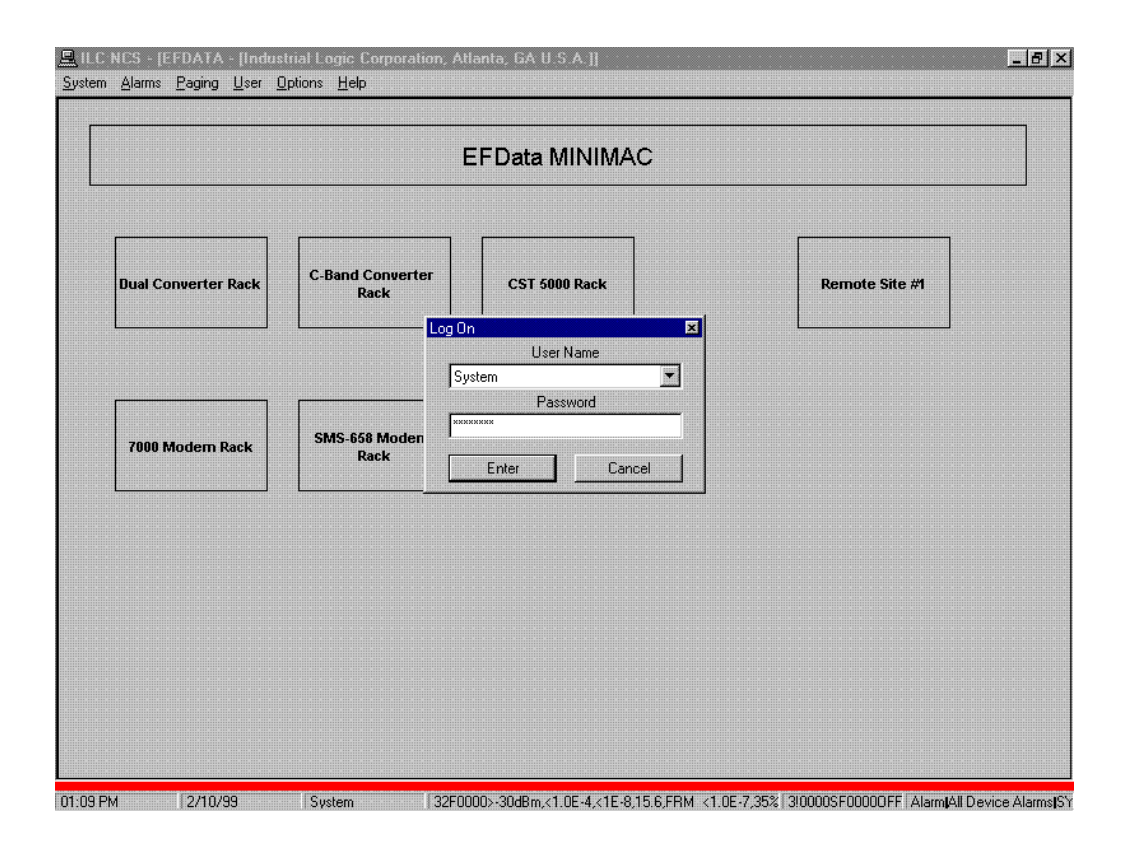

## 4.1.2 Log Off

To log off, proceed as follows:

| Command | Response |
|---------|----------|
| Select  | User     |
| Select  | Log Off  |

**Note:** Once log off is completed, all command functions are disabled. However, monitor functions and screen access remain enabled.

## 4.2 Edit Users

**Note:** Only the authorized user as the SYSTEM user can add, change, or remove these records.

To display the EDIT USERS Screen, Log On as the SYSTEM user and select EDIT USERS from the MAIN menu.

## 4.2.1 Edit Users – Adding a User

To add a user, proceed as follows:

|                     |                                                                | EFData MINIMAC         |                |  |
|---------------------|----------------------------------------------------------------|------------------------|----------------|--|
| Dual Converter Rack | C-Ban Edit Users<br>Exit Edit Users<br>Add<br>Change<br>Delete | Password >             | Remote Site #1 |  |
| 7000 Modern Rack    | SMS-658 Modern<br>Rack                                         | SMS-758 Modern<br>Rack |                |  |
|                     |                                                                |                        |                |  |

| Command                | Response                                                   |
|------------------------|------------------------------------------------------------|
| Select                 | Edit Users                                                 |
| Select                 | Add                                                        |
| Type (USER NAME field) | Log On name of the user (12 characters max)                |
|                        | Note: User name is case sensitive.                         |
| Type (PASSWORD field)  | User's password (12 characters max)                        |
|                        | The typed password will not be displayed. but is masked by |
|                        | asterisk character (*).                                    |
|                        | Note: Password is case sensitive.                          |
| Confirmation Password  | Retype the user's password. If a problem exists, select    |
|                        | CANCEL to abort procedure.                                 |
| Select                 | Command Authorization Level (Min 0, Max 4)                 |
| Select                 | Execute                                                    |

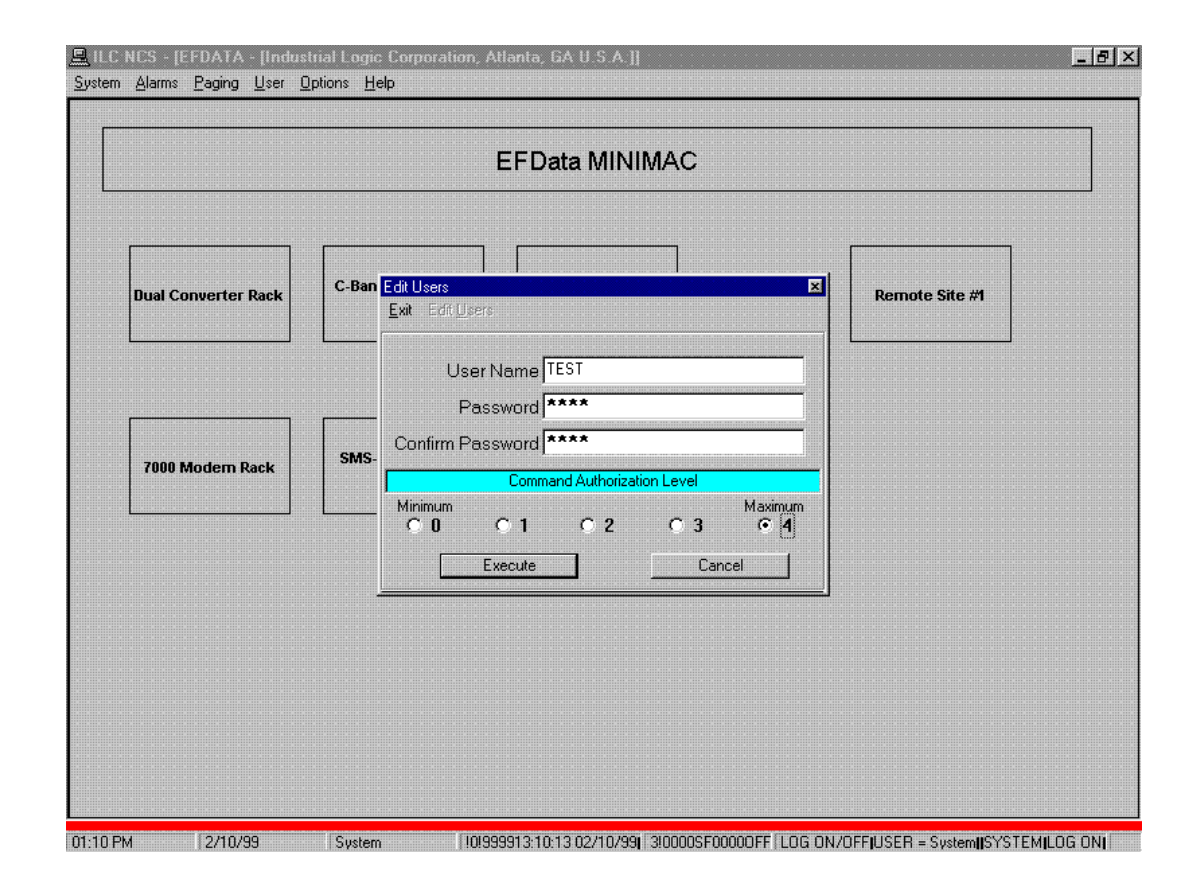

|                     | EFData MINIMAC                                                 |
|---------------------|----------------------------------------------------------------|
| Dual Converter Rack | C-Ban Edit Users XI<br>Exit Edit Users<br>Authorization Errort |
| 7000 Modern Rack    | SMS-                                                           |
|                     | ОК                                                             |
|                     |                                                                |

The system will notify user that the record has been modified. Click on: OK.

## 4.2.2 Deleting Users

To remove a user, proceed as follows:

| Command   | Response                  |
|-----------|---------------------------|
| Select    | Edit Users                |
| Highlight | Delete                    |
| Highlight | User Record to be removed |
| Select    | Yes                       |
| Select    | OK                        |

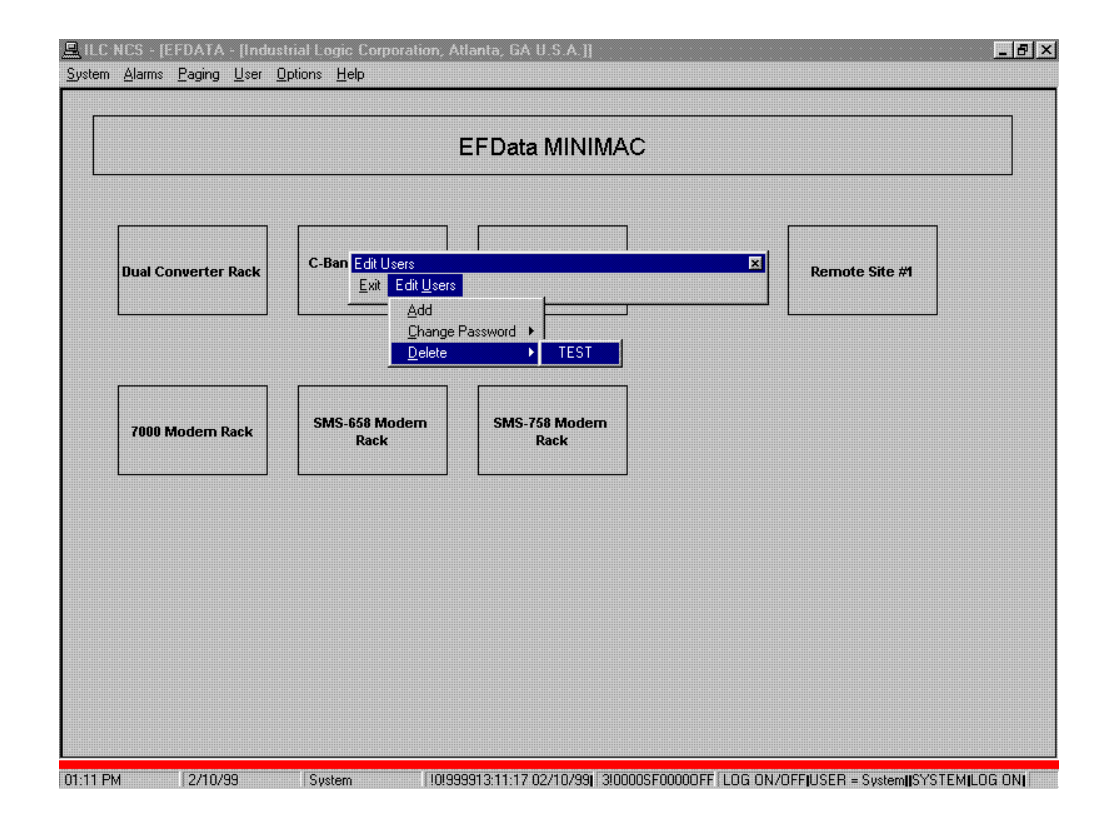

# 4.3 Change Password

To EDIT PASSWORD screen, proceed as follows.

| EFData MINIMAC      |                                |                |                |  |
|---------------------|--------------------------------|----------------|----------------|--|
|                     | Exit Edit <u>U</u> sers        |                |                |  |
| Jual Converter Rack | C-B: Change Password<br>Delete | System     ack | Remote Site #1 |  |
|                     |                                |                |                |  |
| 7000 Modern Pack    | SMS-658 Modern                 | SMS-758 Modern |                |  |
|                     | Rack                           | Rack           |                |  |
|                     |                                |                |                |  |
|                     |                                |                |                |  |
|                     |                                |                |                |  |

| Command                                      | Response                                                 |
|----------------------------------------------|----------------------------------------------------------|
| Select                                       | Edit User                                                |
| Select                                       | Change Password                                          |
| Highlight                                    | User record to be modified                               |
| Type User's New Password (12 Characters max) |                                                          |
|                                              | Note: Password is case sensitive.                        |
| Confirm Password                             | Retype Password. The type password is masked by asterisk |
|                                              | characters (*).                                          |
| Select                                       | Command Authorization Level                              |
| Select                                       | Execute                                                  |

|                     | EFData MINIMAC                                                           |
|---------------------|--------------------------------------------------------------------------|
| Dual Converter Rack | C-Ban Edit Users X Remote Site #1                                        |
|                     | User Name System Password ******                                         |
| 7000 Modern Rack    | SMS- Confirm Password ****** Command Authorization Level Minimum Maximum |
|                     | C 0 C 1 C 2 C 3 C 4<br>Execute Cancel                                    |
|                     |                                                                          |
|                     |                                                                          |

The Record has been modified window will appear. Click on: OK.

This page is intentionally left blank.
# 3.1 View Latest Alarm

To view the latest alarms:

| Command  | Response              |
|----------|-----------------------|
| Select   | ALARMS drop down menu |
| Click on | VIEW LATEST ALARMS    |

| Acknowledge All <u>C</u> omm.<br><u>B</u> eep<br>Alarm <u>S</u> ound | Alarms                   | EFData MINIMAC         |                |  |
|----------------------------------------------------------------------|--------------------------|------------------------|----------------|--|
| Dual Converter Rack                                                  | C-Band Converter<br>Rack | CST 5000 Rack          | Remote Site #1 |  |
| 7000 Modern Rack                                                     | SMS-658 Modem<br>Rack    | SMS-758 Modern<br>Rack |                |  |
|                                                                      |                          |                        |                |  |
|                                                                      |                          |                        |                |  |

# 3.1.1 Stored Numbers

The default number of stored alarms is zero. To change the number of stored alarms, proceed as follows:

| Command | Response                 |
|---------|--------------------------|
| Go to   | OPTIONS (drop down menu) |
| Select  | NUMBERED STORED          |

| 🚊 ILC NCS - [Lat            | est Alarms] |      |            |             |                 | _ 8 × |
|-----------------------------|-------------|------|------------|-------------|-----------------|-------|
| <u>V</u> iew <u>Options</u> |             |      |            |             |                 |       |
| <u>N</u> umber S            | tored       |      |            |             |                 |       |
| Eve                         | ent Time    | Туре | Event Name | Device Name | Device<br>Title | ¥alue |
|                             |             |      |            |             |                 |       |
|                             |             |      |            |             |                 |       |
|                             |             |      |            |             |                 |       |
|                             |             |      |            |             |                 |       |
|                             |             |      |            |             |                 |       |
|                             |             |      |            |             |                 |       |
|                             |             |      |            |             |                 |       |
|                             |             |      |            |             |                 |       |
|                             |             |      |            |             |                 |       |
|                             |             |      |            |             |                 |       |
|                             |             |      |            |             |                 |       |
|                             |             |      |            |             |                 |       |
|                             |             |      |            |             |                 |       |
|                             |             |      |            |             |                 |       |
|                             |             |      |            |             |                 |       |
|                             |             |      |            |             |                 |       |
|                             |             |      |            |             |                 |       |
|                             |             |      |            |             |                 |       |
|                             |             |      |            |             |                 |       |
|                             |             |      |            |             |                 |       |
|                             | 0.117.000   |      |            |             | JOMO 700        |       |

# 3.1.2 Changing Numbered Stored

Enter the new number of stored alarms in the LIST SIZE ENTRY box and ACCEPT or CANCEL procedure.

| List Size Entry                                              |
|--------------------------------------------------------------|
| Enter the number of Alarms you want to maintain in the list. |
| 300                                                          |
| Accept Cancel                                                |

**Note**: Observe the change after it is accepted. The number of lines for STORED ALARMS will reflect the list size.

| Event Time | Туре | Event Name | Device Name | Device Value<br>Title |
|------------|------|------------|-------------|-----------------------|
|            |      |            |             |                       |
|            |      |            |             |                       |
|            |      |            |             |                       |
|            |      |            |             |                       |
|            |      |            |             |                       |
|            |      |            |             |                       |
|            |      |            |             |                       |
|            |      |            |             |                       |
|            |      | he he      |             |                       |
|            |      | . 0        |             |                       |
|            |      |            |             |                       |
|            |      |            |             |                       |
|            |      |            |             |                       |
|            |      |            |             |                       |
|            |      |            |             |                       |
|            |      |            |             |                       |
|            |      |            |             |                       |
|            |      |            |             |                       |

# 3.1.3 Returning to the Overview Screen

To return to the OVERVIEW Screen, proceed as follows:

| Command  | Response              |  |
|----------|-----------------------|--|
| Select   | VIEW (drop down menu) |  |
| Click on | OVERVIEW SCREEN       |  |

| w Screen   |      |            |             |                       |
|------------|------|------------|-------------|-----------------------|
| Event Time | Туре | Event Name | Device Name | Device Value<br>Title |
|            |      |            |             |                       |
|            |      |            |             |                       |
|            |      |            |             |                       |
|            |      |            |             |                       |
|            |      |            |             |                       |
|            |      |            |             |                       |
|            |      |            |             |                       |
|            |      |            |             |                       |
|            |      |            |             |                       |
|            |      |            |             |                       |
|            |      |            |             |                       |
|            |      |            |             |                       |
|            |      |            |             |                       |
|            |      |            |             |                       |
|            |      |            |             |                       |
|            |      |            |             |                       |

#### 3.1.4 Viewing Stored Alarms

Upon subsequent entries into the ALARMS, VIEW LATEST ALARMS, from the MAIN OVERVIEW Screen, all stored faults and alarms will be displayed in the log. This information also is stored in the REPORT GENERATOR log.

In the first column, a color bar will display the status of the event.

| Color Bar Displayed | Explanation                                         |
|---------------------|-----------------------------------------------------|
| RED                 | A FAULT has occurred.                               |
| YELLOW              | An ALARM has occurred.                              |
| ORANGE              | A COMMUNICATION error has occurred                  |
| GREEN               | System Request or Status Change to Normal Operation |

|   | Event Time          | Туре    | Event Name        | Device Name | Device<br>Title | Value       |
|---|---------------------|---------|-------------------|-------------|-----------------|-------------|
|   | 8/17/98 12:10:43 PM | Alarm   | All Comm Alarms   | SYSTEM      | SYSTEM          | Acknowledge |
| 2 | 8/17/98 12:09:43 PM | Alarm   | All Device Alarms | SYSTEM      | SYSTEM          | Acknowledge |
|   | 8/17/98 12:08:55 PM | Alarm/F | Communications    | SMS-7000    | EFData          | CLEAR       |
|   |                     |         |                   |             |                 |             |
|   |                     |         |                   |             |                 |             |
|   |                     |         |                   |             |                 |             |
|   |                     |         |                   |             |                 |             |
|   |                     |         |                   |             |                 |             |
|   |                     |         |                   |             |                 |             |
|   |                     |         |                   |             |                 |             |
|   |                     |         |                   |             |                 |             |
|   |                     |         |                   |             |                 |             |
|   |                     |         |                   |             |                 |             |
|   |                     |         |                   |             |                 |             |
|   |                     |         |                   |             |                 |             |

12:11 PM 8/17/98 System 101999912:11:50 08/17/98 210000SB00000FF AlamijAll Comm AlamsjSYSTEMJSYSTEMJAcknowledge

| Second Column  | Displays the EVENT date and time.                           |
|----------------|-------------------------------------------------------------|
| Third Column   | Displays the TYPE of event (FAULT or ALARM)                 |
| Fourth Column  | Displays the EVENT NAME.                                    |
| Fifth Column   | Displays the DEVICE NAME.                                   |
| Sixth Column   | Displays the DEVICE TITLE.                                  |
| Seventh Column | Displays the VALUE of the event type (status of the event). |

## 3.2 Acknowledging All Device Alarms

When a device has a fault or alarm, the MiniMAC will display a Flashing RED, YELLOW device, or group to alert the user of this new status. To acknowledge these alarms, select Alarms\Acknowledge All Device Alarms. This will prompt the user with a Command Conformation window. Click on OK.

The flashing RED or YELLOW device will no longer flash until a new alarm is detected.

| Alarms Paging User O        | ptions <u>H</u> elp                   |                                     |                                              |
|-----------------------------|---------------------------------------|-------------------------------------|----------------------------------------------|
| View Latest Alarms          |                                       |                                     |                                              |
| Acknowledge All Device.     | Alarms                                |                                     |                                              |
| Acknowledge All Comm A      | larms                                 | EFData MINIMAC                      |                                              |
| Beep                        | <b></b>                               |                                     |                                              |
| Alarm <u>S</u> ound         | · · · · · · · · · · · · · · · · · · · |                                     |                                              |
|                             | · · · · · · · · · · · · · · · · · · · |                                     |                                              |
|                             | C-Band Converter                      |                                     |                                              |
| Dual Converter Rack         | Rack                                  | CST SUUU Rack                       | Remote Site #1                               |
|                             |                                       |                                     |                                              |
| 7000 Modern Rack            | SMS-658 Modern                        | SMS-758 Modern                      |                                              |
|                             | Rack                                  | Rack                                |                                              |
|                             |                                       |                                     |                                              |
|                             |                                       |                                     |                                              |
|                             |                                       |                                     |                                              |
|                             |                                       |                                     |                                              |
|                             |                                       |                                     |                                              |
|                             |                                       |                                     |                                              |
|                             |                                       |                                     |                                              |
|                             |                                       |                                     |                                              |
|                             |                                       |                                     |                                              |
|                             |                                       |                                     |                                              |
|                             |                                       |                                     |                                              |
| M 2/10/99                   | System 19100                          | 292/10/99 1:07:58 PM 3100005F000001 | FF   Alarmi All Comm Alarms SYSTEM SYSTEM Ac |
|                             |                                       |                                     |                                              |
| NCS - [EFDATA - [Indust     | rial Logic Corporation, A             | tlanta, GA U.S.A.]]                 |                                              |
| <u>Alarms</u> Paging User O | otions <u>H</u> elp                   |                                     |                                              |
|                             |                                       |                                     |                                              |
|                             |                                       |                                     |                                              |
|                             |                                       |                                     |                                              |

| Dual Converter Rack                   | C-Band Converter<br>Rack | CST 5000 Rack    |           | Remote Site #1 |
|---------------------------------------|--------------------------|------------------|-----------|----------------|
|                                       | Command Confi            | mation Window    |           |                |
|                                       | Are                      | you sure you w   | ant to    |                |
| · · · · · · · · · · · · · · · · · · · | Ackno                    | wledge all Devic | e Alarms? |                |
| 7000 Modem Pack                       | SMS-6                    |                  |           |                |
| TOOD MODELIN KACK                     |                          | *******          |           |                |
|                                       |                          | ок с             | Cancel    |                |
|                                       |                          |                  |           |                |
|                                       |                          |                  |           |                |
|                                       |                          |                  |           |                |
|                                       |                          |                  |           |                |
|                                       |                          |                  |           |                |

# 3.3 Acknowledging All COMM Alarms

When communications to a device is detected, the MiniMAC will display a flashing ORANGE device or group to alert the user of this status. To acknowledge these alarms, click on Acknowledge All COMM Alarms. Click on OK to confirm command.

| Yiew Latest Alam<br>Acknowledge All<br>Acknowledge All<br>Beep<br>Alam Sound | ns Device Alarms Comm Alarms | EFData MI                     | NIMAC |                |
|------------------------------------------------------------------------------|------------------------------|-------------------------------|-------|----------------|
| Dual Converter R                                                             | C-Band Co<br>Rad             | nverter<br>k CST 5000 I       | Rack  | Remote Site #1 |
| 7000 Modem Ra                                                                | ck SMS-658                   | Aodem<br>k SMS-758 Mc<br>Rack | odem  |                |
|                                                                              |                              |                               |       |                |
|                                                                              |                              |                               |       |                |

|                     | EFData MINIMAC                                                                                        | >                |
|---------------------|----------------------------------------------------------------------------------------------------|------------------|
| Dual Converter Rack | C-Band Converter<br>Rack<br>Compand Confirmation Window                                               | Remote Site #1   |
| 7000 Modem Rack     | Are you sure you wan       Acknowledge all Commun       Acknowledge all Commun       Alarms?       OK | t to<br>ications |
|                     |                                                                                                    |                  |

### 3.4 Default Beep Setup

If the user desires the system to Beep upon Faults, Alarms, or Communication Alarms, the system can be configured to permit this condition. Select Alarms, Beep and click On Minor Alarm and On Major Alarm.

| <u>Alams</u> Faging User <u>View Latest Alarms</u> <u>Acknowledge All Devic</u> <u>Acknowledge All Comm</u> | e Alarms                          |                       |                |
|----------------------------------------------------------------------------------------------------|-----------------------------------|-----------------------|----------------|
| Beep<br>Alam Sound                                                                                          | On Minor Alarm     On Maior Alarm |                       |                |
| Dual Converter Rack                                                                                         | C-Band Converter<br>Rack          | CST 5000 Rack         | Remote Site #1 |
| 7000 Modern Rack                                                                                            | SMS-668 Modern<br>Rack            | SMS-750 Modem<br>Rack |                |
|                                                                                                    |                                   |                       |                |
|                                                                                                    |                                   |                       |                |
|                                                                                                    |                                   |                       |                |

#### 3.5 Alarm Sound

For the Default Beep to operate, the user must also set the Alarm Sound – Enable, without a check (this allows the default Beep to operate).

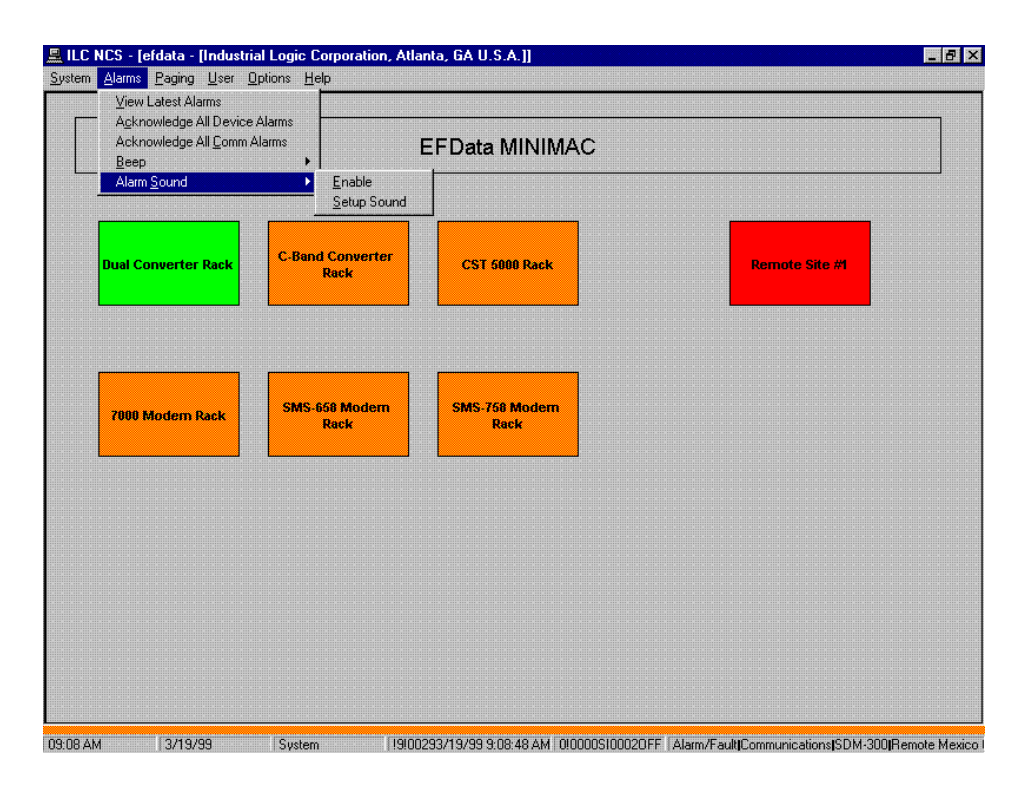

Note: Refer to Appendix B for configuring alarm sounds and attaching wave files.

This page is intentionally left blank.

# 2.1 System-Report Generator

The report generator stores all system activities. To open the report generator; Select: System\Click on Report generator.

| acros                                                                                                    | E                      | FData MINIMAC | > |                |
|----------------------------------------------------------------------------------------------------|------------------------|---------------|---|----------------|
| sit                                                                                                    |                        |               |   |                |
| Dual Converter Rack                                                                                                    | Band Converter<br>Rack | CST 5000 Rack |   | Remote Site #1 |
| Sector Sector Se | MS-658 Modern          | SMS-758 Modem |   |                |
| 7000 Modem Rack                                                                                                    | Rack                   | Rack          |   |                |
|                                                                                                    |                        |               |   |                |
|                                                                                                    |                        |               |   |                |
|                                                                                                    |                        |               |   |                |

### 2.2 Viewing the System Log

A data log is maintained on device commands, changes in configuration, status, faults, and alarms, time of log entry, and device index number (location). This data can be filtered according to the user's defined parameters and printed in report form on a local printer, or displayed on the SYSTEM LOG Screen for review.

The following screen is an example of the SYSTEM LOG Screen without filtered data.

To display the SYSTEM LOG Screen; Select: System from the MAIN Menu\Click on Report Generator

|                    | Date and    | d Time 🗌 16-Mar-99 | 9:20:17 AM |                             |             | Date and Time 16-Mar-99 9:20:17 AM |  |  |  |  |  |  |  |
|--------------------|-------------|--------------------|------------|-----------------------------|-------------|------------------------------------|--|--|--|--|--|--|--|
| Log Date           | Event Name  | Event Desc         | Device     | Device Title                | Value       | Ever 2                             |  |  |  |  |  |  |  |
| 3/16/99 9:18:57 AM | Alarm/Fault | Communications     | SMS-7000   | EFData SMS-7000 MODEM SW #1 | SET         | 1                                  |  |  |  |  |  |  |  |
| 3/16/99 9:18:51 AM | Alarm       | All Comm Alarms    | SYSTEM     | SYSTEM                      | Acknowledge |                                    |  |  |  |  |  |  |  |
| 3/16/99 9:18:49 AM | Alarm/Fault | Communications     | SDM-8000   | EFData SDM-8000 MODEM #2    | SET         |                                    |  |  |  |  |  |  |  |
| 3/16/99 9:18:46 AM | Alarm/Fault | Communications     | SDM-8000   | EFData SDM-8000 MODEM #1    | SET         |                                    |  |  |  |  |  |  |  |
| 3/16/99 9:18:43 AM | Alarm/Fault | Communications     | SDM-300    | EFData SDM-300 MODEM #2     | SET         |                                    |  |  |  |  |  |  |  |
| 3/16/99 9:18:43 AM | Alarm       | All Device Alarms  | SYSTEM     | SYSTEM                      | Acknowledge |                                    |  |  |  |  |  |  |  |
| 3/16/99 9:18:40 AM | Alarm/Fault | Communications     | SMS-758    | EFData SMS-758 MODEM SW #1  | SET         |                                    |  |  |  |  |  |  |  |
| 3/16/99 9:18:40 AM | Alarm/Fault | Communications     | SMS-658    | EFData SMS-658 MODEM SW #1  | SET         |                                    |  |  |  |  |  |  |  |
| 3/16/99 9:18:35 AM | Alarm/Fault | Communications     | RSU-503    | EFData RSU-503 SW #1        | SET         |                                    |  |  |  |  |  |  |  |
| 3/16/99 9:18:35 AM | Alarm/Fault | Communications     | SDM-300    | EFData SDM-300 MODEM #1     | SET         |                                    |  |  |  |  |  |  |  |
| 3/16/99 9:18:31 AM | Alarm/Fault | Communications     | SMS-7000   | EFData SMS-7000 MODEM SW #1 | CLEAR       |                                    |  |  |  |  |  |  |  |
| 3/16/99 9:18:31 AM | Alarm/Fault | Communications     | SDM-309    | EFData SDM-309 MODEM #2     | SET         |                                    |  |  |  |  |  |  |  |
| 3/16/99 9:18:31 AM | Alarm/Fault | Communications     | SDM-308_4  | EFData SDM-308-4 MODEM #2   | SET         |                                    |  |  |  |  |  |  |  |
| 3/16/99 9:18:28 AM | Alarm/Fault | Communications     | RFT        | EFData RFT-500 ODU #2       | SET         |                                    |  |  |  |  |  |  |  |
| 3/16/99 9:18:24 AM | Alarm/Fault | Communications     | KST-12000  | EFData KST-12000 ODU #1     | SET         |                                    |  |  |  |  |  |  |  |
| 3/16/99 9:18:24 AM | Alarm/Fault | Communications     | SDM-309    | EFData SDM-309 MODEM #1     | SET         |                                    |  |  |  |  |  |  |  |
| 3/16/99 9:18:24 AM | Alarm/Fault | Communications     | SDM-308 4  | EFData SDM-308-4 MODEM #1   | SET         |                                    |  |  |  |  |  |  |  |
| 3/16/99 9:18:24 AM | Alarm/Fault | Communications     | SDM-8000   | EFData SDM-8000 MODEM #2    | CLEAR       |                                    |  |  |  |  |  |  |  |
| 3/16/99 9:18:23 AM | Alarm/Fault | Communications     | SDM-8000   | EFData SDM-8000 MODEM #1    | CLEAR       |                                    |  |  |  |  |  |  |  |
| 3/16/99 9:18:23 AM | Alarm/Fault | Communications     | SMS-658    | EFData SMS-658 MODEM SW #1  | CLEAR       |                                    |  |  |  |  |  |  |  |
| 3/16/99 9:18:23 AM | Alarm/Fault | Communications     | SDC-600    | EFData SDC-600 UP CONV #1   | SET         |                                    |  |  |  |  |  |  |  |
| 3/16/99 9:18:23 AM | Alarm/Fault | Communications     | BFT        | EFData RFT-500 ODU #1       | SET         |                                    |  |  |  |  |  |  |  |
| 3/16/99 9:18:23 AM | Alarm/Fault | Communications     | SMS-758    | EFData SMS-758 MODEM SW #1  | CLEAR       |                                    |  |  |  |  |  |  |  |
| 3/16/99 9:18:23 AM | Alarm/Fault | Communications     | RSU-503    | EFData RSU-503 SW #1        | CLEAR       |                                    |  |  |  |  |  |  |  |
| 3/16/99 9:18:23 AM | Alarm/Fault | Communications     | SDC-600    | EFData SDC-600 UP CONV #2   | SET         |                                    |  |  |  |  |  |  |  |
| 3/16/99 9:18:22 AM | Alarm/Fault | Communications     | SDM-309    | EFData SDM-309 MODEM #1     | CLEAR       | _                                  |  |  |  |  |  |  |  |
| 3/16/99 9:18:22 AM | Alarm/Fault | Communications     | SDC-600    | EFData SDC-600 UP CONV #2   | CLEAR       |                                    |  |  |  |  |  |  |  |
| 3/16/99 9:18:22 AM | Alarm/Fault | Communications     | BFT        | EFData RFT-500 ODU #2       | CLEAR       |                                    |  |  |  |  |  |  |  |
| 3/16/99 9:18:22 AM | Alarm/Fault | Communications     | SDM-308_4  | EFData SDM-308-4 MODEM #2   | CLEAR       |                                    |  |  |  |  |  |  |  |
| 3/16/99 9:18:22 AM | Alarm/Fault | Communications     | SDM-309    | EFData SDM-309 MODEM #2     | CLEAR       |                                    |  |  |  |  |  |  |  |
| 3/16/99 9 18:22 AM | Alarm/Fault | Communications     | KST-12000  | EED ata KST-12000 ODU #1    | CLEAR       |                                    |  |  |  |  |  |  |  |

## 2.2.1 Filtering the Log

To filter SYSTEM LOG data, proceed as follows:

| Command  | Response                                          |
|----------|---------------------------------------------------|
| Select   | View                                              |
| Click on | Filter Log                                        |
| Select   | Event Type to monitor (From Database Find window) |
| Select   | Device Type to monitor                            |
| Select   | Device Name for Single device                     |
| Select   | Accept to begin search                            |
|          | Cancel to abort search                            |

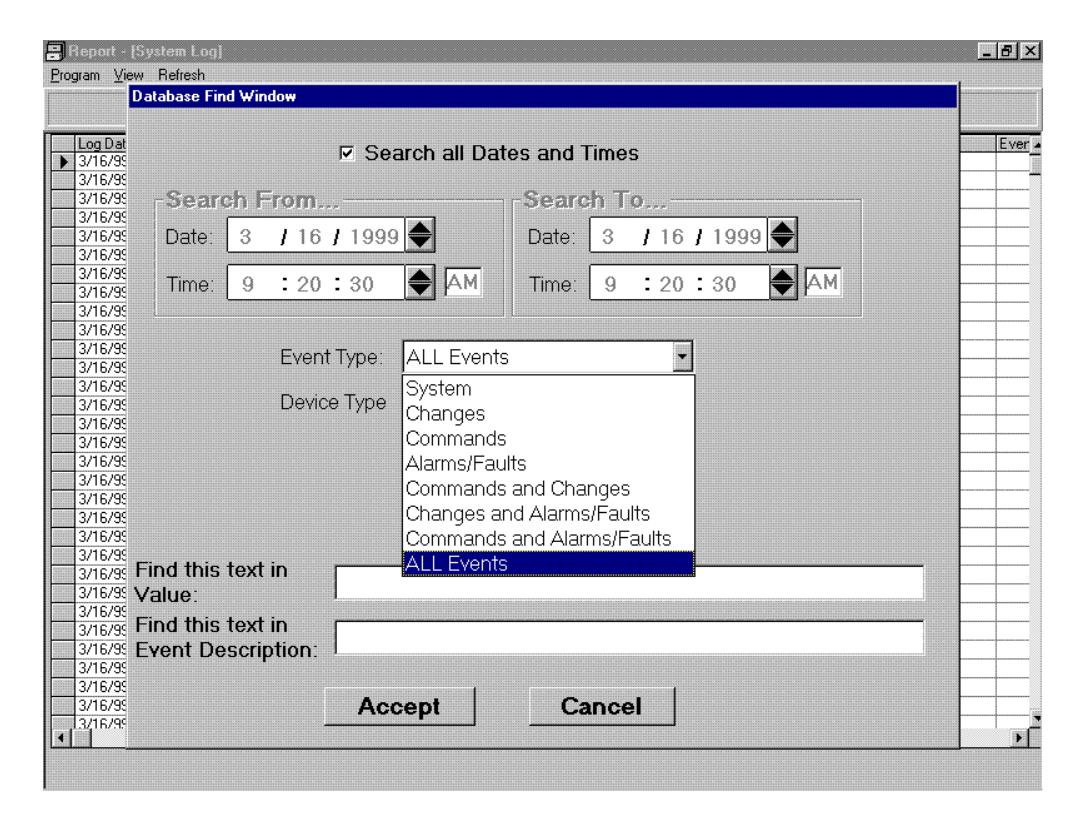

The filtered log will be displayed in the Report Screen.

# 1.1 Path to ILCNCS

Start MiniMAC Program as follows:

Path: Start\Programs\ILCNCS

**Note:** Double-click the ILCNCS shortcut located on the desktop, if created during the Installation of the MiniMAC Program.

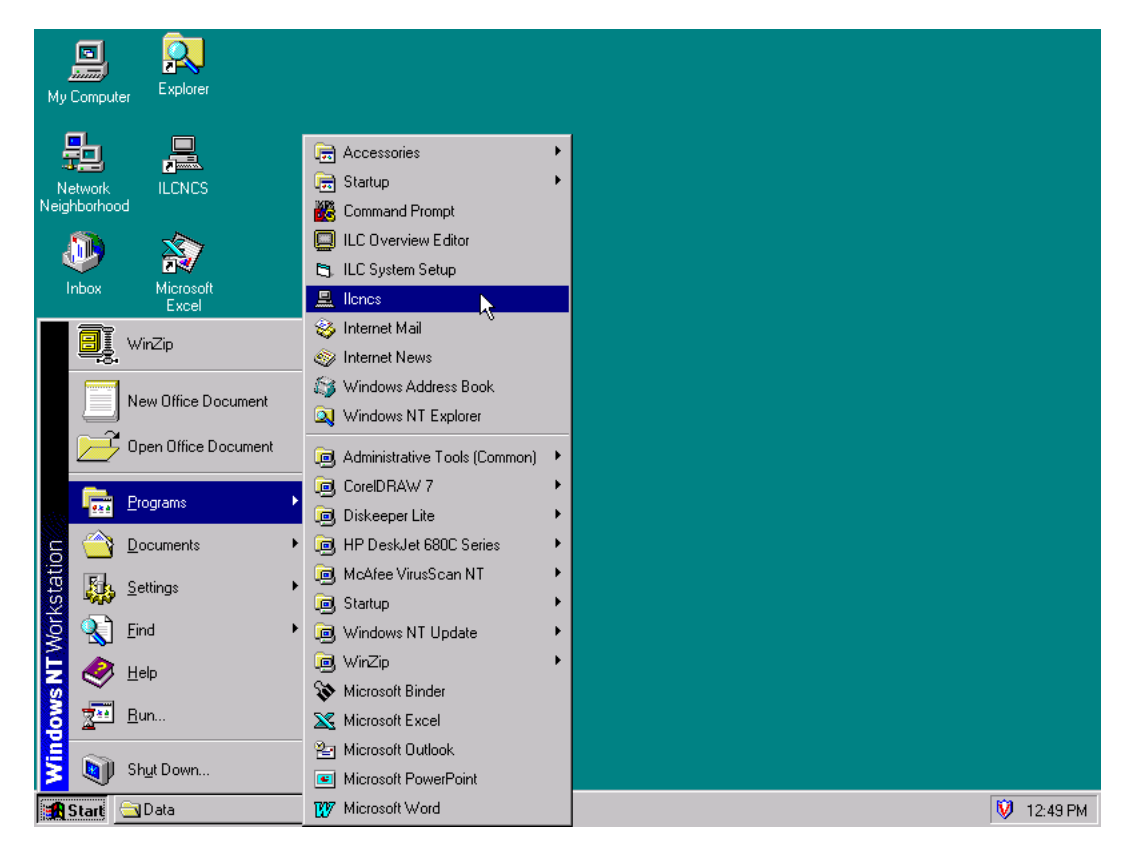

#### 1.1.1 MiniMAC Main Screen

Each MiniMAC system is application-specific, so the appearance of the MiniMAC MAIN screen reflects the devices comprising the application. The following screen shows one example of the MAIN screen.

The MAIN screen is the first screen that is displayed when the MiniMAC system is initiated. From this screen, the user can:

- Log On/Off the system
- Access racks of Adaptive Broadband devices
- Generate reports
- Edit user records
- Access the Alarms Setup
- Create screen, rack, and device labels
- Setup the Paging Option

| EFData MINIMAC      |                          |                       |                |  |  |
|---------------------|--------------------------|-----------------------|----------------|--|--|
| Jual Converter Rack | C-Band Converter<br>Rack | CST 5000 Rack         | Remote Site #1 |  |  |
| 7000 Modem Rack     | SMS-658 Modem<br>Rack    | SMS-760 Modem<br>Rack |                |  |  |
|                     |                          |                       |                |  |  |

#### 1.2 Viewing the Rack Groups

This group or rack is connected to COMM Port 3.

The user can view any rack or group of Adaptive Broadband equipment from the MAIN Screen by clicking on the desired rack or group.

#### 1.2.1 V2200 Dual Converter Rack

This MiniMAC System has V2200 Dual Converters in the rack labeled: DUAL CONVERTER RACK.

Each group will have the same available drop-down menu selections:

- VIEW Allows the user to view previous screens.
- USER Allows logging On/Off
- OPTIONS Edit Options

| LILC NCS -                | [Dual Converter Rack] |                |                        |                  |                     | - 8           |
|---------------------------|-----------------------|----------------|------------------------|------------------|---------------------|---------------|
| iew <u>U</u> ser <u>U</u> | ptions                |                |                        |                  |                     |               |
|                           |                       |                |                        |                  |                     |               |
|                           |                       |                |                        |                  |                     |               |
|                           | Corn 3 Dual Converter |                |                        |                  |                     |               |
|                           | Rack                  |                |                        |                  |                     |               |
|                           |                       |                |                        |                  |                     |               |
|                           | EFD V2200 CNV #1      |                |                        |                  |                     |               |
|                           | EFD V2200 CHV #2      |                |                        |                  |                     |               |
|                           | EFD V2200 CHV #3      |                |                        |                  |                     |               |
|                           |                       |                |                        |                  |                     |               |
|                           |                       |                |                        |                  |                     |               |
|                           |                       |                |                        |                  |                     |               |
|                           |                       |                |                        |                  |                     |               |
|                           |                       |                |                        |                  |                     |               |
|                           |                       |                |                        |                  |                     |               |
|                           |                       |                |                        |                  |                     |               |
|                           |                       |                |                        |                  |                     |               |
|                           |                       |                |                        |                  |                     |               |
|                           |                       |                |                        |                  |                     |               |
|                           |                       |                |                        |                  |                     |               |
|                           |                       |                |                        |                  |                     |               |
|                           |                       |                |                        |                  |                     |               |
|                           |                       |                |                        |                  |                     |               |
| 44 PM                     | 2/10/99 System        | 16100292/10/99 | 3 12:44:03 PM   3!0000 | SØ00010FF AlarmA | I Comm Alarms SYSTE | ISYSTEM Ackno |

#### 1.2.2 C-Band Converter Rack

This group or rack is connected to COMM Port 4.

The second group or rack consists of C-Band converters, such as:

- SDC-400 (Down Converter)
- SDC-600 (Up Converter).

| ı <u>U</u> ser | <u>Options</u>                                          |  |  |
|----------------|---------------------------------------------------------|--|--|
|                | Com 4 C-Band Converter<br>Rack                          |  |  |
|                | EFData SDC-600 UP<br>CONV #1<br>EFData SDC-600 UP       |  |  |
|                | EFData SCS-500<br>Converter Switch<br>EFData SDC-400 DN |  |  |
|                | CONV #2<br>EFData SDC-400 DH<br>CONV #1                 |  |  |
|                |                                                         |  |  |
|                |                                                         |  |  |
|                |                                                         |  |  |
|                |                                                         |  |  |
|                |                                                         |  |  |
|                |                                                         |  |  |

### 1.2.3 CST-5000 Rack

This group or rack is connected to COMM Port 5.

The third group or rack on the MAIN screen is the Redundant C-Band Radio Frequency Terminals (RFTs) and the Redundant Switch Unit (RSU-503).

| 🚊 ILC NCS - | [CST 5000 Rack]                                                                           |                     |                          | _ 8 ×               |
|-------------|-------------------------------------------------------------------------------------------|---------------------|--------------------------|---------------------|
| View User ( | Com 5 CST 5000 Rack<br>EFData RFT-500 ODU<br>#2<br>D/C<br>EFData RFT-500 ODU<br>#1<br>D/C |                     |                          |                     |
| 1244 PM     | 2/10/09 Sustem                                                                            | 101000012-44-52 027 | 10/991 2000005/00001/055 | ICYCTEMIAoknowledge |

#### 1.2.4 SMS-7000 Switch Rack

This group or rack is connected on COMM Port 6.

The fourth group or rack has an SMS-7000 Switch with two 1:1 Redundant Systems installed.

- The first 1:1 system has SDM-300 Satellite Modems
- The second 1:1 system has SDM-8000 Satellite Modems.

The prime SDM-300 identified, as Modem #1 is the ASYNC link to the Remote Site identified as group or rack 9.

| Com | 6 7000          | Modern Rac     | k |  |  |  |
|-----|-----------------|----------------|---|--|--|--|
|     | MOB             | DEMOD          |   |  |  |  |
| E   | FData S         | DM-300         |   |  |  |  |
|     | MOD             | EM #2<br>DEMOD |   |  |  |  |
| E   | FData S         | DM-8000        |   |  |  |  |
|     | MOD<br>Ellato 6 | EM #2          |   |  |  |  |
|     | MODEN           | 1 SW #1        |   |  |  |  |
|     | MOB             | BEMOB          |   |  |  |  |
| E   | FData 5         | 5DM-300        |   |  |  |  |
|     | MOD             | DEMOD          |   |  |  |  |
| E   | FData S         | DM-8000        |   |  |  |  |
|     | MOD             |                |   |  |  |  |
| •   |                 |                |   |  |  |  |
|     |                 |                |   |  |  |  |
|     |                 |                |   |  |  |  |
|     |                 |                |   |  |  |  |
|     |                 |                |   |  |  |  |
|     |                 |                |   |  |  |  |
|     |                 |                |   |  |  |  |
|     |                 |                |   |  |  |  |
|     |                 |                |   |  |  |  |
|     |                 |                |   |  |  |  |
|     |                 |                |   |  |  |  |
|     |                 |                |   |  |  |  |

#### 1.2.5 SMS-658 Switch Rack

This group or rack is connected on COMM Port 7.

This fifth group or rack consists of the SMS-658 Switch connected to primary and backup SDM-308-4 (IDR) and SDM-308-5 (D&I) Satellite Modems.

| A ILC NCS -      | ISMS-658 Modem               | Rack]  |                    |                        |                       |                            |
|------------------|------------------------------|--------|--------------------|------------------------|-----------------------|----------------------------|
| <u>1000 0000</u> |                              |        |                    |                        |                       |                            |
|                  | SMS-658 Modern Ra            | ck     |                    |                        |                       |                            |
|                  | EFData SDM-308-4             |        |                    |                        |                       |                            |
|                  | EFData SDM-308-5             |        |                    |                        |                       |                            |
|                  | EFData SMS-658               |        |                    |                        |                       |                            |
|                  | EFData SDM-308-4<br>MODEM #1 |        |                    |                        |                       |                            |
|                  | EFData SDM-308-5<br>MODEM #1 |        |                    |                        |                       |                            |
|                  |                              |        |                    |                        |                       |                            |
|                  |                              |        |                    |                        |                       |                            |
|                  |                              |        |                    |                        |                       |                            |
|                  |                              |        |                    |                        |                       |                            |
|                  |                              |        |                    |                        |                       |                            |
|                  |                              |        |                    |                        |                       |                            |
|                  |                              |        |                    |                        |                       |                            |
|                  |                              |        |                    |                        |                       |                            |
|                  |                              |        |                    |                        |                       |                            |
| 12:45 PM         | 2/10/99                      | Sustem | 00999912:45:46.027 | 10/991 5/0000S100000FF | AlarmiAll Comm Alarms | NSYSTEMISYSTEMIAcknowledge |

#### 1.2.6 SMS-758 Switch Rack

This group or rack is connected on COMM Port 8.

The sixth group or rack incorporates the SMS-758 Switch with SDM-309 (IBS) Satellite Modems in a 1:1 Redundant System.

| ILC NCS - [SMS<br>w <u>U</u> ser Option | 5-758 Modem Rack]<br>≬                                                                                                    |                 |  | - B                |
|-----------------------------------------|----------------------------------------------------------------------------------------------------|-----------------|--|--------------------|
|                                         | SMS-758 Modern Rac<br>MOB DEMOD<br>EFData SDM-309<br>MODEM #2<br>EFData SMS-758<br>MODEM SW #41<br>MOD DEMOD<br>EFData SDM-309<br>MODEM #1 | k<br> <br>      |  |                    |
|                                         |                                                                                                    |                 |  |                    |
|                                         |                                                                                                    |                 |  |                    |
| 40 DM                                   | 2/10/00 Sustern                                                                                                    | 120020271070012 |  | CTEMICVCTEMIA-koom |

### 1.2.7 Remote Site 1

This group or rack is connected on COMM Port 9.

The seventh group or rack is reserved for the remote site. The remote site includes:

- SMS-301 Redundancy Switch
- SDM-300 Satellite Modem
- KST-12000 Ku-Band RF Terminal

This site is monitored through the overhead channel of the SDM-300 ASYNC Modem #1, located in the fourth group or rack.

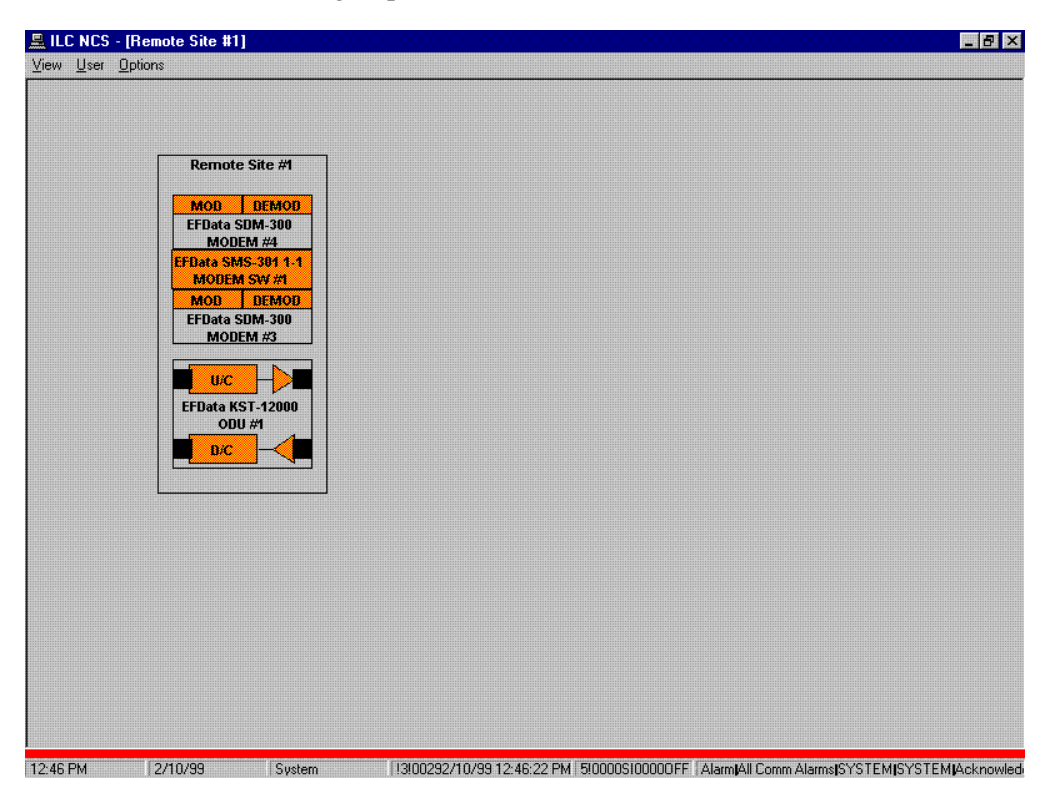

### 1.3 Opening the COMM Window

Locate the Task Bar across the bottom of the screen. Observe that three programs are running:

- ILCNCS
- COMM1
- Logging

| ILCNCS  | The MiniMAC Program                                                  |
|---------|----------------------------------------------------------------------|
| COMM1   | The Communication Program that polls all the equipment in the        |
|         | system. To open the COMM window, click on the COMM1 button.          |
| Logging | This Report Generator Program logs all system events and saves it to |
|         | the DATABASE file folder.                                            |

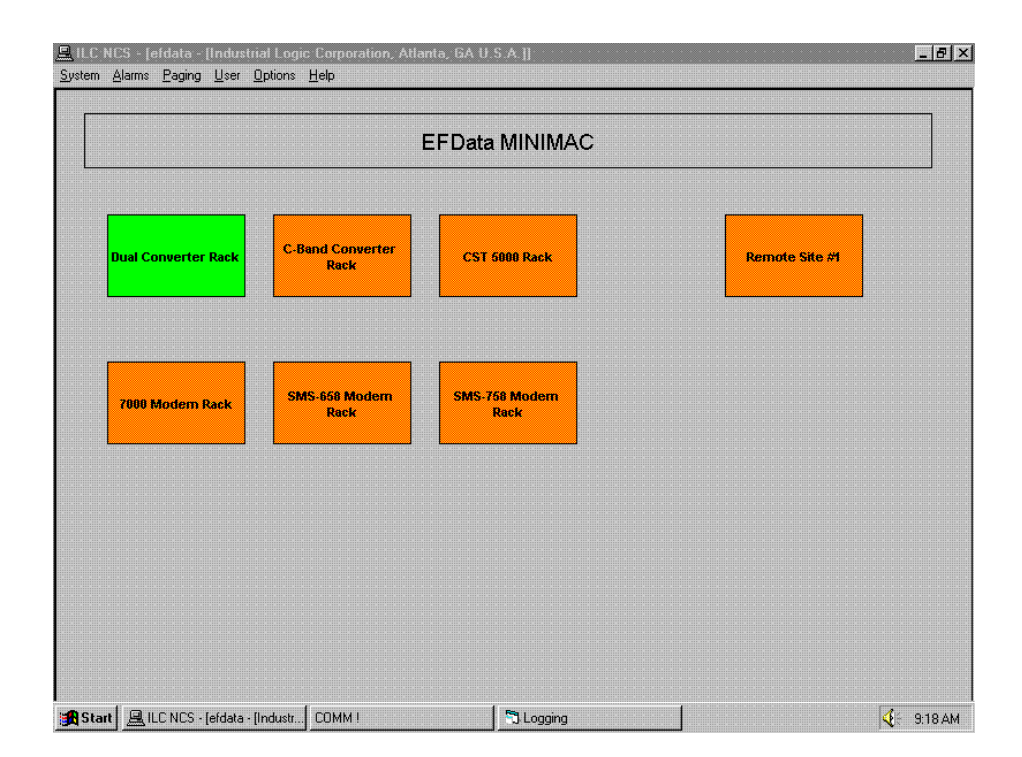

#### 1.3.1 Viewing Incoming and Outgoing Messages

All devices in the system that are ONLINE are being polled by the MiniMAC Program. When required to turn a device OFFLINE, this command is located in the DEVICE Screen, included in the POLLING drop-down menu.

All outgoing messages that request equipment status is displayed in the left column using the remote protocol commands.

The response to these commands are displayed in the right column titled INCOMING MESSAGES. This is the information that updates the DEVICE screen.

Note: This window can be used to troubleshoot problems with communications.

| LILC NCS - [C              | Comsat Columbia - [Industrial Logic Corporation, Atlanta, | GA U.S.A.]]                      | <u>_ 8 ×</u>   |
|----------------------------|-----------------------------------------------------------|----------------------------------|----------------|
| ystem <u>A</u> larms       | <u>Paging U</u> ser <u>O</u> ptions <u>H</u> elp          |                                  |                |
|                            |                                                           |                                  |                |
| COMM !                     |                                                           |                                  |                |
| 314                        | F310086T                                                  |                                  |                |
| <b>A</b> - <b>b b</b>      | data1                                                     |                                  | Pause          |
| ACKS retry<br>Dial up Back | acks missed    Comm Errors   90<br>up:                    |                                  |                |
|                            |                                                           |                                  | Hide CommServe |
| Parallel Read              | : 122                                                     |                                  | ~              |
|                            | Outgoing Messages                                         | Incoming Mess                    | ages           |
| SDM300 #3                  | #2 @ 8/18/98 12:52:18 PM                                  | SDM300 #87 #86 @ 8/18/98 12:52:1 | 8 PM           |
| _ 1 00 7.                  | (0)2002_[02]                                              |                                  |                |
|                            |                                                           |                                  |                |
|                            |                                                           |                                  |                |
|                            |                                                           |                                  |                |
|                            |                                                           |                                  |                |
|                            |                                                           |                                  |                |
|                            |                                                           |                                  |                |
|                            |                                                           |                                  |                |
|                            |                                                           |                                  |                |
|                            |                                                           |                                  |                |
|                            |                                                           |                                  |                |
|                            |                                                           |                                  |                |
|                            |                                                           |                                  |                |
|                            |                                                           |                                  |                |
|                            |                                                           |                                  |                |
|                            |                                                           |                                  |                |

#### Warranty Policy

This Adaptive Broadband product is warranted against defects in material and workmanship for a period of one year from the date of shipment. During the warranty period, Adaptive Broadband will, at its option, repair or replace products that prove to be defective.

For equipment under warranty, the customer is responsible for freight to Adaptive Broadband and all related custom, taxes, tariffs, insurance, etc. Adaptive Broadband is responsible for the freight charges **only** for return of the equipment from the factory to the customer. Adaptive Broadband will return the equipment by the same method (i.e., Air, Express, Surface) as the equipment was sent to Adaptive Broadband.

#### **Limitations of Warranty**

The foregoing warranty shall not apply to defects resulting from improper installation or maintenance, abuse, unauthorized modification, or operation outside of environmental specifications for the product, or, for damages that occur due to improper repackaging of equipment for return to Adaptive Broadband.

No other warranty is expressed or implied. Adaptive Broadband specifically disclaims the implied warranties of merchantability and fitness for particular purpose.

#### **Exclusive Remedies**

The remedies provided herein are the buyer's sole and exclusive remedies. Adaptive Broadband shall not be liable for any direct, indirect, special, incidental, or consequential damages, whether based on contract, tort, or any other legal theory.

#### Disclaimer

Adaptive Broadband has reviewed this manual thoroughly in order that it will be an easy-to-use guide to your equipment. All statements, technical information, and recommendations in this manual and in any guides or related documents are believed reliable, but the accuracy and completeness thereof are not guaranteed or warranted, and they are not intended to be, nor should they be understood to be, representations or warranties concerning the products described. Further, Adaptive Broadband reserves the right to make changes in the specifications of the products described in this manual at any time without notice and without obligation to notify any person of such changes.

If you have any questions regarding your equipment or the information in this manual, please contact the Adaptive Broadband Customer Support Department. (For more information, refer to the preface.)

# MiniMAC A Monitor & Control Management System

# Preface

#### **About this Manual**

**Note:** Effective April 29, 1999, California Microwave, EFData, changed its name to **Adaptive Broadband** to reflect its current world-wide applications.

This manual provides installation and operation information for the Adaptive Broadband MiniMAC Rack Management System. This is a technical document intended for earth station engineers, technicians, and operators responsible for the operation and maintenance of the MiniMAC.

#### **Conventions and References Used in this Manual**

#### **Cautions and Warnings**

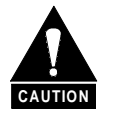

CAUTION indicates a hazardous situation that, if not avoided, may result in minor or moderate injury. CAUTION may also be used to indicate other unsafe practices or risks of property damage.

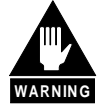

WARNING indicates a potentially hazardous situation that, if not avoided, could result in death or serious injury.

#### **Metric Conversion**

Metric conversion information is located on the inside back cover of this manual. This information is provided to assist the operator in cross-referencing English to Metric conversions.

#### **Recommended Standard Designations**

Recommended Standard (RS) Designations have been superseded by the new designation of the Electronic Industries Association (EIA). References to the old designations are shown only when depicting actual text displayed on the screen of the unit (RS-232, RS-485, etc.). All other references in the manual will be shown with the EIA designations (EIA-232, EIA-485, etc.) only.

#### Trademarks

Windows NT is a trademark of Microsoft Corporation.

Other product names mentioned in this manual may be trademarks or registered trademarks of their respective companies and are hereby acknowledged.

### **Related Documents**

The following documents are referenced in this manual:

Adaptive Broadband MiniMAC Installation Manual

#### **Reporting Comments or Suggestions Concerning this Manual**

Comments and suggestions regarding the content and design of this manual will be appreciated. To submit comments, please contact the Adaptive Broadband Customer Support Department according to the following information. Contact the Adaptive Broadband Customer Support Department for:

- Product support
- Information on returning a product
- Information on upgrading a product
- Product training
- Reporting comments or suggestions concerning manuals

An Adaptive Broadband Customer Support representative may be reached at:

Adaptive Broadband Satellite Communications Division Attention: Customer Support Department 2114 West 7th Place Tempe, Arizona 85281 USA

(480) 333.2200 (Main Adaptive Broadband Number)
(480) 333.2161 (Main FAX No.)
(480) 333.2540 (Marketing FAX No.)

or, E-Mail can be sent to the Customer Support Department at:

service@adaptivebroadband.com

or, contact Adaptive Broadband Customer Support Department at the web site:

www. adaptivebroadband.com

To return an Adaptive Broadband product (in-warranty and out-of-warranty) for repair or replacement:

1. Request a Return Material Authorization (RMA) number from the Adaptive Broadband Customer Support Department.

Be prepared to supply the Customer Support representative with the model number, serial number, and a description of the problem.

- 2. To ensure that the product is not damaged during shipping, pack the product in its original shipping carton/packaging.
- 3. Ship the product back to Adaptive Broadband. (Shipping charges should be prepaid.)

For more information regarding the warranty policies, refer to the disclaimer page located behind the title page.

This page is intentionally left blank.

# MiniMAC A Monitor & Control Management System

# **Table of Contents**

| CHAP  | PTER 1. OVERVIEW SCREEN                | 1–1  |
|-------|----------------------------------------|------|
| 1.1   | Path to ILCNCS                         |      |
| 1.1.1 | MiniMAC Main Screen                    |      |
| 12    | Viewing the Back Groups                | 1_4  |
| 121   | V2200 Dual Converter Rack              | 1_4  |
| 1.2.1 | C-Band Converter Rack                  | 1_5  |
| 1.2.3 | CST-5000 Rack                          | 1-6  |
| 1.2.4 | SMS-7000 Switch Rack                   |      |
| 1.2.5 | SMS-658 Switch Rack                    |      |
| 1.2.6 | SMS-758 Switch Rack                    |      |
| 1.2.7 | Remote Site 1                          |      |
| 13    | Opening the COMM Window                | 1_11 |
| 1.3.1 | Viewing Incoming and Outgoing Messages |      |
| CHAP  | PTER 2. SYSTEM MENUS                   | 2–1  |
| 2.1   | System-Report Generator                |      |
| 2.2   | Viewing the System Log                 |      |
| 2.2.1 | Filtering the Log                      |      |
| СНАР  | PTER 3. ALARMS MENUS                   | 3–1  |
| 31    | View Latest Alarm                      | 3.2  |
| 311   | Stored Numbers                         | 3_3  |
| 312   | Changing Numbered Stored               | 3_4  |
| 3.1.3 | Returning to the Overview Screen       |      |
| 3.1.4 | Viewing Stored Alarms                  |      |
| 3.2   | Acknowledging All Device Alarms        |      |
| 3.3   | Acknowledging All COMM Alarms          |      |

| 3.4         | Default Beep Setup                             |            |
|-------------|------------------------------------------------|------------|
| 3.5         | Alarm Sound                                    |            |
| CHA         | PTER 4. USER MENUS                             | 4–1        |
| 4.1         | Logging On/Off the System                      |            |
| 4.1.1       | Log On                                         |            |
| 4.1.2       | 2 Log Off                                      |            |
| 12          | Edit Lleone                                    | 4 4        |
| <b>4.</b> 2 | Edit Users – Adding a User                     |            |
| 4.2.2       | 2 Deleting Users                               |            |
| 4.3         | Change Password                                |            |
| ΟΡΤ         | IONS MENU                                      | 5–1        |
|             |                                                | <b>.</b> . |
| 5.1         | Options                                        |            |
| 5.1.        | Saving Changes to the System Log Configuration |            |
| 5.1.2       | Suving changes to the System Dog configuration |            |
| 5.2         | Options – Status Labels                        |            |
| 5.2.        | I Insert Labels                                |            |
| 5.2.2       | 2 Delete Labels                                |            |
| 5.3         | Options – Edit                                 |            |
| 5.3.1       | Options – Edit Mode                            |            |
| 5.3.2       | 2 Options – Edit Mode – Draw Properties        |            |
| 5.3.3       | 3 Options – Edit Mode Color                    |            |
| 5.3.4       | 4 Options – Edit Mode - Font                   |            |
| 5.5.5       | 5 Options – Saving the Edit                    |            |
| 5.4         | Options – System Colors                        |            |
| 5.5         | Help Menu                                      |            |
| СНА         | PTER 6. SDM-300 MODEM                          | 6–1        |
| 61          | Modom Control Soucons                          | 63         |
| 0.1         | Modelin Control Screens                        |            |
| 6.2         | Modem Tabs                                     |            |
| 6.2.1       | Modulator/Demodulator                          |            |
| 6.2.2       | 2 Interface Tab                                |            |
| 6.2.3       | 3 AUPC/D&I Tab                                 |            |
| 6.3         | View Menus                                     |            |
| 6.3.        | View – Overview                                |            |
| 6.3.2       | 2 View – Fault Screens                         |            |
| 6.3.3       | 3 View - Stored Faults                         |            |
| 6.4         | Configure Menu                                 |            |

| 6.4.1     | Configure Lock Labels                    |                                        |
|-----------|------------------------------------------|----------------------------------------|
| 6.4.1.1   | Unlocking and Editing Labels             |                                        |
| 6.4.1.2   | Editing Labels Data Entry Window         |                                        |
| 6.4.1.3   | Editing Labels                           |                                        |
| 6.4.1.4   | Acknowledging Command Accept             |                                        |
| 6.4.1.5   | Checking the Label Change on the Screen  |                                        |
| 6.4.2     | Configure – Alarm Setup                  | 6–18                                   |
| 6.4.2.1   | Setting Minor, Major, or Neither Alarms  | 6–19                                   |
| 6.4.2.2   | Saving Alarm Setup Changes               |                                        |
| 6.5 Poll  | ing Menus                                |                                        |
| 6.5.1     | Polling – Online                         |                                        |
| 6.5.2     | Polling – Force                          |                                        |
| 6.6 Stat  | us Menu                                  |                                        |
| 6.6.1     | Status – Equipment Type Request          |                                        |
| 6.6.1.1   | Equipment Type Command Accepted Response |                                        |
| 6.7 Cor   | nmands Menus                             |                                        |
| 6.7.1     | SDM-300 Commands                         |                                        |
| 6.7.2     | Interface Commands                       |                                        |
| 6.7.2.1   | Interface1 – Commands                    |                                        |
| 6.7.2.2   | Interface2 – Commands                    |                                        |
| 6.7.3     | Modulator/Demodulator Commands           |                                        |
| 6.7.3.1   | Modulator Commands                       |                                        |
| 6.7.3.2   | Demodulator Commands                     |                                        |
| 6.7.4     | AUPC/Drop & Insert Commands              |                                        |
| 6.7.4.1   | AUPC Commands                            |                                        |
| 6.7.4.2   | Remote AUPC Commands                     |                                        |
| 6.7.4.3   | D&I Commands                             |                                        |
| 6.7.5     | System/MUX PCB                           |                                        |
| 6.7.5.1   | System Commands                          |                                        |
| 6.7.5.2   | MUX PCB                                  |                                        |
| 6.8 Cor   | trol Mode and Authority Menus            |                                        |
| 6.8.1     | Set Control Mode                         |                                        |
| 6.8.2     | Command Authority Window                 |                                        |
| CHAPTE    | R 7. SMS-7000 PROTECTION SWITCH SCREENS  | 7–1                                    |
| 71 8      | tab Control Sovoon                       | <b>7</b> )                             |
| 7 1 1 SWI | View Overview                            | ······································ |
| 7.1.1     | View – Overview                          |                                        |
| 7.1.2     | view – Modelin Faults                    |                                        |
| 7.2 Cor   | figure Menus                             |                                        |
| 1.2.1     | Lock Labels                              |                                        |
| 7.2.2     | Alarm Setup – Set All                    |                                        |
|           |                                          |                                        |
| 7.3 Poll  | ing                                      |                                        |
| 1.3.1     | Polling – Unline                         |                                        |
| 1.3.2     | roming – rorce                           |                                        |

| 7.4 St         | tatus - Menu                          |      |
|----------------|---------------------------------------|------|
| 7.4.1          | Status Response Acknowledgment        |      |
| ~              |                                       |      |
| 7.5 C          | ommands                               |      |
| /.5.1          | Commands – Modulator                  |      |
| /.5.1          | 1.1 Commands – Backup Modulator       |      |
| 1.5.2          | Commands – Demodulator                |      |
| 1.5.5          | Commands – Switch Configuration       |      |
| 1.5.3          | 5.1 Switch Configuration Screen       |      |
| 7.5.5<br>T     | 5.2 Prime Modulator Configuration     |      |
| 1.<br>752      | 2.2. Drima Damadulator Configuration  |      |
| 1.3.3          | 2.4 Pealan Demodulator Configuration  |      |
| 7.5.5          | 5.4 Backup Demodulator Configuration  |      |
| 7.5.5          | 5.5 Modelli Filolity                  |      |
| 7.5.5          | 27 D&I G 702 Data                     |      |
| 7.5.5          | 5.7 D&I G.705 Data                    |      |
| 7.5.5          | 3.0 Incert Data Input                 |      |
| 7.5.5          | System Configuration                  |      |
| 7.5.4          | 1 Verify Active Modem Configuration   |      |
| 7.5.4          | 12 Load All Active Modems             | 7_28 |
| 7.5.4          | 13 Load Prime/Backun Modem            | 7_29 |
| 7.5.4          | 4 Load Prime Modern Address           | 7–30 |
| 7.5.4          | 1.5 Prime Modern Assignment           | 7–31 |
| 7.5.4          | 4.6 Modem Control Baud Rate           | 7–32 |
| , 101 .        |                                       |      |
| 7.6 Se         | et Menus                              |      |
| 7.6.1          | Set Mode Remote                       |      |
| 7.6.2          | Acknowledge Command Accepted Response |      |
| 7.6.3          | Mode – M:N                            |      |
| 7.6.4          | Mode – Switch DEP/IND                 |      |
|                |                                       |      |
| 7.7 C          | ommand Authority                      |      |
|                |                                       |      |
|                |                                       |      |
| CHAPI          | ER 8. V2200 DUAL CONVERTER SCREENS    | 8–1  |
|                |                                       |      |
| 8.1 St         | tatus/Command Tab                     |      |
| 8.1.1          | Side A or B Status Tab                |      |
| 0.0            |                                       | 0.4  |
| 8.2 A          | larms/Faults                          |      |
| 8.2.1          | Faults/Alarms Tab                     |      |
| 8.2.2          | Alarm Setup Screen                    |      |
| 0.2 04         |                                       |      |
| 8.3 St         | tatus                                 |      |
| 8.3.1          | Status – Channel Status               |      |
| 8.3.2          | Status – Equipment Type               |      |
| 8.3.3          | Acknowledging Command Response        |      |
| 01 17          | 2200 Dual Convertor Commonda          | 0.0  |
| <b>0.4</b> V   | 2200 Duai Converter Commands          |      |
| ð.4.1          | Commanda – Backup Mode                |      |
| 0.4.2<br>0.4.2 | Commende – Fritte Converter Online    |      |
| 0.4.3          | Commanus – Setup Settings             |      |

| CHAP  | TER 9. OTHER DEVICES                             | 9–1  |
|-------|--------------------------------------------------|------|
| 9.1   | Satellite Modems                                 |      |
| 9.1.1 | SDM-308-4 Satellite Modem                        |      |
| 9.1   | .1.1 Commands Menu                               |      |
| 9.1   | .1.2 Interface Commands                          |      |
| 9.1   | .1.3 Modulator/Demodulator Commands              |      |
| 9.1.2 | SDM-309 Satellite Modem                          |      |
| 9.1   | .2.1 Faults Alarm Screen                         |      |
| 9.1.3 | SDM-308-5 Satellite Modem                        |      |
| 9.1   | .3.1 Modulator Commands                          |      |
| 9.1   | .3.2 Drop and Insert Commands                    |      |
| 9.1   | .3.3 Faults/Alarms Screen                        |      |
| 9.1.4 | SDM-8000, SDM-6000, and SDM-9000 Satellite Modem |      |
| 9.2   | Satellite Data Converters                        |      |
| 9.2.1 | SDC-400 Down Converter                           |      |
| 9.2   | .1.1 Converter Status and Commands Screens       |      |
| 9.2   | .1.2 Hexadecimal Digital Masking                 |      |
| 9.2.2 | SDC-600 Up Converter                             |      |
| 9.3   | Satellite Switches                               |      |
| 9.3.1 | RSU-503/-503L Radio Terminal Redundancy Switch   |      |
| 9.3.2 | SMS-301 1:1 Protection Switch                    |      |
| 9.3   | .2.1 Modulator/Demodulator Commands              |      |
| 9.3   | .2.2 Configuration Commands                      |      |
| 9.3   | .2.3 Load Modem Configuration Commands           |      |
| 9.3   | .2.4 Set Menu                                    |      |
| 9.3.3 | SMS-658 Modem Protection Switch                  |      |
| 9.3   | 3.1 Modulator Transponder Commands               |      |
| 9.3   | .3.2 Demodulator Transponder Commands            |      |
| 9.3.4 | SMS-758 Modern Protection Switch                 |      |
| 9.4   | Terminals                                        |      |
| 9.4.1 | RFT-500 Radio Frequency Terminal                 |      |
| 9.4.2 | Device Setup                                     |      |
| 9.4.3 | KST-12000                                        |      |
| 9.5   | RC-1150 LNA Controller                           |      |
|       |                                                  |      |
| CHAP  | TER 10. ENDING THE PROGRAM WITH TASK MANAGER     | 10–1 |
| 10.1  | Using the Task Manager                           |      |
| 10.2  | Ending a Task                                    |      |
|       |                                                  | ۸_1  |
|       |                                                  | A-1  |
| A.1   | System Setup Spreadsheet                         | A–1  |

| APPENDIX B. CONFIGURING ALARMSB-1 |                                                          |            |  |
|-----------------------------------|----------------------------------------------------------|------------|--|
| <b>B.1</b>                        | Introduction                                             | B–2        |  |
| B.2                               | Configuring Alarms                                       | B–3        |  |
| B.2.1<br>B.2.2                    | Alarm Sound Setup –Enable<br>Attaching System Wave Files | B–3<br>B–4 |  |
| <b>B.3</b>                        | Attaching Device Wave Files                              | B-7        |  |
| Б.З.1<br>В.3.2                    | Alarm Setup Fault to wave File                           | в–7<br>В–8 |  |
| B.3.3                             | Saving the Alarm Setup Changes                           |            |  |
|                                   | NDIX C. TROUBLESHOOTING                                  | C–1        |  |
| C.1                               | Troubleshooting                                          | C-2        |  |
| C.2                               | Debugging the Services                                   |            |  |
| C.2.1                             | Saving Debug to a File                                   |            |  |
| C.3                               | Using the COMM Window                                    | C–7        |  |
|                                   |                                                          |            |  |
| GLOSS                             | бАКҮ                                                     | g–1        |  |
| INDEX                             |                                                          | i–1        |  |